HP Discover 2013 HOL 2653 HP Virtual Connect 4.01 features and capabilities

# Lab Guide

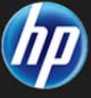

HP Virtual Connect 4.01 features and capabilities

# Lab Guide

Rev. 1.1 © Copyright 2013 Hewlett-Packard Development Company, L.P.

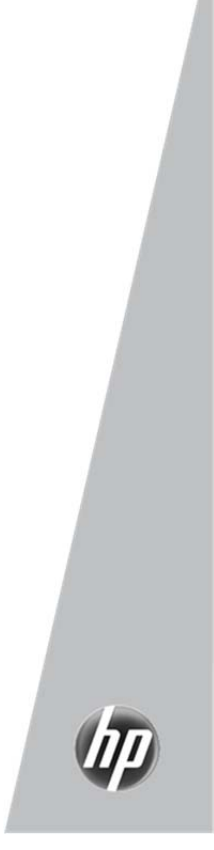

# Contents

### Lab 1 - Accessing the LAB Environment and using the Domain Creation Wizard

| Objectives                                    | L1-1  |
|-----------------------------------------------|-------|
| Introduction                                  | L1-1  |
| Exercise 1 — Accessing the remote lab network | L1-2  |
| Exercise 2 — Running the Domain Setup Wizard  | L1-7  |
| Exercise 3 — Deleting the server profile      | L1-25 |
| Exercise 4 — Deleting the network             | L1-28 |
| Summary                                       | L1-29 |

## Lab 2 — Implementing a Simple vNet

| Objectives                                            | L2-1  |
|-------------------------------------------------------|-------|
| Introduction                                          | L2-1  |
| Network diagrams                                      | L2-2  |
| Exercise 1 — Defining a VC Ethernet network           | L2-4  |
| Exercise 2 — Examining the status of the uplink ports | L2-8  |
| About active/standby operation                        | L2-10 |
| About Smart Link                                      | L2-10 |
| Exercise 3 — Creating a Server Profile                | L2-10 |
| Exercise 4 — Validating Network Connectivity          | L2-12 |
| Summary                                               | L2-14 |

### Lab 3 — Implementing Boot from SAN with FlexFabric

| Objectives                                                   | L3-1  |
|--------------------------------------------------------------|-------|
| Introduction                                                 | L3-1  |
| SAN diagrams                                                 | L3-2  |
| Exercise 1 — Modifying a Server Profile                      | L3-3  |
| Exercise 2 — Manage the server using the OA                  | L3-8  |
| Exercise 3 — Move the server profile to another server blade | L3-15 |
| Exercise 4 — Adding uplinks to existing SAN Fabrics          | L3-17 |
| Summary                                                      | L3-19 |
| •                                                            |       |

### Lab 4A — Implementing Shared Uplink Sets (Optional)

| Objectives                                               | L4A-1  |
|----------------------------------------------------------|--------|
| Introduction                                             | L4A-1  |
| Network diagrams                                         | L4A-2  |
| Exercise 1 — Defining two redundant Shared Uplink Sets   | L4A-4  |
| Exercise 2 — Examining the status of the uplink ports    | L4A-10 |
| Exercise 3 — Creating a Server Profile                   | L4A-14 |
| Exercise 4 — Deleting the Server Profile and VC Networks | L4A-18 |
| Summary                                                  | L4A-21 |
|                                                          |        |

### Lab 4B — Implementing Shared Uplink Sets (with FCoE) (Optional)

| Objectives                                                                 | 4B-1 |
|----------------------------------------------------------------------------|------|
| IntroductionL4                                                             | 4B-1 |
| Restrictions and Port LimitationsL                                         | 4B-2 |
| Network diagramsL2                                                         | 4B-5 |
| Exercise 1 — Defining two Shared Uplink Sets for use with FCoE Networks L4 | 1B-6 |
| Exercise 2 — Examining the status of the uplink ports                      | B-14 |
| Exercise 3 — Creating a server profile                                     | B-16 |
| SummaryL4                                                                  | B-17 |
| Appendices – Dual-Hop FCoE with Nexus 5xxx ToR Switch in FCF mode L4       | B-18 |

### Lab 5 — Configuring QoS

| Objectives                                                  | L5-1 |
|-------------------------------------------------------------|------|
| Introduction                                                | L5-1 |
| Network diagrams                                            | L5-1 |
| Exercise 1 – Configuring QoS                                | L5-2 |
| Exercise 2 — Configuring the QoS Ingress Traffic Classifier | L5-5 |
| Exercise 3 — Configuring the QoS Ingress Traffic Mappings   | L5-6 |
| Summary                                                     | L5-7 |
| Appendices – CLI Commands for QoS Configuration             | L5-8 |

### Lab 6 — Implementing Direct Attached SAN Fabrics

| Objectives                                                                    | L6-1   |
|-------------------------------------------------------------------------------|--------|
| Introduction                                                                  | L6-1   |
| Network diagrams                                                              | . L6-2 |
| Exercise 1 — Defining a Virtual Connect Direct Attached SAN Fabric            | . L6-3 |
| Exercise 2 — Examining the status of the VC FlexFabric module and uplink port | . L6-7 |
| Exercise 3 — Modifying a Server Profiles to Connect to the SAN                | . L6-9 |
| Exercise 4 — Power-on the Server and Verify SAN Connectivity                  | L6-11  |
| Summary                                                                       | L6-18  |
|                                                                               |        |

© Copyright 2013 Hewlett-Packard Development Company, L.P.

The information contained herein is subject to change without notice. The only warranties for HP products and services are set forth in the express warranty statements accompanying such products and services. Nothing herein should be construed as constituting an additional warranty. HP shall not be liable for technical or editorial errors or omissions contained herein.

This is an HP copyrighted work that may not be reproduced without the written permission of HP. You may not use these materials to deliver training to any person outside of your organization without the written permission of HP.

 $\mathsf{Microsoft} \ {\ensuremath{\mathbb{R}}}$  and  $\mathsf{Windows} \ {\ensuremath{\mathbb{R}}}$  are U.S. registered trademarks of Microsoft Corporation.

Intel ®, Xeon ®, and Itanium ® are trademarks or registered trademarks of Intel Corporation or its subsidiaries in the United States and other countries.

 $\mathsf{UNIX} \ensuremath{\mathbb{R}}$  is a registered trademark of The Open Group. Opteron is a trademark of Advanced Micro Devices, Inc.

HP Virtual Connect 4.01 features and capabilities Lab quide

June 2013

# Accessing the LAB environment and using the Domain Creation Wizard

## Objectives

After completing this lab, you should be able to:

- Access the remote lab network
- Use the Domain Setup Wizard to create a Virtual Connect (VC) domain
- Delete a default server profile
- Delete the Networks
- The SAN Fabrics will remain and be used in a later Lab

### Introduction

In this lab, you will gain access to the Remote LAB equipment. Each POD consists of a c7000 enclosure with FlexFabric modules in Bays 1 and 2, a pair of HPN 5820 LAN switches and shared access to both EVA and 3PAR SAN. Each POD has full control over their dedicated c7000 and Virtual Connect Domain.

You will then use the Virtual Connect Manager (VCM) setup wizards to perform the first-time configuration of a VC domain. These wizards can also be used after a VC domain has been created. The Domain Setup Wizard is the wizard you use during this lab exercise. This wizard automatically invokes several other wizards for you, including the Network Setup, Fibre Channel Setup, and Server Profile Setup wizards.

#### Important

1

When running the Domain Setup Wizard, make note of the MAC address, World Wide Name (WWN), and server serial number ranges you configure.

During this lab you will also delete the server profile, Network and SAN Fabrics created as this lab is intended to provide experience with lab access and the Domain Creation Wizard.

In this lab environment, you will use HP predefined (software-assigned) values for MAC addresses, WWNs, and server serial numbers. The particular range you will use is based on your student group number, which is referred to as your *POD ID*.

# Exercise 1 - Accessing the remote lab network

#### **Student Access**

The lab environment is located in a remote data center and consists of 12 c7000 blade enclosures, FlexFabric and supporting LAN and SAN connectivity.

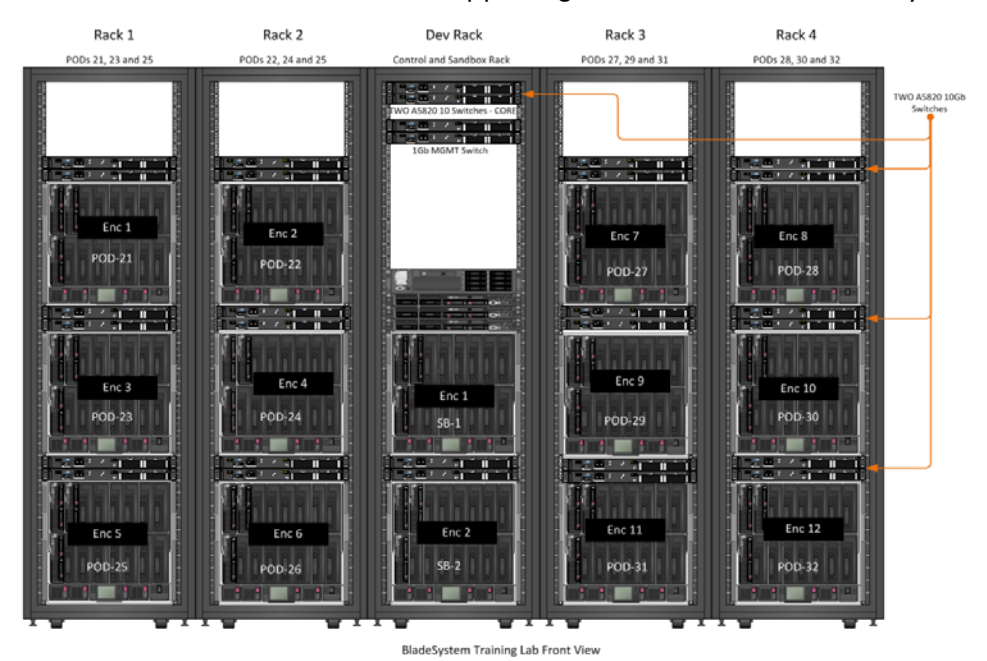

Each POD is configured with a c7000 Blade enclosure, TWO FlexFabric modules and TWO 5820 10Gb LAN switches configured in an IRF cluster. An EVA SAN is connected through FlexFabric ports X1 and X2 to a Brocade SAN fabric and a 3PAR storage array is directly connected to the FlexFabric Modules, port X3, for "FLAT SAN" connectivity.

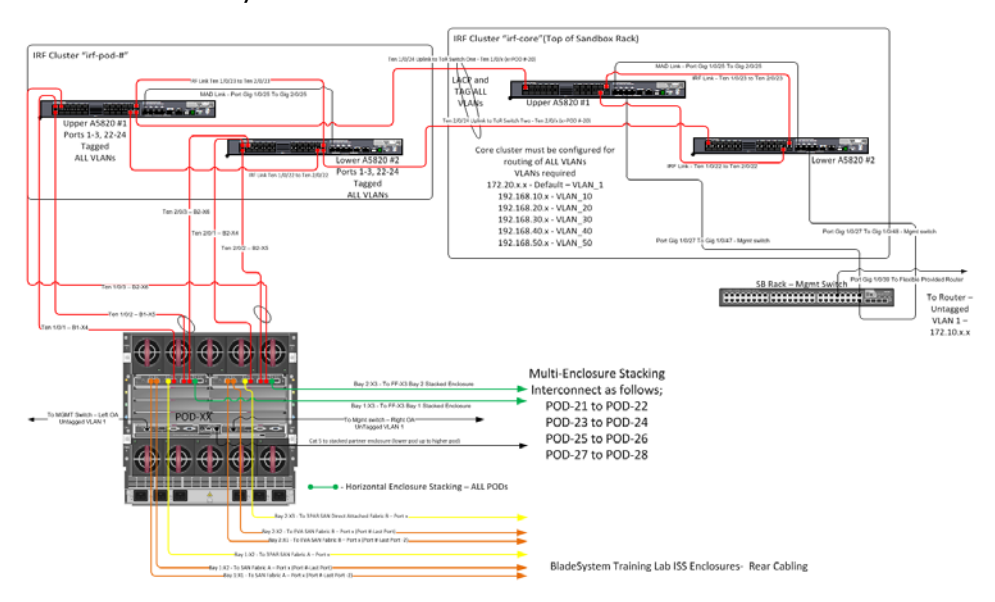

Student access is provided through two terminal servers (TS1 or TS2) using Remote Desktop Services and a Windows login account assigned based on the POD ID. A common password is used for all login accounts. *<The instructor will provide the password>.* 

There are two RDC servers implemented as Windows 2008 R2 virtual machines that are Internet-visible. Two RDC servers are provided for use, TS1 and TS2.

- All odd numbered PODs will use TS1
- All even numbered PODs will use TS2

| RDC Terminal Servers |                        |             |                        |                    |
|----------------------|------------------------|-------------|------------------------|--------------------|
| Name                 | External IP<br>Address | TCP<br>Port | Internal<br>IP Address | Default<br>Gateway |
| TS1.cinetworking.lab | 69.74.245.21           | 5001        | 172.20.200.14/16       | 172.20.0.1         |
| TS2.cinetworking.lab | 69.74.245.21           | 5002        | 172.20.200.15/16       | 172.20.0.1         |

 On the desktop of the LAB PC, open a Remote desktop Connect and enter the IP address and port number of the Terminal Server assigned to you, based on POD number.

Student logins are shown in the table below.

| Remote Desktop Servers: Windows Login Accounts |                     |                                           |  |  |
|------------------------------------------------|---------------------|-------------------------------------------|--|--|
| POD ID                                         | User Name           | Password                                  |  |  |
| 21                                             | CINETWORKING\pod-21 | <instructor-defined></instructor-defined> |  |  |
| 22                                             | CINETWORKING\pod-22 | <instructor-defined></instructor-defined> |  |  |
| 23                                             | CINETWORKING\pod-23 | <instructor-defined></instructor-defined> |  |  |
| 24                                             | CINETWORKING\pod-24 | <instructor-defined></instructor-defined> |  |  |
| 25                                             | CINETWORKING\pod-25 | <instructor-defined></instructor-defined> |  |  |
| 26                                             | CINETWORKING\pod-26 | <instructor-defined></instructor-defined> |  |  |
| 27                                             | CINETWORKING\pod-27 | <instructor-defined></instructor-defined> |  |  |
| 28                                             | CINETWORKING\pod-28 | <instructor-defined></instructor-defined> |  |  |
| 29                                             | CINETWORKING\pod-29 | <instructor-defined></instructor-defined> |  |  |
| 30                                             | CINETWORKING\pod-30 | <instructor-defined></instructor-defined> |  |  |
| 31                                             | CINETWORKING\pod-31 | <instructor-defined></instructor-defined> |  |  |
| 32                                             | CINETWORKING\pod-32 | <instructor-defined></instructor-defined> |  |  |

- 2. Once logged in, access the HP Onboard Administrator (OA) of your enclosure by opening a web browser.
- 3. Specify the URL listed in the following table that corresponds to your assigned student POD ID, verify you have the correct POD ID when launching the shortcut.

#### Note

The third octet of the IP address corresponds to your POD ID.

| POD ID | URL                   |
|--------|-----------------------|
| 21     | https://172.20.21.100 |
| 22     | https://172.20.22.100 |
| 23     | https://172.20.23.100 |
| 24     | https://172.20.24.100 |
| 25     | https://172.20.25.100 |
| 26     | https://172.20.26.100 |
| 27     | https://172.20.27.100 |
| 28     | https://172.20.28.100 |
| 29     | https://172.20.29.100 |
| 30     | https://172.20.30.100 |
| 31     | https://172.20.31.100 |
| 32     | https://172.20.32.100 |

4. Unless otherwise indicated by the instructor, enter the following user credentials to log in to the Onboard Administrator of your enclosure. (Do NOT change this or any password) and ensure only your enclosure is selected in the tab to the left.

User Name: admin Password: hpinvent

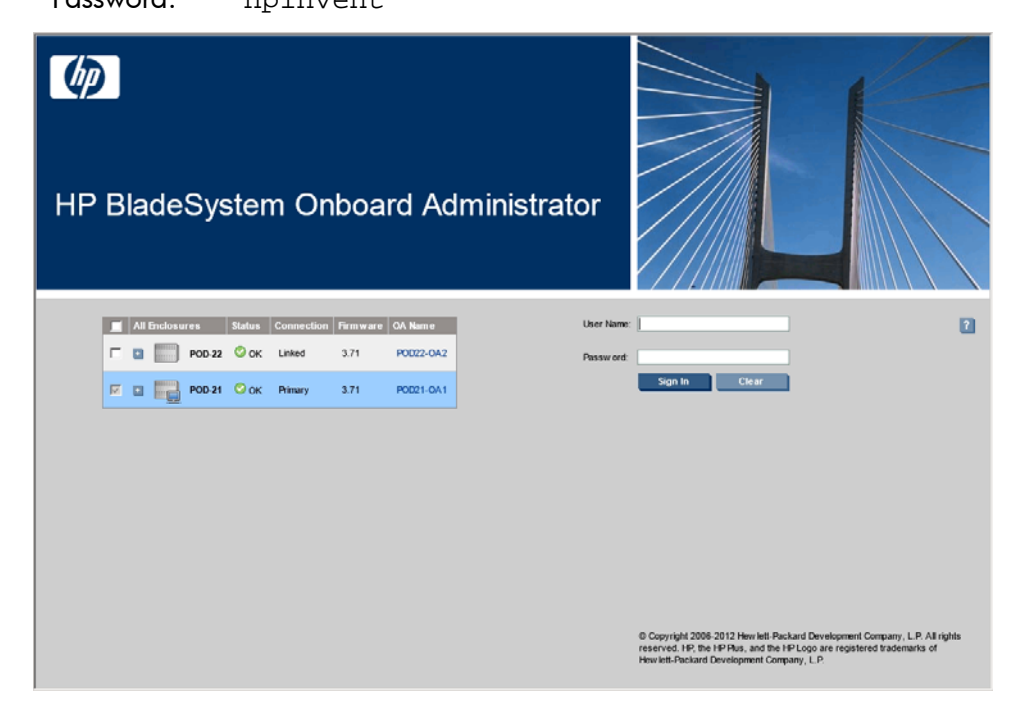

- 5. In the navigation pane, click the following links to examine the components installed in your enclosure:
  - Device Bays
  - Interconnect Bays

- 6. Access Virtual Connect Manager. In the navigation pane, click **Virtual Connect Manager**.
- 7. Unless otherwise indicated by the instructor, enter the following user credentials to log in.

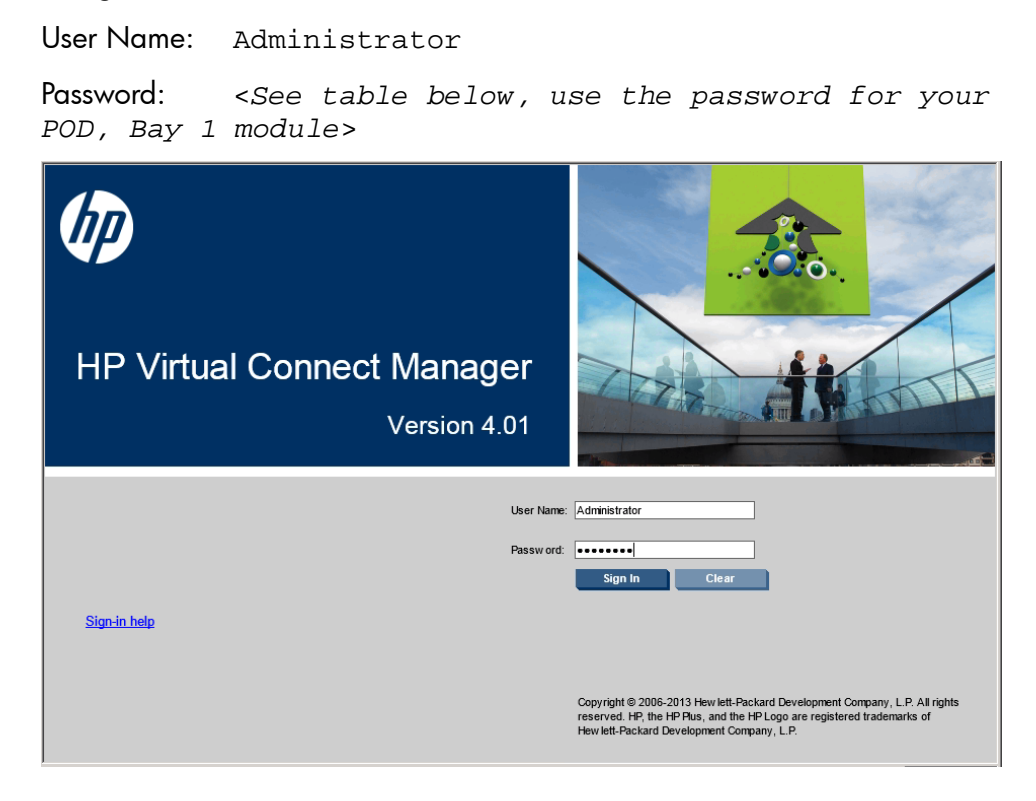

| Virtual Connect Manager: Factory-assigned Passwords |                                                                                   |               |                   |          |
|-----------------------------------------------------|-----------------------------------------------------------------------------------|---------------|-------------------|----------|
| POD                                                 | Module                                                                            | IP Address    | User Name         | Password |
| 21                                                  | 1                                                                                 | 172.20.21.118 | Administrator     | YZJRR92G |
| 21                                                  | 2                                                                                 | 172.20.21.119 |                   | FQVJ9DMY |
| 22                                                  | 1                                                                                 | 172.20.22.118 | Administrator     | FQRZ39M6 |
| 22                                                  | 2                                                                                 | 172.20.22.119 |                   | YR8V60B8 |
| 23                                                  | 1                                                                                 | 172.20.23.118 | Administrator FFK | X5WF98F8 |
| 25                                                  | 2                                                                                 | 172.20.23.119 |                   | FFKNR4WS |
| 24                                                  | 1                                                                                 | 172.20.24.118 | Administrator     | SWBYONFM |
|                                                     | 2                                                                                 | 172.20.24.119 |                   | HKGSQ8FM |
| 25                                                  | 1         172.20.25.118         Adr           2         172.20.25.119         Adr | Administrator | F69R6V4K          |          |
| 25                                                  |                                                                                   | Administrator | XXMJRZP3          |          |
| 26                                                  | 1                                                                                 | 172.20.26.118 | Administrator     | B605GJW4 |
| 20                                                  | 2                                                                                 | 172.20.26.119 |                   | XF5TZHCP |
| 27                                                  | 1 172.20.27.118                                                                   | Administrator | 297TD48Z          |          |
|                                                     | 2                                                                                 | 172.20.27.119 |                   | KBP59QY9 |

| 28 | 1 | 172.20.28.118 | Administrator | FGH3J0VZ |
|----|---|---------------|---------------|----------|
|    | 2 | 172.20.28.119 |               | YR690W9H |
| 29 | 1 | 172.20.29.118 | Administrator | T7FDBM4Y |
|    | 2 | 172.20.29.119 |               | 2JHQYDZ6 |
| 30 | 1 | 172.20.30.118 | Administrator | 65SW07XW |
|    | 2 | 172.20.30.119 |               | QQRZ0C3K |
| 31 | 1 | 172.20.31.118 | Administrator | J5NN2T4V |
|    | 2 | 172.20.31.119 |               | G2TZ8NQ7 |
| 32 | 1 | 172.20.32.118 | Administrator | 7HZYKT2G |
|    | 2 | 172.20.32.119 |               | Q69R4YMZ |

8. If the following window displays, then no VC domain currently is configured for your enclosure, proceed to Exercise 2.

#### IP Virtual Connect Manager

### HP Virtual Connect Domain Setup Wizard

Configure the HP Virtual Connect Domain

Welcome

Finish

#### Welcome to Domain Setup Wizard

 Welcome
 This wizard provides assistance in setup of the HP Virtual Connect Manager. HP Virtual Connect manages connectivity for HP BladeSystem enclosures.

 General Settings
 This enclosure is HP Virtual Connect ready. You may use this wizard to create a new Virtual Connect Domain that includes this enclosure.

Prover your mouse over these icons for helpful hints!

# Exercise 2 — Running the Domain Setup Wizard

In this exercise, you will use the Domain Setup Wizard, which starts automatically upon the first login to the Virtual Connect Manager web interface. You will be creating a Virtual Connect domain consisting of just your assigned enclosure at this time.

This wizard also invokes setup wizards for configuration of network, Fibre Channel, and server profile elements. These additional wizards will be used, but only to configure the minimum settings. Any of the Ethernet network, Fibre Channel SAN fabrics, and server profiles that you will need during the exercises that follow will be defined as you go through each exercise.

 After you log in to the VCM, the welcome window of HP Virtual Connect Domain Setup wizard displays automatically. Click Next.

#### Note

This window displays automatically when the VC Ethernet module is at the factory-default settings. If this window does not display, contact your instructor for directions before proceeding.

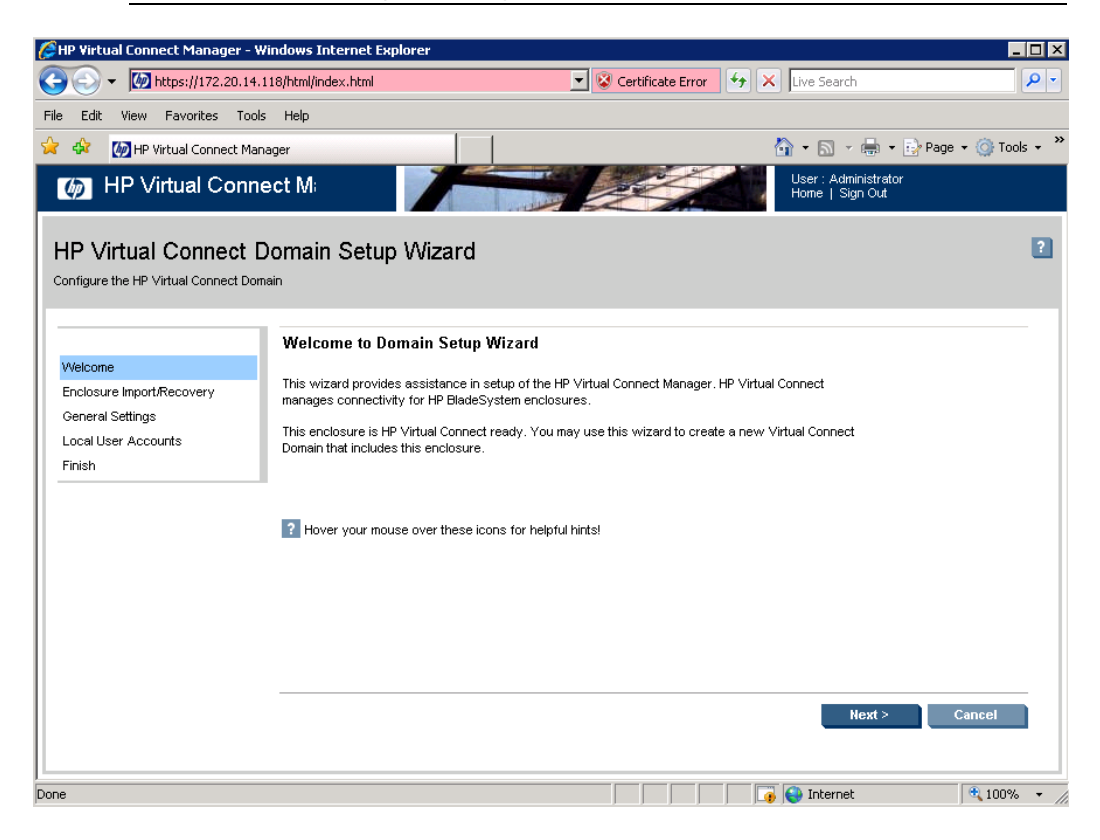

Specify the user name and password of the local OA Administrator account. Then click **Next**. (the OA login is "admin" and the password is "hpinvent"

| (p) HP Virtual Con                                                       | nect Mr. User : Administrator<br>Home   Sign Out                                                                                                    |
|--------------------------------------------------------------------------|----------------------------------------------------------------------------------------------------|
| HP Virtual Connect<br>Configure the HP Virtual Connect D                 | Domain Setup Wizard                                                                                                    |
| Step 1.1 of 4<br>Welcome<br>Enclosure Import/Recovery<br>Local Enclosure | Local Enclosure To manage the connectivity for this enclosure, Virtual Connect will need to communicate with the Onboard Administrator. Please enter the Administrator user name and password for the remote Onboard Administrator.                                                                                                    |
| General Settings<br>Local User Accounts<br>Finish                        | Warning: Once you import this remote enclosure the Onboard Administrator (OA) IP address must not change. You must either assign a static IP address or configure it appropriately via your DHCP server. Additionally, Virtual Connect creates a local user named "vcmuser" on the OA module. You should not modify the credentials for this user. Finally, you must not change the "local users" authentication setting for the OA module. |
|                                                                          | Required Field*                                                                                                    |
|                                                                          | OA IP Address:* Local Enclosure                                                                                                    |
|                                                                          | OA User Name:* admin                                                                                                    |
|                                                                          | OA Password:*                                                                                                    |
|                                                                          |                                                                                                    |
|                                                                          |                                                                                                    |
|                                                                          | Next > Cancel                                                                                                    |
|                                                                          |                                                                                                    |

#### Note

The account used to import the enclosure must be the local OA Administrator of the imported enclosure. A Lightweight Directory Access Protocol (LDAP) account is not supported and will cause the operation to fail.

 You will be creating a new Virtual Connect Domain. The option to Create a new Virtual Connect domain by importing this enclosure should be enabled by default. Ensure that it is and click Next.

| MP Virtual Con                                                                                 | nect Manage User : Administrator<br>Hone   Sign Out                                                                                                    |   |
|------------------------------------------------------------------------------------------------|----------------------------------------------------------------------------------------------------|---|
| HP Virtual Connect<br>Configure the HP Virtual Connect E                                       | Domain Setup Wizard                                                                                                    | ? |
| Step 1 of 4<br>Welcome<br>Enclosure Import/Recovery<br>General Settings<br>Local User Accounts | Enclosure Import/Recovery Virtual Connect Is ready to either create a new or recover a previously defined Virtual Connect domain. When performing this operation, the enclosure will be examined. • Please do not insert or remove any modules during this operation. • If recovering a domain, please ensure that all servers have been powered down prior to the recoverse datement                                                                                                    |   |
| rnish                                                                                          | Enclosure ID         Enclosure Name         Enclosure Serial Number         Rack Name         OA IP Address         Status           Image: Image: |   |
|                                                                                                | To continue, select the operation you wish to perform and select the "Next" button.   C Create a new Virtual Connect domain by importing this enclosure.  C Restore a Virtual Connect domain using an externally-saved configuration file.                                                                                                    |   |
|                                                                                                | Previous Next > Cancel                                                                                                    | ī |

Important
 Do not enable double dense blade support.

3. By creating a domain, you disable all outbound traffic until at least one VC network and one server profile are defined, and the server profile is assigned to a server bay. Click **Yes** to confirm. The import process will take a few minutes, note the progress indicator at the bottom of the page.

|   | Confirm                                                                                                    |
|---|----------------------------------------------------------------------------------------------------|
| ? | This step will disable network access to all blade<br>servers in the enclosure until Virtual Connect Networks<br>are configured and Virtual Connect Server Profiles have<br>been applied to the servers. Are you sure you want to<br>continue? |
|   | Yes No                                                                                                    |

4. The next window simply shows the number of blades and I/O modules in the enclosure. The listing you see might differ from the following example depending on the number of VC Ethernet modules, VC Fibre Channel modules, and server blades installed in the enclosure you are using. Click **Next**.

| IP Virtual Conne                                                                           | ect Manager                                                                    |                               |                                      |                 |                       | User : Admi<br>Home   Sig | nistrator<br>n Out |
|--------------------------------------------------------------------------------------------|--------------------------------------------------------------------------------|-------------------------------|--------------------------------------|-----------------|-----------------------|---------------------------|--------------------|
| HP Virtual Connect D<br>Configure the HP Virtual Connect Dom                               | omain Setup Wiz                                                                | ard                           |                                      |                 |                       |                           | 0                  |
| Step 1.1 of 4<br>Welcome<br>Enclosure Import/Recovery<br>Import Status<br>General Settings | Import Status The enclosure(s) import was information. Enclosure Import Status | : successful. Please review t | te Enclosure Import Status below for | further         |                       |                           |                    |
| Locil User Accounts<br>Finish                                                              | Enclosure Name<br>PC0-21                                                       | Ethernet Modules<br>2         | Hisre Channel Modules                | Unknown Modules | Physical Servers<br>3 |                           |                    |
|                                                                                            |                                                                                |                               |                                      |                 |                       | -                         | Next > Cancel      |

5. Specify PODnn\_vc\_domain or other name of your choosing for the name of your VC domain, substituting your POD ID for nn. Then click **Next**.

| HP Virtual Conne                                             | act Manager                                                             | User : Administrator<br>Home   Sign Out |
|--------------------------------------------------------------|-------------------------------------------------------------------------|-----------------------------------------|
| HP Virtual Connect D<br>Contigure the HP Virtual Connect Dor | Domain Setup Wizard                                                     | ۵                                       |
| Step 2 of 4                                                  | General Settings                                                        |                                         |
| Vielcome<br>Enclosure Import/Recovery                        | Name of Virtual Connect Domain: PCD-21_vc_domain (up to 31 characters). |                                         |
| General Settings                                             |                                                                         |                                         |
| Local User Accounts<br>Finish                                |                                                                         |                                         |
|                                                              |                                                                         |                                         |
|                                                              |                                                                         |                                         |
|                                                              |                                                                         |                                         |
|                                                              |                                                                         |                                         |
|                                                              |                                                                         |                                         |
|                                                              |                                                                         |                                         |
|                                                              |                                                                         | Previous Next > Cancel                  |

6. To get a sense of the role-based user accounts capability, add four types of user accounts to your domain. To define a user account, click **Add User** and then specify the information from the following table. Click **Add User** to save the changes and add the next user account. When finished, click **Done**.

| MP Virtual Connect Manager                                                                                                    |                                                                                                    |                                                                                            | User<br>Hom                                         | : Administrato<br>e   Sign Out | r        |
|----------------------------------------------------------------------------------------------------|----------------------------------------------------------------------------------------------------|--------------------------------------------------------------------------------------------|-----------------------------------------------------|--------------------------------|----------|
| HP Virtual Connect Domain Setup &<br>Configure the HP Virtual Connect Domain                                                                                                    | Wizard                                                                                                    |                                                                                            |                                                     |                                |          |
| Step 3 of 4     Local User Account       Welcome     Enclosure Import/Recovery       General Settings     Local User Accounts       Local User Accounts     Domain. In certain accounts | Ints<br>user accounts can be established for<br>n addition to the default 'Administrator'<br>iministrative privileges. All accounts ce | administering various compo<br>account, user-defined acco<br>in view status of all objects | nents of a Virtual Conr<br>unts can be restricted t | ect<br>o                       |          |
| User Name Pri                                                                                                    | vileges                                                                                                    | Full Name Contact                                                                          | Account Status                                      | Delete                         | Advanced |
| Administrator Don                                                                                                    | nan, Network, Storage, Server                                                                                                    |                                                                                            | Previous                                            | A Next >                       | Cancel   |

| Virtual Connect M<br>Configure the HP Virtual Connect                                                                      | lanager Domain S<br>t Domain                                                                                                    | etup Wizard                                                                                          |  |
|----------------------------------------------------------------------------------------------------|----------------------------------------------------------------------------------------------------|----------------------------------------------------------------------------------------------------|--|
| Step 3.1 of 4<br>Welcome<br>Enclosure Import/Recovery<br>General Settings<br>Local User Accounts<br>User Settings<br>Enish | User Settings                                                                                                    | new user information and permissions. After each user entry press Add User.<br>cess Done to go back. |  |
|                                                                                                    | Username:<br>Password:<br>Password:<br>Full Name:<br>Contact:<br>Role s:<br>Z Al<br>Domain<br>Network<br>Storage<br>User Enabled: Ub |                                                                                                    |  |

| Username | Password | Role    |
|----------|----------|---------|
| admin    | hpinvent | All     |
| server   | hpinvent | Server  |
| network  | hpinvent | Network |
| storage  | hpinvent | Storage |

### Important

Both usernames and passwords are case-sensitive.

7. Click Done to close the Local User Account window.

- 8. Click the **Advanced** button, you will notice the expanded Password and IDEL Session Timeout parameters. Set the timeout to a value of 30 minutes and enable the "Delete Confirmation Preference" check box at the bottom of this screen, with this selected, during object deletion, VC will auto populate the name of the object being deleted.
  - Note

Prior to Firmware release 4.01, the GUI session did not have a configurable timeout value, however, the CLI timed out after 15 minutes of inactivity. The default GUI and CLI timeout value is set to 15 minutes. If set to "0" neither the GUI nor the CLI will timeout. Try setting the timeout value to 30 minutes.

| Iser Accounts |                                                           |                                                                                                    |                                                                                                    |                                                         |                                                     | _  |  |
|---------------|-----------------------------------------------------------|----------------------------------------------------------------------------------------------------|----------------------------------------------------------------------------------------------------|---------------------------------------------------------|-----------------------------------------------------|----|--|
|               | Administrator                                             | Roles<br>Domain, Network, Storage, Server                                                                                                    | Role Operations Full Name<br>Port Monitoring,<br>Firmw are Update<br>(VCSU), Restore<br>Domain<br>Configuration, Save | Contact Account<br>Status<br>Enabled                    | Add Us                                              | er |  |
|               | admin                                                     | Domain, Network, Storage, Server                                                                                                    | Domain<br>Configuration, Export<br>Support Files<br>Port Monitoring,<br>Firmw are Update<br>(VCSU), Restore<br>Domain | Enabled                                                 | ×                                                   |    |  |
|               | server                                                    | Server                                                                                                    | Configuration, Save<br>Domain<br>Configuration, Export<br>Support Files<br>Port Monitoring                            | Enabled                                                 | ×                                                   |    |  |
|               | netw ork                                                  | Netw ork                                                                                                    | Port Monitoring                                                                                                    | Enabled                                                 | ×                                                   |    |  |
|               | storage                                                   | Storage                                                                                                    |                                                                                                    | Enabled                                                 | ×                                                   |    |  |
|               | C Requ                                                    | aire Strong Passwords                                                                                                    | Enable Local Users<br>Caution: If you disable loc<br>remote authentication serv<br>Connect Manager.                   | al user authentication be<br>ices, you will not be able | fore properly setting up<br>to login to the Virtual | 2  |  |
|               | Idle User Session T<br>Note: Cha<br>user sess<br>disabled | ssion Timeout [2]<br>Timeout: [15(10 - 1440 minutes)<br>anging this setting affects current and new<br>sions. The session timeout can be<br>by setting it to Zero(0). | Primary Remote Authe                                                                                                  | ntication Method                                        | NE 💌                                                |    |  |
|               | Delete Confi                                              | rmation Preference<br>Populate Name During Delete                                                                                                    |                                                                                                    |                                                         |                                                     |    |  |
|               | Confirmat                                                 | ion                                                                                                    |                                                                                                    |                                                         |                                                     |    |  |
|               |                                                           |                                                                                                    |                                                                                                    |                                                         |                                                     |    |  |

9. Click Next to close the Local User Account window.

10. The completion window for the Domain Setup Wizard displays. Leave the Start the Network Setup Wizard check mark enabled and **click Finish**.

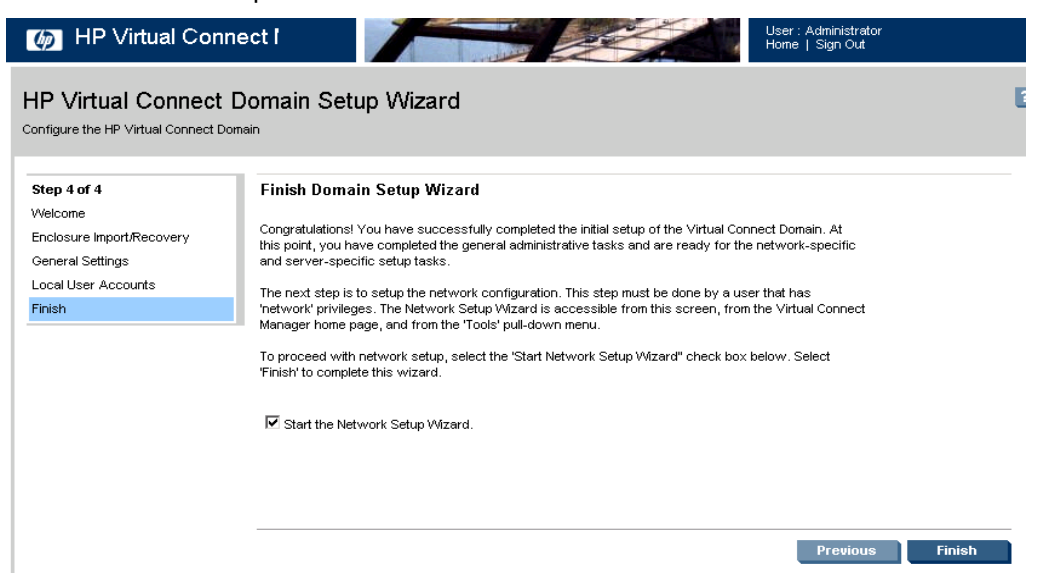

11. When the Welcome to the Network Setup Wizard window displays, read the information provided and then **click Next**.

| HP Virtual Connect Manager                                                                                                    | User : Administrator<br>Home   Sign Out |
|----------------------------------------------------------------------------------------------------|-----------------------------------------|
| Virtual Connect Manager Network Setup Wizard<br>Configue the Ethernit Network Seturgs                                                                                                    | ۵                                       |
| Welcome to the Network Wizard                                                                                                    |                                         |
| Using this wizard you can:<br>Assign the MAC addresses used by server blade Ethernet network adapters within the Virtual Connect Domain<br>configure the Server VLAN Tagging Support<br>Configure Multiple Networks Link Speed Settings<br>Define external network connections that are dedicated to a specific Ethernet network<br>Define external network connections with shared uplinks that carry multiple Ethernet networks (via use of VLAN tags) |                                         |
| To continue, cick "Hext".                                                                                                    |                                         |
| Current Progress: Step 1 of 8                                                                                                    | Hert > Cancel                           |

12. Click **Use Virtual Connect assigned MAC addresses** to allow VC to manage hardware addresses. Then **click Next.** 

| (7) HP Virtual Connect Manager                                                                                                    | User : Administrator<br>Home   Sign Out |
|----------------------------------------------------------------------------------------------------|-----------------------------------------|
| Virtual Connect Manager Network Setup Wizard<br>Centgure the Ethernet Network Settings                                                                                                    | D                                       |
| MAC Address Settings                                                                                                    |                                         |
| HP Virtual Connect can assign the MAC Addresses used by server blade Ethernet network adapters within the Virtual Connect Domain.                                                                                                    |                                         |
| Server Blade MAC Addresses                                                                                                    | 2                                       |
| Ute VMuX Convert assigned MAC Addresses     Use the state; hotps-defail MAC Addresses                                                                                                    |                                         |
| Select Type and Range of MAC Addresses                                                                                                    |                                         |
| Type:         IP Pre-defined         IP         IP           Range:         HP Pre-defined 21         IS         IS           MAC doat         MAC truit         MAC truit         ISA           00-17-46-77-50-00         00-17-46-77-50-FF         IS         IS |                                         |
| Ensure that each 'Vitual Connect durain uset a unique range of MAC addresses     This setting can not be changed after server profiles are defined                                                                                                    |                                         |
|                                                                                                    |                                         |
| To continue, click "Next".                                                                                                    |                                         |
| Current Progress: Step 2 of 8                                                                                                    | < Previous   Heat                       |

 In the Type drop-down list, select HP Pre-Defined. Based on your POD ID, select HP Defined: nn for Range, where nn corresponds to your POD ID. Then click Next. Refer to the following table to determine your HP-Defined range identifier.

| (?) HP Virtual Connect Manager                                                                                                    | User : Administrator<br>Hone   Sign Out     |
|----------------------------------------------------------------------------------------------------|---------------------------------------------|
| Virtual Connect Manager Network Setup Wizard                                                                                                    | ۵                                           |
| MAC Address Settings                                                                                                    |                                             |
| HP Virtual Connect can assign the MAC Addresses used by server blade Bihernet network adapters within the Virtual Connect Domain.                                                                                                    | A                                           |
| Server Blade MAC Addresses                                                                                                    |                                             |
| Use Virkuil Connect assigned MAC Addresses     Use the static, factory-default MAC Addresses Select Type and Range of MAC Addresses                                                                                                    |                                             |
|                                                                                                    |                                             |
| Name     Important and the set of the set of the se |                                             |
| Ensure that each Virtual Connect domain uses a unique range of MAC addresses     This setting can not be charged after server profiles are defined                                                                                                    | Ŧ                                           |
| To continue, dick "Next".                                                                                                    |                                             |
| Current Progress: Step 2 of 8                                                                                                    | <previous heat=""  ="">   Cancel</previous> |

| POD ID | Enclosure | Range          | Begin and End                           |
|--------|-----------|----------------|-----------------------------------------|
| 21     | 1         | HP-Defined: 21 | 00-17-A4-77-50-00 to 00-17-A4-77-53-FF  |
| 22     | 2         | HP-Defined: 22 | 00-17-A4-77-54-00 to 00-17-A4-77-57-FF  |
| 23     | 3         | HP-Defined: 23 | 00-17-A4-77-58-00 to 00-17-A4-77-5B-FF  |
| 24     | 4         | HP-Defined: 24 | 00-17-A4-77-5C-00 to 00-17-A4-77-5F-FF  |
| 25     | 5         | HP-Defined: 25 | 00-17-A4-77-60-00 to 00-17-A4-77-63-FF  |
| 26     | 6         | HP-Defined: 26 | 00-17-A4-77-64-00 to 00-17-A4-77-67-FF  |
| 27     | 7         | HP-Defined: 27 | 00-17-A4-77-68-00 to 00-17-A4-77-6B-FF  |
| 28     | 8         | HP-Defined: 28 | 00-17-A4-77-6C-00 to 00-17-A4-77-6F-FF  |
| 29     | 9         | HP-Defined: 29 | 00-17-A4-77-70-00 to 00-17-A4-77-73-FF  |
| 30     | 10        | HP-Defined: 30 | 00-17-A4-77-74-00 to 00-17-A4-77-77-FF  |
| 31     | 11        | HP-Defined: 31 | 00-17-A4-77- 78-00 to 00-17-A4-77-7B-FF |
| 32     | 12        | HP-Defined: 32 | 00-17-A4-77-7C-00 to 00-17-A4-77-7F-FF  |

#### Important

۱

Selecting an HP range that another student team is using will cause a conflict on the network. This is important to note when designing a Virtual Connect solution for customers. If the customer has several or plans to implement several Virtual Connect based enclosures, the customer needs to ensure that each enclosure is configured with a unique MAC address range.

14. Confirm that a correct non-conflicting address range has been selected by entering confirm. Then click **OK**.

| Confirmation |                                                                                                    |  |  |  |  |
|--------------|----------------------------------------------------------------------------------------------------|--|--|--|--|
| Â            | Confirm that no other Virtual Connect modules<br>on the network use HP Pre-defined range<br>between [00-17-A4-77-50-00 to 00-17-A4-77-<br>53-FF], by entering 'confirm'. |  |  |  |  |
| Range        | confirm                                                                                                    |  |  |  |  |
|              | OK Cancel                                                                                                    |  |  |  |  |

15. On the Server VLAN Tag Settings screen, the default VLAN Capacity setting is Expanded VLAN capacity. Also, notice the Multiple Networks Link Speeds Setting. Click Next 16. Select Connect with Uplinks to a single network and **click next**.

| Mp HP Virtual Connect Manager User : Administration of the Sign Out                                                                                                    | ator<br>t           |
|----------------------------------------------------------------------------------------------------|---------------------|
| Virtual Connect Manager Network Setup Wizard<br>Configure the Ethernet Network Settings                                                                                     |                     |
| Select Network Connection Type                                                                                                    |                     |
| You can define external network connections that are dedicated to a specific Ethernet network, or connections with shared uplinks that carry multiple Et use of VLAN tags). | hemet networks (via |
| What type of network connection would you like to create?                                                                                                    |                     |
| Ocnnection with uplink(s) dedicated to a single network                                                                                                    |                     |
| O Connection with uplink(s) carrying multiple Ethernet networks and/or an FCoE network (using VLAN tagging) 👔                                                               |                     |
| O I do not want to create a network connection at this time.                                                                                                    |                     |
| To continue, click "Next".                                                                                                    |                     |
| Current Progress: Step 4 of 8                                                                                                    | Next > Cancel       |
|                                                                                                    |                     |

17. In the define a single network screen create a network called Network-1. Do not enable SmartLink or VLAN Tunneling, add Uplink X4 from Bays 1 and 2 modules and Click Create Network. Then **Click Create Network** on the following screen.

| HP Virtual                        | Connect Ma                           | anager                        |                        |              |                |                          | A        | 1     | User:Adr<br>Home   Si | ninistrator<br>gn Out |              |   |
|-----------------------------------|--------------------------------------|-------------------------------|------------------------|--------------|----------------|--------------------------|----------|-------|-----------------------|-----------------------|--------------|---|
| irtual Connec                     | tt Manager I<br>twork Settings       | Networ                        | k Setup Wiza           | ď            |                |                          |          |       |                       |                       |              | ? |
| Define Single Ne                  | twork Connect                        | tion                          |                        |              |                |                          |          |       |                       |                       |              |   |
| Network                           |                                      |                               |                        |              |                |                          |          |       |                       |                       |              |   |
| Network Name<br>Network-1         |                                      |                               |                        |              |                |                          |          |       |                       |                       |              |   |
| Colornone                         | Labels 7                             | lype to add /<br>pe to add Ne | Vetwork Labels         |              |                | ]                        |          |       |                       | _                     |              |   |
| Smart Link Prive Advanced Network | vate Network En<br>Settings<br>Ports | able VLAN                     | Tunneling              |              |                |                          |          |       |                       |                       |              |   |
| Port                              | Port Role                            | Port Stat                     | us                     |              | Connector Type | Connected To             | F        | ND Sp | eed/Duplex            | Action                |              |   |
| POD-21<br>Bay 1: Port X4          | NA                                   | Ο ι                           | inked                  | 10 Gb        | SFP-DAC        | POD21 (Ten-GigabitEthern | et1/0/1) | 🔍 Aut | 0                     | Delete                |              |   |
| POD-21<br>Bay 2: Port X4          | NA                                   | 0 L                           | inked                  | 10 Gb        | SFP-DAC        | POD21 (Ten-GigabitEthern | et2/0/1) | Aut   | 0                     | Delete                |              |   |
| Connection Mode:                  | <ul> <li>Auto</li> </ul>             | ACP Time                      | r: 💿 Domain Default, S | hort (1 sec) |                |                          |          |       |                       |                       |              |   |
|                                   | Failover                             |                               | Short (1 sec)          |              |                |                          |          |       |                       |                       |              |   |
|                                   |                                      |                               | O Long (30 sec)        |              |                |                          |          |       |                       |                       |              | ۳ |
| Define a Network conne            | ction, then click 'Crea              | ate Network                   | ·.                     |              |                |                          |          |       |                       |                       |              |   |
| Current Progress: S               | itep 5 of 8                          |                               |                        |              |                |                          |          | < Pre | vious                 | reate Nets            | work > Cance | ł |
|                                   |                                      |                               |                        |              |                |                          |          |       |                       |                       |              | • |

18. The completion window for the Network Setup Wizard displays. Leave the Start the Fibre Channel Setup Wizard check box selected and then **click Finish**.

| Device International Provided Advantages                                                                                                    | User : Administrator<br>Home   Sign Out |
|----------------------------------------------------------------------------------------------------|-----------------------------------------|
| Virtual Connect Manager Network Setup Wizard<br>Configure the Ethernet Hetwork Settings                                                                                                    | ۵                                       |
| Finish                                                                                                    |                                         |
| You have completed the Network Setup Wizard. At any point, you can define additional network connections by using the Define Network' or Define Shared Uplink Set' links<br>also define networks by using the Define' pull-down menu.                                                                                                    | from the home page. You can             |
| The next step in setting up your Virtual Connect domain is storage configuration. This step must be done by a user that has 'storage' privileges.                                                                                                    |                                         |
| <ul> <li>If you wish to continue with storage configuration, click Finish' to complete this wizard and launch the Fibre Channel Setup Wizard.</li> <li>If you do not wish to setup storage configuration at this time, uncheck the check box below and click Finish' to complete this wizard. You will be taken to the Virtual you can access the Fibre Channel Setup Wizard from the Virtual connect home page and from the Tools' pull-down menu.</li> </ul> | Connect home page. In the future        |
| Start Fibre Channel Setup Wizard                                                                                                    |                                         |
|                                                                                                    |                                         |
|                                                                                                    |                                         |
|                                                                                                    |                                         |
|                                                                                                    |                                         |
|                                                                                                    |                                         |
|                                                                                                    |                                         |
| To continue, click "Pinish".                                                                                                    |                                         |
| Current Progress: Step 8 of 8                                                                                                    | Finish                                  |

 When the Welcome to Fibre Channel Setup Wizard screen displays, click Next.

| (b) HP Virtual Connection                                              | HP Virtual Connect Manager                                                                                                    |               |  |  |  |  |
|------------------------------------------------------------------------|----------------------------------------------------------------------------------------------------|---------------|--|--|--|--|
| Virtual Connect Man<br>Configure the Fibre Channel Settings            | ager Fibre Channel Setup Wizard                                                                                                    | ۵             |  |  |  |  |
| Vetcore<br>Vorsi Vide Name(WWR)<br>Settings<br>Define Fabric<br>Pinish | Welcome to Fibre Channel Setup Wizard           This wbard will essist you in configuring this 'What Connect domain to support server blade connections to Fibre Channel stercorner. Industry of the setup setup |               |  |  |  |  |
|                                                                        |                                                                                                    | Post > Cancel |  |  |  |  |

20. Select the **Yes, I would like to use Virtual Connect assigned WWNs** button to allow VC to manage Fibre Channel World Wide Names. Then click **Next**.

| (6) HP Virtual Conn                                                        | nect Manager                                                                                                    | User - Administrator<br>Home   Sign Out |
|----------------------------------------------------------------------------|----------------------------------------------------------------------------------------------------|-----------------------------------------|
| Virtual Connect Man<br>Configure the Fibre Channel Settings                | nager Fibre Channel Setup Wizard                                                                                                    | ٥                                       |
| Step 1 of 3<br>Vielone<br>Violar Vide Name(VWN)<br>Defree Fabric<br>Preish | World Wide Name(WWI) Setting:           If Volut Connect can assign Fiber Channel World wide Names (WMNs) used by server blade Fiber Channel host bus subpress within the Vihual Connect Domain.           By configuring Vihual Connect Domain.           By configuring Vihual Connect Domain.           By configuring Vihual Connect Domain.           By configuring Vihual Connect Domain.           Warning: Configuring Vihual Connect Domain Status           Warning: Configuring Vihual Connect Domain Status           Warning: Configuring Vihual Connect Domain Status           Warning: Configuring Vihual Connect Domain Status           Warning: Configuring Vihual Connect Domain Status           Warning: Configuring Vihual Connect Domain Status           Warning: Configuring Vihual Connect Domain Status           Warning: Configuring Vihual Connect Domain Status           Warning: Configuring Vihual Connect Status           Warning: Configuring Vihual Connect Status           Warning: Configuring Vihual Connect Status           Warning: Loward Status           Warning: Loward Status           Warning: Loward Status           Warning: Loward Status           Warning: Loward Status           Warning: Loward Status           Warning: Loward Status           Warning: Loward Status           Warning: Loward Status           Warning: Loward |                                         |
|                                                                            |                                                                                                    | Previous Hpat > Cancel                  |

21. From the Type drop-down list, select HP Pre-Defined. Refer to the following table to determine your HP-Defined range identifier. Based on your POD ID, select HP Defined: nn for Range, where nn corresponds to your POD ID. Then click Next.

| (5) HP Virtual Connect              | t Manager Uter: Administrator                                                                                                    |     |
|-------------------------------------|----------------------------------------------------------------------------------------------------|-----|
| Domain Status 🖃                     | Define + Configure + Tools + Help +                                                                                                    |     |
| O O ▼ ▲ ▲ O 0<br>Domain 0 0 0 0 0 0 | Fibre Channel Settings                                                                                                    | . 2 |
| Status View Legend                  | VWN Settings Misc.                                                                                                    |     |
| Find Configuration Items. 2         | HP Virtual Connect can assign "Fare Channel World wide Names (WWNs) used by server blade Fare Channel host bus adapters within the Virtual Connect Donain. |     |
| Domain Settings 🔲 🗖 🔺               | By configuring Vatual Connect to assign WWAIs in server blades, a system can maintain a consistent storage identity (WMIs) even when the underlying server |     |
| Configuration                       | hardware has been changed. This allows server teades to be replaced without affecting the external Pare Channel SAN administration.                        |     |
| IP Address                          | Servor Blade WMI Addresses                                                                                                    |     |
| Enclosures                          |                                                                                                    |     |
| Backup/Restore                      | Use Vitual Connect estigned WWRI Addresses                                                                                                    |     |
| Storage Mgmt Credentials            | Use the static, factory-default WWW Addresses                                                                                                    |     |
| SNMP Configuration                  | Select range of WWN Addresses                                                                                                    |     |
| System Log                          |                                                                                                    |     |
| Stacking Links                      | Type: HP Pre-defined                                                                                                    |     |
| Users/Authentication                | Ranger: HP Pre-defined 21 Use the range that corresponds to your group #                                                                                   |     |
| Ethernet                            | See table below                                                                                                    |     |
| Hore Channel                        | VVVV SBL VVVV DA                                                                                                    |     |
| www.settings                        | 50.06.08.00.00.02.82.00 50.06.08.00.00.02.85.FF                                                                                                    |     |
| Logical Configuration               |                                                                                                    |     |
| Cogical Configuration               |                                                                                                    |     |
| Ethernet Networks                   | Prouve that each Virtual Connect donain uses a uplace range of world, wide pages                                                                           |     |
| Shared Unlink Sete                  |                                                                                                    |     |
| SAN Fabrica                         | Tras setting can not be changed after server profes are defined                                                                                            |     |
| Network Access Groups               |                                                                                                    |     |
| Hardware Configuration              |                                                                                                    |     |
| Hardware Overview                   | Apply Cancel                                                                                                    |     |

| POD ID | Enclosure | Range          | Begin and End                                      |
|--------|-----------|----------------|----------------------------------------------------|
| 21     | 1         | HP-Defined: 21 | 50:06:0B:00:00:C2:B2:00 to 50:06:0B:00:00:C2:B5:FF |
| 22     | 2         | HP-Defined: 22 | 50:06:0B:00:00:C2:B6:00 to 50:06:0B:00:00:C2:B9:FF |
| 23     | 3         | HP-Defined: 23 | 50:06:0B:00:00:C2:BA:00 to 50:06:0B:00:00:C2:BD:FF |
| 24     | 4         | HP-Defined: 24 | 50:06:0B:00:00:C2:BE:00 to 50:06:0B:00:00:C2:C1:FF |
| 25     | 5         | HP-Defined: 25 | 50:06:0B:00:00:C2:C2:00 to 50:06:0B:00:00:C2:C5:FF |
| 26     | 6         | HP-Defined: 26 | 50:06:0B:00:00:C2:C6:00 to 50:06:0B:00:00:C2:C9:FF |
| 27     | 7         | HP-Defined: 27 | 50:06:0B:00:00:C2:CA:00 to 50:06:0B:00:00:C2:CD:FF |
| 28     | 8         | HP-Defined: 28 | 50:06:0B:00:00:C2:CE:00 to 50:06:0B:00:00:C2:D1:FF |
| 29     | 9         | HP-Defined: 29 | 50:06:0B:00:00:C2:D2:00 to 50:06:0B:00:00:C2:D5:FF |
| 30     | 10        | HP-Defined: 30 | 50:06:0B:00:00:C2:D6:00 to 50:06:0B:00:00:C2:D9:FF |
| 31     | 11        | HP-Defined: 31 | 50:06:0B:00:00:C2:DA:00 to 50:06:0B:00:00:C2:DD:FF |
| 32     | 12        | HP-Defined: 32 | 50:06:0B:00:00:C2:DE:00 to 50:06:0B:00:00:C2:E1:FF |

#### Important

١

Selecting an HP range that another student team uses will cause a conflict on the network. The equivalent concern mentioned previously for ensuring that unique Ethernet MAC address ranges are used applies here.

22. Confirm the correct non-conflicting address range has been selected by entering confirm. Then click **OK**.

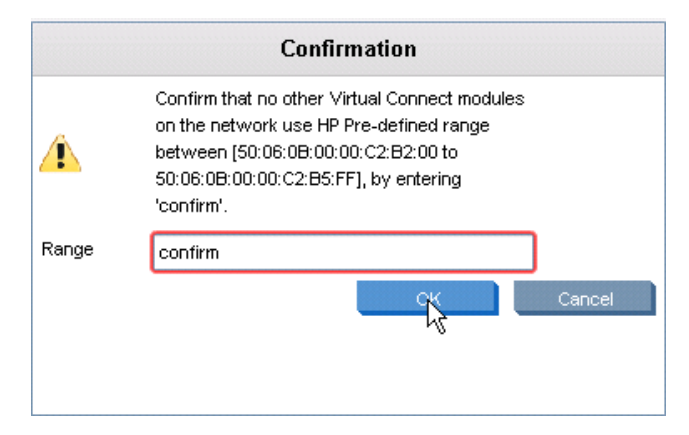

23. Select the **Define Fabrics** button and click **Next**.

| 🍈 HP Virtual Co                                            |                                   | User:Administrator<br>Home   Sign Out |         |        |
|------------------------------------------------------------|-----------------------------------|---------------------------------------|---------|--------|
| Virtual Connect Ma<br>Configure the Fibre Channel Setti    | anager Fibre Channel Setup Wizard |                                       |         | 2      |
| Step 2 of 3                                                | Define Fabric                     |                                       |         |        |
| Welcome<br>World Wide Name (WWN)<br>Settings               | C Define Fabric                   |                                       |         |        |
| Define Fabric                                              |                                   |                                       |         |        |
| Finish C I do not want to create SAN Fabrics at this time. |                                   |                                       |         |        |
|                                                            |                                   |                                       |         |        |
|                                                            |                                   |                                       |         |        |
|                                                            |                                   |                                       |         |        |
|                                                            |                                   |                                       |         |        |
|                                                            |                                   |                                       |         |        |
|                                                            |                                   |                                       |         |        |
|                                                            |                                   | Previou                               | s Next> | Cancel |

24. Create a SAN Fabric called SAN-A, leave type as Fabric Attached and select port X1 on Bay 1, click Apply, then create a second Fabric called SAN-B and use port X1 on Bay 2 module, **Click Apply** 

| Virtual Connect M<br>Configure the Fibre Channel Set                                                | lanager Fibre Channel Setup Wizard                                                                                                    |       |
|----------------------------------------------------------------------------------------------------|----------------------------------------------------------------------------------------------------|-------|
| Step 2.1 of 3<br>Welcome<br>World Wide Name (WWN)<br>Settings<br>Define Fabric<br>Define SAN Fabric | Define SAN Fabric<br>Each FC-capable module can be connected to one or more external Fibre Channel SAN fabrics. Below<br>you can define a single Virtual Connect SAN Fabric, give it a name, and then select the external uplink<br>ports to connect the server to the data center SAN. Be sure that all uplink ports that you want to include<br>are attached to the same external Fibre Channel SAN. |       |
|                                                                                                    | Fabric Name         Fabric Type         Login Re-Distribution         Configured Speed         Advanced           SAN-A         FabricAttach ▼         MANUAL         Auto         ▲                                                                                                    |       |
|                                                                                                    | Enclosure Uplink Ports Uplink Port Bay Port Status Speed Connected To Delete                                                                                                    |       |
|                                                                                                    | Upink Port X1 1 Z DISABLED AUTO 00:00:00:00:00:00:00 X<br>Add Port -                                                                                                    |       |
|                                                                                                    | Apply                                                                                                    | Cance |

25. Select No, I have defined all available Fabric and **click Next**. The red x on SAN-B will go away once the next button has been pressed.

| IP Virtual Connect Manager                                  |                                                                                                    |                                                            |                     |  |  |  |  |  |
|-------------------------------------------------------------|----------------------------------------------------------------------------------------------------|------------------------------------------------------------|---------------------|--|--|--|--|--|
| Virtual Connect Man<br>Configure the Fibre Channel Settings | ager Fibre Channel Setup Wizard                                                                                                    |                                                            | 2                   |  |  |  |  |  |
| Step 2.1 of 3<br>Welcome                                    | Defined SAN Fabrics                                                                                                    |                                                            |                     |  |  |  |  |  |
| World Wide Name (WWN)<br>Settings                           | SAN Fabrics                                                                                                    | Port Information                                           | Uplink Ports        |  |  |  |  |  |
| Define Fabric                                               | Status SAN Fabric Fabric Type Login Re-Distributi                                                                                                    | on Status Connected To                                     | Enclosure Bay Port  |  |  |  |  |  |
| Defined SAN Fabrics                                         | OK SAN-A FabricAttach MANUAL                                                                                                    | OK 8 Gb 10:00:05:33:53:5c:ad                               | POD-21 1 X1         |  |  |  |  |  |
| Finish                                                      | Failed SAN-B FabricAttach MANUAL                                                                                                    | Disabled INCOMPATIBLE 00:00:00:00:00:00:00:00              | POD-21 2 X1         |  |  |  |  |  |
|                                                             | The above table lists the SAN Fabrics currently defined for this<br>fabrics?<br>C Yes, I would like to define additional fabrics<br>Flor, I have defined all available fabrics | irtual Connect domain. Would you like to define additional |                     |  |  |  |  |  |
|                                                             |                                                                                                    |                                                            | Previous Next > Can |  |  |  |  |  |

26. The completion window for the Fibre Channel Setup Wizard displays. Leave the check mark for **Start the Server Profile Setup Wizard** enabled and then **click Finish**.

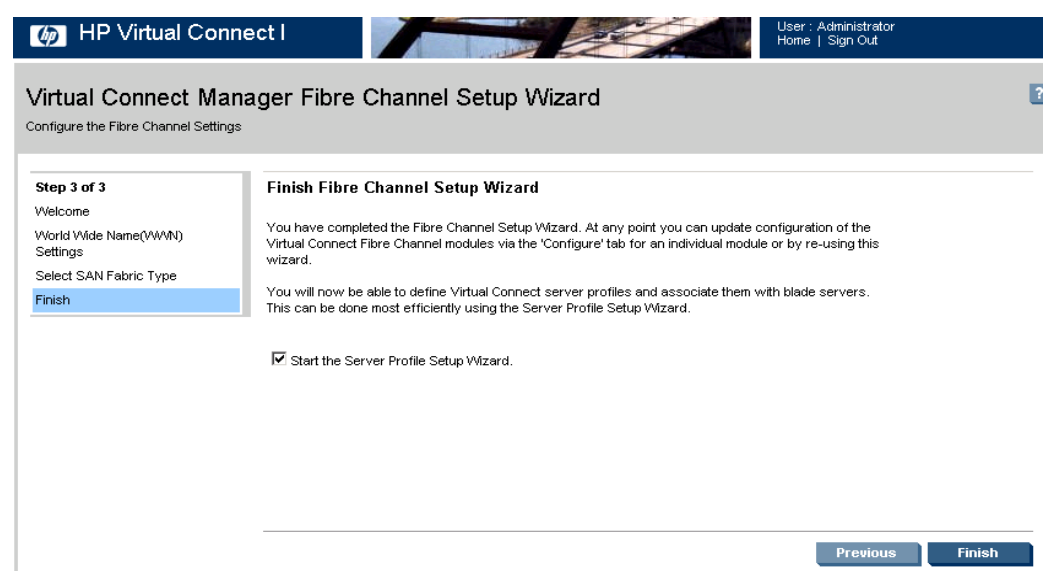

27. At the Welcome screen, read the information and then **click Next**.

| Virtual Connect Manager Server Profile Wizard                                                                                           |          | ۵            |
|----------------------------------------------------------------------------------------------------|----------|--------------|
| Welcome to the Server Profile Wizard                                                                                                    |          |              |
| Using this wizard you can:                                                                                                    |          |              |
| <ul> <li>Configure Serial Number (Logical) Settings (if applicable)</li> </ul>                                                          |          |              |
| Create a server profile definition which identifies the server connectivity by creating and configuring network and storage connections |          |              |
| <ul> <li>Create unassigned server profiles or assign the profiles by selecting device bays</li> </ul>                                   |          |              |
| <ul> <li>Edit the profile names for each profile that will be created</li> </ul>                                                        |          |              |
| Note: Cnce created, the individual profilea may be edited independently                                                                 |          |              |
| 🔥 Before continuing, please ensure that the following tasks have been performed:                                                        |          |              |
| <ul> <li>The Network Setup Wizard has been completed</li> </ul>                                                                         |          |              |
| <ul> <li>The Fibre Channel Setup Wizard has been completed (if applicable)</li> </ul>                                                   |          |              |
| <ul> <li>All servers to be configured using this wizard are powered-off</li> </ul>                                                      |          |              |
|                                                                                                    |          |              |
| To continue, click "Next".                                                                                                    |          |              |
| Current Progress: Step 1 of 6                                                                                                    |          | Higt> Cancel |
|                                                                                                    | internet | + 100% +     |

28. Select the Use Virtual Connect assigned Serial Numbers (Logical) button to allow VC to manage serial numbers. From the Type drop-down list, select HP Pre-Defined. Refer to the following table to determine your HP-Defined range identifier. Based on your POD ID, select HP Defined: nn for Range, where nn corresponds to your POD ID. Click Next.

| W III with connect manager                                                                                                    | Home I Sprox       |
|----------------------------------------------------------------------------------------------------|--------------------|
| /irtual Connect Manager Server Profile Wizard                                                                                                    |                    |
| Serial Number Settings                                                                                                    |                    |
| # Virtual Connect can assign Sanial Numbers to blades within the Virtual Connect Domain.                                                                                                    |                    |
| ierial Nanders                                                                                                    |                    |
| Use VMsul Connect estimated Servid Numbers                                                                                                    |                    |
| Use the static, factory-default Serier Numbers                                                                                                    |                    |
| Select Type and Range of Serial Humbers                                                                                                    |                    |
| Type         If Ptr-defined         Image: Section of Section of Sect |                    |
| Consumbled each Visitual Connect downer ware a visitual renge of Senal Numbers.     Senal Numbers can be change from hocksy-default to VC assigned after profile creation. Noverwer, where profile conduct the reneware in of box.     Uses Cethod samil number ranges may be expanded after profile creation. Revenue, the ranges hay not be chanke.                                                                                                    |                    |
| la contrue, cicki Twert                                                                                                    | Throken Bryt. Coor |

| POD ID | Group | Range          |
|--------|-------|----------------|
| 21     | 21    | HP-Defined: 21 |
| 22     | 22    | HP-Defined: 22 |
| 23     | 23    | HP-Defined: 23 |
| 24     | 24    | HP-Defined: 24 |
| 25     | 25    | HP-Defined: 25 |
| 26     | 26    | HP-Defined: 26 |
| 27     | 27    | HP-Defined: 27 |
| 28     | 28    | HP-Defined: 28 |
| 29     | 29    | HP-Defined: 29 |
| 30     | 30    | HP-Defined: 30 |
| 31     | 31    | HP-Defined: 31 |
| 32     | 32    | HP-Defined: 32 |

#### Important

Selecting an HP range that another student team uses will cause a conflict on the network. The equivalent concern mentioned previously for ensuring unique Ethernet MAC address and WWN ranges are used applies here.

29. Confirm the correct non-conflicting address range has been selected by entering confirm. Then **click OK**.

|       | Confirmation                                                                                                    |
|-------|----------------------------------------------------------------------------------------------------|
| 4     | Confirm that no other Virtual Connect modules<br>on the network use HP Pre-defined range<br>between [VCX0000K00 to VCX0000KZZ], by<br>entering 'confirm'. |
| Range | confirm                                                                                                    |
|       | OK                                                                                                    |

30. At the next screen you will create a profile that will be used as a template and could be assigned to one or many server bays. Click on the Unassigned network for NICs 1 and 2 and assign the network as Network-1. Do not edit the Network Speed at this time. In the FCoE HBA Connections space, assign Bay 1 Port to SAN-A and the bay 2 port to SAN-B. **Click Next** 

| te and Deploy Server Profiles |                         |                 |                  |             |          |
|-------------------------------|-------------------------|-----------------|------------------|-------------|----------|
| este Cerver Brofile de        | finition                |                 |                  |             |          |
| Profile                       |                         |                 |                  |             |          |
| ofile Name                    | Network Access Grou     | Advanced Profil | le Settings      |             |          |
| lit profile names in an upco  | ming step 🛛 Default 💌 🔹 |                 |                  |             |          |
|                               |                         |                 |                  |             |          |
| themet Adapter Conne          | ections                 |                 |                  |             |          |
| ort Network Name              | Statu Port Speed Type   | PXE             | Multicast Filter | MAC         | Ac       |
| Network-1                     | PREFERRED               | USE-BIOS        | None             | VC-DEFINED  |          |
| Network-1                     | PREFERRED               | USE-BIOS        | None             | VC-DEFINED  |          |
| Add                           |                         |                 |                  |             |          |
|                               |                         |                 |                  |             |          |
|                               |                         |                 |                  |             |          |
| SCSI HBA Connections          | i                       |                 |                  |             |          |
| CoE HBA Connections           | i                       |                 |                  |             |          |
| ort Connect: FC SAN / FCo     | E Network Name Type     | Status Port Sp  | peed Type VWVPN  | MAC         | Action   |
| Bay1 SAN-A                    | SAN                     | PREF            | ERRED VC-DEFINED | O VC-DEFINE | :D       |
| Bay 2 SAN-B                   | SAN                     | PREF            | ERRED VC-DEFINED | VC-DEFINE   | D Delete |
|                               |                         |                 |                  |             |          |

31. On the Configure how server profiles will be created screen, assing the profile to Bay 1 only. Click **Next.** 

| nfigure how                    | server pro                     | ofiles will be                 | created        |                |                |                |                |                |   |
|--------------------------------|--------------------------------|--------------------------------|----------------|----------------|----------------|----------------|----------------|----------------|---|
| Assign profil<br>Leave profile | es to specifi<br>es unassigne  | ic server bay:<br>ed for now   | 5              |                |                |                |                |                |   |
| POD-21                         | bays for se                    | erver profile                  | assignmer      | nt             |                |                |                |                | ] |
|                                |                                |                                |                | Ali 🔲          |                |                |                |                |   |
|                                | Bay 1<br>ProLiant<br>BL460c G7 | Bay 2<br>ProLiant<br>BL460c G7 | Bay 3<br>EMPTY | Bay 4<br>EMPTY | Bay 5<br>EMPTY | Bay 6<br>EMPTY | Bay 7<br>EMPTY | Bay 8<br>EMPTY |   |
| Upper 📃                        |                                |                                |                |                |                |                |                |                |   |
|                                | Bay 9                          | Bay 10                         | Bay 11         | Bay 12         | Bay 13         | Bay 14         | Bay 15         | Bay 16         |   |
|                                | ProLiant<br>BL460c G7          | EMPTY                          | EMPTY          | EMPTY          | EMPTY          | EMPTY          | EMPTY          | EMPTY          |   |
| Lower 🗌                        |                                |                                |                |                |                |                |                |                |   |

32. In the Name Server profile screen – Base Name – Type POD-xx\_, where xx is your POD# and **Click Create Profiles**.

| HP Vir                       | rtual Connect Manag                   | er                                    |     | User:Administrator<br>Home   Sign Out |
|------------------------------|---------------------------------------|---------------------------------------|-----|---------------------------------------|
|                              | nnect Manager Serv<br>Server Profiles | er Profile Setup Wizard               |     | 2                                     |
| Name Server                  | r Profiles                            |                                       |     |                                       |
| <ul> <li>Use the</li> </ul>  | base name to create a comm            | ion base name for the server profiles |     |                                       |
| <ul> <li>As neces</li> </ul> | ssary, edit each profile name         | individually                          |     |                                       |
|                              | POD-21                                |                                       |     |                                       |
| Base name:                   | POd-21_                               | )                                     |     |                                       |
| Device Bay                   | Profile Name                          |                                       |     |                                       |
| 1                            | POd-21_01                             | ]                                     |     |                                       |
|                              |                                       |                                       |     |                                       |
|                              |                                       |                                       |     |                                       |
|                              |                                       |                                       |     |                                       |
|                              |                                       |                                       |     |                                       |
|                              |                                       |                                       |     |                                       |
|                              |                                       |                                       |     |                                       |
|                              |                                       |                                       |     |                                       |
|                              |                                       |                                       |     |                                       |
| To continue, click "         | "Create Profiles".                    |                                       |     |                                       |
| Current Progres              | ss: Step 5 of 6                       |                                       | < 1 | Previous Create Profiles Cancel       |
| -                            |                                       |                                       |     |                                       |

33. The Profile(s) will be created and assigned to the bay identified.

| IP Virtual Connect Manage                                          | T                                                          | User : Administrator<br>Home   Sign Out               |           |
|--------------------------------------------------------------------|------------------------------------------------------------|-------------------------------------------------------|-----------|
| Virtual Connect Manager Serve<br>Create and Deploy Server Profiles | r Profile Setup Wizard                                     |                                                       | 2         |
| Server Profile creation                                            |                                                            |                                                       |           |
| Please wait while the requested server pro-                        | files are being created. Use the table below to monitor th | e progress and creation status of each server profile | 6.        |
| Profile Name                                                       | Profile creation status                                    |                                                       |           |
| POd-21_01                                                          | In progress                                                |                                                       |           |
|                                                                    |                                                            |                                                       |           |
|                                                                    |                                                            |                                                       |           |
|                                                                    |                                                            |                                                       |           |
|                                                                    |                                                            |                                                       |           |
|                                                                    |                                                            |                                                       |           |
|                                                                    |                                                            |                                                       |           |
|                                                                    |                                                            |                                                       |           |
|                                                                    |                                                            |                                                       |           |
|                                                                    |                                                            |                                                       |           |
|                                                                    |                                                            |                                                       |           |
|                                                                    |                                                            |                                                       |           |
|                                                                    |                                                            |                                                       |           |
|                                                                    |                                                            |                                                       |           |
|                                                                    |                                                            |                                                       |           |
| Please wait while the server profiles are being created.           |                                                            |                                                       |           |
| Current Progress: Step 6 of 6                                      |                                                            | Start Ov                                              | er Finish |
|                                                                    |                                                            |                                                       |           |

#### 34. Once the profiles have been created **Click Finish**.

| MP Virtual Connect M                                         | lanager Ver: Administrator<br>Home   Sign Out                                                                             |       |
|--------------------------------------------------------------|----------------------------------------------------------------------------------------------------|-------|
| Virtual Connect Manager<br>Create and Deploy Server Profiles | Server Profile Setup Wizard                                                                                               | ?     |
| Server Profile creation                                      |                                                                                                    |       |
| Please wait while the requested se                           | erver profiles are being created. Use the table below to monitor the progress and creation status of each server profile. |       |
| Profile Name                                                 | Profile creation status                                                                                                   |       |
| Pod-21_01                                                    | Profile created and assigned successfully 🔮                                                                               |       |
|                                                              |                                                                                                    |       |
|                                                              |                                                                                                    |       |
|                                                              |                                                                                                    |       |
| Click 'Start Over' to create more profiles. Click            | k "Finish' to return to the Virtual Connect Home page.                                                                    |       |
| Current Progress: Step 6 of 6                                | Start Over F                                                                                                    | inish |

- 35. At this point the Domain has been created, along with the SAN Fabric and a server profile.
- 36. Tour around the VC domain and become familiar with the UI, before moving to Exercise 3.

# Exercise 3 — Deleting the server profile

In this exercise, you are asked to delete the server profile and Network created by the Wizard. This server profile will not actually be used in labs that follow. When a server profile is needed, you will be asked to go through the steps to define one to develop familiarity with that process.

#### Important

Deleting this server profile is necessary to ensure that subsequent labs work appropriately based on the lab environment assumptions. Specifically, for servers that will boot from SAN, you want to ensure that the first set of WWNs is allocated to the server profile you explicitly create (in a later lab).

1. Under **Connections** in the navigation pane of the Virtual Connect Manager, click **Server Profiles**.

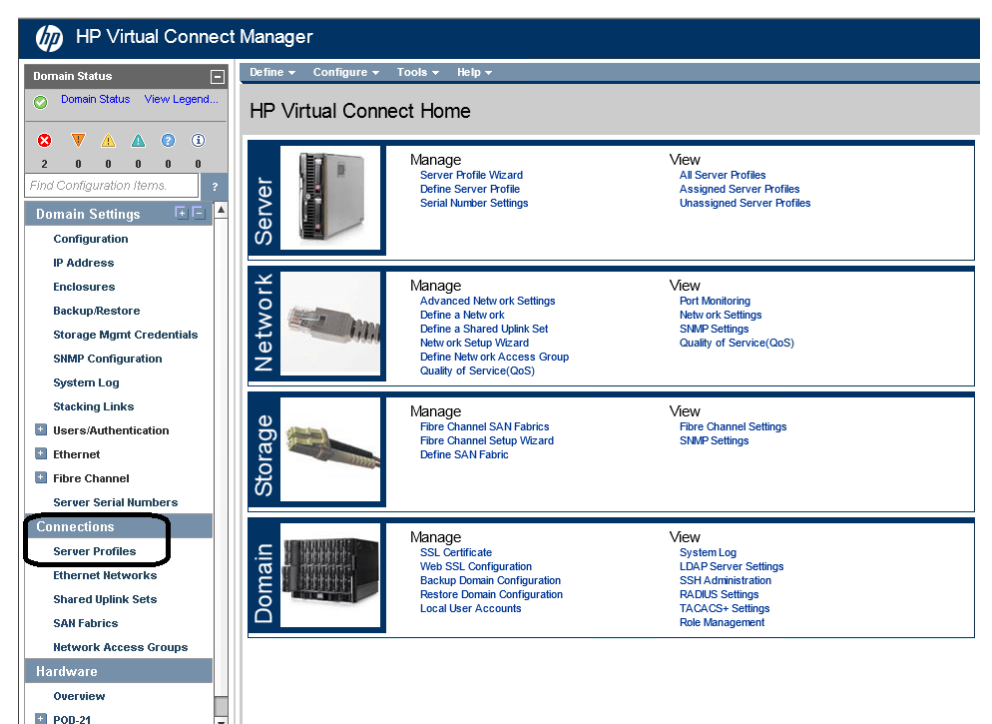

2. In the main window, click the arrow in the **Action** column for the profile to be removed. Then click **Delete**.

| D HP Virtual Connect                                                                                                | Manager               |                |         |                                    |            |            | 3                            |
|----------------------------------------------------------------------------------------------------|-----------------------|----------------|---------|------------------------------------|------------|------------|------------------------------|
| Domain Status                                                                                                    | Define + Configure +  | Toola + Help + |         |                                    |            |            |                              |
| O Domain Status View Legend                                                                                         | Server Profiles       |                |         |                                    |            |            |                              |
|                                                                                                    | Show: Server Profile: |                |         |                                    |            |            |                              |
| Find Configuration Nerma 7                                                                                          | Stelus Profile None   | Par            | mer LUD | Server Day Assignment              | MAC        | eneres .   | Network Access Grove, Aution |
| Domain Stitlings TE IS A<br>Configuration<br>IP Address<br>Enclowures<br>Backup-Reatore<br>Storage Mgmt Credentials | POB-21_81             | •              | 0       | POD-21: Bay 1 (PecLard BL-601: 07) | VC-DEFINED | VC-DEFINED | Default                      |
| SHMP Configuration<br>System Log<br>Stacking Links                                                                  |                       |                |         |                                    |            |            |                              |
| Ethernet                                                                                                    |                       |                |         |                                    |            |            |                              |
| Server Serial Humbers                                                                                               |                       |                |         |                                    |            |            |                              |
| Connections                                                                                                    |                       |                |         |                                    |            |            |                              |
| Server Profiles<br>Ethernet Networks<br>Shared Uplink Sets<br>SAN Fabrics<br>Network Ascess Groups                  |                       |                |         |                                    |            |            |                              |
| Hardware                                                                                                    |                       |                |         |                                    |            |            |                              |
| Overview                                                                                                    |                       |                |         |                                    |            |            |                              |
| POB-21                                                                                                    | + Add                 |                |         |                                    |            |            |                              |

3. When asked to confirm, enter the profile name to be deleted. Click **OK**.

| Define 🗸 | · Configure <del>-</del> | Tools <del>-</del> | Help 🔻 |       |         |                                                                                                    |            |            |   |
|----------|--------------------------|--------------------|--------|-------|---------|----------------------------------------------------------------------------------------------------|------------|------------|---|
| Serve    | er Profiles              |                    |        |       |         |                                                                                                    |            |            | ? |
| Show:    | Server Profiles          |                    |        |       |         |                                                                                                    |            |            |   |
| Status   | Profile Name             |                    |        | Power | UD      | Server Bay Assignment                                                                                                    | MAC        | www.n      |   |
| 0        | P0B-21_01                |                    |        | ٠     | 0       |                                                                                                    | VC-DEFINED | VC-DEFINED | D |
|          |                          |                    |        |       |         |                                                                                                    |            |            |   |
|          |                          |                    |        |       |         |                                                                                                    |            |            |   |
|          |                          |                    |        |       |         |                                                                                                    |            |            |   |
|          |                          |                    |        |       |         | Confirmation                                                                                                    |            |            |   |
|          |                          |                    |        | Prof  | île Nam | To delete the Profile, confirm by typing in the<br>selected Profile name 'POD-21_01' that you wish<br>to delete.<br>e: POD-21_01 |            |            |   |
|          |                          |                    |        | L     | _       | OK Cancel                                                                                                    |            |            |   |
|          |                          |                    |        |       |         |                                                                                                    |            |            |   |
|          |                          |                    |        |       |         |                                                                                                    |            |            |   |
|          |                          |                    |        |       |         |                                                                                                    |            |            |   |
|          |                          |                    |        |       |         |                                                                                                    |            |            |   |

4. The listing of server profiles should now be empty.

| v. Server Profiles |                                |         |                               |
|--------------------|--------------------------------|---------|-------------------------------|
| us Frofile Name    | Power UD Server Bay Assignment | MAC YWW | N Network Access Group Action |
|                    |                                |         |                               |
|                    |                                |         |                               |
|                    |                                |         |                               |
|                    |                                |         |                               |
|                    |                                |         |                               |
|                    |                                |         |                               |
|                    |                                |         |                               |

# Exercise 4 — Deleting the Network

In this exercise, you are asked to delete the networks created by the Network Wizard. In order to delete a network, you must ensure no profiles are using the network, as we already deleted the last profile, we know to be true. We no longer require this network as later labs will create different networks.

- 1. Under **Connections** in the navigation pane of the Virtual Connect Manager,, click **Ethernet Networks**.
- 2. Left click on the network, so the blue bar appears, then right click and select Delete. Alternatively, scroll to the far right and click the Edit/Delete drop down.
- 3. Type "delete" in the dialog box that appears to confirm the deletion

| ternal Connections      | Server Conn          | nections                                                                                                    |                                        |                   |                                                                                                    |                            |   |     |
|-------------------------|----------------------|----------------------------------------------------------------------------------------------------|----------------------------------------|-------------------|----------------------------------------------------------------------------------------------------|----------------------------|---|-----|
| Status Ethernet Netw    | rorks                | Тур                                                                                                    | e PII                                  | D S               | Shared Uplink Set (VLAN ID)                                                                                                    | Overall Port Status (count | ) | Cor |
| Network-1               |                      | ENE                                                                                                    | ат ( <b>(</b>                          |                   | Edit<br>Add<br>Delete<br>Settings                                                                                                    | © (2)                      |   | SFP |
| 1                       |                      |                                                                                                    |                                        |                   | About Adobe Flash Player 11.1.102.55                                                                                                    |                            |   |     |
| Verview                 | ork-1<br>it m Delete | 3                                                                                                    |                                        |                   | About Adobe Flash Player 11.1.102.55                                                                                                    |                            |   |     |
| Verview<br>plink Ports  | ork-1<br>t Treete    | e<br>Port: Bay 1 X4 (<br>Status: Linked<br>Speed: AUTO<br>Port Role: AUTO                                                     | POD-2<br>Active                        | 21)               | About Adobe Flash Player 11.1.102.55<br>Connector Type: SFP-DAC<br>Connector To POD21 (Ten-<br>GigabitEthemet1/W<br>SpeedDuplex: 10 Gb/FULL                                                                                  | 1)                         | 0 |     |
| Verview<br>Jplink Ports | ork-1                | e<br>Port: Bay 1 X4 (<br>Status: Linked<br>Speed: AUTO<br>Port Role: AUT<br>Port: Bay 2 X4 (<br>Status: Linked<br>Steed: AUTO | POD-1<br>Active<br>0<br>POD-1<br>Stand | 21)<br>21)<br>lby | About Adobe Flash Player 11.1.102.55<br>Connector Type: SFP-DAC<br>Connected To: POD21 (Ten-<br>GigabilEthemet1/0/<br>Speed/Duplex: 10 Gb/FULL<br>Connector Type: SFP-DAC<br>Connected To: POD21 (Ten-<br>GigabilEthemet2/0/ | 1)<br>1)                   | 0 |     |

## Summary

During this lab exercise you accessed the remote lab and you defined a VC domain using the Virtual Connect Manager's Domain Setup Wizard. Your VC domain consists of a single HP BladeSystem c7000 enclosure and includes:

- Two Virtual Connect FlexFabric modules
- Several server blades

The VC domain has been configured to use HP predefined ranges for Ethernet MAC addresses. The Server VLAN Tagging Support parameter was set by default to Expanded VLAN Capacity mode to provide the extensive and configurable VLAN management strategy used in later lab exercises. This includes defining Shared Uplink Sets and assigning multiple VLANs to a Network Connection, which will be discussed in a later lab.

A Simple vNet was created as was redundant SAN Fabric connections.

You also created a Server Profile, using the profile creation wizard and connected it to the LAN and SAN connections created earlier.

# Implementing a Simple vNet

## Objectives

After completing this lab, you should be able to:

- Define a simple HP Virtual Connect (VC) network and assign two uplink ports connecting from two different VC Ethernet modules
- Configure the Network Preferred and Maximum speed settings
- Examine the status of the uplink ports corresponds to an active/standby mode of operation
- The Network and server profile created in this lab will be used in the following lab.

## Introduction

In this lab, you will use Virtual Connect Manager (VCM) to create an Ethernet Network that is commonly referred to as a *vNet*. Within VCM, a vNet is listed under the folder named Ethernet Networks in the navigation pane.

If no VLAN support is required, or if support for a single specific VLAN is needed, a vNet is a very simple network to configure and manage within Virtual Connect. A simple vNet is used to pass untagged frames between server NIC and external switch. In this case the network switch port would be configured as untagged or as an Access port, any/all VLAN tagged frames will be dropped.

However, a vNet can also be used to pass many VLANs (a VLAN Tunnel) without modifying the VLAN tags, and therefore can function as a transparent VLAN passthrough or tunnel. The vNet tunnel has no limit to the number of VLANs it can support when configured for Tunnel VLAN Tags mode. In this case the network switch port would be configured as tagged or as a VLAN Trunk port, of the VLANs passed through a tunnel, one VLAN could be untagged.

No special upstream switch configuration is typically required for this scenario, only that the switch port be untagged in the VLAN that transports the untagged traffic.

This initial VC network involves using a single uplink port, (per VC module) connecting to an upstream switch. This lab is focused on vNet and profile configuration, a server profile will be used to examine the new Min/Max NIC speed setting which are configured within each network.
### Network diagrams

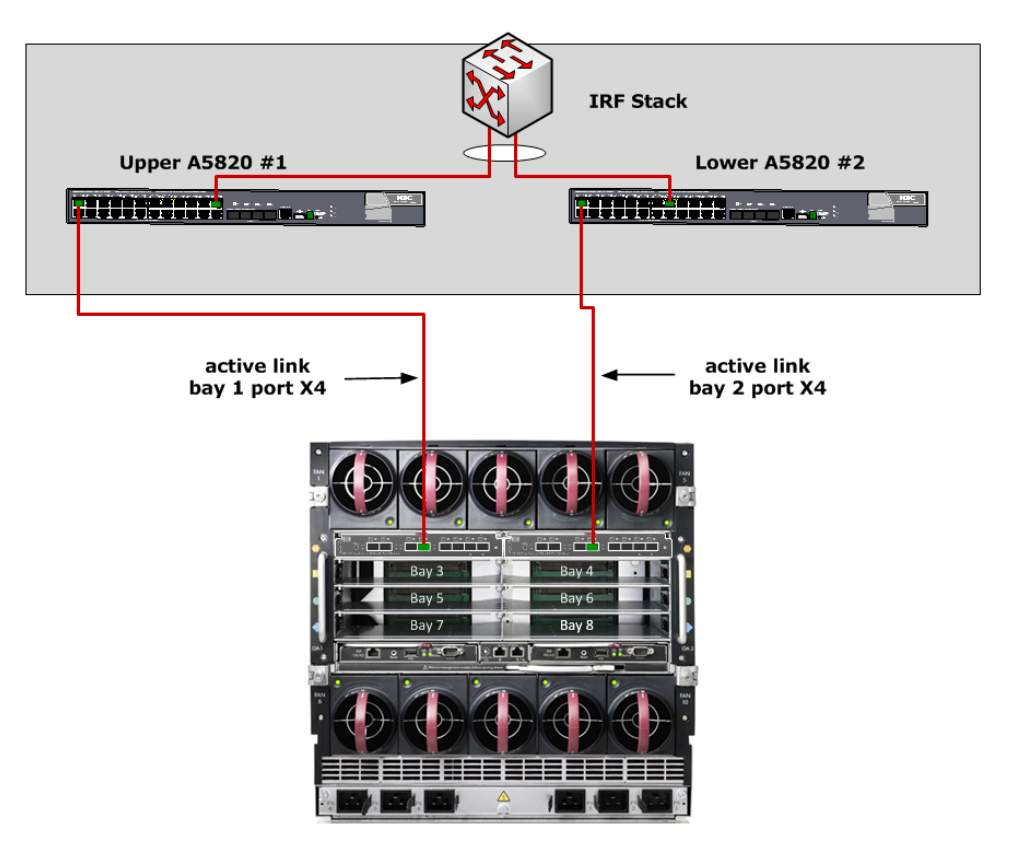

Physical view of the LAN connections

The Ethernet cables connecting the Virtual Connect Ethernet modules to the upstream LAN switches are already attached. All required switch configuration has been completed before the beginning of class.

Unless otherwise specified by the instructor, you will use port X4 on each of the two Virtual Connect FlexFabric modules installed in Bays 1 and 2 of the enclosure for this lab.

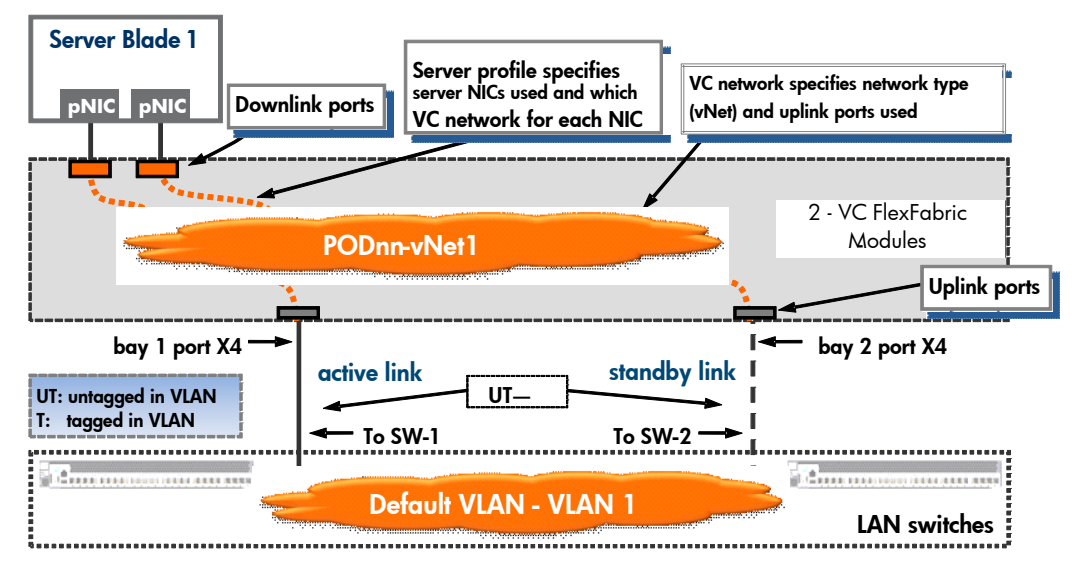

Logical view of the VC network configuration

This diagram shows a logical view of the VC network configuration. You can specify any name you want for the vNet you configure. In this diagram, **PODnn-VNet** is used, where **nn** represents the POD ID.

For this lab, the upstream switches are configured such that the connected ports are untagged members of VLAN 1. This implies that any traffic for VLAN 1 is transmitted as untagged Ethernet frames.

-

# Exercise 1 — Defining a VC Ethernet network

In this exercise, you use Virtual Connect Manager to define an Ethernet network representing a simple vNet.

- 1. Open a web browser and access the Virtual Connect Manager home page using the IP address (for your POD) used in the previous lab.
- 2. Login using the "admin" account created in LAB 1

The login should be "admin" with the password "hpinvent"

| Note                                                                            |
|---------------------------------------------------------------------------------|
| If you have trouble logging in with this account, use the Administrator account |
| and password provided in LAB 1                                                  |

3. From the Virtual Connect Manager home page, in the toolbar, select **Define**  $\rightarrow$  **Ethernet Network**.

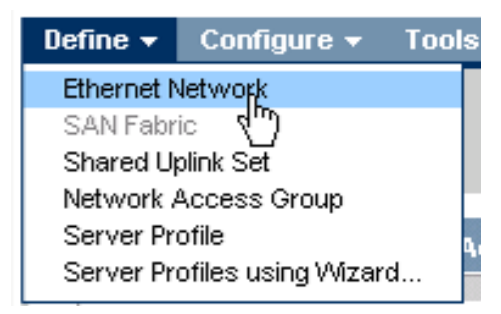

 For the Network Name, enter PODnn-vNet1, where nn is your POD ID. Add the first external uplink port by clicking Add Port > <enclosure-name> Bay 1 > Port X4 (Linked).

|                                               | )                                                            |                                                                                                    |                                                  |               |              |               |         |
|-----------------------------------------------|--------------------------------------------------------------|----------------------------------------------------------------------------------------------------|--------------------------------------------------|---------------|--------------|---------------|---------|
| This                                          | port is from th                                              | ne VC FlexFabric                                                                                                    | module in i                                      | ntercor       | nect Ba      | <b>y 1</b> .  |         |
| Impo<br>If yo                                 | <b>rtant</b><br>u do not have                                | e a (Linked) status                                                                                                    | , have the i                                     | nstructo      | or ensure    | e that the sw | itch    |
| ports                                         | s are in an UF                                               | ° state.                                                                                                    |                                                  |               |              |               |         |
|                                               |                                                              |                                                                                                    |                                                  |               |              |               |         |
| fine 🔻 Conf                                   | igure <del>+</del> Tools <del>+</del> H                      | lelp <del>v</del>                                                                                                    |                                                  | _             | _            |               | -       |
| efine Eth                                     | ernet Network                                                | C                                                                                                    |                                                  |               |              |               |         |
|                                               |                                                              |                                                                                                    |                                                  |               |              |               |         |
| Network                                       |                                                              |                                                                                                    |                                                  |               |              |               |         |
| Network Name                                  |                                                              |                                                                                                    |                                                  |               |              |               |         |
| POD-21-vNet1                                  |                                                              |                                                                                                    |                                                  |               |              |               |         |
|                                               | none Labels                                                  | Time to add Network Labels                                                                                                    |                                                  | ]             |              |               |         |
|                                               |                                                              | ype to add Network Labels                                                                                                    |                                                  |               |              |               |         |
| Smart Link                                    | Drivete Network                                              |                                                                                                    |                                                  |               |              |               |         |
|                                               | stwork Settings                                              | Shabe YEAR rannoing                                                                                                    |                                                  |               |              |               |         |
| Advanced Ne                                   |                                                              |                                                                                                    |                                                  |               |              |               |         |
| Advanced Ne                                   | <b></b>                                                      |                                                                                                    |                                                  |               |              |               |         |
| External Up                                   | link Ports                                                   |                                                                                                    |                                                  |               |              |               |         |
| External Up                                   | link Ports                                                   | Port Status                                                                                                    | Coni                                             | nector Type ( | Connected To | F             | -<br>ND |
| External Up<br>Port                           | Port Role                                                    | Port Status                                                                                                    | Coni                                             | nector Type   | Connected To | F             |         |
| Port<br>Connection M                          | Port Role Ode:  Auto Failover                                | Port Status LACP Timer:   Domain Defe  Short (1 sec                                                                                                    | Coni<br>ault, Short (1 sec)<br>;)                | nector Type ( | Connected To | F             | -<br>ND |
| External Up<br>Port<br>Connection M           | Port Role Port Role ode:  Auto Failover                      | Port Status  LACP Timer:  Domain Defe Short (1 sec Long (30 se                                                                                                    | Conr<br>ault, Short (1 sec)<br>;)<br>c)          | nector Type ( | Connected To | 3             |         |
| External Up Port Connection M Add Port        | Poink Ports<br>Port Role<br>Ode:   Auto<br>Failover          | Port Status  LACP Timer:   Domain Defa  Short (1 sec  Long (30 sec                                                                                                    | Con<br>ault, Short (1 sec)<br>;)<br>c)           | nector Type C | Connected To | r             |         |
| External Up Port Connection M Add Port PO-21  | olink Ports<br>Port Role<br>ode:   Auto<br>Failover<br>Bay 1 | Port Status  LACP Timer:  Domain Defa Short (1 sec Long (30 se Port X2 (INCOMPATIE                                                                                                    | Con<br>ault, Short (1 sec)<br>:)<br>c)<br>3LE)   | nector Type   | ionnected To |               | 210     |
| External Up Port Connection M Add Port POD-21 | Port Role Ode:  Auto Failover Bay 1 Bay 2                    | Port Status  LACP Timer:  Domain Defe Short (1 sec Long (30 se Port X2 (INCOMPATIE Port X3 (INCOMPATIE Port X3 (INCOMPATIE                                                                                                    | 2001<br>2011<br>2011<br>2011<br>3LE) ▲<br>3LE) ▲ | nector Type   | Connected To |               |         |
| External Up Port Connection M Add Port POD-21 | Plink Ports Port Role ode:  Auto Failover Bay 1 Bay 2        | Port Status  LACP Timer:   Domain Defa  Short (1 sec  Long (30 se  Port X2 (INCOMPATIE  Port X3 (INCOMPATIE  Port X4 (LINKED) Port X4 (LINKED) | Con<br>ault, Short (1 sec)<br>;)<br>c)<br>3LE)   | nector Type   | Connected To |               |         |

5. Add the second external uplink port by clicking **Add Port section <enclosure**name> Bay 2 > Port X4 (Linked). Then click **Add** to save your changes.

| ne <del>▼</del> Configure <del>▼</del>                                                                                                    | Tools <del>-</del> H                   | elp <del>-</del>                                                                                                    |                                                |                                                      |          |
|----------------------------------------------------------------------------------------------------|----------------------------------------|----------------------------------------------------------------------------------------------------|------------------------------------------------|------------------------------------------------------|----------|
| fine Ethernet                                                                                                    | Network                                |                                                                                                    |                                                |                                                      |          |
| etwork                                                                                                    |                                        |                                                                                                    |                                                |                                                      |          |
| letwork Name<br>DD-21-vNet1                                                                                                    |                                        |                                                                                                    |                                                |                                                      |          |
| olornone                                                                                                    | Labels 7                               | Type to add Network Labels<br>pe to add Network Labels                                                                    |                                                |                                                      | -        |
|                                                                                                    |                                        |                                                                                                    |                                                |                                                      | -        |
| Smart Link  Private N Advanced Network Setti                                                                                                    | letwork 🗌 El<br>ngs                    | nable VLAN Tunneling                                                                                                    |                                                |                                                      |          |
| Smart Link Private I<br>Advanced Network Setti<br>xternal Uplink Por                                                                             | letwork 🗌 Ei<br>ngs<br>ts<br>Port Role | nable VLAN Tunneling<br>Port Status                                                                                       | Connector Ty                                   | ype Connected To                                     | -<br>PID |
| Smart Link Private N<br>Advanced Network Sett<br>xternal Uplink Por<br>ort<br>OD-21<br>ay 1: Port X4                                             | Port Role                              | Port Status                                                                                                    | Connector Ty<br>10 Gb SFP-DAC                  | rpe Connected To<br>POD21 (Ten-GigabitEthernet1/0/1; |          |
| Smart Link Private I<br>Advanced Network Sett<br>Iternal Uplink Por<br>ort<br>DD-21<br>ay 1: Port X4<br>Innection Mode: ()                       | Port Role<br>NA                        | Port Status   Linked  LACP Timer:   Domain Default                                                                        | Connector Ty<br>10 Gb SFP-DAC<br>Short (1 sec) | /pc Connected To<br>POD21 (Ten-GigabitEthernet1/0/1) |          |
| Smart Link Private I<br>Advanced Network Sett<br>Sternal Uplink Por<br>ort<br>OD-21<br>ay 1: Port X4<br>Innection Mode: O                        | Port Role<br>NA<br>Auto<br>Failover    | Port Status  Port Status Linked LACP Timer:  Domain Default, Short (1 sec)                                                | Connector Ty<br>10 Gb SFP-DAC<br>Short (1 sec) | /pc Connected To<br>POD21 (Ten-GigabitEthernet1/0/1) | PID A    |
| Smart Link Private I<br>Advanced Network Sett<br>stemal Uplink Por<br>ort<br>DD-21<br>ay 1: Port X4<br>nnection Mode: •                          | Port Role<br>NA<br>Auto<br>Failover    | Port Status  Port Status  Linked  LACP Timer:  Domain Default,  Short (1 sec)  Long (30 sec)                              | Connector Ty<br>10 Gb SFP-DAC<br>Short (1 sec) | rpe Connected To<br>POD21 (Ten-GigabitEthernet1/0/1) |          |
| Smart Link Private I<br>Advanced Network Setti<br>sternal Uplink Por<br>oft<br>DD-21<br>ay 1: Port X4<br>onnection Mode: O                       | Port Role<br>NA<br>Auto<br>Failover    | Port Status C Linked LACP Timer: Short (1 sec) Long (30 sec)                                                              | Connector Ty<br>10 Gb SFP-DAC<br>Short (1 sec) | (pe Connected To<br>POD21 (Ten-GigabilEthernet1/0/1) |          |
| Smart Link Private N<br>Advanced Network Setti<br>sternal Uplink Por<br>ort<br>DD-21<br>ay 1: Port X4<br>Innection Mode: Image I<br>Id Port      | Port Role<br>NA<br>Auto<br>Failover    | Port Status  Port Status  Linked  LACP Timer:  Domain Default  Short (1 sec)  Long (30 sec)  Port X2 (INCOMPATIBLE        | Connector T<br>10 Gb SFP-DAC<br>Short (1 sec)  | /pe Connected To<br>POD21 (Ten-GigabitEthernet1/0/1) | PID A    |
| Smart Link Private I<br>Advanced Network Setti<br>kternal Uplink Por<br>ort<br>OD-21<br>iay 1: Port X4<br>ponnection Mode: •<br>Id Port<br>DD-21 | Port Role<br>NA<br>Auto<br>Failover    | Port Status  Port Status  Linked  LACP Timer:  Short (1 sec)  Long (30 sec)  Port X2 (INCOMPATIBLE  Port X3 (INCOMPATIBLE | Connector T<br>10 Gb SFP-DAC<br>Short (1 sec)  | /pe Connected To<br>POD21 (Ten-GigabitEthernet1/0/1) | PID A    |

6. **Click** on the Advanced Network Settings check box, then click on Preferred and set the speed to 2Gb. Click on Maximum and set the speed to 7Gb.

7. Click Apply

| Define 🕶 Configure 🕶 Tools 🕶 Help 🕶                                                    |              |
|----------------------------------------------------------------------------------------|--------------|
| Define Ethernet Network                                                                |              |
| Network                                                                                |              |
| Network Name                                                                           |              |
| Color Type to add Network Labels Type to add Network Labels Type to add Network Labels |              |
| Smart Link Private Network Enable VLAN Tunneling Advanced Network Settings             |              |
| Set preferred connection speed     2       Selected Speed:     2       Gb              |              |
| 0.1 Gb 7 Gb                                                                            |              |
| Selected Speed: 7 👶 Gb                                                                 |              |
| 0.1 Gb 10 Gb                                                                           |              |
|                                                                                        | Apply Cancel |

- 8. In the following window, click **Apply** to save your changes. This results in a redundant link topology (an Active/Standby network) for the vNet. One uplink port is the active port and the other operates as a standby port.
- 9. Edit the vNet and verify that both uplinks were added and that the Advanced Speed sets were configured.

# Exercise 2 — Examining the status of the uplink ports

- In the navigation pane Hardware Configuration section, expand PODxx>Interconnect Bays. In the main window, click Bay 1 (LAN+SAN), which contains a VC FlexFabric module.
- 2. Select the Uplink Posts tab and examine the status of port X4 and notice the LAG ID and MAC address of the upstream switch.

For this VC network, a single uplink port of the Virtual Connect FlexFabric module in Bay 1 is used to connect to the upstream switch, an additional uplink is provided for redundancy and fail-over.

Technically, from the Virtual Connect perspective there are two uplinks available to this VC network, one on each FlexFabric module. Only one is allowed to be active in this scenario; otherwise, there would be the potential for a network loop and the need to use a protocol such as Spanning Tree to manage the network loop, which Virtual Connect does not implement. Instead, by ensuring that at one uplink is active (in this scenario); Virtual Connect prevents a network loop from occurring. If the first network switch or cable were to fail, VC would failover to the standby uplink, by making it active. As you can see from the status windows, the second uplink is in a standby state. Similarly, if there were additional **individual** uplinks assigned to this VC network, they would operate in a standby mode as well. This behavior is identical to the functionality provided to server ports that are configured as members of a network fault-tolerant (NFT) NIC team.

| Define 🔻 | Configure 🔻                                  | Tool     | s <del>v</del> Help <del>v</del> |           |              |              |       |                            |                       |
|----------|----------------------------------------------|----------|----------------------------------|-----------|--------------|--------------|-------|----------------------------|-----------------------|
| Bav 1    | Bay 1 (HP VC FlexFabric 10Gb/24-Port Module) |          |                                  |           |              |              |       |                            |                       |
| •        | ,                                            |          |                                  |           |              | ,            |       |                            |                       |
| Genera   | al Information                               | Uplin    | nk Ports                         | Server Po | rts MAC /    | Address Tabl | le I  | GMP Multicast Groups       | Name Server           |
| Uplink i | Port Information                             | n (Enet) | )                                |           |              |              |       |                            |                       |
| Label    | Network(s)                                   | Status   |                                  |           | Connector Ty | pe LAG ID    | Conn  | ected To                   | Detailed Stats / Info |
| Port X2  |                                              |          | Incompatible                     | 0 Mb      | SFP-FC       |              | Unkno | wn ()                      | Detailed Stats / Info |
| Port X3  |                                              |          | Incompatible                     | 0 Mb      | SFP-FC       |              | Unkno | w n ()                     | Detailed Stats / Info |
| EPort X4 | POD-21-vNet1                                 | 🛇 ок     | Linked/Active                    | 10 Gb     | > SFP-DAC    | 26           | POD21 | (Ten-GigabitEthernet1/0/1) | Detailed Stats / Info |
| Port X5  |                                              |          | Linked                           | 10 Gb     | SFP-DAC      |              | POD21 | (Ten-GigabitEthernet1/0/2) | Detailed Stats / Info |
| Port X6  |                                              |          | Linked                           | 10 Gb     | SFP-DAC      |              | POD21 | (Ten-GigabitEthernet2/0/3) | Detailed Stats / Info |
| Port X7  |                                              |          | Linked                           | 10 Gb     | SFP-DAC      |              | VcD_6 | 6ca2470b196e (X7)          | Detailed Stats / Info |
| Port X8  | Stacking Link                                | 🛇 ок     | Linked                           | 10 Gb     | Internal     | 27           | VCEF) | (TW21120011 (X8)           | Detailed Stats / Info |
|          |                                              |          |                                  |           |              |              |       |                            |                       |
| Uplink i | Port Information                             | n (FC)   |                                  |           |              |              |       |                            |                       |
| Port \   | www                                          |          | SAN Fabric                       | Port Spe  | ed Setting   | Connector S  | tatus | Connected To               | Detailed Stats / Info |
| X1 2     | 20:00:00:11:0a:02                            | 2:2a:dc  | SAN-A                            | 8 Gb      |              | Logged In    |       | 10:00:00:05:33:53:5c:ad    | Detailed Stats / Info |

3. In the Hardware Configuration section of the navigation pane, expand **POD**xx>Interconnect Bays. In the main window, click Bay 2 (LAN+SAN), which contains a VC FlexFabric module.

|        | Define 🖥 | - Configure -    | Too      | ls <del>v</del> Help <del>v</del> |           |             |             |       |                              |                       |
|--------|----------|------------------|----------|-----------------------------------|-----------|-------------|-------------|-------|------------------------------|-----------------------|
| ł      | Bay :    | 2 (HP VC         | Flex     | abric 10                          | Gb/24     | -Port M     | odule)      |       |                              |                       |
|        | Gene     | ral Information  | Upli     | nk Ports                          | erver Por | ts MAC .    | Address Tab | le I  | GMP Multicast Groups         | Name Server           |
|        | Uplink   | Port Informatio  | n (Enet  | )                                 |           |             |             |       |                              |                       |
|        | Label    | Network(s)       | Status   |                                   |           | Connector T | ype LAG ID  | Conn  | ected To                     | Detailed Stats / Info |
|        | Port X2  | 2                |          | Incompatible                      | 0 Mb      | SFP-FC      |             | Unkno | ow n ()                      | Detailed Stats / Info |
|        | Port X3  | l                |          | Incompatible                      | 0 Mb      | SFP-FC      |             | Unkno | ow n ()                      | Detailed Stats / Info |
| $\leq$ | Port X4  | POD-21-vNet1     | 🕗 ок     | Linked/Standby                    | 10 Gb     | > SFP-DAC   | 26          | POD2  | 1 (Ten-GigabitEthernet2/0/1) | Detailed Stats / Info |
|        | Port X5  | ;                |          | Linked                            | 10 Gb     | SFP-DAC     |             | POD2  | 1 (Ten-GigabitEthernet2/0/2) | Detailed Stats / Info |
|        | Port X6  | ;                |          | Linked                            | 10 Gb     | SFP-DAC     |             | POD2  | 1 (Ten-GigabitEthernet1/0/3) | Detailed Stats / Info |
|        | Port X7  | ,                |          | Linked                            | 10 Gb     | SFP-DAC     |             | VcD_  | 6ca2470b196e (X7)            | Detailed Stats / Info |
|        | Port X8  | Stacking Link    | 🕗 ок     | Linked                            | 10 Gb     | Internal    | 27          | VCEF  | XTW21120010 (X8)             | Detailed Stats / Info |
|        |          |                  |          |                                   |           |             |             |       |                              |                       |
|        | Unlink   | Dort Informatio  | n / EC ) |                                   |           |             |             |       |                              |                       |
|        | Port     | WWN              | 1110)    | SAN Fabric                        | Port Spee | ed Setting  | Connector S | tatus | Connected To                 | Detailed Stats / Info |
|        | X1       | 20:00:00:11:0a:0 | 2:2a:dd  | SAN-B                             | 8 Gb      |             | Logged In   |       | 10:00:00:05:33:51:49:8d      | Detailed Stats / Info |

### About active/standby operation

By connecting an uplink from each module to a vNet, you have provided a redundant path to the network. Because each uplink originates from a different VC Ethernet module, one uplink is active and the second is in standby mode. This configuration enables you to lose an uplink cable, an upstream switch, or depending on how the NICs are configured at the server (teamed or unteamed), even a VC Ethernet module. The VC FlexFabric modules are connected internally using two 10Gb connections, allowing network traffic to flow between the modules and out to the network.

### About Smart Link

In this configuration, the Smart Link parameter should **not** be enabled on the vNet. Smart Link is used to turn off downlink ports to servers within Virtual Connect if **all** available uplinks to a VC network (simple vNet or a Shared Uplink Set) are down. You will use Smart Link in a later lab exercise.

# Exercise 3 — Creating a server Profile

In this exercise, you will create a server profile and connect it to your network. You will also validate the new Min/Max NIC speed feature.

- 4. From the Virtual Connect Manager home page.
- 5. In the server area select Define Server Profile,

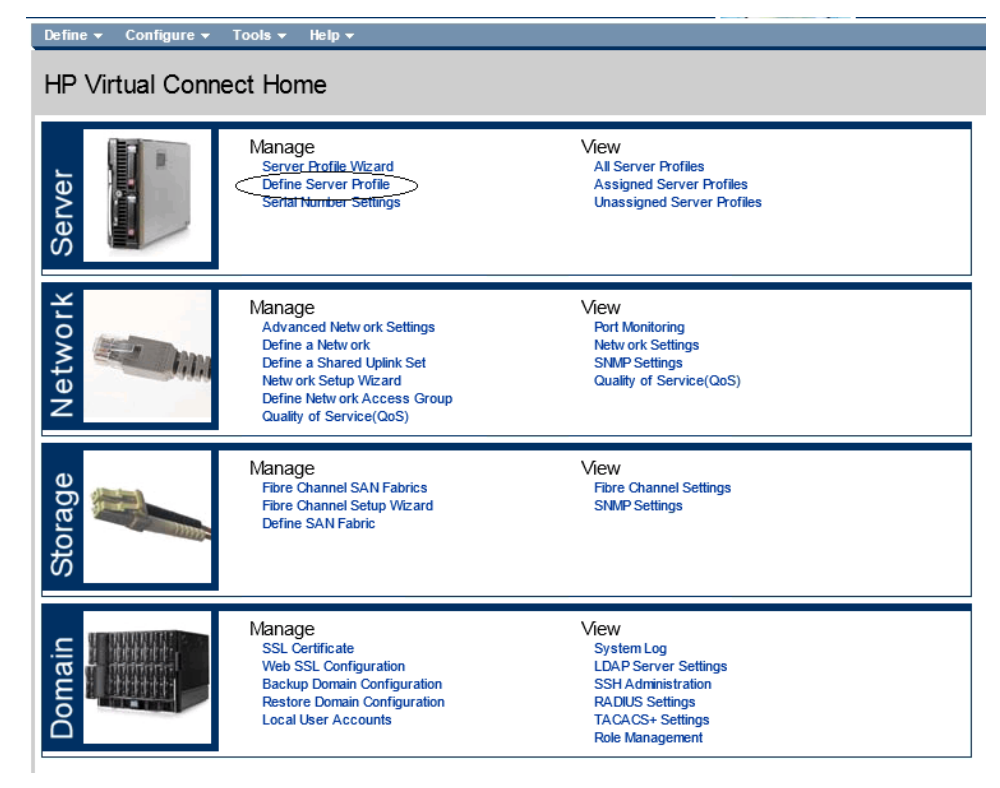

- Create a server Profile called POD-xx\_01 where **nn** is your POD ID and connect both the default NICs to the Network created earlier. Do not connect to the SAN fabric.
- 7. Apply the profile to the server in Bay 1

|            | Configure • 1   | oois - Heip -      |                  |           |                  |                   |            |                        |        |
|------------|-----------------|--------------------|------------------|-----------|------------------|-------------------|------------|------------------------|--------|
| Edit S     | erver Profile   | e: POD-21_01       |                  |           |                  |                   |            |                        | 2      |
| Profile    | •               |                    |                  |           |                  |                   |            |                        |        |
| Profile Na | ame             | Network Access Gro | up Status Seria  | Number    | Server Ul        | JID               |            |                        |        |
| POD-21_    | D1              | Default 💌 🕈        | ○ VCX0           | 000K00    | b855eea3-        | 9dac-4553-a800-2d | a60ac1b948 |                        |        |
| Etherr     | iet Adapter Coi | nnections          |                  |           |                  |                   |            |                        |        |
| Port I     | Network Name    | Statu Port Speed 1 | ype Allocated Po | rt PXE    | Multicast Filter | MAC               |            | Mapping                | Action |
| 1 F        | OD-21-vNet1     | PREFERR            | ED 2 Gb - 7 G    | b USE-BI  | None             | 00-17-A           | 4-77-50-02 | LOM:1-a => Bay 1:d1:v1 |        |
| 2 F        | OD-21-vNet1     | PREFERR            | ED 2 Gb - 7 G    | b USE-BI  | None             | 00-17-A4          | 4-77-50-04 | LOM:2-a => Bay 2:d1:v1 |        |
| + Add      |                 |                    |                  |           |                  |                   |            |                        |        |
|            |                 |                    |                  |           |                  |                   |            |                        |        |
| ISCSI      | HBA Connectio   | ons                |                  |           |                  |                   |            |                        | ÷      |
|            |                 |                    |                  |           |                  |                   |            |                        |        |
| FCoE       | HBA Connectio   | ons                |                  |           |                  |                   |            |                        | +      |
|            |                 |                    |                  |           |                  |                   |            |                        |        |
| Assig      | n Profile to Se | rver Bay           |                  |           |                  |                   |            |                        |        |
| Enclosur   |                 |                    | Model            |           |                  | Status Powe       | er UID     |                        |        |
| P          | OD-21           | Bay 1              | ▼ ProLiant       | BL460c G7 | USE115931X       | 0                 | ۲          |                        |        |
|            |                 |                    |                  |           |                  |                   |            |                        |        |
|            |                 |                    |                  |           |                  |                   | Apply      | Apply & Close          | Cancel |

- 8. Note the speed that each NIC is configured for. Both the Min. and Max.
- 9. Use the Custom speed setting and attempt to change the speed of the NIC to a Higher Speed. Click on PREFFERED and select Custom and change the NIC speed. What is Max speed you can set the NIC to?
- 10. Leave the Speed set to Preferred and save any changes made to the server profile.
- 11. Edit the Network, under Advanced Settings, change the preferred speed to 4Gb and the Maximum speed to 10Gb and save the changes.
- 12. Go back to the server Profile and determine whether these changes have taken effect. You will need to make a change to the profile and apply it, before these changes will take effect.
- 13. What is the Min speed now?
- 14. What is the Max speed now?

### Exercise 4 — Validating Network Connectivity

In this exercise, you will use the OA and iLO to connect to and boot the server in bay 1, then verify that it has received an IP Address from the network.

- 1. From the web browser access the OA home page for your POD.
- 2. You will notice that the server in Bay 1, have no exclamation mark over it, this indicates the server is ready to use and has a Virtual connect profile assigned, the other servers in the enclosure, do not have profiles assigned at this time.

| Wizards 🔻 Options 👻 Help 👻  |                                                  |                          |                 |
|-----------------------------|--------------------------------------------------|--------------------------|-----------------|
| Rack Overview - RACI        | K-1                                              |                          |                 |
|                             |                                                  |                          |                 |
| Rack Topology Rack Power an | nd Thermal                                       |                          |                 |
| Enclosure: POD-21           |                                                  |                          |                 |
| Front View                  | Rear View                                        | Enclosure Name:          | POD-21          |
| 2 - 2 C                     | $  \oplus   \oplus   \oplus   \oplus   \oplus  $ | Serial Number:           | USE115931V      |
|                             |                                                  | Part Number:             | 507019-B21      |
|                             |                                                  | Asset Tag:<br>UID State: |                 |
|                             |                                                  |                          | • on            |
|                             |                                                  | Insight Disp             | blay            |
| 6                           |                                                  | Virtual Connect Mar      | ager            |
|                             |                                                  | VC Domain Name: P        | OD-21_VC_domain |

3. Click on the server in Bay and select the Virtual devices tab and press "Momentary Press". As the server is booting, Select "Integrated Remote Console" from below and open an iLO Session with the server.

| Wizards - Options - Help -                                                                                                    |                                                                    |                                                                    |                 |                                               |              |             |
|----------------------------------------------------------------------------------------------------|--------------------------------------------------------------------|--------------------------------------------------------------------|-----------------|-----------------------------------------------|--------------|-------------|
| Device Bay Information - ProLiant B                                                                                                    | L460c G7 (Bay 1                                                    | )                                                                  |                 |                                               | 📕 Print      | ? Help      |
| Status Information Virtual Devices Bo                                                                                                    | oot Options IML Log                                                |                                                                    |                 | ➡ POD-21                                      | _            | _           |
| Virtual Pow er                                                                                                    |                                                                    |                                                                    |                 | Front View                                    |              |             |
| The server in this bay is currently Off                                                                                                    | entary Press                                                       |                                                                    |                 |                                               |              |             |
| UID Light: Use the button below to toggle the state of the server's<br>operation is being performed on the server and should not be in                         | s UID Light. Note: When the UI<br>aterrupted.                      | D Light is in a blink state, a cri                                 | itical          | 3                                             |              |             |
| Off<br>Toggle On/Off                                                                                                    |                                                                    |                                                                    |                 | Rear View                                     |              |             |
| DVD Drive: Indicate how this server should connect to the enclo<br>remote console may be required after the DVD drive is connect                               | osure's shared DVD drive. Plea<br>ed. Use the links below to acc   | ase note that interaction with th<br>ess the iLO's remote console. | he server's     |                                               |              |             |
| Connect to Device:                                                                                                    | iLO DVD Status                                                     | Device or Image URL                                                |                 | 2 <b>11 1 1 1 1 1 1 1 1</b> 1 1 1 1 1 1 1 1 1 |              | 1 × 🔁 x 🚍 x |
| Disconnect Blade from DVD/iso                                                                                                    | Disconnected                                                       |                                                                    |                 |                                               | $\mathbb{D}$ |             |
|                                                                                                    |                                                                    |                                                                    | Apply           | 20.0.0                                        |              |             |
| Integrated Remote Console<br>Access-the system KVM-end Control Virtual Pow er & Media fron<br>note: this may not be supported on all operating systems. Please | n a single console (requires Ac<br>check official ILO operating sy | tiveX and Microsoft Internet Exp<br>stem support.                  | plorer). Please |                                               |              |             |
| Remote Console<br>Access the system KVM from a remote console. This requires a<br>be supported on all operating systems. Rease check official iLO              | Java Virtual Machine Runtime<br>operating system support.          | Environment (JRE). Please note                                     | e: this may not |                                               |              |             |

4. You will notice that the server power indicator light is now GREEN.

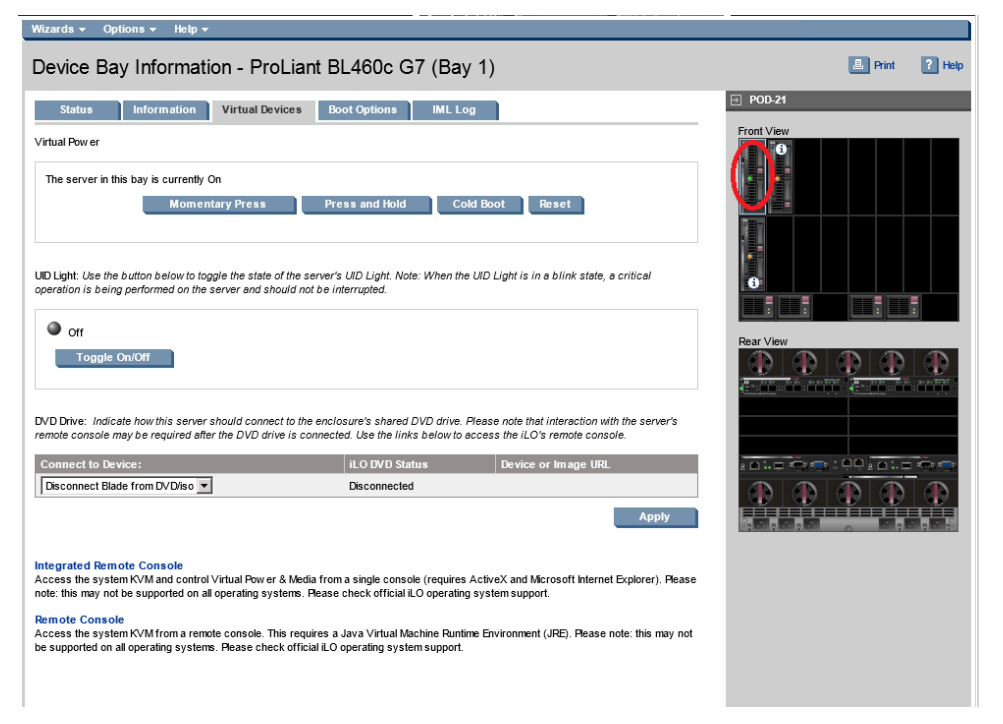

- 5. Login to Windows using the "Administrator" account with password "HP1 nvent".
- Once the server has booted, log in to the Windows OS through the iLO, open a COMMAND windows and type IP Config, verify that the server has a DHCP provided address on subnet 172.20.x.x, then ping the OA address at 172.20.xx.100, were xx is you POD ID.

| Recycle Bin |                                                                                                    |
|-------------|----------------------------------------------------------------------------------------------------|
| putty       | CAdministrator: Command Prompt  Hedia State Media disconnected Connection-specific DNS Suffix . :  Tunnel adapter Teredo Tunneling Pseudo-Interface:  Connection-specific DNS Suffix . :  IPv6 Address |
|             | <b>I</b>                                                                                                    |
| 🕅 Start 🛛 🚠 | 🛿 🍃 🔤 🕅                                                                                                    |

7. Optionally, if you wish to test Virtual Connect Uplink fail-over and the effect it has on the server, you could start a ping -t 172.20.xx.100 in a command window, then Edit the vNet and drop the "Active" uplink and save the network.

Watch the PING and see what the response is. Then add the link back in and save the vNet. Watch to see whether this link becomes active again, or remains as a standby link.

8. When you have completed this activity shut the server OS down gracefully.

### Summary

By connecting two uplinks from this vNet through two different VC FlexFabric modules to the upstream switches, you have provided a redundant path to the network. Because each uplink originates from a different VC FlexFabric module, one uplink is active and the second is in standby mode.

This configuration provides the ability to lose an uplink cable, network switch, or depending on how the NICs are configured at the server (teamed or unteamed), even a VC FlexFabric module.

Notice that you were not asked to enable the Smart Link parameter for this vNet. In this type of configuration, Smart Link should not be enabled. Smart Link is used to turn off downlink ports within Virtual Connect, if all available uplinks to a VC network (vNet or Shared Uplink Set) are down.

You configured and experimented with the new Min/Max NIC speed setting. This new feature provides the ability to oversubscribe NIC downlinks, which we previously did not provide.

### Implementing Boot from SAN with FlexFabric Lab 3

### Objectives

After completing this lab, you will be able to:

- Define a server profile for a host that will boot from SAN.
- Verify that the host boots into Microsoft Windows.
- Move a server profile from one server bay to another server bay in the Virtual Connect domain and verify server operation.

#### Description

In this lab exercise, you use Virtual Connect Manager to define a server profile that uses the Boot from SAN (BFS) capability. The Virtual Connect SAN Fabrics you implemented in the previous lab exercise are used for this activity. As part of the environment preparation you delete the existing server profiles and defined a new profile with two FlexNIC connections and two FlexHBA connections.

You verify the Windows host boots from SAN successfully and that you can ping the default gateway for one of the VLANs you also assign to the server profile. Then, you move the server profile to another server bay of the Virtual Connect domain and verify proper operation for that server.

**Important**: This lab requires that you delete the existing server profiles. The reason is that the BFS entries on the SAN controller are preconfigured. The BFS definitions require a server's WWPN be provided, which in our lab environment is based on particular WWNs associated with your Virtual Connect domain. Specifically, the Virtual Connect-defined WWNs associated with your assigned range based on your POD ID. If the wrong WWN is presented from the server profile to the storage controller, then the Boot from SAN request will fail

### Network Diagrams

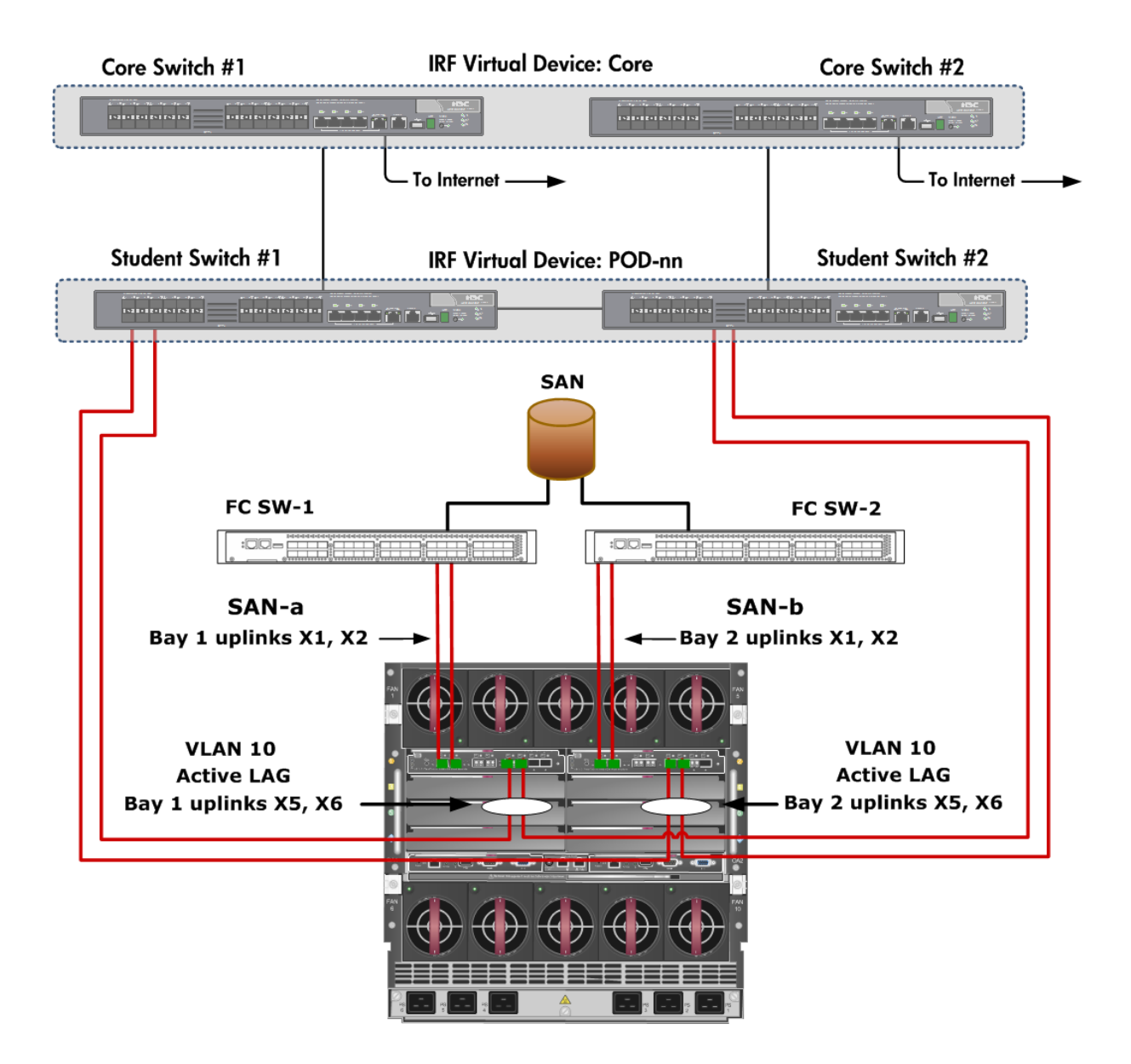

Figure 1: Physical view of the Fibre Channel connections

For this scenario, both Virtual Connect FlexFabric modules are used and two uplinks from each module are connected to the Fibre Channel SAN switches. Your previously defined Shared Uplink Sets will also be used.

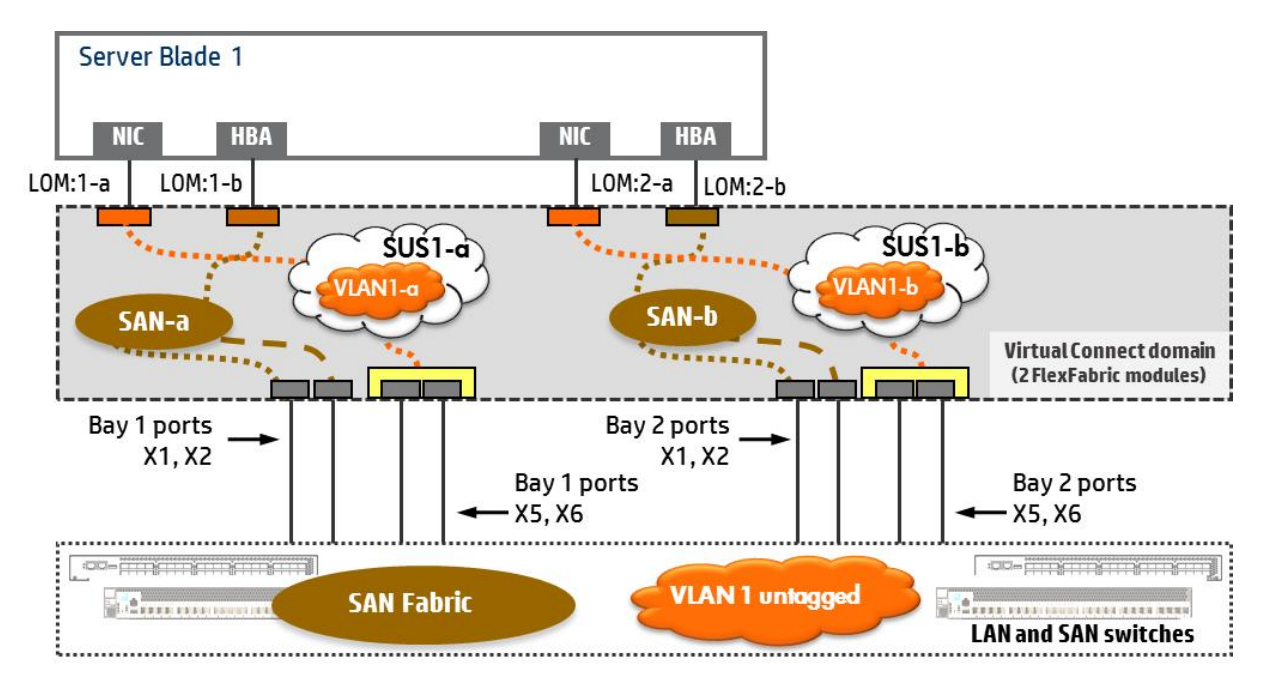

Figure 2: Logical View of the Virtual Connect Networks and SAN Fabric Configurations

The Virtual Connect server profile will consist of two FlexNIC connections and two FlexHBA connections. The server profile you define in this lab will use two VLANs previously assigned to the Shared Uplink Sets. One VLAN will be assigned to a FlexNIC mapped to Network Connection 1, and the other VLAN to a FlexNIC mapped to Network Connection 2. The Fibre Channel SAN Fabrics will be assigned to two Fibre Channel over Ethernet (FCoE) host bus adapter (HBA) connections in the server profile. For, the FCoE connections, you will also specify a target World Wide Port Name (WWPN) and LUN identifier.

Verification of network access will involve ensuring IP addresses are assigned to the server ports followed by pinging the switch operating as a default gateway. For this simple network environment, you will only verify access to VLAN 10. Initially, you assign the server profile to the server in bay 1, and then then bay 2.

# Exercise 1 – Modifying a Server Profiles to Support Boot from SAN

In this exercise, you use the Virtual Connect Manager (VCM) to modify the server profile created in lab 1. When modifying a server profile on a VC Ethernet module that will be used with a server supporting FlexFabric ports (or NICs), you have the option of allocating bandwidth across one to four NICs, or one to three NICs and a FC HBA. In this exercise, you will edit the existing profile and ADD SAN connections, and then configure those connections for Boot to SAN.

- 1. Open a web browser and access the OA for your POD, verify the servers in Bays 1 and 2 are shutdown.
- 2. Open a web browser and access the Virtual Connect Manager home page and log in using the admin account created in lab 1.
- 3. In the left tree view, under connections, click on server profiles.
- 4. Your profile should be shown in the right pane, select the profile and edit it.

| IP Virtual Connect                                                                            | Manag    | er              |         |        |   |                                    | 2          | User : admin<br>Home   Sign Out |                   |
|-----------------------------------------------------------------------------------------------|----------|-----------------|---------|--------|---|------------------------------------|------------|---------------------------------|-------------------|
| Dormain Status                                                                                | Define + | Configure +     | Tools + | Help + |   |                                    |            |                                 |                   |
| O Domain Status View Legend                                                                   | Serve    | r Profiles      |         |        |   |                                    |            |                                 |                   |
| ♥         ▲         Ø         ●           0         0         0         0         0         0 | Show:    | Server Profiles | 1       |        |   |                                    |            |                                 |                   |
| Find Configuration Items. 7 Domain Settings                                                   | Status   | Profile Name    |         | _      |   | Record Capital grant               | VC DEEINED | MC DEFINED                      | Network Access Gr |
| Configuration                                                                                 | _        | 100-21_01       | _       | _      | · | POD-21: Day 1 (Problem biology 07) | 10-DEFINED | VO-DEFINED                      | Denden            |
| IP Address                                                                                    |          |                 |         |        |   |                                    |            |                                 |                   |
| Enclosures                                                                                    |          |                 |         |        |   |                                    |            |                                 |                   |
| Backup/Restore                                                                                |          |                 |         |        |   |                                    |            |                                 |                   |
| Storage Mgmt Credentials                                                                      |          |                 |         |        |   |                                    |            |                                 |                   |
| SNMP Configuration                                                                            |          |                 |         |        |   |                                    |            |                                 |                   |
| System Log                                                                                    |          |                 |         |        |   |                                    |            |                                 |                   |
| Stecking Links                                                                                |          |                 |         |        |   |                                    |            |                                 |                   |
| Users/Authentication                                                                          |          |                 |         |        |   |                                    |            |                                 |                   |
| Ethernet                                                                                      |          |                 |         |        |   |                                    |            |                                 |                   |
| Fibre Channel                                                                                 |          |                 |         |        |   |                                    |            |                                 |                   |
| Server Serial Humbers                                                                         |          |                 |         |        |   |                                    |            |                                 |                   |
| Connections                                                                                   |          |                 |         |        |   |                                    |            |                                 |                   |
| Server Profiles                                                                               |          |                 |         |        |   |                                    |            |                                 |                   |
| Ethernechennetks                                                                              |          |                 |         |        |   |                                    |            |                                 |                   |
| Shared Uplink Sets                                                                            |          |                 |         |        |   |                                    |            |                                 |                   |
| SAN Fabrics                                                                                   |          |                 |         |        |   |                                    |            |                                 |                   |
| Network Access Groups                                                                         |          |                 |         |        |   |                                    |            |                                 |                   |
| Hardware                                                                                      |          |                 |         |        |   |                                    |            |                                 |                   |
| Overview                                                                                      |          |                 |         |        |   |                                    |            |                                 |                   |
| POB-21                                                                                        | + Add    |                 |         |        |   |                                    |            |                                 |                   |

5. From the Edit Server profile page, under FCoE HBA Connections, for Bay 1 select SAN-A and for Bay 2 select SAN-B. The speed should default to 4Gb Min. and 8Gb Max.

| Port | Bay | FC SAN Name |
|------|-----|-------------|
| 1    | 1   | SAN-A       |
| 1    | 2   | SAN-B       |

6. In the FCoE HBA Connections section, assign the information listed in the following table.

**Note**: For the blade server you are working with, Port 1 corresponds to FlexNIC 3 (LOM:1-b) and Port 2 corresponds to FlexNIC 4 (LOM:2-b).

| FCo        | FCoE HBA Connections |                            |      |        |                 |            |            |  |
|------------|----------------------|----------------------------|------|--------|-----------------|------------|------------|--|
| Port       | Connecte             | FC SAN / FCoE Network Name | Туре | Status | Port Speed Type | WWPN       | MAC        |  |
| 1          | Bay 1                | SAN-a                      | SAN  | 0      | PREFERRED       | VC-DEFINED | VC-DEFINED |  |
| 2          | Bay 2                | SAN-b                      | SAN  | 0      | PREFERRED       | VC-DEFINED | VC-DEFINED |  |
| <b>+</b> A | + Add                |                            |      |        |                 |            |            |  |
| 🗌 Fik      | re Channel           | Boot Parameters            |      |        |                 |            |            |  |

- 7. Click the **Fibre Channel Boot Parameters** checkbox to enable it. Then select **Primary** for Port 1 and **Secondary** for Port 2.
- 8. Once you check the Fibre Channel Boot Parameters checkbox, the FCoE HBA Connections Box appears. Enter the Boot parameters from the table below.
- 9. Set USE-BIOS for ports 1 and 2 to Primary and Secondary, respectively.

| FCoE HBA Connections |          |                           |        |  |  |  |
|----------------------|----------|---------------------------|--------|--|--|--|
| Port                 | SAN Boot | Target Port Name (/W/VPN) | LUN    |  |  |  |
| 1                    | USE-BIOS |                           |        |  |  |  |
| 2                    | USE-BIOS |                           |        |  |  |  |
|                      |          | Apply                     | Cancel |  |  |  |

The dialog window shown above appears.

10. Specify the following information.

| Port 1                                        |                                      |
|-----------------------------------------------|--------------------------------------|
| Use BIOS                                      | Primary                              |
| Target Port Name (WWPN)                       | 50:01:43:80:04:C9:A6:F8              |
| LUN                                           | 1                                    |
|                                               |                                      |
| Port 2                                        |                                      |
| Port 2<br>Use BIOS                            | Secondary                            |
| Port 2<br>Use BIOS<br>Target Port Name (WWPN) | Secondary<br>50:01:43:80:04:C9:A6:FD |

The target world-wide port name (WWPN) is that of a storage controller as opposed to the WWPN of a SAN switch.

| FCoE HBA Connections |           |                          |        |  |  |  |
|----------------------|-----------|--------------------------|--------|--|--|--|
| Port                 | SAN Boot  | Target Port Name (/W/PN) | LUN    |  |  |  |
| 1                    | PRIMARY   | 50:01:43:80:04:C9:A6:F8  | 1      |  |  |  |
| 2                    | SECONDARY | 50:01:43:80:04:C9:A6:FD  | 1      |  |  |  |
|                      |           | 30.01.43.00.04.03.00.12  |        |  |  |  |
|                      |           | Apply                    | Cancel |  |  |  |

11. Click Apply to save the Boot from SAN settings.

| FCoE HBA Connections                  |                            | _         |            |            |
|---------------------------------------|----------------------------|-----------|------------|------------|
|                                       | Bay 1 (ProLiant BL460c G7) |           |            |            |
| Port Connect: FC SAN / FCoE Network I | Bay 2 (ProLiant BL460c G7) | peed Type | WWPN       | MAC        |
| 1 Bay1 SAN-a                          | Bay 3 (EMPTY)              | FERRED    | VC-DEFINED | VC-DEFINED |
| 2 Bay 2 SAN-b                         | Bay 4 (EMPTY)              | FERRED    | VC-DEFINED | VC-DEFINED |
|                                       | Bay 5 (EMPTY)              |           |            |            |
| + Add                                 | Bay 6 (EMPTY)              |           |            |            |
|                                       | Bay 7 (EMPTY)              |           |            |            |
| Fibre Channel Boot Parameters         | Bay 8 (EMPTY)              |           |            |            |
|                                       | Bay 9 (ProLiant BL460c G7) |           |            |            |
| Assign Profile to Server Bay          | Bay 10 (EMPTY)             |           |            |            |
|                                       | Bay 11 (EMPTY)             |           |            |            |
| Enclosure Server                      | Bay 12 (EMPTY)             | SN        | Status     | Power UID  |
| Unassign                              | Bay 13 (EMPTY)             |           | 0          | 0 0        |
| Unassigned                            | Bay 14 (EMPTY)             |           |            |            |
| POD21                                 | Bay 15 (EMPTY)             |           |            |            |
|                                       | Bay 16 (EMPTY)             | •         |            |            |

- 12. In the Assign Profile to Server Bay section, click the down arrow and then click PODnn > Bay 1 (ProLiant 460c Gen7).
- 13. Then click Apply to save the changes to the server profile.

| redie Name                                                             | ork Access Group Status Sanial Nava | ter Server UUD          |                                    |                   |                        |
|------------------------------------------------------------------------|-------------------------------------|-------------------------|------------------------------------|-------------------|------------------------|
| 00-21_01                                                               | faul - 🔄 📀 VCX0000K0                | 0 b855eea3-0dac-455     | 3-x300-23x50x:11/948               |                   |                        |
| themet Adapter Connectio                                               | ns                                  |                         |                                    |                   |                        |
| fort Network Name                                                      | Statu Port Speed Type               | Allocated Part Spee PAE | Muticast Filter MA                 | <u>e</u>          | Mapping A              |
| POD-21-vNet1                                                           | O PREFERRED                         | 4 Ob - 10 Ob USE-BIO    | None 00-1                          | 7-A4-77-50-02     | LOM:1-a => Bay 1:d1 v1 |
| POD-21-vNet1                                                           | PREFERRED                           | 4 Gb - 10 Gb USE-BIOI   | None 00-1                          | 7-A4-77-50-04     | LOM:2-a => Bay 2:d1:v1 |
| CoE HBA Connections                                                    |                                     |                         |                                    |                   |                        |
| ort Connects FC SAN / FCoE Net-                                        | work Name Type                      | Status Port Speed Type  | Alocated VWVPN                     | MAC               | Mapping Action         |
| Bay1 SAN-A                                                             | SAN                                 | O PREFERRED             | Not Alloc: 50:06:08:00:00:02:82:00 | 00-17-A4-77-50-00 | LOM:1                  |
| Bay 2 SAMLB                                                            | SAN                                 | PREFERRED               | Not Alloc: 50:08:08:00:00:02:02:02 | 00-17-A4-77-50-01 | LOM:2 Detet            |
| 0012 0000                                                              |                                     |                         |                                    |                   |                        |
| - Add                                                                  |                                     |                         |                                    |                   |                        |
| Add Fibre Channel Boot Parameters                                      |                                     |                         |                                    |                   |                        |
| Add     Fibre Channel Boot Parameters                                  |                                     |                         |                                    |                   |                        |
| • Add<br>• Refer Channel Boot Parameters<br>ssign Profile to Server Ba | w.                                  |                         |                                    |                   |                        |

14. Examine the Mapping column for the Ethernet and FCoE connections.

Notice that LOM:1-a and LOM:2-a are mapped to the two Ethernet FlexNICs, and LOM:1-b and LOM:2-b are mapped to the two FCoE FlexHBAs.

Also, notice the Allocated Port Speed column for the FlexNICs and FlexHBAs. Since the FlexHBA connections take precedence in terms of initial bandwidth allocation, 4 Gb has been allocated as the minimum speed. Since FCoE in Virtual Connect supports speeds of 1, 2, 4 and 8 Gb, the maximum speed allowed will be 8 Gb.

The FlexNICs are therefore allocated the remaining bandwidth of each physical adapter, which is 6 Gb.

15. Click Cancel to close the Server Profile window.

### Exercise 2 - Power-on the Server and Verify Boot from SAN Operation

In this task, you use the Onboard Administrator (OA) management interface to examine the status of the server in bay 1. You then power on the server to cause the server profile to be activated. You also examine the IP addresses assigned to the FlexNICs through DHCP.

- 1. Go to the browser window you have for the OA.
- 2. In the navigation pane, click Enclosure Information > Device Bays > 1 to view the status of the server blade in Device Bay 1.
- 3. Click the Information tab.

| Wizards 🗸 Options 🗸 Help                            | <b>v</b>                             |              |         |  |  |  |  |  |
|-----------------------------------------------------|--------------------------------------|--------------|---------|--|--|--|--|--|
| Device Bay Information - ProLiant BL460c G7 (Bay 1) |                                      |              |         |  |  |  |  |  |
| Status Information                                  | Virtual Devices                      | Boot Options | IML Log |  |  |  |  |  |
| Davica Information                                  |                                      |              |         |  |  |  |  |  |
| Plada Turna                                         | Conver Plade                         |              |         |  |  |  |  |  |
|                                                     | Server blade                         |              |         |  |  |  |  |  |
|                                                     |                                      |              |         |  |  |  |  |  |
| Product Name                                        | ProLiant BL460c G7                   |              |         |  |  |  |  |  |
| Part Number                                         | 603718-B21                           |              |         |  |  |  |  |  |
| System Board Spare Part<br>Number                   | 605659-001                           |              |         |  |  |  |  |  |
| Serial Number                                       | USE1159329                           |              |         |  |  |  |  |  |
| Serial Number (Logical)                             | VCX0000V00                           |              |         |  |  |  |  |  |
| UUID                                                | 37333036-3831-5355-4531-313539333239 |              |         |  |  |  |  |  |
| UUID (Logical)                                      | 7FEAACD8-92EA-42B0-9D29-B26528F6B1B0 |              |         |  |  |  |  |  |
| BIOS Asset Tag                                      |                                      |              |         |  |  |  |  |  |
| -<br>Server Name                                    |                                      |              |         |  |  |  |  |  |
| ROM Version                                         | 127 05/05/2011                       |              |         |  |  |  |  |  |
|                                                     |                                      |              |         |  |  |  |  |  |
|                                                     |                                      |              |         |  |  |  |  |  |
| Server NIC Information                              | Device ID                            |              |         |  |  |  |  |  |
| FlexFabric Embedded Ethernet                        |                                      |              |         |  |  |  |  |  |
| Ethernet FlexNIC LOM:1-a                            | 00:17:A4:77:7C:02                    |              |         |  |  |  |  |  |
| FCoE FlexHBA LOM:1-b                                | 50:06:0B:00:00:C2:DE:00              |              |         |  |  |  |  |  |
| Ethernet FlexNIC LOM:1-c                            | 98:4B:E1:71:73:BA                    |              |         |  |  |  |  |  |
| Ethernet FlexNIC LOM:1-d                            | 98:4B:E1:71:73:BB                    |              |         |  |  |  |  |  |
| Ethernet FlexNIC LOM:2-a                            | 00:17:A4:77:7C:04                    |              |         |  |  |  |  |  |
| FCoE FlexHBA LOM:2-b                                | 50:06:0B:00:00:C2:DE:02              |              |         |  |  |  |  |  |
| Ethernet FlexNIC LOM:2-c                            | 98:4B:E1:71:73:BE                    |              |         |  |  |  |  |  |
| Ethernet FlexNIC LOM:2-d                            | 98:4B:E1:71:73:BF                    |              |         |  |  |  |  |  |

4. Examine the server NIC information.

Notice that all 8 connections are represented here, 6 FlexNICs and 2 FlexHBAs. The other 4 FlexNICs that you did not explicitly configure are presented to the blade server Operating System. These additional 4 LAN Connections that would appear in Windows, or vmnics in VMware ESXI, can be ignored.

5. Click the Virtual Devices tab. At this point, the server is powered off, which allowed you to assign the server profile previously.

| Status        | Information                             | Virtual Devices | Boot Options    | IML Log |  |  |  |
|---------------|-----------------------------------------|-----------------|-----------------|---------|--|--|--|
| Virtual Power |                                         |                 |                 |         |  |  |  |
| The server in | The server in this bay is currently Off |                 |                 |         |  |  |  |
|               |                                         | . I             | Iomentary Press |         |  |  |  |
|               |                                         |                 | V               |         |  |  |  |

6. Click Momentary Press to power on the server.

You can also access the Virtual Power feature through the Virtual Connect Manager interface, but going through the OA also gives you easy access to the Remote Console functionality of the HP integrated Lights-Out (iLO).

7. To access the Windows Server console, in the navigation pane of the OA, click iLO under the folder entry for Device Bay 1.

| Wizards 👻 Options 👻 Hel                                                                                                    | Wizards 👻 Options 👻 Help 👻                                                   |  |  |  |  |  |  |  |
|----------------------------------------------------------------------------------------------------|------------------------------------------------------------------------------|--|--|--|--|--|--|--|
| iLO - Device Bay 1                                                                                                    |                                                                              |  |  |  |  |  |  |  |
| Processor Information Event Log                                                                                                    |                                                                              |  |  |  |  |  |  |  |
|                                                                                                    |                                                                              |  |  |  |  |  |  |  |
| Management Processor Info                                                                                                    | rmation                                                                      |  |  |  |  |  |  |  |
| Name                                                                                                    | ILOUSE1159329                                                                |  |  |  |  |  |  |  |
| Address                                                                                                    | 172.20.7.102                                                                 |  |  |  |  |  |  |  |
| MAC Address                                                                                                    | 98:4B:E1:5E:F1:43                                                            |  |  |  |  |  |  |  |
| Model                                                                                                    | iL03                                                                         |  |  |  |  |  |  |  |
| Firmware Version                                                                                                    | 1.28 Jan 13 2012                                                             |  |  |  |  |  |  |  |
| iLO Remote Management                                                                                                    |                                                                              |  |  |  |  |  |  |  |
| Clicking the links in this section<br>require an iLO username or particular the section of the section of the sec | on will open the requested iLO sess<br>assword to be entered.                |  |  |  |  |  |  |  |
| If your browser settings prever                                                                                                    | nt new popup windows from opening,                                           |  |  |  |  |  |  |  |
| Web Administration<br>Access the iLO web user inter                                                                                                    | face.                                                                        |  |  |  |  |  |  |  |
| Integrated Remote Console<br>Access the system KVM and c<br>Please note: this may not be su                                                                                                    | entrol Virtual Power & Media from a ported on all operating systems. Pl      |  |  |  |  |  |  |  |
| Remote Console<br>Access the system KVM from<br>may not be supported on all op                                                                                                    | a remote console. This requires a Ja<br>erating systems. Please check offici |  |  |  |  |  |  |  |

- 8. In the iLO Device Bay window, perform one of the following actions.
  - 1) If you are using Internet Explorer, click **Integrated Remote Cons**ole.
  - 2) If you are using Firefox, click **Remote Console**.

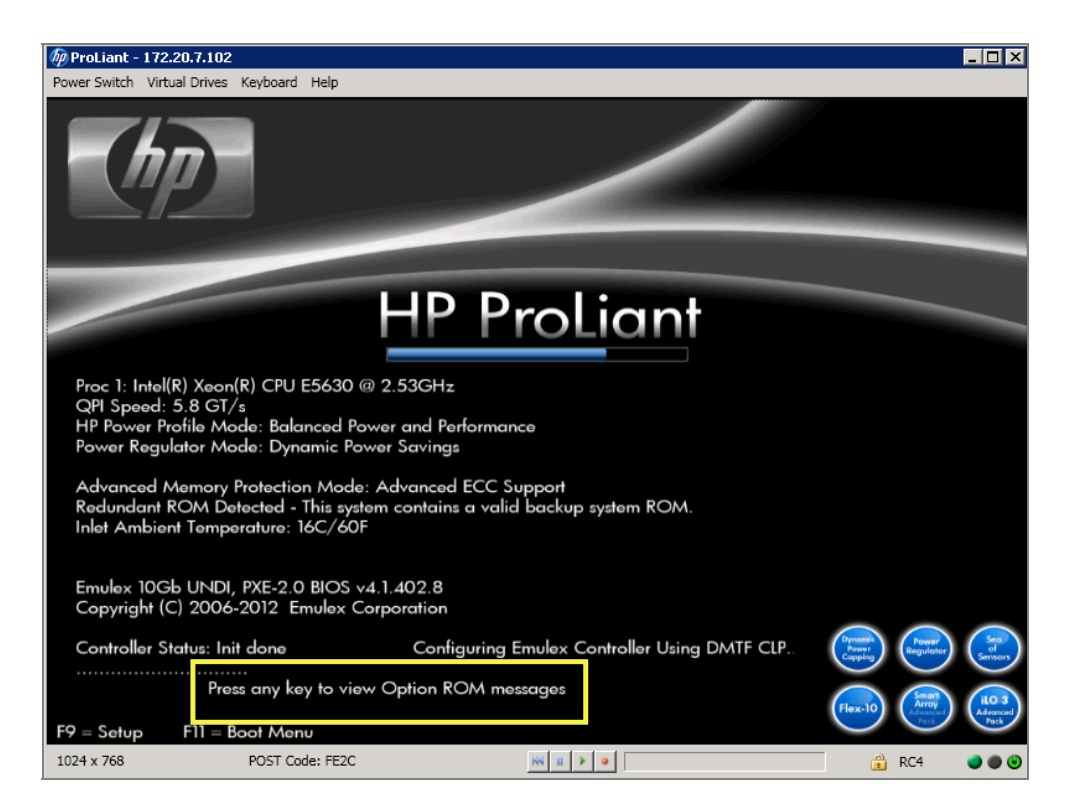

To verify the Emulex BIOS configuration was modified by the Server Profile you examine the settings applied to the adapters by Virtual Connect. During the POST processing stage, you will see a prompt to "Press any key to see POST Messages."

**Note**: It is important to watch for the message and respond or you will have to go through the boot process again.

9. Press the <Space> bar or any other key to view the Option ROM messages.

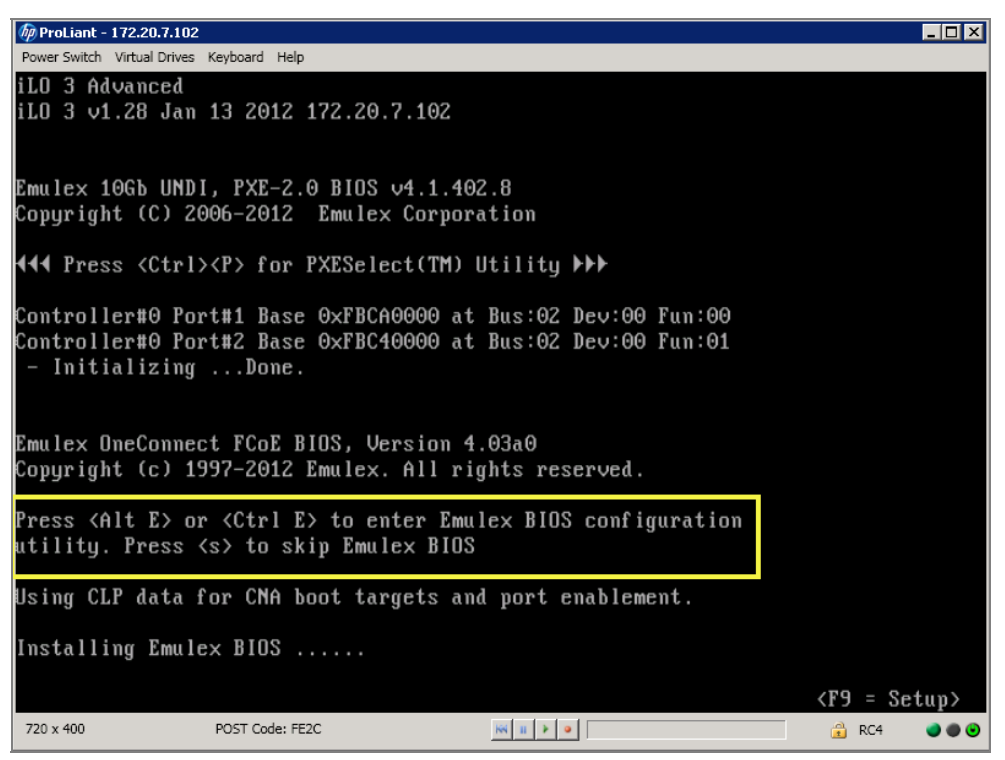

- 10. Watch for the Emulex OneConnect FCoE BIOS messages.
- 11. Press <Alt>-e or <Ctrl>-e as instructed on the screen to access the Emulex BIOS configuration utility.

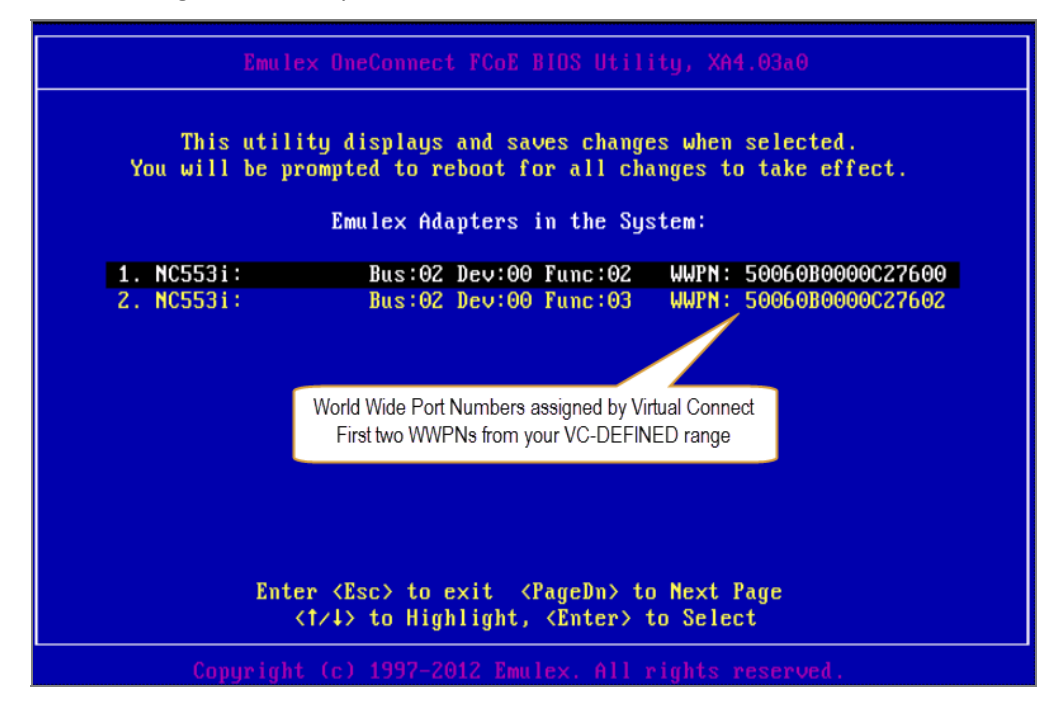

12. Highlight the top adapter using the keyboard arrow keys and press <Enter> to view its configuration.

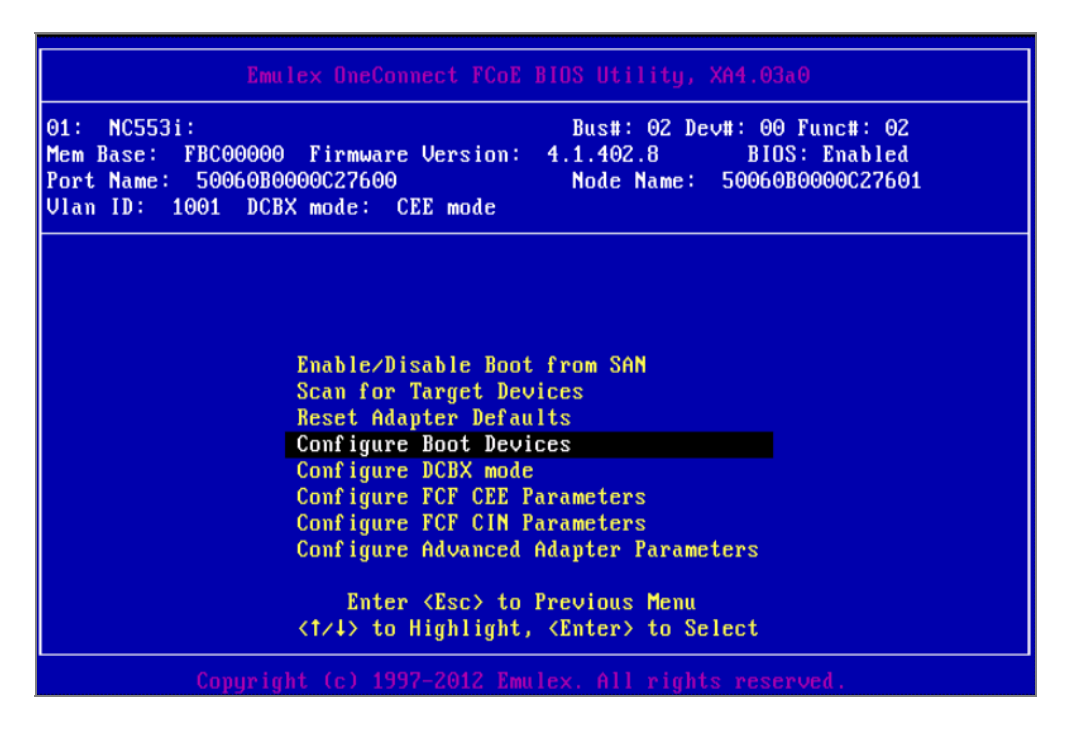

13. Arrow down to Configure Boot Devices and press <Enter> to view its configuration.

|                                                                                                    | Emulex OneConn                                                                                                    | ect FCoE BIOS l                                                                                                    | Jtility,≯                                                        | (A4.03a0                                                                                 |                             |  |
|----------------------------------------------------------------------------------------------------|----------------------------------------------------------------------------------------------------|----------------------------------------------------------------------------------------------------|------------------------------------------------------------------|------------------------------------------------------------------------------------------|-----------------------------|--|
| 01: NC553i:<br>Mem Base: Fi<br>Port Name: !<br>Vlan ID: 10                                                                                                    | BC00000 Firmware<br>50060B0000C27600<br>01 DCBX mode: CE                                                                                                    | Bus<br>Version: 4.1.4<br>Noč<br>E mode                                                                                                    | s#: 02 Dev<br>102.8<br>le Name:                                  | ¤#: 00 Fun<br>BIOS: E<br>50060B000                                                       | c#: 02<br>nabled<br>0C27601 |  |
|                                                                                                    | List                                                                                                    | of Saved Boot I                                                                                                    | )evices:                                                         |                                                                                          |                             |  |
| 1. 0<br>2. 0<br>3. 0<br>4. 0<br>5. 0<br>6. 0<br>7. 0<br>8. 0                                                                                                    | sed         DID:000000           nused         DID:000000           nused         DID:000000           nused         DID:000000           nused         DID:000000           nused         DID:000000           nused         DID:000000           nused         DID:000000           nused         DID:000000           nused         DID:000000           nused         DID:000000           nused         DID:000000 | WWPN: 50014380           WWPN: 0000000           WWPN: 0000000           WWPN: 0000000           WWPN: 0000000           WWPN: 0000000           WWPN: 0000000           WWPN: 0000000           WWPN: 0000000           WWPN: 0000000           WWPN: 0000000           WWPN: 0000000           WWPN: 00000000 | 04C9A6F8<br>00000000<br>00000000<br>00000000<br>00000000<br>0000 | LUN:01 P<br>LUN:00<br>LUN:00<br>LUN:00<br>LUN:00<br>LUN:00<br>LUN:00<br>LUN:00<br>LUN:00 | rimary Boot                 |  |
| <pre>&lt;t/time="compare: compare: compare&lt;/td&gt;</pre> |                                                                                                    |                                                                                                    |                                                                  |                                                                                          |                             |  |

- 14. Compare the WWPN displayed with the value you entered for Port 1 when you configured the Boot from SAN settings in the server profile.
- 15. Press <Esc> twice to return to the Emulex Adapters in the System menu.

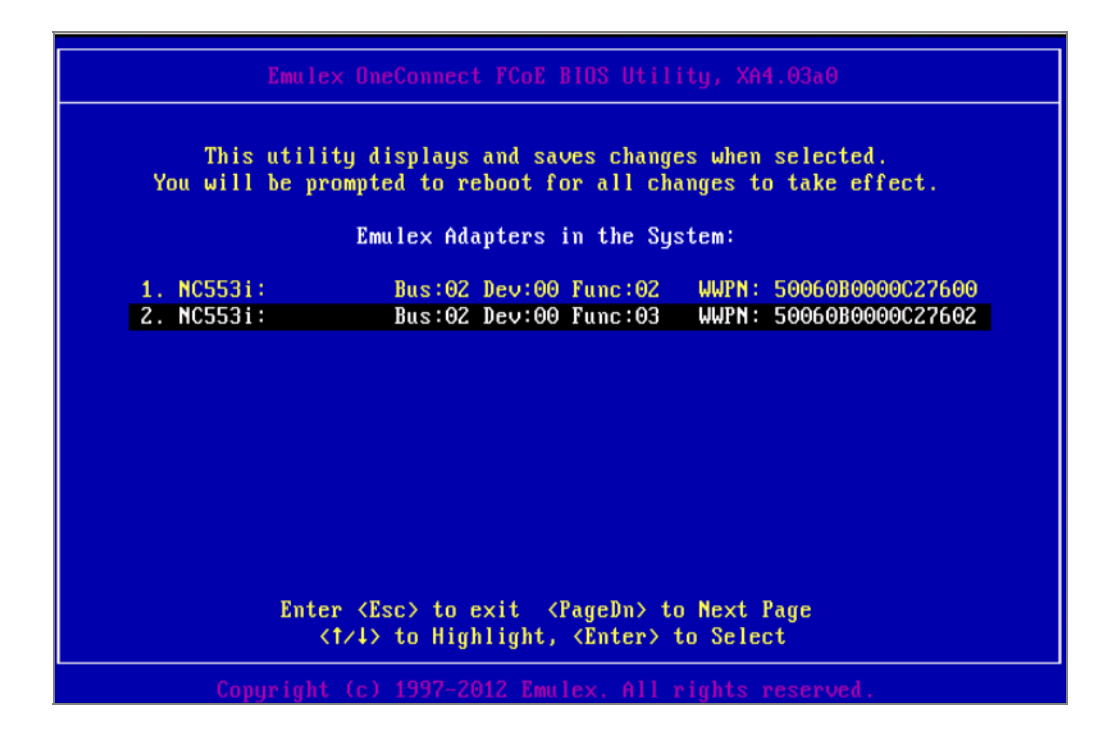

16. Use the arrow keys to choose the second adapter and repeat the previous steps to view the WWPN of its target controller.

| Em                                                                                                    | llex OneConnect FCoE BIOS Utility, XA4.03a0           |  |  |  |  |  |  |
|----------------------------------------------------------------------------------------------------|-------------------------------------------------------|--|--|--|--|--|--|
| 02: NC553i:<br>Mem Base: FBBA0000 Firmware Version: 4.1.402.8 BIDS: Enabled<br>Port Name: 50060B0000C27602 Node Name: 50060B0000C27603<br>Vlan ID: 1001 DCBX mode: CEE mode |                                                       |  |  |  |  |  |  |
|                                                                                                    | List of Saved Boot Devices:                           |  |  |  |  |  |  |
| 1. Used                                                                                                    | DID:000000 WWPN:50014380 04C9A6FD LUN:01 Primary Boot |  |  |  |  |  |  |
| 2. Unused                                                                                                    | DID:000000 WWPN:00000000 000000000 LUN:00             |  |  |  |  |  |  |
| 3. Unused                                                                                                    | DID:000000 WWPN:00000000 000000000 LUN:00             |  |  |  |  |  |  |
| 4. Unused                                                                                                    | DID:000000 WWPN:00000000 000000000 LUN:00             |  |  |  |  |  |  |
| 5. Unused                                                                                                    | DID:000000 WWPN:00000000 00000000 LUN:00              |  |  |  |  |  |  |
| 6. Unused                                                                                                    | DID:000000 WWPN:00000000 00000000 LUN:00              |  |  |  |  |  |  |
| 7. Unused                                                                                                    | DID:000000 WWPN:00000000 00000000 LUN:00              |  |  |  |  |  |  |
| 8. Unused                                                                                                    | DID:000000 WWPN:00000000 000000000 LUN:00             |  |  |  |  |  |  |
|                                                                                                    | <1/4> to Highlight, <enter> to Select</enter>         |  |  |  |  |  |  |
| Copuri                                                                                                    | ht (c) 1997-2012 Emulex. All rights reserved.         |  |  |  |  |  |  |

- 17. Compare the WWPN displayed with the value you entered for Port 2 when you configured the Boot from SAN settings in the server profile.
- 18. Press <Esc> three times to display the reboot prompt.

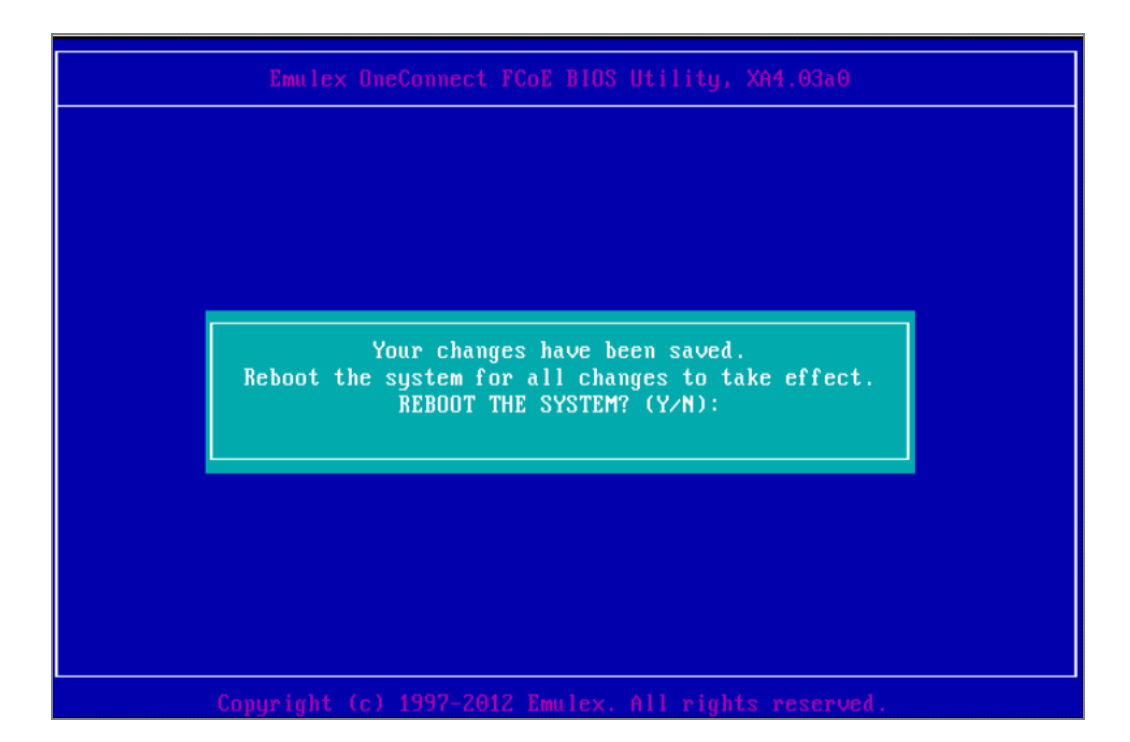

19. Then type "Y" to reboot the system.

| ProLiant - 172.                           | 20.21.102                                                                                   |                                                  | - D ×         |
|-------------------------------------------|---------------------------------------------------------------------------------------------|--------------------------------------------------|---------------|
| Bower Switch Virtu                        | al Drives Keyboard                                                                          |                                                  |               |
| 6                                         |                                                                                             |                                                  |               |
| /                                         | H                                                                                           | P ProLiant                                       |               |
| HP Power Pro<br>Power Regul               | ofile Mode: Balanced Power and<br>ator Mode: Dynamic Power Savi                             | Performance<br>ng:                               |               |
| Advanced M<br>Redundant R<br>Inlet Ambien | temary Protection Mode: Advanc<br>OM Detected - This system conto<br>t Temperature: 14C/57F | ed ECC Support<br>ins a valid backup system ROM. |               |
| SorverEngine<br>Copyright (C              | s 10Gb UNDI, PXE-2.0 BIOS v3<br>2006-2011 ServerEngines Cor                                 | 10.4.281.0<br>poration                           |               |
| Controller St                             | atus: Init done                                                                             |                                                  |               |
| Configuring                               | ServerEngines Controller Using D<br>Press any key to view Option                            | MTF CLP.                                         |               |
| F9 = Setup                                | FI1 = Boot Menu                                                                             |                                                  |               |
| 1024 x 768                                | POST Code: PE2C                                                                             | M                                                | 🗿 R04 🛛 🔿 🔿 🥹 |

- 20. To verify that the HBA BIOS loads during the POST processing stage, watch again for the prompt to "Press any key to see POST Messages."
- 21. Press the <Space> bar or any other key to view the Option ROM messages.

| ApproLiant - 172.20.21.102                                                                                                    |                         |            | . O X                   |
|----------------------------------------------------------------------------------------------------|-------------------------|------------|-------------------------|
| Bower Switch Virtual Drives Keyboard                                                                                                    |                         |            |                         |
| Emulex OneConnect FCoE BIOS, Version 4<br>Copyright (c) 1997-2010 Emulex. All ri                                                                                                    | .02a7<br>ghts reserved. |            |                         |
| Press (Alt E) or (Ctrl E) to enter Emu<br>utility. Press (s) to skip Emulex BIOS                                                                                                    | lex BIOS configura      | tion       |                         |
| Using CLP data for CNA boot targets an                                                                                                    | d port enablement.      |            |                         |
| Installing Emulex BIOS<br>Bringing the Link up, Please wait<br>Link Up : Physical Link Established.<br>Bringing the Link up, Please wait<br>Link Up : Physical Link Established.<br>Adapter 1 NC553i: S_ID:010D0 | 1 PCI Bus, Device       | , Function | (02,00,02)              |
| DID:010F00 WWPN:5001438004C9A6F8 LUN                                                                                                    | :01                     |            |                         |
| Adapter 2 NC553i: S_ID:010D0                                                                                                    | 1 PCI Bus, Device       | , Function | (02,00,03)              |
| Emulex BIOS is installed successfully!<br>Slot 0 HP Smart Arrag P410i Controlle                                                                                                    | 11<br>F                 | `          | <f9 =="" setup=""></f9> |
| 720 x 400                                                                                                    |                         |            | 🔬 RC4 🛛 🔿 🎯             |

- 22. View the messages that display to verify that the Emulex adapter BIOS is installed successfully.
- 23. Wait for the server to boot from SAN and load the Windows OS.

### Exercise 3 - Examine the Server's Network Status

In this task, you verify that IP addresses have been assigned to the two FlexNICs of your blade server through DHCP.

- 1. When the Windows login screen displays, move the mouse to the top of the iLO window and click Keyboard > CTRL+ALT+DEL.
- 2. Log in to Windows with the credentials administrator / HP1nvent.
- 3. Click Start > All Programs > Administrative Tools > Server Manager.
- 4. In the Server Manager window, in the navigation pane, click Server Manager.
- 5. In right-side pane, click View Network Connections.
- 6. In the Network Connections window, right-click an active connection and click Status.
- 7. Right-click an active connection and in the drop-down menu, click Status.

| IPv4 Connectiv  | vity:         | Internet           |
|-----------------|---------------|--------------------|
| IPv6 Connectiv  | vity:         | No Internet access |
| Media State:    |               | Enabled            |
| Duration:       |               | 00:10:35           |
| Speed:          |               | 10.0 Gbps          |
|                 | ]             |                    |
| Activity        | ]             |                    |
| Activity        | Sent —        | Received           |
| Activity Rytes: | Sent — 17,069 | Received           |

Notice that the Speed field corresponds to the Virtual Connect maximum speed for the FlexNIC, not the minimum.

8. To verify that an IP address has been assigned to the server's FlexNIC, click Details.

| Property                | Value                                  |
|-------------------------|----------------------------------------|
| Connection-specific DN  |                                        |
| Description             | HP NC553i Dual Port FlexFabric 10Gb Co |
| Physical Address        | 00-17-A4-77-7C-02                      |
| DHCP Enabled            | No                                     |
| IPv4 Address            | 172.20.32.1                            |
| IPv4 Subnet Mask        | 255.255.0.0                            |
| IPv4 Default Gateway    | 172.20.0.1                             |
| IPv4 DNS Server         | 42.2.2                                 |
| IPv4 WINS Server        |                                        |
| NetBIOS over Topip En   | Yes                                    |
| Link-local IPv6 Address | fe80::d0b8:e4f1:a56:98e1%11            |
| IPv6 Default Gateway    |                                        |
| IPv6 DNS Server         |                                        |
|                         |                                        |
|                         |                                        |
| 4                       | ,                                      |

```
- 🗆 ×
 🗪 Administrator: Command Prompt
Microsoft Windows [Version 6.1.7601]
Copyright (c) 2009 Microsoft Corporation. All rights reserved.
                                                                                                                          ٠
C:\Users\Administrator>ping 172.20.0.1
Pinging 172.20.0.1 with 32 bytes of data:
Reply from 172.20.0.1: bytes=32 time=515ms TTL=255
Reply from 172.20.0.1: bytes=32 time=2ms TTL=255
Reply from 172.20.0.1: bytes=32 time=2ms TTL=255
Reply from 172.20.0.1: bytes=32 time=2ms TTL=255
Ping statistics for 172.20.0.1:
Packets: Senk = 4, Received = 4, Lost = 0 (0% loss),
Approximate round trip times in milli-seconds:
Minimum = 2ms, Maximum = 515ms, Average = 130ms
C:\Users\Administrator>
```

- 9. Open a Command Prompt window and ping the default gateway using the address found in the details window.
- 10. Close the application windows and exit the Remote Console.

### Exercise 4 - Move the Server Profile to another Blade Server

In this task, you move the server profile, which is currently assigned to the first blade server, to the second blade server. Before you can move a server profile, you must first power off the blade server to which the server profile is currently assigned. Then, you reassign the server profile to the second blade server and power on that second server.

In this task, to power off the server blade, you will use the power button feature from within Virtual Connect Manager.

| D-6 | C E        | T I -     | 11-1-                                                               |
|-----|------------|-----------|---------------------------------------------------------------------|
| 1.  | From the v | irtual Co | mneet manager, in the navigation pane, click <b>Server Promes</b> . |
| 1   | From the V | intual Ca | nnact Managar in the navigation name click Conver Drofiles          |

| Define 🤜        | 🖌 Configure 🚽   | lool  | S 🔻 | Help 🗸                           |            |            |                      |        |  |  |
|-----------------|-----------------|-------|-----|----------------------------------|------------|------------|----------------------|--------|--|--|
| Server Profiles |                 |       |     |                                  |            |            |                      |        |  |  |
| Show:           | Server Profiles |       | •   |                                  |            |            |                      |        |  |  |
| Status          | Profile Name    | Power | UID | Server Bay Assignment            | MAC        | WWN        | Network Access Group | Action |  |  |
| 0               | Profile_BFS     | 0     |     | POD21: Bay 1 (ProLiant BL460c G7 | VC-DEFINED | VC-DEFINED | Default              | Edit 💌 |  |  |
|                 |                 |       |     |                                  |            |            |                      |        |  |  |

In the Server Bay Assignment column, click the link to the server. 2.

| efine 👻 Configure 👻 Tools 👻 Help 👻 |             |                 |                |  |  |  |  |  |  |
|------------------------------------|-------------|-----------------|----------------|--|--|--|--|--|--|
| POD21: Bay 1 (ProLiant BL460c G7)  |             |                 |                |  |  |  |  |  |  |
|                                    |             |                 |                |  |  |  |  |  |  |
| Device Bay Status - Bay # 1        |             |                 |                |  |  |  |  |  |  |
| Overall Status:                    | 🖉 ок        |                 |                |  |  |  |  |  |  |
| Hardware Status:                   | 📀 Normal    |                 |                |  |  |  |  |  |  |
| VC Status:                         | 🖉 🛇 ок      |                 |                |  |  |  |  |  |  |
| Assigned Server Profile:           | Profile_BFS |                 |                |  |  |  |  |  |  |
| Enclosure Name:                    | POD21       |                 |                |  |  |  |  |  |  |
| UID:                               |             |                 |                |  |  |  |  |  |  |
| Power Status/Control:              | On On       |                 |                |  |  |  |  |  |  |
|                                    |             | Momentary Press | Press and Hold |  |  |  |  |  |  |
|                                    |             |                 |                |  |  |  |  |  |  |

3. To power off your server, click **Momentary Press**.

The server should now be powered off.

- 4. To reassign the server profile to a different blade server, in the navigation pane click **Server Profiles**.
- 5. Under the Action column, click **Edit**.
- 6. Scroll down to the Assign Profile to Server Bay section, click the down arrow on the server selection box and reassign the profile to the blade server in Device Bay 2.
- 7. Then click **Apply & Close**.
- 8. Power on the second blade server that now has the server profile assigned by clicking the link to the server in the Server Profiles window. Click **Momentary Press** to power on the server.

The server should now be powered on. The system personality should now be migrated to the server in Device Bay 2. You should be able to verify that the Virtual Connect-defined MAC and WWN addresses have in fact migrated to the second server.

9. You can use the procedures described in the previous steps to start an iLO Remote Console session with the blade server in device bay 2 and verify Boot from SAN operation and network connectivity.

### Summary

During this lab exercise, you used the Virtual Connect Manager to define a Virtual Connect server profile that used the Boot from SAN (BFS) capability. The Virtual Connect SAN Fabrics you implemented in the previous lab exercise were used for this activity. As part of the environment preparation you deleted existing server profiles and defined a new profile with two FlexNIC connections and two FlexHBA connections.

You verified the Windows host booted from SAN successfully and that you could ping the default gateway for one of the VLANs you also assigned to the server profile. Then, you moved the server profile to another server bay of the Virtual Connect domain and verified proper operation for that server.

# Implementing Shared Uplink Sets (Optional)

# Objectives

After completing this activity, you should be able to:

- Define two redundant shared uplink sets (SUSs)
- Delete two Virtual Connect (VC) networks
- Examine the status of the uplink ports

### Introduction

In this lab, you will configure Virtual Connect to support two Shared Uplink Sets (SUS) that will provide redundant access to the data center network. Each SUS will have a pair of uplink ports (port trunk) assigned to it, uplinks initiated from each module will be connected using Link Aggregation (LACP). In addition, each SUS will support one untagged VLAN and several tagged VLANs.

### Network diagrams

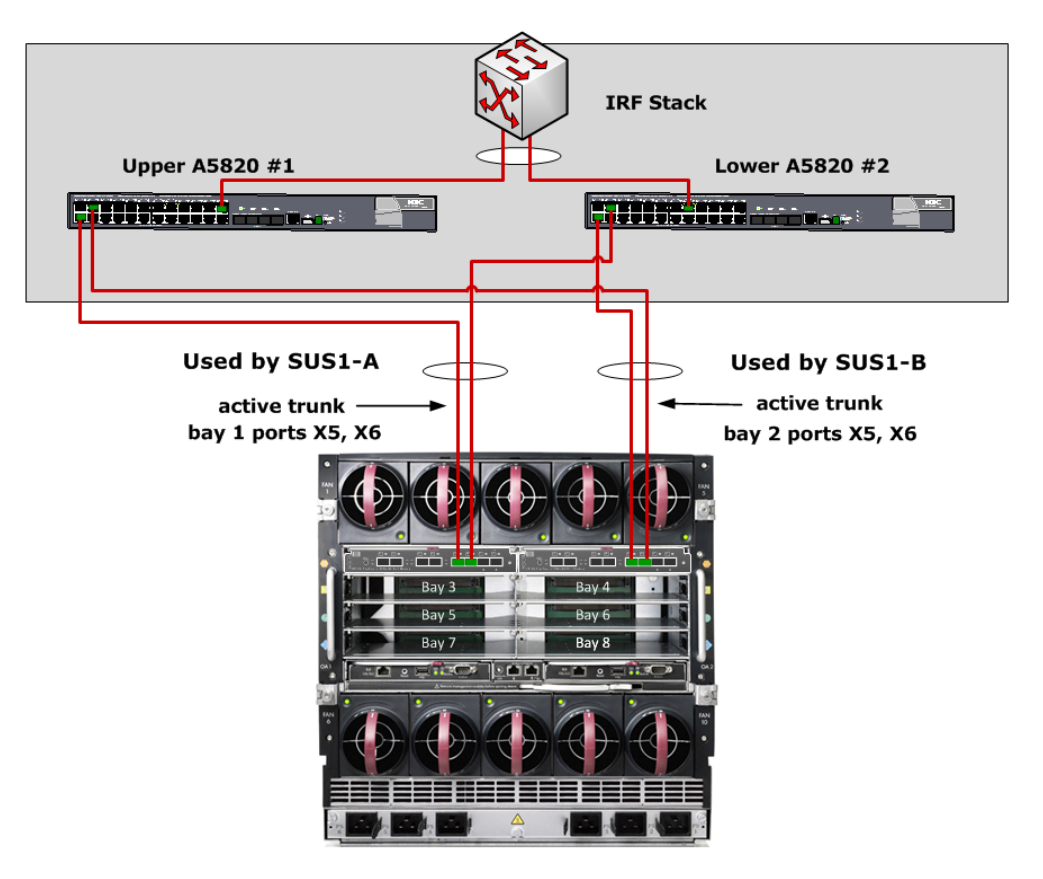

Physical view of the LAN connections

In this lab, both port trunks are active because they are assigned to separate SUSs. In additional, it should be noted that each SUS' uplinks are split across both network switches, this is accomplished as the switches are in a cluster, using HP's IRF technology. Additional uplinks could be added to improve uplink bandwidth and network availability.

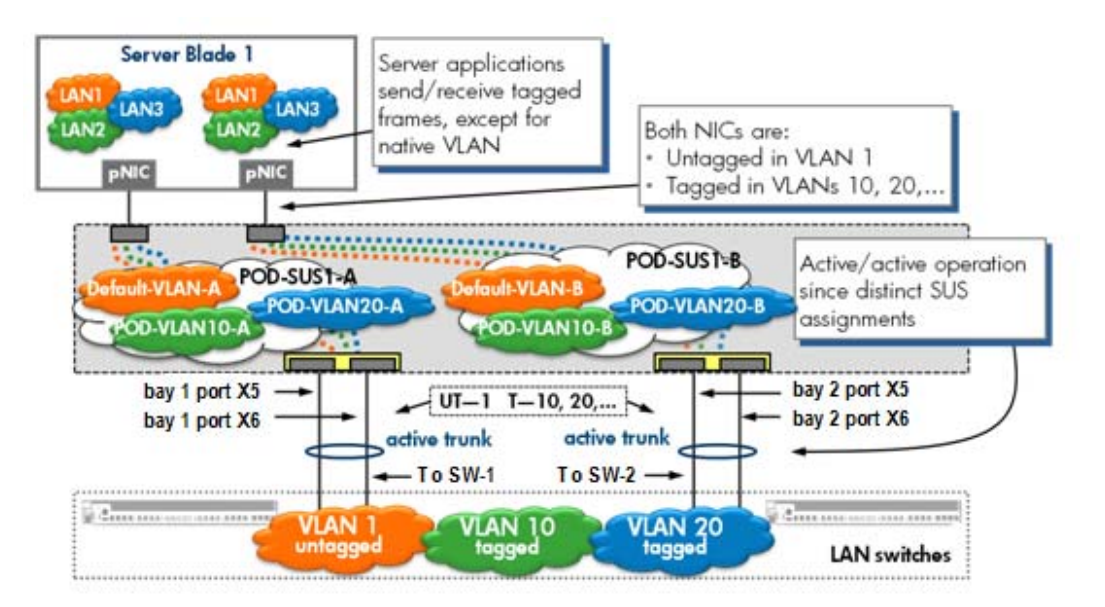

Logical view of the VC network configuration

SUS1-A uses the port trunk comprising the uplink ports from the VC FlexFabric module in Bay 1; SUS1-B uses the port trunk comprising uplink ports from the VC FlexFabric module in Bay 2. Because two separate collections of VC networks are involved as a result of the SUSs, Virtual Connect allows each port trunk to operate in an active state.

# Exercise 1 — Defining two redundant Shared Uplink Sets

In this exercise, you will define two SUSs that will function as redundant networks. This is accomplished by assigning the SUSs to the same uplink ports. As part of the procedures for defining an SUS, you will assign uplink ports and will also define the VLANs the SUS will support. You will be able to define VLAN identifiers for various VC networks that will comprise each SUS.

1. In the toolbar, click **Define**. Then in the drop-down menu, click **Shared Uplink Set**.

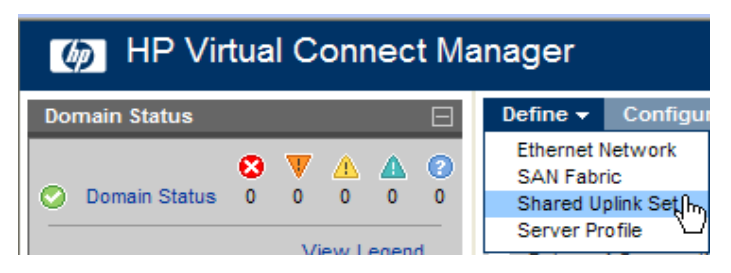

- 2. From the Define New Shared Uplink Set screen, follow these steps:
  - a. For the Uplink Set Name, enter PODnn-SUS1-A where nn is your POD ID.
  - Add the first external uplink port by clicking the Add Port section
     <enclosure-name> Bay 1 → Port X5
     (Linked)

| Defi   | ine 👻 Configur           | e <del>v</del> Too | ols <del> </del> Help | •       |                  |                  |       |              |                  |                  |     |              |          |
|--------|--------------------------|--------------------|-----------------------|---------|------------------|------------------|-------|--------------|------------------|------------------|-----|--------------|----------|
| De     | Define Shared Uplink Set |                    |                       |         |                  |                  |       |              |                  |                  |     |              |          |
| E      | thernet Shar             | ed Exte            | rnal Uplin            | k Set   |                  |                  |       |              |                  |                  |     |              |          |
| ſ      | plink Set Name           |                    |                       |         |                  |                  |       |              |                  |                  |     |              |          |
| PO     | D21-SUS1-A               |                    |                       |         |                  |                  |       |              |                  |                  |     |              |          |
| E      | xtemal Uplini            | k Ports            |                       |         |                  |                  |       |              |                  |                  |     |              | -        |
| P      | ort                      |                    | Port Role             | Port S  | Status           |                  |       | Connector Ty | pe Connected To  |                  | PID | Speed/Duplex | Action   |
| P<br>B | OD-21<br>ay 1: Port X5   |                    | NA                    | 0       | Linked           |                  | 10 Gb | SFP-DAC      | POD21 (Ten-Gigat | itEthernet1/0/2) | ۲   | Auto         | Delete   |
| Co     | onnection Mode:          | 💿 Auto             | LAC                   | CP Time | r: 💿 Domain D    | efault, Short (1 | sec)  |              |                  |                  |     |              |          |
|        |                          | 🔿 Failov           | er                    |         | O Short (1 s     | ec)              |       |              |                  |                  |     |              |          |
| _      |                          |                    |                       |         | 🔿 Long (30       | sec)             |       |              |                  |                  |     |              |          |
| A      | id Port                  |                    |                       |         |                  | Ì                | ľ     |              |                  |                  |     |              |          |
| PO     | DD-21                    | » E                | ay 1                  | » F     | Port X2 (INCOMPA | TIBLE)           |       |              |                  |                  |     |              |          |
|        |                          | E                  | ay 2                  | » k     | Port X3 (INCOMPA | TIBLE)           |       |              |                  |                  |     |              |          |
|        |                          |                    |                       | F       | Port X6 (LINKED) |                  |       |              |                  |                  |     |              |          |
| l      |                          |                    |                       | F       | Port X7 (LINKED) | )                |       |              |                  |                  |     |              |          |
|        |                          |                    |                       |         |                  |                  |       |              |                  |                  |     |              | _        |
|        | Associated F             | CoE Net            | work (VLA             | AN tag  | ged)             |                  |       |              |                  |                  |     |              |          |
|        |                          |                    |                       |         |                  |                  |       |              |                  |                  | +*  | udd 🥜 Edit 🧌 | ' Delete |
|        | Associated N             | etworks            | (VLAN ta              | gged)   |                  |                  |       |              |                  |                  |     |              | -        |
|        |                          |                    |                       |         |                  |                  |       |              |                  |                  |     | 🕂 Add 🍵      | Delete   |
|        | Network N                | Varne              |                       |         | N                | /LAN ID          | Na    | tive         | Smart Link       | Private Network  |     | Action       |          |
c. Add the second external uplink port by clicking the Add Port section <enclosure-name> Bay 1 → Port X6

| efine 👻 Configure 👻 Tools 👻 Help 👻       |             |                |                           |                  |                       |          |
|------------------------------------------|-------------|----------------|---------------------------|------------------|-----------------------|----------|
| Define Shared Uplink Set                 |             |                |                           |                  |                       |          |
|                                          |             |                |                           |                  |                       |          |
| Ethernet Shared External Uplink Set      |             |                |                           |                  | _                     |          |
| Uplink Set Name                          |             |                |                           |                  |                       |          |
| POD21-SUS1-A                             |             |                |                           |                  |                       |          |
| External Uplink Ports                    |             |                |                           |                  |                       |          |
| Port Port Role Port Status               |             | Connector Type | Connected To              | PID Speed/Duplex | Acti <sup>uplex</sup> | Actio    |
| POD-21 (enc0): Bay 1: Port NA 🛛 🛇 Linked | 10 Gb       | SFP-DAC        | 38:22:d6:35:66:f1(Ten-Gig | Auto             | Dele                  | Delet    |
| POD-21 (enc0): Bay 1: Port NA 📀 Linked   | 10 Gb       | SFP-DAC        | 38:22:d6:35:66:f1(Ten-Gig | Auto             | Dele                  | Delet    |
| onnection Mode: Auto 👻                   |             |                |                           |                  |                       |          |
| Add Port                                 |             |                |                           |                  |                       |          |
| POD-21 (enc0) »                          |             |                |                           |                  |                       |          |
|                                          |             |                |                           |                  |                       |          |
| Add                                      |             |                |                           |                  |                       |          |
| Associated Networks (VLAN tagged)        |             |                |                           |                  |                       |          |
|                                          |             |                |                           | 🕂 Add 🏢          | Delete                |          |
| Network Name                             | VLAN Native | Smart Link     | Private Netwo             | ork Action       |                       | r Delete |
|                                          |             |                |                           |                  | ld 🥤                  | ) Delete |
|                                          |             |                |                           | Арру             | ancel                 |          |
| Note                                     |             |                |                           |                  |                       |          |

Both ports are from the VC FlexFabric module in Interconnect **Bay 1**.

3. These are the VLANs that will be configured within this SUS.

| Network Name   | VLAN ID | Native  | Smart Link |
|----------------|---------|---------|------------|
| Default-VLAN-A | 1       | checked | Checked    |
| PODnn-VLAN10-A | 10      |         | Checked    |
| PODnn-VLAN20-A | 20      |         | Checked    |
| PODnn-VLAN30-A | 30      |         | Checked    |
| PODnn-VLAN40-A | 40      |         | Checked    |
| PODnn-VLAN50-A | 50      |         | Checked    |

These networks are essentially just VC networks that will be listed under the Ethernet Networks folder of the navigation pane. In contrast to the VC networks you defined in previous lab exercises, these VC networks will be "assigned" to an SUS. That is, these networks are not simple vNets.

- About the Native Parameter Only one network can have the Native option checked (that is, enabled in an SUS. This option indicates that the VLAN carries untagged frames only. In general, a given physical or logical link (port trunk) can transport at most one untagged VLAN. Hence, the SUS assigned one or more uplinks must operate according to that fundamental network rule.
- About the Smart Link Parameter In this configuration, the Smart Link parameter is enabled on each of the VC networks that you define for this SUS. Smart Link will monitor the state of the uplinks and will turn off downlink ports to servers within Virtual Connect if all available uplinks assigned to a VC network are down.
- 4. To add the Default network, click **Add Network** and then specify the information from the table.

| efine + Configure +      | Uplink Set     | elp <del>v</del>                  |                 |                           |                                  |     |              | _      |
|--------------------------|----------------|-----------------------------------|-----------------|---------------------------|----------------------------------|-----|--------------|--------|
|                          | 00000          | •                                 |                 |                           |                                  |     |              |        |
| Ethernet Shared          | i External Upl | link Set                          |                 |                           |                                  |     |              |        |
| OD21-SUS1-A              |                |                                   |                 |                           |                                  |     |              |        |
|                          |                |                                   |                 |                           |                                  |     |              |        |
| External Oplink P        | orts           |                                   |                 |                           |                                  |     |              |        |
| Port                     | Port Role      | Port Status                       | 10 Gb           | Connector Type<br>SEP-DAC | Connected To                     | PID | Speed/Duplex | Actio  |
| Bay 1: Port X5           | 190            | - Lindu                           | 10.00           | 0.15050                   | i obzi (ren-organitztrenieth02)  |     | 1940         | Dele   |
| POD-21<br>Bay 1: Port X6 | NA             | Linked                            | 10 Gb           | SFP-DAC                   | POD21 (Ten-GigabitEthernet2/0/3) | ۲   | Auto         | Dele   |
| Connection Mode: 🧕       | Auto L         | ACP Timer: 💿 Domain Default       | , Short (1 sec) |                           |                                  |     |              |        |
| C                        | ) Failover     | O Short (1 sec)                   |                 |                           |                                  |     |              |        |
|                          |                | <ul> <li>Long (30 sec)</li> </ul> |                 |                           |                                  |     |              |        |
| Add Port                 |                |                                   |                 |                           |                                  |     |              |        |
| POD-21                   | »              |                                   |                 |                           |                                  |     |              |        |
|                          |                |                                   |                 |                           |                                  |     |              |        |
|                          |                |                                   |                 |                           |                                  |     |              |        |
|                          |                |                                   |                 |                           |                                  |     |              |        |
|                          |                |                                   |                 |                           |                                  |     |              |        |
| Associated FCo           | E Network (V   | LAN tagged)                       |                 |                           |                                  |     |              |        |
|                          |                |                                   |                 |                           |                                  |     | ua eran @    | Dolo   |
|                          |                |                                   |                 |                           |                                  | 111 | wuu 🎤 Eult 🔛 | Dele   |
| Associated Net           | works (VLAN    | tagged)                           |                 |                           |                                  |     |              |        |
|                          |                |                                   |                 |                           |                                  |     | + Add 🗎      | ' Dele |
|                          |                | 1.5.01                            |                 |                           |                                  |     |              |        |

5. Enter the name for the "Default" network, and then specify the information from the table. Optionally, select Advanced and set the Preferred and Maximum Speeds.

| SSOCIALES NELWOIKS (VERN LA                                                                                                    | 33cm)                          |  |
|----------------------------------------------------------------------------------------------------|--------------------------------|--|
| /ould you like to add                                                                                                    |                                |  |
| ) a single Associated Network 🔾                                                                                                    | ) multiple Associated Networks |  |
| Network Name * Default-VLAN-A                                                                                                    |                                |  |
|                                                                                                    |                                |  |
| Color none Labels                                                                                                    | Type to add Network Labels     |  |
|                                                                                                    | Type to add Network Labels     |  |
| 🖌 Native 🕑 Smart Link 🗌 Private                                                                                                    | e Network                      |  |
| Native     Y Smart Link     Private       Image: Advanced Network Settings     Image: Set preferred connection speed       Setected Speed:     Image: Set preferred connection speed                                                                                                    | 2 Network                      |  |
| Native Smart Link Private Advanced Network Settings Set preferred connection speed Selected Speet: 0.1 G 0.1 G 0. | 2 Network                      |  |
| Image: Second Second                               | 2 Network                      |  |

- 6. Scroll to the bottom of the page and **Click Apply.**
- 7. In the shared Uplink Sets Screen, select to Edit the SUS you just created as additional Networks will be added to this SUS.
- 8. Under the Associated Networks (VLAN tagged) box Click ADD

| dit Shared                   | Uplink Set: F            | POD21-SUS1-A                                             |               |                |                                  | _   |              |          |
|------------------------------|--------------------------|----------------------------------------------------------|---------------|----------------|----------------------------------|-----|--------------|----------|
| Ethernet Shal                | red External Up          | link Set<br>Status PID                                   |               |                |                                  |     |              |          |
| External Uplin               | ik Ports                 |                                                          |               |                |                                  |     |              |          |
| Port                         | Port Role                | Port Status                                              |               | Connector Type | Connected To                     | PID | Speed/Duplex | Action   |
| POD-21<br>Bay 1: Port X5     | NA                       | Linked-Active                                            | 10 Gb         | SFP-DAC        | POD21 (Ten-GigabitEthernet1/0/2) | ۲   | Auto         | Delete   |
| POD-21<br>Bay 1: Port X6     | NA                       | Linked-Active                                            | 10 Gb         | SFP-DAC        | POD21 (Ten-GigabitEthernet2/0/3) | ۲   | Auto         | Delete   |
| Connection Mode:<br>Add Port | * • Auto L<br>O Failover | LACP Timer:  Domain Default, Short (1 sec) Long (30 sec) | Short (1 sec) |                |                                  |     |              |          |
|                              |                          |                                                          |               |                |                                  |     |              |          |
| Associated F                 | COE NETWORK (V           | LAN taggeaj                                              |               |                |                                  | +   | Add 🧪 Edit 🥤 | ) Delete |
| Associated N                 | Networks (VLAN           | tagged)                                                  |               |                |                                  | (   | + Add 1      | Delete   |

- 9. Under the Associated Networks (VLAN tagged) box Click ADD, when the windows opens, select the "multiple Associated Networks" radio button. The ability to create multiple networks in a single action was added to Virtual Connect in firmware release 3.70. The Advanced Networks Settings feature was added in release 4.01.
- 10. Scroll down and **click Apply.**

| sociated Networks (VLAN tagged)                                                                                                    |   |
|----------------------------------------------------------------------------------------------------|---|
| Vould you like to add<br>) a single Associated Network                                                                                                    |   |
| Network Name         POD-21-VLAN         + VLAN ID +         _A           Sample network name:         POD-21-VLAN50-A         VLAN ID(s)         *         10,20,30,40,50         ?                                                                                                    |   |
| Color Color Type to add Network Labels Type to add Network Labels                                                                                                    |   |
| Smart Link Private Network                                                                                                    |   |
| Advanced Network Settings  Set preferred connection speed                                                                                                    |   |
| Advanced Network Settings       Set preferred connection speed       Selected Speed       0.1 Gb       10 Gb                                                                                                    |   |
| Advanced Network Settings         Set preferred connection speed         Selected Speed:         10 Gb         Set maximum connection speed         Selected Speed:         10 Gb         Selected Speed:         10 Gb         Selected Speed:         10 Gb         Selected Speed:         10 Gb         Selected Speed:         10 Gb         10 Gb                                                                                                    | · |
| Advanced Network Settings         Set preferred connection speed       2         Selected Speed:       4       Gb         0.1 Gb       10 Gb         Selected Speed:       10 Gb         Selected Speed:       10 Gb         Ob       0.1 Gb         0.1 Gb       10 Gb                                                                                                    |   |
| Advanced Network Settings         Set preferred connection speed         Setced Speed:       4         4       6b         0.1 Gb       10 Gb         Setected Speed:       10 Gb         Setected Speed:       10 Gb         Setected Speed:       10 Gb         0.1 Gb       10 Gb         0.1 Gb       10 Gb         0.1 Gb       10 Gb         Default >       Default >                                                                                                    |   |
| Advanced Network Settings         Set preferred connection speed         Selected Speet:       4         10 Gb         0.1 Gb         Selected Speet:       10 Gb         Selected Speet:       10 Gb         Selected Speet:       10 Gb         0.1 Gb       10 Gb         0.1 Gb       10 Gb         0.1 Gb       10 Gb         0.1 Gb       10 Gb         0.1 Gb       10 Gb         0.2 Gb       10 Gb         0.4 Gb       10 Gb         0.5 How more start access group names         Default ×       =         e letters or numbers ('a', '2', 'e', 'hag', 'default') |   |

11. After you complete the data entry, the Associated Networks section of the window should display as follows.

| Asso | Associated Networks (VLAN tagged) |    |        |      |                 |                |  |  |  |  |
|------|-----------------------------------|----|--------|------|-----------------|----------------|--|--|--|--|
|      |                                   |    |        |      | +               | - Add 🏦 Delete |  |  |  |  |
|      | Network Name                      |    | Native |      | Private Network | Action         |  |  |  |  |
|      | Default-VLAN-A                    | 1  | true   | true | false           | Edit 💌         |  |  |  |  |
|      | POD-21-VLAN10-A                   | 10 | false  | true | false           | Edit 👻         |  |  |  |  |
|      | POD-21-VLAN20-A                   | 20 | false  | true | false           | Edit 💌         |  |  |  |  |
|      | POD-21-VLAN30-A                   | 30 | false  | true | false           | Edit 💌         |  |  |  |  |
|      | POD-21-VLAN40-A                   | 40 | false  | true | false           | Edit 💌         |  |  |  |  |
|      | POD-21-VLAN50-A                   | 50 | false  | true | false           | Edit 📼         |  |  |  |  |

12. Verify that **Smart Link** is enabled for each network, but **Native** is only enabled for the first network (Default-VLAN-A). **The Click Apply.** 

- 13. To define the second Shared Uplink Set, we will COPY the SUS you just created. In the Logical Configuration section of the navigation pane, click the Shared Uplink Sets entry to go to the Shared Uplink Sets page.
- 14. In the Shared Uplink Sets window, Left click on SUS you just created and **Click COPY.**

| Define - Configure - Tools -<br>Shared Uplink Sets | Help <del>v</del>                                      |                  |                    |                                                   |        |
|----------------------------------------------------|--------------------------------------------------------|------------------|--------------------|---------------------------------------------------|--------|
| External Connections Ass                           | ociated Networks                                       |                  |                    |                                                   |        |
|                                                    |                                                        |                  |                    |                                                   | Action |
| 🛇 🌘 POD21-SUS1-A                                   | faise 🛇 Lini                                           | ked-Active 10 Gb | SFP-DAC<br>SFP-DAC | POD-21: Bay 1: Port X5     POD-21: Bay 1: Port X6 | Edit 💌 |
| + Add                                              | Add<br>Delete<br>Copy                                  |                  |                    |                                                   |        |
|                                                    | Settings<br>Global Settings<br>About Adobe Flash Playe | ər 11.1.102.55   |                    |                                                   |        |

- 15. In the Shared Uplink Sets window, Left click on SUS you just created and **Click COPY.**
- 16. In the "Copy Shared Uplink Set" dialog box, Chance the SUS Name to end in "B", select Replace "last" instance of "A" with "B". Scroll down and under ADD ports, Select ports X5 and X6 from Bay 2, Click OK

|                                                              |                                                                                                    | Copy Shared Uplink Se                                                                                                    | t                                       |              |  |  |  |
|--------------------------------------------------------------|----------------------------------------------------------------------------------------------------|----------------------------------------------------------------------------------------------------|-----------------------------------------|--------------|--|--|--|
| Charad                                                       | Inlink Cat Name                                                                                                    |                                                                                                    |                                         |              |  |  |  |
| Shared                                                       | Jplink Set Name                                                                                                    |                                                                                                    |                                         |              |  |  |  |
| Name POD2                                                    | 21-SUS1-B                                                                                                    |                                                                                                    |                                         |              |  |  |  |
|                                                              |                                                                                                    |                                                                                                    |                                         |              |  |  |  |
| Associate                                                    | ed Networks (VL                                                                                                    | ANs)                                                                                                    |                                         |              |  |  |  |
| Replace 1                                                    | ast 👻 instance(s) o                                                                                                   | f A with                                                                                                    | в                                       |              |  |  |  |
| <u> </u>                                                     |                                                                                                    |                                                                                                    |                                         |              |  |  |  |
| POD21-SUS                                                    | 1-A Original                                                                                                    | POD21-S                                                                                                    | US1-B Copy                              |              |  |  |  |
| Default-VL                                                   | AN-A                                                                                                    | Default-                                                                                                    | VLAN- <u>B</u>                          |              |  |  |  |
| POD-21-VL                                                    | LAN10-A                                                                                                    | POD-21                                                                                                    | -VLAN10- <u>B</u>                       |              |  |  |  |
| POD-21-VL                                                    | LAN20-A                                                                                                    | POD-21                                                                                                    | -VLAN20- <u>B</u>                       |              |  |  |  |
| POD-21-VI                                                    | LAN30- <u>A</u>                                                                                                    | POD-21                                                                                                    | -VLAN30- <u>B</u>                       |              |  |  |  |
|                                                              |                                                                                                    | DOD 21                                                                                                    | POD-21-VLAN40- <u>B</u>                 |              |  |  |  |
| POD-21-VL                                                    | LAN40-A                                                                                                    | F00-21                                                                                                    |                                         |              |  |  |  |
| POD-21-VL<br>POD-21-VL                                       | LAN40- <u>A</u><br>LAN50- <u>A</u>                                                                                    | POD-21                                                                                                    | -VLAN50- <u>B</u>                       |              |  |  |  |
| POD-21-VL<br>POD-21-VL<br>POD-21-VL                          | LAN40- <u>A</u><br>LAN50- <u>A</u><br>Uplink Ports                                                                    | POD-21<br>POD-21                                                                                                    | -VLAN50-B<br>Connector Type             | Connected To |  |  |  |
| POD-21-VL<br>POD-21-VL<br>POD-21-VL<br>POT<br>Port           | Uplink Ports                                                                                                    | PoD-21 POD-21 POD-21 Port Status Timer:  O Domain Default, Short (                                                                                                    | -VLAN50-B<br>Connector Type             | Connected To |  |  |  |
| POD-21-VI<br>POD-21-VI<br>POD-21-VI<br>POT<br>Port           | Uplink Ports Port Role O Auto LACP O Failover                                                                         | Port Status Timer:  Domain Default, Short ( Short (1 sec)                                                                                                    | -VLAN50-B<br>Connector Type             | Connected To |  |  |  |
| POD-21-VI<br>POD-21-VI<br>POD-21-VI<br>POD-21-VI             | LAN40- <u>A</u><br>LAN50- <u>A</u><br>Uplink Ports<br>Port Role<br>O Auto LACP<br>O Failover                          | Port Status Timer:  Domain Default, Short ( Short (1 sec) Long (30 sec)                                                                                                    | -VLAN50-B<br>Connector Type             | Connected To |  |  |  |
| POD-21-VI<br>POD-21-VI<br>POD-21-VI<br>Port<br>nection Mode: | LAN40- <u>A</u><br>LAN50- <u>A</u><br>Uplink Ports<br>Port Role<br>O Auto LACP<br>O Failover                          | Port Status  Timer:  Domain Default, Short ( Short (1 sec) Long (30 sec)                                                                                                    | -VLAN50- <u>B</u><br>Connector Type     | Connected To |  |  |  |
| POD-21-VL<br>POD-21-VL<br>POD-21-VL<br>Port<br>nection Mode: | LAN40- <u>A</u><br>LAN50- <u>A</u><br>Uplink Ports<br>Port Role<br>O Auto LACP<br>O Failover                          | Port Status  Timer:                                                                                                    | -VLAN50- <u>B</u><br>Connector Type     | Connected To |  |  |  |
| POD-21-VI<br>POD-21-VI<br>POD-21-VI<br>POT<br>Port<br>Port   | LAN40- <u>A</u><br>LAN50- <u>A</u><br>Uplink Ports<br>Port Role<br>O Auto LACP<br>Failover                            | Port Status                                                                                                    | -VLAN50- <u>B</u><br>Connector Type     | Connected To |  |  |  |
| POD-21-VI<br>POD-21-VI<br>POD-21-VI<br>Port<br>nection Mode: | LAN40- <u>A</u><br>LAN50- <u>A</u><br>Uplink Ports<br>Port Role<br>O Auto LACP<br>Failover<br>Bay 1<br>Bay 2          | Port Status                                                                                                    | Connector Type                          | Connected To |  |  |  |
| POD-21-VI<br>POD-21-VI<br>POD-21-VI<br>Port<br>nection Mode: | LAN40- <u>A</u><br>LAN50- <u>A</u><br>Uplink Ports<br>Port Role<br>O Auto LACP<br>Failover<br>Bay 1<br>Bay 1<br>Bay 2 | Port Status  Port Status  Port Status  Port X2 (INCOMPATIBLE)  Port X3 (INCOMPATIBLE)  Port X5 (LINKED)                                                                                                    | -VLAN50- <u>B</u> Connector Type I sec) | Connected To |  |  |  |
| POD-21-VI<br>POD-21-VI<br>POD-21-VI<br>Port<br>nection Mode: | LAN40- <u>A</u><br>LAN50- <u>A</u><br>Uplink Ports<br>Port Role<br>O Auto LACP<br>O Failover<br>Bay 1<br>Bay 2        | Port Status  Port Status  Timer:  Port X2 (INCOMPATIBLE)  Port X3 (INCOMPATIBLE)  Port X3 (INCOMPATIBLE) Port X3 (INCOMPATIBLE) Port X3 (INCOMPATIBLE) Port X3 (INCOMPATIBLE) Port X3 (INCOMPATIBLE) Port X3 (INCOMPATIBLE) Port X3 (INCOMPATIBLE) Port X3 (INCOMPATIBLE) Port X5 (INKED) Port X5 (INKED) PORT X5 (INKED) PORT X5 (INKED) POR | -VLAN50- <u>B</u><br>Connector Type     | Connected To |  |  |  |

# Exercise 2 — Examining the status of the uplink ports

In the navigation pane Hardware Configuration section, click <enclosure-name>
 Interconnect Bays. Then in the main window, click the Bay 1 (LAN+SAN) link, which contains a VC FlexFabric module.

| IP Virtual Connect          | Manager                                                 |       |                           |
|-----------------------------|---------------------------------------------------------|-------|---------------------------|
| Domain Status 📃             | Define 🕶 Configure 👻 Tools 👻 Help 👻                     |       |                           |
| ODomain Status View Legend  | Interconnect Bays                                       |       |                           |
| 🖸 🔻 🛆 🙆 🕄                   |                                                         | _     |                           |
| 0 0 0 0 0                   | Interconnect Bays Status                                |       |                           |
| Find Configuration Items. ? | Rack Name: RACK-1                                       |       |                           |
| Users/Authentication        | Enclosure Name: POD-21                                  |       |                           |
| Local Users                 |                                                         |       |                           |
| LDAP Settings               | Interconnect Bays Summary                               |       |                           |
| Radius Settings             | Bay Number Status Module                                | Power | Firmware Version          |
| TACACS+ Settings            | Bay 1 (LAN+SAN) OK HP VC Hext-abric 10Gb/24-Port Module | V On  | 4.01 2013-05-21117:12:132 |
| Role Management             | Bay 2 (LAN+SAN) OK HP VC FlexFabric 10Gb/24-Port Module | Se On | 4.01 2013-05-21117:12:132 |
| SSL Certificate             |                                                         |       |                           |
| SSH Administration          |                                                         |       |                           |
| Web SSL Configuration       |                                                         |       |                           |
| Ethernet                    |                                                         |       |                           |
| Fibre Channel               |                                                         |       |                           |
| Server Serial Numbers       |                                                         |       |                           |
| Connections                 |                                                         |       |                           |
| Server Profiles             |                                                         |       |                           |
| Ethernet Networks           |                                                         |       |                           |
| Shared Uplink Sets          |                                                         |       |                           |
| SAN Fabrics                 |                                                         |       |                           |
| Network Access Groups       |                                                         |       |                           |
| Hardware                    |                                                         |       |                           |
| Overview                    |                                                         |       |                           |
| POB-21                      |                                                         |       |                           |
| Interconnect Bays           |                                                         |       |                           |
| Device Bays                 |                                                         |       |                           |
| •                           |                                                         |       |                           |

2. Notice on the Uplinks Tab that Bay 1: Port X5 and Bay 1: Port X6, which are assigned to Shared Uplink Set PODnn-SUS1-A, have the same LAG ID. This shows that Virtual Connect has formed a Link Aggregation Control Protocol (LACP) link aggregation group (LAG) with these two uplink ports. Also notice that the uplink ports are both in the Active state, which you would expect because they are in the same port trunk. If the LAG IDs are not the same or one of the links is in standby, contact your instructor for assistance.

| Define 👻 | Configure 👻 | Tools 🔻 | Help 🔻         |         |
|----------|-------------|---------|----------------|---------|
|          |             |         |                |         |
| Bay 1    | (HP VC F    | lexFabr | c 10Gb/24-Port | Module) |

| Gene    | ral Information    | Uplin  | k Ports       | erver Po | orts MAC Ad   | ldress Tabl | el    | IGMP Multicast Groups        | Name Server           |
|---------|--------------------|--------|---------------|----------|---------------|-------------|-------|------------------------------|-----------------------|
| Uplink  | Port Information   | (Enet) |               |          |               |             |       |                              |                       |
| Label   | Network(s)         | Status |               |          | Connector Typ | e LAG ID    | Conn  | ected To                     | Detailed Stats / Info |
| Port X3 | 3                  |        | Incompatible  | 0 Mb     | SFP-FC        |             | Unkno | w n ()                       | Detailed Stats / Info |
| Port X4 | POD-21-vNet1       | 📀 ок   | Linked/Active | 10 Gb    | SFP-DAC       | 26          | POD2  | 1 (Ten-GigabitEthernet1/0/1) | Detailed Stats / Info |
| Port X  | POD21-SUS1-A       | 📀 ок   | Linked/Active | 10 Gb    | SFP-DAC       | 25          | POD2  | 1 (Ten-GigabitEthernet1/0/2) | Detailed Stats / Info |
| Port X8 | POD21-SUS1-A       | 📀 ок   | Linked/Active | 10 Gb    | SFP-DAC       | 25          | POD2  | 1 (Ten-GigabitEthernet2/0/3) | Detailed Stats / Info |
| Port X  | ,                  |        | Linked        | 10 Gb    | SFP-DAC       |             | VcD_  | 6ca2470b196e (X7)            | Detailed Stats / Info |
| Port X8 | 3 Stacking Link    | 📀 ок   | Linked        | 10 Gb    | Internal      | 27          | VCEF  | XTW21120011 (X8)             | Detailed Stats / Info |
|         |                    |        |               |          |               |             |       |                              |                       |
| Uplink  | Port Information   | (FC)   |               |          |               |             |       |                              |                       |
| Port    | WWN                |        | SAN Fabric    | Port Sp  | eed Setting C | onnector S  | tatus | Connected To                 | Detailed Stats / Info |
| X1      | 20:00:00:11:0a:02: | 2a:dc  | SAN-A         | 8 Gb     | L             | ogged In    |       | 10:00:00:05:33:53:5c:ad      | Detailed Stats / Info |
| X2      | 20:01:00:11:0a:02: | 2a:dc  | SAN-A         | 8 Gb     | Ŀ             | ogged In    |       | 10:00:00:05:33:53:5c:ad      | Detailed Stats / Info |

3. Repeat Step 1, choosing instead **Bay 2**, which contains the second VC Flex-Fabric module.

| Define     | - Configure -     | Tool   | s <del>v</del> Help <del>v</del> |           |                   |             |               |                              |                          |
|------------|-------------------|--------|----------------------------------|-----------|-------------------|-------------|---------------|------------------------------|--------------------------|
| Bay        | 2 (HP VC I        | FlexF  | abric 10                         | Gb/24     | 4-Port M          | odule)      |               |                              |                          |
| Gene       | ral Information   | Uplin  | nk Ports                         | Server Po | orts MAC A        | Address Tal | ble           | GMP Multicast Groups         | Name Server              |
| Uplink     | Port Information  | (Enet) | )                                |           |                   |             |               |                              |                          |
| Label      | Network(s)        | Status |                                  |           | Connector<br>Type | LAG<br>ID   | Con           | nected To                    | Detailed Stats /<br>Info |
| Port<br>X3 |                   |        | Incompatible                     | 0 Mb      | SFP-FC            |             | Unkn          | ow n ()                      | Detailed Stats / Info    |
| Port<br>X4 | POD-21-vNet1      | 📀 ок   | Linked/Standb                    | y 10 Gb   | SFP-DAC           | 26          | POD2<br>Gigat | 1 (Ten-<br>bitEthernet2/0/1) | Detailed Stats / Info    |
| Port<br>X5 | POD21-SUS1-<br>B  | 🕗 ок   | Linked/Active                    | 10 Gb     | SFP-DAC           | 25          | POD2<br>Gigat | 1 (Ten-<br>bitEthernet2/0/2) | Detailed Stats / Info    |
| Port<br>X6 | POD21-SUS1-<br>B  | 📀 ок   | Linked/Active                    | 10 Gb     | SFP-DAC           | 25          | POD2<br>Gigat | 1 (Ten-<br>bitEthernet1/0/3) | Detailed Stats / Info    |
| Port<br>X7 |                   |        | Linked                           | 10 Gb     | SFP-DAC           | ;           | VcD_          | 6ca2470b196e (X7)            | Detailed Stats / Info    |
| Port<br>X8 | Stacking Link     | 📀 ок   | Linked                           | 10 Gb     | Internal          | 27          | VCEF          | XTW21120010 (X8)             | Detailed Stats / Info    |
|            |                   |        |                                  |           |                   |             |               |                              |                          |
| Uplink     | Port Information  | (FC)   |                                  |           |                   |             |               |                              |                          |
| Port       | WWN               |        | SAN Fabric                       | Port Spe  | ed Setting        | Connector   | Status        | Connected To                 | Detailed Stats / Info    |
| X1         | 20:00:00:11:0a:02 | 2a:dd  | SAN-B                            | 8 Gb      |                   | Logged In   |               | 10:00:00:05:33:51:49:8d      | Detailed Stats / Info    |
| X2         | 20:01:00:11:0a:02 | 2a:dd  | SAN-B                            | 8 Gb      |                   | Logged In   |               | 10:00:00:05:33:51:49:8d      | Detailed Stats / Info    |

Similar to the first Shared Uplink Set, notice that Bay 2: Port X5 and Bay 2: Port X6, which are assigned to Shared Uplink Set PODnn-SUS1-B, have the same LAG ID. This shows that Virtual Connect has also formed an LACP LAG with these two uplink ports. If the LAG IDs are not the same or one of the links is in standby, contact your instructor for assistance. Also, even though both Bay 1 and Bay 2 module SUS have the SAME LAG ID, all ports have and ID of 25,

these are TWO separate link aggregation groups, one on module Bay 1 and another on the module in Bay 2.

Like the other Shared Uplink Set, the uplink ports are both in the Active state, just like those assigned to PODnn-SUS1-A. This is because this port trunk used by PODnn-SUS1-B is distinct from the port trunk used by PODnn-SUS1-A.

4. While in the Bay 2 module page, take a look at some of the other tabs on this page, such as Server Ports,

| ine 🔻 Co    | onfigure 👻    | Tools - Help -                       |                  |               |                       |               |                              |                 |                             |
|-------------|---------------|--------------------------------------|------------------|---------------|-----------------------|---------------|------------------------------|-----------------|-----------------------------|
| av 1 (H     | IP VC FI      | exEabric 10Gb/2                      | 4-Port N         | Iodule        | <i>.</i> )            |               |                              |                 |                             |
| ay i (ii    |               |                                      |                  | Todale        | •)                    |               |                              |                 |                             |
| onoral Info | ormation      | Unlink Porte Server D                | orte MAC         | Address       | Table                 |               | Iticaet Croune               | Name            | Server                      |
| Sellerariin | ormation      |                                      | MIAG             | Audiess       | Table                 | IGMIF MU      | nicast Groups                | Wallie          | 301 101                     |
| erver Ports | •             |                                      |                  |               |                       |               |                              |                 |                             |
| Label       | Flex<br>NIC   | Physical Server                      | Network          | SAN<br>Fabric | SAN<br>Uplink<br>Port | Profile       | Status                       |                 | Detailed<br>Stats /<br>Info |
| Port d1     | DCC State: N  | /A,Ver.:N/A,Speed:0Mb                |                  |               |                       |               |                              |                 | Detailed<br>Stats / In      |
|             | LOM:1-a       | Device Bay 1 (ProLiant<br>BL460c G7) |                  |               |                       |               | Not Linked                   | 0 Mb            | Detailed<br>Stats / In      |
|             | LOM:1-b       | Device Bay 1 (ProLiant<br>BL460c G7) |                  |               |                       |               | Not Linked                   | 0 Mb            | Detailed<br>Stats / In      |
|             | LOM:1-c       | Device Bay 1 (ProLiant<br>BL460c G7) |                  |               |                       |               | Not Linked                   | 0 Mb            | Detailed<br>Stats / Ir      |
|             | LOM:1-d       | Device Bay 1 (ProLiant<br>BL460c G7) |                  |               |                       |               | Not Linked                   | 0 Mb            | Detailed<br>Stats / In      |
| ortd2 DC    | C State: Avai | lable, Ver.: 1.0, Speed: 10 G        | b                |               |                       |               |                              |                 | Detailed<br>Stats / In      |
|             | LOM:1-a       | Device Bay 2 (ProLiant<br>BL460c G7) | POD-21-<br>vNet1 |               |                       | POD-<br>21_01 | Linked                       | 4 Gb -<br>10 Gb | Detailed<br>Stats / In      |
|             | LOM:1-b       | Device Bay 2 (ProLiant<br>BL460c G7) |                  | SAN-A         | X1                    | POD-<br>21_01 | Logged in                    | 4 Gb -<br>8 Gb  | Detailed<br>Stats / In      |
|             | LOM:1-c       | Device Bay 2 (ProLiant<br>BL460c G7) |                  |               |                       |               | Not Linked                   | 0 Mb            | Detailed<br>Stats / In      |
|             | LOM:1-d       | Device Bay 2 (ProLiant<br>BL460c G7) |                  |               |                       |               | Not Linked                   | 0 Mb            | Detailed<br>Stats / In      |
| Port d3     |               |                                      |                  |               |                       |               | Administratively<br>Disabled | 0 Mb            | Detailed<br>Stats / In      |
| Port d4     |               |                                      |                  |               |                       |               | Administratively<br>Disabled | 0 Mb            | Detailed<br>Stats / In      |
| Port d5     |               |                                      |                  |               |                       |               | Administratively<br>Disabled | 0 Mb            | Detailed<br>Stats / In      |
| Port d6     |               |                                      |                  |               |                       |               | Administratively<br>Disabled | 0 Mb            | Detailed<br>Stats / In      |
| Port d7     |               |                                      |                  |               |                       |               | Administratively<br>Disabled | 0 Mb            | Detailed<br>Stats / In      |
| Port d8     |               |                                      |                  |               |                       |               | Administratively<br>Disabled | 0 Mb            | Detailed<br>Stats / In      |
|             |               |                                      |                  |               |                       |               |                              |                 |                             |

5. And MAC address Table etc.

| Bay 1 (HP VC FlexFabric 10Gb/24-Port Module)           Ceneral Information         Uplink Ports         MAC Address Table         CMP Multicast Groups         Name Server           NAC Address Table         CMP Multicast Groups         Name Server           NAC Address Type         LAG         VLAN ID         Network           (pp)         NAC Address Table         CMP Multicast Groups         Name Server           NAC Address Type         LAG         VLAN UND         Network           (pp)         Server Ports         Name Server           NAC Colspan="2">Calspan="2"         Colspan="2"         Colspan="2"         Colspan="2"         La GM Port(s) encorspan="2"           (ligg)         78ACC072550         Learned         27         1         Default-VLAN-Bs         enc011ag25         X5, X6         enc011ag25         X5, X6         enc011ag25         X5, X6         enc011ag26         X4         enc011ag26         X4         enc011ag26         X4         enc011ag26         X4         enc011ag26         X4         enc011ag26         X5, X6 <td< th=""><th>Define 👻</th><th>Configure 👻 Tools 👻</th><th>Help <del>-</del></th><th></th><th></th><th></th><th></th><th></th><th></th></td<>                                                                                                    | Define 👻 | Configure 👻 Tools 👻  | Help <del>-</del> |          |            |           |           |               |                |
|----------------------------------------------------------------------------------------------------|----------|----------------------|-------------------|----------|------------|-----------|-----------|---------------|----------------|
| Ceneral Information         Uplink Ports         Server Ports         MAC Address Table         IGMP Multicast Groups         Name Server           MAC Address Table         Image: Control of the server ports         MAC Address Table         Image: Control of the server         Image: Control of the server           MAC Address Table         Image: Control of the server         Image: Control of the server         Image: Control of the server           (log)         38:2206:35:5A:58         Learned         25         20         POD:21-VLAN20-A         Image: Control of the server         Image: Control of the server           (log)         78:ACC:07:21:55:8         Learned         27         1         Default-VLANEBs         Image: Control of the server         Image: Control of the server         Image: Control of the server           (log)         78:ACC:07:21:6D         Learned         27         1         Default-VLANEBs         Image: Control of the server         Image: Control of the server         Image: Control of the server         Image: Control of the server         Image: Control of the server         Image: Control of the server         Image: Control of the server         Image: Control of the server         Image: Control of the server         Image: Control of the server         Image: Control of the server         Image: Control of the server         Image: Control of the server         Image: Control of the server         Imag                                                                                                    | D-114    |                      | Luia 400          |          |            |           |           |               |                |
| Ceneral Information         Uplink Ports         Server Ports         MAC Address Table         KdMP Multicast Groups         Name Server           MAC Address Table                                                                                                    | Bay 1    | (HP VC FlexFa        | DUL 2110          | D/24-P0  | ort ivioau | ie)       |           |               |                |
| General Information         Uplink Ports         Server Ports         MAC Address Table         KAM PMulticast Groups         Name Server           MAC Address Table<br>Port         MAC Address         Type         LAG         VLANID         Network           (lig)         38:220:635:5A:53         Learned         25         20         POD:21-VLAN20-A         enc0:11ag25         X4           (lig)         78:AC:07:22:5D:8         Learned         27         1         Default-VLAN-Bs         enc0:11ag25         X5, X6           (lig)         78:AC:07:22:5D:8         Learned         27         1         Default-VLAN-Bs         enc0:11ag27         X8           (lig)         78:AC:07:21:5D:8         Learned         27         1         Default-VLAN-Bs         enc0:11ag27         X8           (lig)         78:AC:07:21:6D:8         Learned         27         1         Default-VLAN-Bs         enc0:11ag27         X8           (lig)         78:AC:07:21:6D:8         Learned         27         1         Default-VLAN-Bs         enc0:11ag27         X8           (lig)         98:4BE:17:67:33         Learned         27         1         Default-VLAN-Bs         enc0:11ag27         X8           (lig)         98:4BE:17:697:38         Learned </td <td></td> <td></td> <td></td> <td></td> <td></td> <td></td> <td></td> <td></td> <td></td>                                                                                                    |          |                      |                   |          |            |           |           |               |                |
| MAC Address Table         Type         LAG         VLANID         Network           (cpu)         78.AC:C0:72:F5:61         Other         enc0:11ag26         X4           (lag)         38:22:D6:35:5A:58         Learned         25         20         POD-21-VLAN2D-A           (lag)         98:4B:E1:72:4C:6F         Learned         25         1         Default-VLANA           (lag)         78:AC:C0:72:E5:D8         Learned         27         1         Default-VLANEBs           (lag)         78:AC:C0:72:E5:D8         Learned         27         1         Default-VLANEBs           (lag)         78:AC:C0:72:E5:07         Learned         27         1         Default-VLANEBs           (lag)         78:AC:C0:72:F5:67         Learned         27         1         Default-VLANEBs           (lag)         78:AC:C0:72:F5:67         Learned         27         1         Default-VLANEBs           (lag)         78:AC:C0:72:16:D2         Learned         27         1         Default-VLANEBs           (lag)         98:48:E1:5F:E1:A3         Learned         27         1         Default-VLANEBs           (lag)         98:48:E1:72:3C:23         Learned         26         POD-21-VLANED           (lag)                                                                                                    | General  | Information Uplink F | Ports Serv        | er Ports | MAC Addres | s Table   | IGMP Mul  | ticast Groups | Name Server    |
| MAC Address Table         LAG         VLAN ID         Network           (rpu)         78.ACC072:F5:61         Other         Upink Port(a)         Control of the control of the con |          |                      |                   |          |            | _         |           |               |                |
| Port         MAC Address         Type         LAG         VLAN ID         Network           (cpu)         78:AC:00:72:F5:61         Other                                                                                                    | MAC Add  | dress Table          |                   |          |            |           |           | LAG Member    | rship Table    |
| (cpu)         78.AC:07.27:55:1         Other         enc01:1ag25         X4           (lag)         38.22:D6:35:5A:58         Learned         25         20         POD-21-VLAN20-A         enc01:1ag25         X5         X6           (lag)         78:AC:07:22:5D:8         Learned         27         1         Default-VLAN-Bs         enc01:1ag27         X8           (lag)         78:AC:07:22:65:A         Learned         27         1         Default-VLAN-Bs           (lag)         68:85:99:CA:AEBD         Learned         27         1         Default-VLAN-Bs           (lag)         68:85:99:CA:AEBD         Learned         27         20         POD-21-VIAN20-Bs           (lag)         78:AC:07:27:16:D2         Learned         27         1         Default-VLAN-Bs           (lag)         98:4B:E1:76:97:38         Learned         27         1         Default-VLAN-Bs           (lag)         98:4B:E1:76:97:38         Learned         27         1         Default-VLAN-Bs           (lag)         98:4B:E1:72:3C:23         Learned         27         1         Default-VLAN-Bs           (lag)         98:4B:E1:75:075:8         Learned         27         1         Default-VLAN-Bs           (lag)                                                                                                    | Port     | MAC Address          | Туре              | LAG      | VLANID     | Network   | L         | LAGID         | Uplink Port(s) |
| (lag)       38:22:06:35:64:58       Learned       25       20       POD:21-VLAN2D-A         (lag)       98:48:E1:72:4C:6F       Learned       25       1       Default-VLAN-A         (lag)       78:AC:07:72:E5:08       Learned       27       1       Default-VLAN-Bs         (lag)       78:AC:07:72:E5:08       Learned       27       1       Default-VLAN-Bs         (lag)       78:AC:07:72:E5:07       Learned       27       20       POD:21-VLAN2D-Bs         (lag)       78:AC:07:72:E6:02       Learned       27       20       POD:21-VLAN2D-Bs         (lag)       78:AC:07:2:E6:77       Learned       27       1       Default-VLAN-Bs         (lag)       98:48:E1:5F:E1:A3       Learned       26       POD:21-VNet1         (lag)       98:48:E1:76:97:38       Learned       27       1       Default-VLAN-Bs         (lag)       98:48:E1:76:97:38       Learned       27       1       Default-VLAN-Bs         (lag)       98:48:E1:72:3C:23       Learned       27       1       Default-VLAN-Bs         (lag)       98:42:D6:35:E5:5       Learned       27       1       Default-VLAN-Bs         (lag)       98:48:E1:76:P7:38       Learned       27                                                                                                    | (cpu)    | 78:AC:C0:72:F5:61    | Other             |          |            |           |           | enc0:1:lag26  | X4             |
| (lag)         98.48.E1:72.40.6F         Learned         25         1         Default-VLANA           (lag)         78.AC.00.72:E5.08         Learned         27         1         Default-VLAN-Bs           (lag)         78.AC.00.72:E5.08         Learned         27         1         Default-VLAN-Bs           (lag)         78.AC.00.72:E5.67         Learned         27         1         Default-VLAN-Bs           (lag)         78.AC.00.72:E5.67         Learned         26         POD-21-vNet1           (lag)         78.AC.00.72:E5.67         Learned         27         1         Default-VLAN-Bs           (lag)         78.AC.00.72:E5.67         Learned         27         1         Default-VLAN-Bs           (lag)         98.48:E1:5F:E1A3         Learned         26         POD-21-vNet1           (lag)         98.48:E1:76:97:38         Learned         27         40         POD-21-vNet1           (lag)         98.48:E1:72:3C:23         Learned         26         POD-21-vNet1           (lag)         98.48:E1:72:3C:23         Learned         26         POD-21-vNet1           (lag)         98.48:E1:72:3C:23         Learned         27         1         Default-VLAN-Bs           (lag)         98.48                                                                                                    | (lag)    | 38:22:D6:35:5A:58    | Learned           | 25       | 20         | POD-21-V  | /LAN20-A  | enc0:1:lag25  | X5, X6         |
| (lag)       78.A.C.07.72.06.5A       Learned       27       1       Default-VLAN-Bs         (lag)       68.85.99:CA:AEBD       Learned       27       1       Default-VLAN-Bs         (lag)       68.85.99:CA:AEBD       Learned       26       POD-21-VNet1         (lag)       78.ACC0.72:16.02       Learned       27       20       POD-21-VLAN20-Bs         (lag)       78.ACC0.72:16.02       Learned       27       1       Default-VLAN-Bs         (lag)       98.48:E1:5F.E1.A3       Learned       26       POD-21-VNE11         (lag)       98.48:E1:79.97.38       Learned       26       POD-21-VNE11         (lag)       98.48:E1:70.97.38       Learned       27       40       POD-21-VLAN4-Bs         (lag)       98.48:E1:72.3C.23       Learned       26       POD-21-VLAN4-Bs         (lag)       38.22:06:35.5E55       Learned       26       POD-21-VNE11         (lag)       38.22:06:35.5E55       Learned       26       POD-21-VNE11         (lag)       38.22:06:35.5E55       Learned       26       POD-21-VNE11         (lag)       38.22:06:35.6E55       Learned       27       1       Default-VLAN-Bs         (lag)       38.22:06:35.6E55       <                                                                                                    | (lag)    | 98:4B:E1:72:4C:6F    | Learned           | 25       | 1          | Default-V | LAN-A     | enc0:1:lag27  | X8             |
| (lag)       78:AC:C0:72:06:5A       Learned       27       1       Default-VLAN-Bs         (lag)       68:599:CA:AEBD       Learned       26       POD-21-VLAN20-Bs         (lag)       78:AC:C0:72:16:D2       Learned       27       1       Default-VLAN20-Bs         (lag)       78:AC:C0:72:16:D2       Learned       27       1       Default-VLAN20-Bs         (lag)       78:AC:C0:72:16:D2       Learned       27       1       Default-VLAN20-Bs         (lag)       98:4B:E1:5F:E1:A3       Learned       26       POD-21-VLAN20-Bs         (lag)       98:4B:E1:76:97:38       Learned       26       POD-21-VLAN20-Bs         (lag)       98:4B:E1:72:3C:23       Learned       26       POD-21-VLAN0-Bs         (lag)       98:4B:E1:72:3C:23       Learned       26       POD-21-VLAN40-Bs         (lag)       38:22:06:35:5E:55       Learned       27       1       Default-VLAN-Bs         (lag)       38:22:06:35:5E:55       Learned       27       1       Default-VLAN-Bs         (lag)       38:22:06:35:5E:55       Learned       27       1       Default-VLAN-Bs         (lag)       98:4B:E1:72:3C:23       Learned       27       1       Default-VLAN-Bs <t< td=""><td>(lag)</td><td>78:AC:C0:72:E5:D8</td><td>Learned</td><td>27</td><td>1</td><td>Default-V</td><td>LAN-Bs</td><td></td><td></td></t<>                                                                                                    | (lag)    | 78:AC:C0:72:E5:D8    | Learned           | 27       | 1          | Default-V | LAN-Bs    |               |                |
| (lag)       68:85:99:CA:AE:BD       Learned       27       1       Default-VLAN-Bs         (lag)       38:22:06:2D:86:2B       Learned       26       POD-21-vNkt1         (lag)       78:AC:C0:72:F5:67       Learned       27       20       POD-21-VLAN2D-Bs         (lag)       78:AC:C0:72:F5:67       Learned       27       1       Default-VLAN-Bs         (lag)       98:4B:E1:5F:E1:A3       Learned       26       POD-21-vNkt1         (lag)       98:4B:E1:76:97:38       Learned       27       1       Default-VLAN-Bs         (lag)       98:4B:E1:76:97:38       Learned       27       1       Default-VLAN-Bs         (lag)       98:4B:E1:72:3C:23       Learned       27       1       Default-VLAN-Bs         (lag)       98:4B:E1:72:3C:23       Learned       26       POD-21-vNkt1         (lag)       38:22:D6:35:5E:55       Learned       27       1       Default-VLAN-Bs         (lag)       98:4B:E1:72:3C:23       Learned       27       1       Default-VLAN-Bs         (lag)       98:4B:E1:76:97:38       Learned       27       1       Default-VLAN-Bs         (lag)       98:4B:E1:76:97:38       Learned       27       1       Default-VLAN-Bs </td <td>(lag)</td> <td>78:AC:C0:72:06:5A</td> <td>Learned</td> <td>27</td> <td>1</td> <td>Default-V</td> <td>LAN-Bs</td> <td></td> <td></td>                                                                                                    | (lag)    | 78:AC:C0:72:06:5A    | Learned           | 27       | 1          | Default-V | LAN-Bs    |               |                |
| (lag)         38:22:06:20:86:28         Learned         26         POD-21-vNet1           (lag)         78:AC:00:72:F5:67         Learned         27         20         POD-21-VLAN20-Bs           (lag)         78:AC:00:72:F5:67         Learned         27         1         Default-VLAN-Bs           (lag)         98:48:E1:5F:E1:A3         Learned         26         POD-21-vNet1           (lag)         98:48:E1:76:97:38         Learned         26         POD-21-vNet1           (lag)         98:48:E1:76:97:38         Learned         26         POD-21-vNet1           (lag)         98:48:E1:76:97:38         Learned         27         40         POD-21-vNet1           (lag)         98:48:E1:72:30:23         Learned         27         1         Default-VLAN-Bs           (lag)         38:22:D6:35:555         Learned         26         POD-21-vNet1           (lag)         38:22:D6:35:555         Learned         26         POD-21-vNet1           (lag)         98:48:E1:72:30:23         Learned         27         1         Default-VLAN-Bs           (lag)         98:48:E1:76:97:38         Learned         27         1         Default-VLAN-Bs           (lag)         98:48:E1:76:97:38         Learned                                                                                                    | (lag)    | 68:B5:99:CA:AE:BD    | Learned           | 27       | 1          | Default-V | LAN-Bs    |               |                |
| (lag)       78.AC:C0:72:F5:67       Learned       27       20       POD-21-VLAN20-Bs         (lag)       78.AC:C0:72:16:D2       Learned       27       1       Default-VLAN-Bs         (lag)       98:48:E1:5F:E1:A3       Learned       26       POD-21-vNet1         (lag)       98:48:E1:76:97:38       Learned       27       1       Default-VLAN-Bs         (lag)       98:48:E1:76:97:38       Learned       27       1       Default-VLAN-Bs         (lag)       98:48:E1:72:3C:23       Learned       27       40       POD-21-vNet1         (lag)       98:48:E1:72:3C:23       Learned       27       1       Default-VLAN-Bs         (lag)       98:48:E1:72:3C:23       Learned       26       POD-21-vNet1         (lag)       38:22:06:35:5E55       Learned       26       POD-21-vNet1         (lag)       38:22:06:35:5E55       Learned       27       1       Default-VLAN-Bs         (lag)       98:48:E1:72:3C:23       Learned       27       1       Default-VLAN-Bs         (lag)       98:48:E1:75:97:38       Learned       27       1       Default-VLAN-Bs         (lag)       98:48:E1:76:97:38       Learned       27       1       Default-VLAN-Bs                                                                                                    | (lag)    | 38:22:D6:2D:86:2B    | Learned           | 26       |            | POD-21-v  | Net1      |               |                |
| (lag)       78.AC:C0:72:16:D2       Learned       27       1       Default-VLAN-Bs         (lag)       98:4B:E1:5F:E1:A3       Learned       26       POD-21-vNet1         (lag)       38:22:06:35:68:F7       Learned       27       1       Default-VLAN-Bs         (lag)       98:4B:E1:76:97:38       Learned       26       POD-21-vNet1         (lag)       98:4B:E1:72:3C:23       Learned       27       40       POD-21-vLN400-Bs         (lag)       98:4B:E1:72:3C:23       Learned       27       40       POD-21-vLN41         (lag)       98:4B:E1:72:3C:23       Learned       26       POD-21-vLN41         (lag)       38:22:06:35:5E:55       Learned       26       POD-21-vNet1         (lag)       38:22:06:35:5E:55       Learned       27       1       Default-VLAN-Bs         (lag)       38:22:06:20:75:28       Learned       27       1       Default-VLAN-Bs         (lag)       98:4B:E1:76:97:38       Learned       27       1       Default-VLAN-Bs         (lag)       98:4B:E1:76:97:38       Learned       27       1       Default-VLAN-Bs         (lag)       98:4B:E1:76:97:38       Learned       27       1       Default-VLAN-Bs                                                                                                    | (lag)    | 78:AC:C0:72:F5:67    | Learned           | 27       | 20         | POD-21-V  | /LAN20-Bs |               |                |
| (lag)       98:48:E1:5F:E1:A3       Learned       26       POD-21-vNet1         (lag)       38:22:D6:35:66:F7       Learned       27       1       Default-VLAN-Bs         (lag)       98:48:E1:76:97:38       Learned       26       POD-21-vNet1         (lag)       98:48:E1:76:97:38       Learned       27       40       POD-21-vLAN40-Bs         (lag)       98:48:E1:72:3C:23       Learned       27       1       Default-VLAN-Bs         (lag)       38:22:D6:35:5E55       Learned       26       POD-21-vNet1         (lag)       38:22:D6:35:5E55       Learned       26       POD-21-vNet1         (lag)       38:22:D6:35:5E55       Learned       27       1       Default-VLAN-Bs         (lag)       98:48:E1:72:3C:23       Learned       27       1       Default-VLAN-Bs         (lag)       98:48:E1:76:97:38       Learned       27       1       Default-VLAN-Bs         (lag)       98:48:E1:76:97:38       Learned       27       1       Default-VLAN-Bs         (lag)       98:48:E1:76:97:38       Learned       27       1       Default-VLAN-Bs         (lag)       98:48:E1:76:07:38       Learned       25       1       Default-VLAN-Bs                                                                                                    | (lag)    | 78:AC:C0:72:16:D2    | Learned           | 27       | 1          | Default-V | LAN-Bs    |               |                |
| (lag)       38:22:D6:35:66:F7       Learned       27       1       Default-VLAN-Bs         (lag)       98:48:E1:76:97:38       Learned       26       POD-21-VNet1         (lag)       38:22:D6:35:5A:4C       Learned       27       40       POD-21-VLAN0-Bs         (lag)       98:48:E1:72:3C:23       Learned       27       1       Default-VLAN-Bs         (lag)       38:22:D6:35:5E:55       Learned       26       POD-21-VNet1         (lag)       38:22:D6:35:5E:55       Learned       26       POD-21-VNet1         (lag)       38:22:D6:35:5E:55       Learned       26       POD-21-VNet1         (lag)       38:22:D6:35:5E:55       Learned       27       1       Default-VLAN-Bs         (lag)       98:48:E1:77:3C:23       Learned       27       1       Default-VLAN-Bs         (lag)       98:48:E1:76:97:38       Learned       27       1       Default-VLAN-Bs         (lag)       98:48:E1:76:97:38       Learned       27       1       Default-VLAN-Bs         (lag)       98:48:E1:76:07:38       Learned       25       1       Default-VLAN-Bs         (lag)       98:48:E1:76:06:3       Learned       25       1       Default-VLAN-A                                                                                                    | (lag)    | 98:4B:E1:5F:E1:A3    | Learned           | 26       |            | POD-21-v  | Net1      |               |                |
| (lag)       98:48:E1:76:97:38       Learned       26       POD-21-vNet1         (lag)       38:22:06:35:5A:4C       Learned       27       40       POD-21-vLAN40-Bs         (lag)       98:48:E1:72:3C:23       Learned       27       1       Default-VLAN-Bs         (lag)       38:22:06:20:75:28       Learned       26       POD-21-vNet1         (lag)       38:22:06:35:5E:55       Learned       26       POD-21-vNet1         (lag)       38:22:06:35:5E:55       Learned       27       1       Default-VLAN-Bs         (lag)       38:22:06:35:5E:55       Learned       27       1       Default-VLAN-Bs         (lag)       38:22:06:35:66:67       Learned       27       1       Default-VLAN-Bs         (lag)       38:22:06:35:66:67       Learned       27       1       Default-VLAN-Bs         (lag)       98:48:E1:76:97:38       Learned       27       1       Default-VLAN-Bs         (lag)       98:48:E1:57:E1:A3       Learned       27       1       Default-VLAN-Bs         (lag)       98:48:E1:57:C0:63       Learned       25       1       Default-VLAN-A         (lag)       78:AC:00:72:16:D2       Learned       26       POD-21-vNet1 <tr< td=""><td>(lag)</td><td>38:22:D6:35:66:F7</td><td>Learned</td><td>27</td><td>1</td><td>Default-V</td><td>LAN-Bs</td><td></td><td></td></tr<>                                                                                                    | (lag)    | 38:22:D6:35:66:F7    | Learned           | 27       | 1          | Default-V | LAN-Bs    |               |                |
| (lag)       38:22:D6:35:5A:4C       Learned       27       40       POD-21-VLAN40-Bs         (lag)       98:4B:E1:72:3C:23       Learned       27       1       Default-VLAN-Bs         (lag)       38:22:D6:2D:75:28       Learned       26       POD-21-VNet1         (lag)       38:22:D6:35:5E:55       Learned       26       POD-21-VNet1         (lag)       38:22:D6:35:5E:55       Learned       27       1       Default-VLAN-Bs         (lag)       38:22:D6:35:5E:55       Learned       27       1       Default-VLAN-Bs         (lag)       98:4B:E1:72:3C:23       Learned       27       1       Default-VLAN-Bs         (lag)       98:4B:E1:75:97:38       Learned       27       1       Default-VLAN-Bs         (lag)       98:4B:E1:75:97:38       Learned       27       1       Default-VLAN-Bs         (lag)       98:4B:E1:5F:E1:A3       Learned       27       1       Default-VLAN-Bs         (lag)       98:4B:E1:5F:C0:63       Learned       27       1       Default-VLAN-Bs         (lag)       98:4B:E1:5F:C0:63       Learned       26       POD-21-VNet1         (lag)       78:AC:C0:72:16:DE       Learned       25       1       Default-VLAN-A <td>(lag)</td> <td>98:4B:E1:76:97:38</td> <td>Learned</td> <td>26</td> <td></td> <td>POD-21-v</td> <td>Net1</td> <td></td> <td></td>                                                                                                    | (lag)    | 98:4B:E1:76:97:38    | Learned           | 26       |            | POD-21-v  | Net1      |               |                |
| (lag)       98:48:E1:72:3C:23       Learned       27       1       Default-VLAN-Bs         (lag)       38:22:D6:2D:75:28       Learned       26       POD-21-vNet1         (lag)       38:22:D6:35:SE:55       Learned       26       POD-21-vNet1         (lag)       38:22:D6:35:SE:55       Learned       27       1       Default-VLAN-Bs         (lag)       98:48:E1:72:3C:23       Learned       27       1       Default-VLAN-Bs         (lag)       98:48:E1:72:3C:23       Learned       27       1       Default-VLAN-Bs         (lag)       38:22:D6:35:66:F7       Learned       27       1       Default-VLAN-Bs         (lag)       98:48:E1:76:97:38       Learned       27       1       Default-VLAN-Bs         (lag)       98:48:E1:75:97:38       Learned       27       1       Default-VLAN-Bs         (lag)       98:48:E1:5F:C0:63       Learned       27       1       Default-VLAN-Bs         (lag)       98:48:E1:5F:C0:63       Learned       25       1       Default-VLAN-Bs         (lag)       78:AC:07:21:6:D2       Learned       26       POD-21-vNet1         (lag)       78:AC:07:21:6:D2       Learned       27       1       Default-VLAN-A                                                                                                    | (lag)    | 38:22:D6:35:5A:4C    | Learned           | 27       | 40         | POD-21-V  | /LAN40-Bs |               |                |
| (lag)       38:22:D6:2D:75:28       Learned       26       POD-21-vNet1         (lag)       38:22:D6:35:5E:55       Learned       26       POD-21-vNet1         (lag)       38:22:D6:35:5E:55       Learned       27       1       Default-VLAN-Bs         (lag)       98:4B:E1:72:3C:23       Learned       26       POD-21-vNet1         (lag)       98:4B:E1:72:3C:23       Learned       26       POD-21-vNet1         (lag)       38:22:D6:2D:75:28       Learned       27       1       Default-VLAN-Bs         (lag)       38:22:D6:35:66:F7       Learned       26       POD-21-vNet1         (lag)       98:4B:E1:75:97:38       Learned       27       1       Default-VLAN-Bs         (lag)       98:4B:E1:5F:E1:A3       Learned       27       1       Default-VLAN-Bs         (lag)       98:4B:E1:5F:C0:63       Learned       25       1       Default-VLAN-Bs         (lag)       78:AC:00:72:16:D2       Learned       26       POD-21-vNet1         (lag)       78:AC:00:72:16:D2       Learned       26       POD-21-vNet1         (lag)       78:AC:00:72:16:D2       Learned       25       1       Default-VLAN-A         (lag)       78:AC:00:72:16:D2                                                                                                    | (lag)    | 98:4B:E1:72:3C:23    | Learned           | 27       | 1          | Default-V | LAN-Bs    |               |                |
| (lag)       38:22:D6:35:5E:55       Learned       26       POD-21-vNet1         (lag)       38:22:D6:35:5E:55       Learned       27       1       Default-VLAN-Bs         (lag)       98:4B:E1:72:3C:23       Learned       26       POD-21-vNet1         (lag)       98:4B:E1:72:3C:23       Learned       26       POD-21-vNet1         (lag)       38:22:D6:35:66:F7       Learned       27       1       Default-VLAN-Bs         (lag)       38:22:D6:35:66:F7       Learned       26       POD-21-vNet1         (lag)       98:4B:E1:5F:E1:A3       Learned       27       1       Default-VLAN-Bs         (lag)       98:4B:E1:5F:E1:A3       Learned       27       1       Default-VLAN-Bs         (lag)       98:4B:E1:5F:C0:63       Learned       25       1       Default-VLAN-A         (lag)       78:AC:07:21:6:D2       Learned       26       POD-21-vNet1         (lag)       68:B5:99:CA:AEBD       Learned       25       1       Default-VLAN-A         (lag)       78:AC:07:21:6:D2       Learned       26       POD-21-vNet1         (lag)       78:AC:07:21:6:D4       Learned       26       POD-21-vNet1         (lag)       78:AC:07:21:6:D5       Le                                                                                                    | (lag)    | 38:22:D6:2D:75:28    | Learned           | 26       |            | POD-21-v  | Net1      |               |                |
| (lag)       38:22:D6:35:5E55       Learned       27       1       Default-VLAN-Bs         (lag)       98:4B:E1:72:3C:23       Learned       26       POD-21-vNet1         (lag)       38:22:D6:2D:75:28       Learned       27       1       Default-VLAN-Bs         (lag)       38:22:D6:3D:66:F7       Learned       27       1       Default-VLAN-Bs         (lag)       38:22:D6:3D:66:F7       Learned       26       POD-21-vNet1         (lag)       98:4B:E1:5F:E1:A3       Learned       27       1       Default-VLAN-Bs         (lag)       98:4B:E1:5F:C0:63       Learned       27       1       Default-VLAN-Bs         (lag)       98:4B:E1:5F:C0:63       Learned       25       1       Default-VLAN-A         (lag)       78:AC:C0:72:16:D2       Learned       26       POD-21-vNet1         (lag)       68:B5:99:CA:AEBD       Learned       26       POD-21-vNet1         (lag)       78:AC:C0:72:16:DE       Learned       25       1       Default-VLAN-A         (lag)       78:AC:C0:72:16:DE       Learned       25       1       Default-VLAN-A         (lag)       78:AC:C0:72:16:DE       Learned       26       POD-21-vNet1         (lag)                                                                                                    | (lag)    | 38:22:D6:35:5E:55    | Learned           | 26       |            | POD-21-v  | Net1      |               |                |
| (lag)       98:48:E1:72:3C:23       Learned       26       POD-21-vNet1         (lag)       38:22:D6:2D:75:28       Learned       27       1       Default-VLAN-Bs         (lag)       38:22:D6:35:66:F7       Learned       26       POD-21-vNet1         (lag)       38:22:D6:35:66:F7       Learned       26       POD-21-vNet1         (lag)       98:48:E1:76:97:38       Learned       27       1       Default-VLAN-Bs         (lag)       98:48:E1:5F:E1:A3       Learned       27       1       Default-VLAN-Bs         (lag)       98:48:E1:5F:C0:63       Learned       25       1       Default-VLAN-As         (lag)       78:AC:C0:72:16:D2       Learned       26       POD-21-vNet1         (lag)       68:B5:99:CA:AE:BD       Learned       26       POD-21-vNet1         (lag)       68:B5:99:CA:AE:BD       Learned       26       POD-21-vNet1         (lag)       78:AC:C0:72:16:DE       Learned       25       1       Default-VLAN-A         (lag)       78:AC:C0:72:16:DE       Learned       26       POD-21-vNet1         (lag)       78:AC:C0:72:16:DE       Learned       26       POD-21-vNet1         (lag)       68:85:99:CA:AE:BD       Learned                                                                                                    | (lag)    | 38:22:D6:35:5E:55    | Learned           | 27       | 1          | Default-V | LAN-Bs    |               |                |
| (lag)       38:22:D6:2D:75:28       Learned       27       1       Default-VLAN-Bs         (lag)       38:22:D6:35:66:F7       Learned       26       POD-21-vNet1         (lag)       98:4B:E1:76:97:38       Learned       27       1       Default-VLAN-Bs         (lag)       98:4B:E1:76:97:38       Learned       27       1       Default-VLAN-Bs         (lag)       98:4B:E1:5F:E1:A3       Learned       27       1       Default-VLAN-Bs         (lag)       98:4B:E1:5F:C0:63       Learned       25       1       Default-VLAN-As         (lag)       78:AC:C0:72:16:D2       Learned       26       POD-21-vNet1         (lag)       68:B5:99:CA:AEBD       Learned       27       1       Default-VLAN-Bs         (lag)       78:AC:C0:72:16:DE       Learned       26       POD-21-vNet1         (lag)       78:AC:C0:72:16:DE       Learned       25       1       Default-VLAN-A         (lag)       78:AC:C0:72:16:DE       Learned       26       POD-21-vNet1         (lag)       78:AC:C0:72:16:DE       Learned       26       POD-21-vNet1         (lag)       78:AC:C0:72:16:DE       Learned       26       POD-21-vNet1         (lag)       78:AC:C0:7                                                                                                    | (lag)    | 98:4B:E1:72:3C:23    | Learned           | 26       |            | POD-21-v  | Net1      |               |                |
| (lag)       38:22:D6:35:66:F7       Learned       26       POD-21-vNet1         (lag)       98:4B:E1:76:97:38       Learned       27       1       Default-VLAN-Bs         (lag)       98:4B:E1:5F:E1:A3       Learned       27       1       Default-VLAN-Bs         (lag)       98:4B:E1:5F:E1:A3       Learned       27       1       Default-VLAN-Bs         (lag)       98:4B:E1:5F:C0:63       Learned       25       1       Default-VLAN-A         (lag)       98:4B:E1:5F:C0:63       Learned       26       POD-21-vNet1         (lag)       68:B5:99:CA:AE:BD       Learned       26       POD-21-vNet1         (lag)       38:22:D6:2D:86:2B       Learned       27       1       Default-VLAN-As         (lag)       78:AC:C0:72:16:DE       Learned       25       1       Default-VLAN-A         (lag)       78:AC:C0:72:05:A       Learned       26       POD-21-vNet1         (lag)       78:AC:C0:72:05:A       Learned       26       POD-21-vNet1         (lag)       68:B5:99:CA:AE:BD       Learned       25       1       Default-VLAN-A         (lag)       68:B5:99:CA:AE:BD       Learned       25       1       Default-VLAN-A         (lag)                                                                                                    | (lag)    | 38:22:D6:2D:75:28    | Learned           | 27       | 1          | Default-V | LAN-Bs    |               |                |
| (lag)       98:48:E1:76:97:38       Learned       27       1       Default-VLAN-Bs         (lag)       98:48:E1:5F:E1:A3       Learned       27       1       Default-VLAN-Bs         (lag)       98:48:E1:5F:C0:63       Learned       25       1       Default-VLAN-Bs         (lag)       98:48:E1:5F:C0:63       Learned       25       1       Default-VLAN-A         (lag)       78:AC:C0:72:16:D2       Learned       26       POD-21-vNet1         (lag)       68:B5:99:CA:AE:BD       Learned       27       1       Default-VLAN-AS         (lag)       68:B5:99:CA:AE:BD       Learned       26       POD-21-vNet1         (lag)       78:AC:C0:72:16:DE       Learned       27       1       Default-VLAN-AS         (lag)       78:AC:C0:72:16:DE       Learned       25       1       Default-VLAN-A         (lag)       78:AC:C0:72:15:D8       Learned       26       POD-21-vNet1         (lag)       78:AC:C0:72:15:D8       Learned       26       POD-21-vNet1         (lag)       68:85:99:CA:AE:BD       Learned       25       1       Default-VLAN-A         (lag)       98:48:E1:5F:C0:63       Learned       26       POD-21-vNet1                                                                                                    | (lag)    | 38:22:D6:35:66:F7    | Learned           | 26       |            | POD-21-v  | Net1      |               |                |
| (lag)       98:48:E1:5F:E1:A3       Learned       27       1       Default-VLAN-Bs         (lag)       98:48:E1:5F:C0:63       Learned       25       1       Default-VLAN-A         (lag)       78:AC:C0:72:16:D2       Learned       26       POD-21-vNet1         (lag)       68:B5:99:CA:AE:BD       Learned       26       POD-21-vNet1         (lag)       68:B5:99:CA:AE:BD       Learned       26       POD-21-vNet1         (lag)       78:AC:C0:72:16:DE       Learned       27       1       Default-VLAN-A         (lag)       78:AC:C0:72:16:DE       Learned       25       1       Default-VLAN-A         (lag)       78:AC:C0:72:05:5A       Learned       26       POD-21-vNet1         (lag)       78:AC:C0:72:05:DB       Learned       26       POD-21-vNet1         (lag)       78:AC:C0:72:05:DB       Learned       26       POD-21-vNet1         (lag)       68:B5:99:CA:AE:BD       Learned       25       1       Default-VLAN-A         (lag)       98:4B:E1:5F:C0:63       Learned       26       POD-21-vNet1                                                                                                    | (lag)    | 98:4B:E1:76:97:38    | Learned           | 27       | 1          | Default-V | LAN-Bs    |               |                |
| (lag)       98:48:E1:5F:C0:63       Learned       25       1       Default-VLAN-A         (lag)       78:AC:C0:72:16:D2       Learned       26       POD-21-vNet1         (lag)       68:B5:99:CA:AE:BD       Learned       26       POD-21-vNet1         (lag)       38:22:D6:20:86:2B       Learned       27       1       Default-VLAN-Bs         (lag)       78:AC:C0:72:16:DE       Learned       25       1       Default-VLAN-A         (lag)       78:AC:C0:72:06:5A       Learned       26       POD-21-vNet1         (lag)       78:AC:C0:72:06:5A       Learned       26       POD-21-vNet1         (lag)       78:AC:C0:72:06:5A       Learned       26       POD-21-vNet1         (lag)       68:B5:99:CA:AE:BD       Learned       25       1       Default-VLAN-A         (lag)       68:B5:99:CA:AE:BD       Learned       25       1       Default-VLAN-A         (laq)       98:4B:E1:5F:C0:63       Learned       26       POD-21-vNet1                                                                                                    | (lag)    | 98:4B:E1:5F:E1:A3    | Learned           | 27       | 1          | Default-V | LAN-Bs    |               |                |
| (lag)       78:AC:C0:72:16:D2       Learned       26       POD-21-vNet1         (lag)       68:B5:99:CA:AE:BD       Learned       26       POD-21-vNet1         (lag)       38:22:D6:20:86:2B       Learned       27       1       Default-VLAN-Bs         (lag)       78:AC:C0:72:16:DE       Learned       25       1       Default-VLAN-A         (lag)       78:AC:C0:72:05:5A       Learned       26       POD-21-vNet1         (lag)       78:AC:C0:72:05:5B       Learned       26       POD-21-vNet1         (lag)       78:AC:C0:72:05:5D       Learned       26       POD-21-vNet1         (lag)       68:B5:99:CA:AE:BD       Learned       25       1       Default-VLAN-A         (lag)       98:4B:E1:5F:C0:63       Learned       26       POD-21-vNet1                                                                                                    | (lag)    | 98:4B:E1:5F:C0:63    | Learned           | 25       | 1          | Default-V | LAN-A     |               |                |
| (lag)         68:B5:99:CA:AE:BD         Learned         26         POD-21-vNet1           (lag)         38:22:D6:2D:86:2B         Learned         27         1         Default-VLAN-Bs           (lag)         78:AC:C0:72:16:DE         Learned         25         1         Default-VLAN-A           (lag)         78:AC:C0:72:06:5A         Learned         26         POD-21-vNet1           (lag)         78:AC:C0:72:06:5A         Learned         26         POD-21-vNet1           (lag)         78:AC:C0:72:06:5D         Learned         26         POD-21-vNet1           (lag)         68:B5:99:CA:AE:DD         Learned         25         1         Default-VLAN-A           (lag)         98:4B:E1:5F:C0:63         Learned         26         POD-21-vNet1                                                                                                    | (lag)    | 78:AC:C0:72:16:D2    | Learned           | 26       |            | POD-21-v  | Net1      |               |                |
| (lag)         38:22:D6:2D:86:2B         Learned         27         1         Default-VLAN-Bs           (lag)         78:AC:C0:72:16:DE         Learned         25         1         Default-VLAN-A           (lag)         78:AC:C0:72:06:5A         Learned         26         POD-21-vNet1           (lag)         78:AC:C0:72:E5:D8         Learned         26         POD-21-vNet1           (lag)         68:B5:99:CA:AEBD         Learned         25         1         Default-VLAN-A           (lag)         68:B5:99:CA:AEBD         Learned         25         1         Default-VLAN-A           (laq)         98:4B:E1:5F:C0:63         Learned         26         POD-21-vNet1                                                                                                    | (lag)    | 68:B5:99:CA:AE:BD    | Learned           | 26       |            | POD-21-v  | Net1      |               |                |
| (lag)         78:AC:C0:72:16:DE         Learned         25         1         Default-VLAN-A           (lag)         78:AC:C0:72:06:5A         Learned         26         POD-21-vNet1           (lag)         78:AC:C0:72:E5:D8         Learned         26         POD-21-vNet1           (lag)         68:B5:99:CA:AE:BD         Learned         25         1         Default-VLAN-A           (lag)         68:B5:99:CA:AE:BD         Learned         25         1         Default-VLAN-A           (laq)         98:4B:E1:5F:C0:63         Learned         26         POD-21-vNet1                                                                                                    | (lag)    | 38:22:D6:2D:86:2B    | Learned           | 27       | 1          | Default-V | LAN-Bs    |               |                |
| (lag)         78:AC:C0:72:06:5A         Learned         26         POD-21-vNet1           (lag)         78:AC:C0:72:E5:D8         Learned         26         POD-21-vNet1           (lag)         68:B5:99:CA:AEBD         Learned         25         1         Default-VLAN-A           (laq)         98:4B:E1:5F:C0:63         Learned         26         POD-21-vNet1                                                                                                    | (lag)    | 78:AC:C0:72:16:DE    | Learned           | 25       | 1          | Default-V | LAN-A     |               |                |
| (lag)         78:AC:C0:72:E5:D8         Learned         26         POD-21-vNet1           (lag)         68:B5:99:CA:AE:BD         Learned         25         1         Default-VLAN-A           (laq)         98:4B:E1:5F:C0:63         Learned         26         POD-21-vNet1                                                                                                    | (lag)    | 78:AC:C0:72:06:5A    | Learned           | 26       |            | POD-21-v  | Net1      |               |                |
| (lag)         68:B5:99:CA:AEBD         Learned         25         1         Default-VLAN-A           (laq)         98:4B:E1:5F:C0:63         Learned         26         POD-21-vNet1                                                                                                    | (lag)    | 78:AC:C0:72:E5:D8    | Learned           | 26       |            | POD-21-v  | Net1      |               |                |
| (laq) 98:4B:E1:5F:C0:63 Learned 26 POD-21-vNet1                                                                                                    | (lag)    | 68:B5:99:CA:AE:BD    | Learned           | 25       | 1          | Default-V | LAN-A     |               |                |
|                                                                                                    | (lag)    | 98:4B:E1:5F:C0:63    | Learned           | 26       |            | POD-21-v  | Net1      |               |                |

## Exercise 3 — Creating a server profile

In this exercise, you will create a new server profile to be configured with multiple networks and SAN connections. This server profile will be used to connect an ESX host to the network. For this exercise, you will use the server in Bay 9 of you c7000 enclosure.

- 1. Open a web browser and access the Virtual Connect Manager home page.
  - Important

In the previous LAB if you created a server profile and assigned networks to it, that profile should still be applied to the server in Bay 2 and booting to SAN. Do NOT delete that profile

2. In the Virtual Connect Manage Home page, click Define Server Profiles.

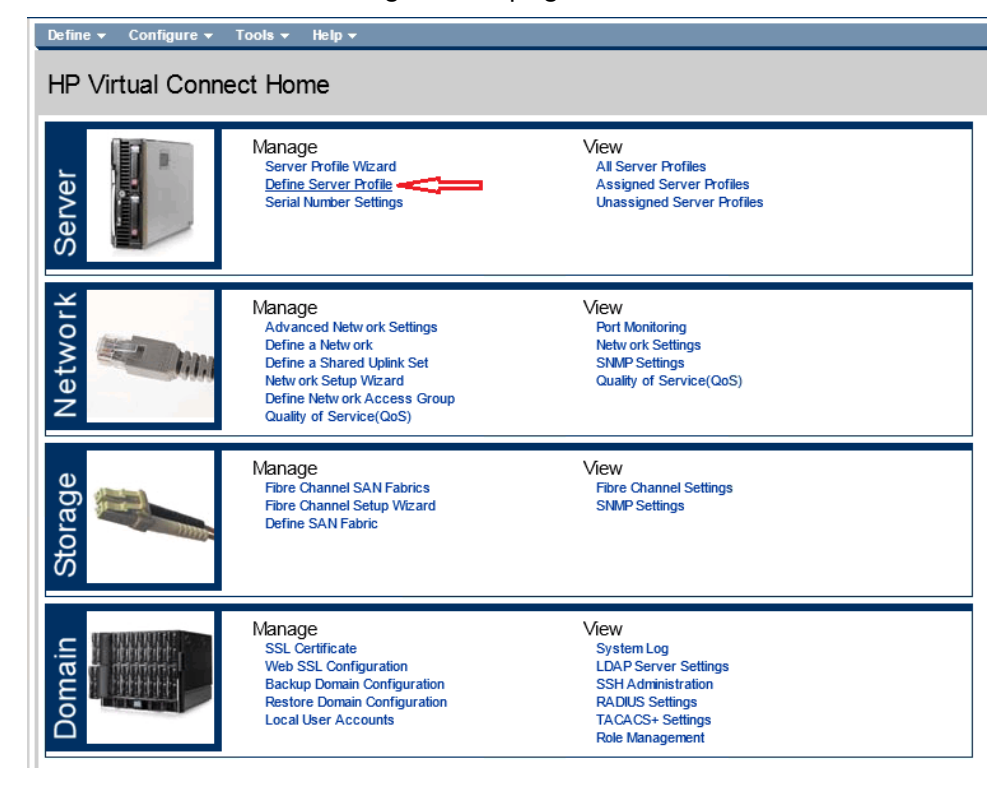

 Create new server profile as shown in the graphic below. In the Ethernet Adapter Connections box, **click ADD** to add four additional NICs, for a total of 6 NICs. Connect the Ports (NICs) as follows;

| Define | <ul> <li>Configure + Tools</li> </ul> | - Help -                |                  |                       |                 |                               |                 |                   |                     |               |
|--------|---------------------------------------|-------------------------|------------------|-----------------------|-----------------|-------------------------------|-----------------|-------------------|---------------------|---------------|
| Edit   | Server Profile:                       | ESX-9                   |                  |                       |                 |                               |                 |                   |                     |               |
| Pro    | file                                  |                         |                  |                       |                 |                               |                 |                   |                     |               |
| Profil | None                                  | Network Access Group St | stus Serial Numb | er Server             | uup             |                               |                 |                   |                     |               |
| ESX-5  |                                       | Default 💌 🔁             | VCX0000K0        | a6e016                | 15-1924-4401-0k | 56b-12a0207dc0b2              |                 |                   |                     |               |
| Eth    | ernet Adapter Conne                   | ctions                  |                  |                       |                 |                               |                 |                   |                     |               |
| Port   | Network Name                          | Statu Port Sp           | sed Type         | Allocated Port Spee . | PM              | Multicast Filter              | MAC             |                   | Mapping             | Action        |
| 1      | Default-VLAN-A                        | PREFE                   | RRED             | 100 Mb - 10 Gb        | USE-BIOS        | None                          | 00-17-A4-77-50- | 08                | LOM:1-a => Bay 1:d  | iort.         |
| 2      | Default-VLAN-B                        | Ø PREFE                 | RRED             | 100 Mb - 10 Gb        | USE-BIOS        | None                          | 00-17-A4-77-50- | 0A                | LOM:2-a => Bay 2:8  | 201           |
| 3      | Multiple Networks                     | 😒 🛛 PREFE               | IRRED            | Not Allocated         | USE-BIOS        | None                          | 00-17-A4-77-50- | 00                | LOM:1-c => Bay 1:dt | ing.          |
| 4      | Multiple Networks                     | 😒 🙆 PREFE               | RRED             | Not Allocated         | USE-BIOS        | None                          | 00-17-A4-77-50- | 0E                | LOM:2-c => Bay 2:d  | 6x3           |
| 5      | POD-21-VLAN10-A                       | PREFE                   | RRED             | NotAllocated          | USE-BIOS        | None                          | 00-17-A4-77-50- | 10                | LOM:1-d => Bay 1:d  | kr4           |
| 8      | POD-21-VLAN10-B                       | PREFE                   | RRED             | Not Allocated         | USE-BIOS        | None                          | 00-17-A4-77-50- | 12                | LOM 2-d => Bay 2:d  | Evil Delete   |
| + A    | ld                                    |                         |                  |                       |                 |                               |                 |                   |                     |               |
|        |                                       |                         |                  |                       |                 |                               |                 |                   |                     |               |
| ISC    | BI HBA Connections                    |                         |                  |                       |                 |                               |                 |                   |                     | +             |
|        |                                       |                         |                  |                       |                 |                               |                 |                   |                     |               |
| FCo    | E HBA Connections                     |                         |                  |                       |                 |                               |                 |                   |                     |               |
| Port   | Connects FC SAN / FCoE                | Network Name            | Туре             | Status Port Speed     | і Туре          | Allocated vWVPN               |                 | MAC               |                     | Apping Action |
| 1      | Bay 1 SAN-A                           |                         | SAN              | PREFERI               | RED             | 4 Gb - 8 C 50:06:08:00:00:C2: | 92:04           | 00-17-A4-77-50-06 | L                   | OM:1          |
| 2      | Bay 2 SAN-B                           |                         | SAN              | PREFER                | RED             | 4 Gb - 8 C 50:06:08:00:00:C21 | 82.06           | 00-17-A4-77-50-07 | L                   | OM:2 Delete   |

- 4. Connect the SAN ports to SAN-A and SAN-B.
- 5. NIC Ports 3 and 4 are connected to Multiple VLANs, as shown in the following two graphics. When multiple networks are connected to a server NIC port using the Multiple Networks connections, the VLAN tags are forwarded to the server NIC. One VLAN could be defined as untagged. NIC port 3 is connected to networks associated with POD-xx-SUS 1-A which uses uplinks from Bay 1.

| Define ▼ Configure ▼ Tools ▼ Help ▼         |                            |                                                             |                                              |                      |
|---------------------------------------------|----------------------------|-------------------------------------------------------------|----------------------------------------------|----------------------|
| Edit Server Profile: ESX-9                  |                            |                                                             |                                              |                      |
|                                             |                            |                                                             |                                              |                      |
|                                             |                            |                                                             |                                              |                      |
| ESX-9 Default V                             | 2 VCX0000K01 at            | 5e816f6-1924-4401-8b5b-12a8287dc                            | 362                                          |                      |
| Ethemet Adapter Connections                 |                            |                                                             |                                              |                      |
| Server VLAN Tag to vNet Mappings 👔          |                            |                                                             |                                              |                      |
| Force the same VLAN mappings as in the Shar | ed Uplink Set POD21-SUS1-A |                                                             |                                              |                      |
| Networks not in mapping                     |                            | Networks in mapping (4 ma<br>Oran and drop networks to incl | pped; limit is 162)<br>ude them or remove ti | hem from the manning |
|                                             |                            | vNet Name                                                   | Stat Serve                                   | er VLAN Id Untagg    |
| All AC D-F G-I J-L M-O F                    | -R 3-V W-Z U-3 4-6 7-9     | POD-21-VLAN20-A                                             |                                              | 20                   |
| € Default-VLAN-A                            | ٢                          | POD-21-VLAN30-A                                             | 0                                            | 30                   |
| DOD-21-VLAN10-A                             | ٢                          | POD-21-VLAN40-A                                             | 0                                            | 40                   |
|                                             |                            | POD-21-VLAN50-A                                             | 0                                            | 50                   |
|                                             |                            |                                                             |                                              |                      |
|                                             |                            |                                                             |                                              |                      |
|                                             |                            |                                                             |                                              |                      |
|                                             |                            |                                                             |                                              |                      |
|                                             |                            |                                                             |                                              |                      |
| E List                                      | Detail                     |                                                             |                                              |                      |

6. NIC port 4 is connected to networks associated with PODxx-SUS1-B which uses uplinks from Bay 2.

| Network Access C            | roup Status Serial Nu                                                                                                    | Limber                                                                                                    |                                                                                                    |                                                                                                    |                                                                                                    |                                                                                                    |
|-----------------------------|----------------------------------------------------------------------------------------------------|----------------------------------------------------------------------------------------------------|----------------------------------------------------------------------------------------------------|----------------------------------------------------------------------------------------------------|----------------------------------------------------------------------------------------------------|----------------------------------------------------------------------------------------------------|
| Default 💌                   | 🔄 🚫 VCX0000                                                                                                    | 112.04                                                                                                    |                                                                                                    |                                                                                                    |                                                                                                    |                                                                                                    |
|                             |                                                                                                    | inui 8                                                                                                    | a6e816f6-1924-4401-8b5b-12a8287dc                                                                                                 | 3b2                                                                                                    |                                                                                                    |                                                                                                    |
| r Connections               |                                                                                                    |                                                                                                    |                                                                                                    |                                                                                                    |                                                                                                    |                                                                                                    |
| o vNet Mappings 📳           |                                                                                                    |                                                                                                    |                                                                                                    |                                                                                                    |                                                                                                    |                                                                                                    |
| AN mappings as in the Share | d Uplink Set POD21-SUS1                                                                                                    | 1-8                                                                                                    |                                                                                                    |                                                                                                    |                                                                                                    |                                                                                                    |
| ipping                      |                                                                                                    |                                                                                                    | Networks in mapping (4 ma                                                                                                    | pped; limit is 16                                                                                                    | i2)<br>vo thom from                                                                                                    | the man                                                                                                    |
| relea                       |                                                                                                    |                                                                                                    | vNet Name                                                                                                    |                                                                                                    | erver VI AN                                                                                                    | d Linted                                                                                                    |
| F G-I J-L M-O P-            | R S-V W-Z 0-3                                                                                                    | 4-6 7-9                                                                                                   | The traine                                                                                                    |                                                                                                    |                                                                                                    |                                                                                                    |
|                             |                                                                                                    |                                                                                                    | POD-21-VLAN20-B                                                                                                    | 0                                                                                                    | 20                                                                                                    |                                                                                                    |
| VLAN-B                      |                                                                                                    | 0                                                                                                    | POD-21-VLAN30-B                                                                                                    | 0                                                                                                    | 30                                                                                                    |                                                                                                    |
| -VLAN10-B                   |                                                                                                    | 0                                                                                                    | POD-21-VLAN40-B                                                                                                    | 0                                                                                                    | 40                                                                                                    |                                                                                                    |
|                             |                                                                                                    |                                                                                                    | POD-21-VLAN50-B                                                                                                    | 0                                                                                                    | 50                                                                                                    |                                                                                                    |
|                             |                                                                                                    |                                                                                                    |                                                                                                    |                                                                                                    |                                                                                                    |                                                                                                    |
|                             |                                                                                                    |                                                                                                    |                                                                                                    |                                                                                                    |                                                                                                    |                                                                                                    |
|                             |                                                                                                    |                                                                                                    |                                                                                                    |                                                                                                    |                                                                                                    |                                                                                                    |
|                             |                                                                                                    |                                                                                                    |                                                                                                    |                                                                                                    |                                                                                                    |                                                                                                    |
|                             | Connections     ovviet Mappings      ovviet Mappings     Is      In mappings as in the Share     apping     Itered      F G-I J-L M-O P-     -     VLAN-B     I-VLAN10-B | r Connections ovNet Mappings at the Shared Uplink Set POD21-SUS apping teredF G-I J-L M-O P-R S-V W-Z D-3 | r Connections       ovNet Mappings     ?       LAN mappings as in the Shared Uplink Set     POD21-SUS1-B       apping       tered | or Viet Mappings       Imappings         LAN mappings as in the Shared Uplink Set       POD21-SUS1-B         apping       Imapping         tered       Imapping         IF       G-1         J-L       M-O         P-R       S-V         V/LAN-B       Image         I-VLAN10-B       Image         Image       POD-21-VLAN20-B         POD-21-VLAN30-B       POD-21-VLAN40-B         POD-21-VLAN50-B       Image | Networks in mapping (4 mapped; limit is 16         Difference         Anneppings as in the Shared Uplink Set poD21-SUS1-B         Apping         Itered         Networks in mapping (4 mapped; limit is 16         Drag and drop networks to include them or removed         IF G-1 J-L M-O P-R S-V W-Z 0-3 4-6 7-9         VLAN-B       O         POD-21-VLAN20-B       O         POD-21-VLAN30-B       O         POD-21-VLAN30-B       O         POD-21-VLAN50-B       O | Itered       Networks in mapping (4 mapped; limit is 162)         Drag and drop networks to include them or remove them from the server VLANI         IF G-I J-L M-O P-R S-V W-Z 0-3 4-6 7-9         VLAN-B         IV-LAN10-B         IV-LAN10-B |

- 7. Apply the network configuration, assign the profile to the server in Bay 9.
- 8. Power on the server in Bay 9 and open an iLO connection to it. Once the server boots to ESXi, Press F2 on the ESX server screen and log in to ESXi as "root" with the password "hpinvent".
- 9. Select TEST Management Network and verify a successful PING to the address 172.20.0.1.

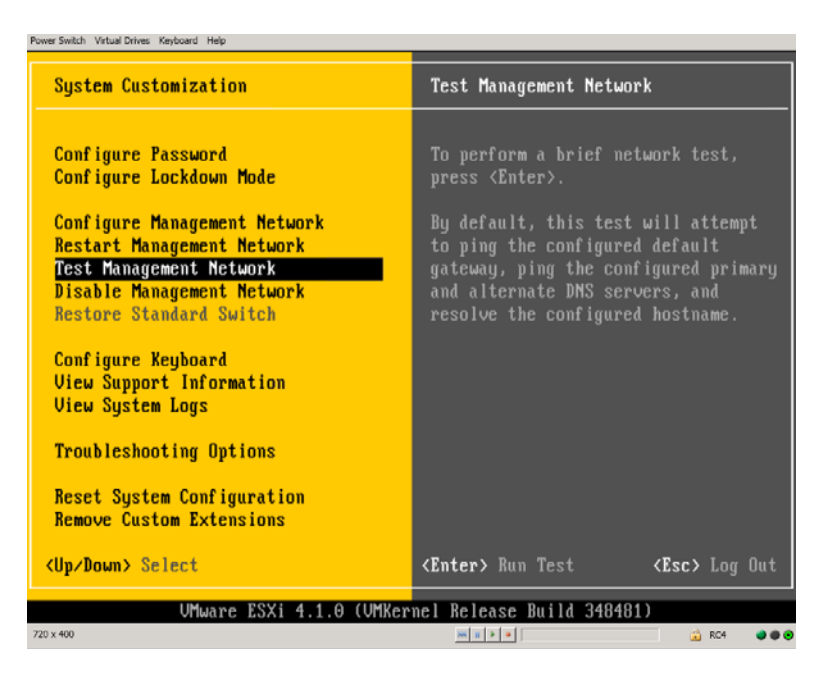

10. From Windows, log in to vCenter using the "Windows session credentials" and find your POD, under Student PODs. Verify that vCenter can see your ESXi host. Select the host and Click on the Configuration tab, then select Networking and verify that ALL SIX NICs are connected as shown below.

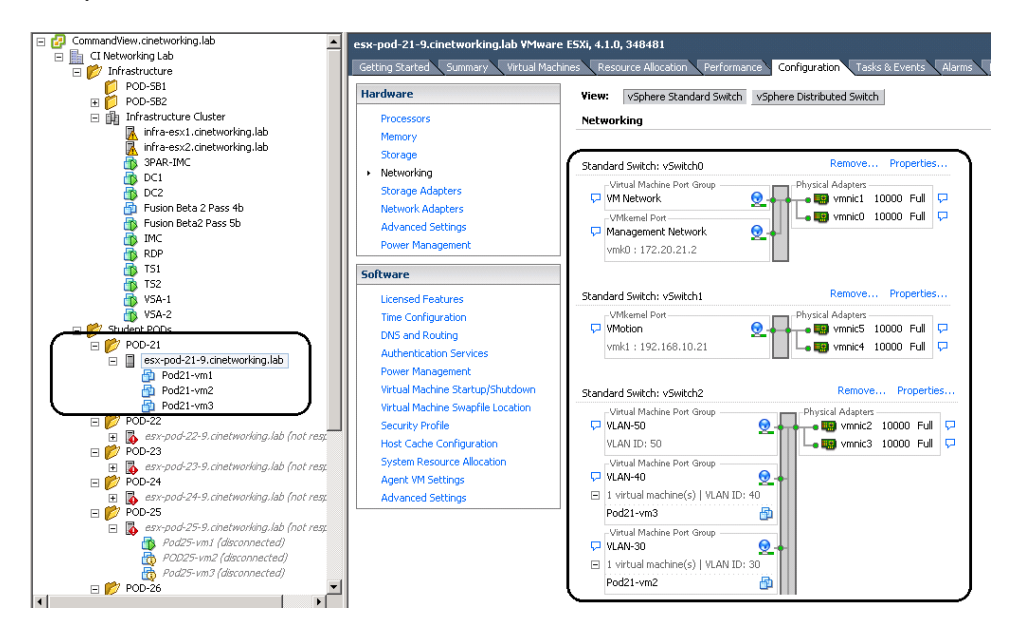

- Time permitting, you can optionally start one of the VMs on this server, then move the VM between VLANs and verify that Virtual Connect is trunking the configured VLANs to this vSwitch.
- 12. Once complete, shut down the ESX host gracefully and close the iLO session.

# Exercise 4 — Deleting the server Profile and VC networks

In this exercise, you will ALL previously created Profiles and Networks that were created in earlier labs as they will not be required in the next lab.

- 1. Open a web browser and access the Virtual Connect Manager home page.
- 2. In the navigation pane Logical Configuration section, click Server Profiles.

| Logical Configuration  |
|------------------------|
| Server Profile         |
| Ethernet Networks      |
| Shared Uplink Sets     |
| SAN Fabrics            |
| Network Access Groups  |
| Hardware Configuration |
| Hardware Overview      |
| 🛨 POD-21               |
|                        |

3. In the Server Bay Assignment column, click the link to the server in Bay 1.

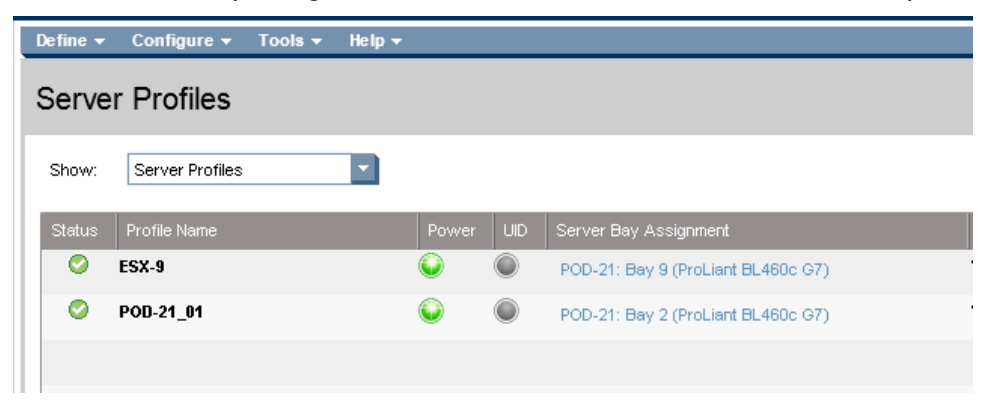

4. Click **Momentary Press** to power-off the server. Repeat these steps to shut down all servers.

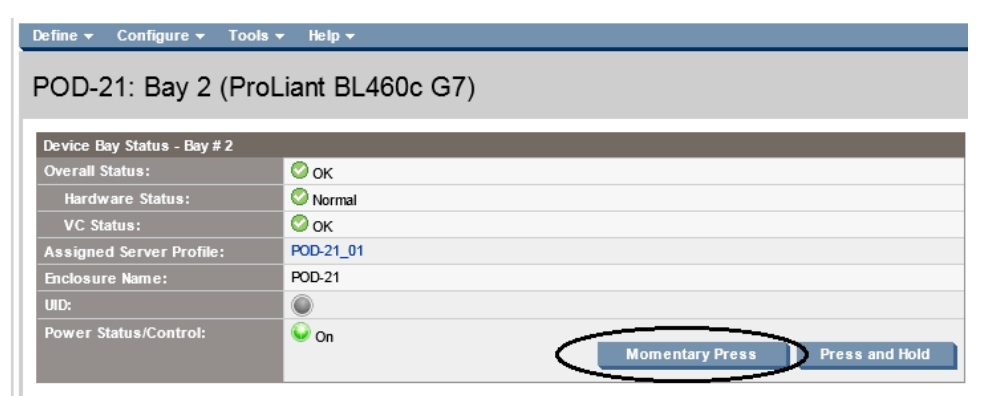

5. In the Connections section in the navigation pane, click **Server Profiles** to go to the Server Profile page.

| Connections           |
|-----------------------|
| Server Profiles       |
| Ethernet Networks     |
| Shared Uplink Sets    |
| SAN Fabrics           |
| Network Access Groups |
| Hardware              |
| Overview              |
| POD-21                |
| Interconnect Bays     |
| Device Bays           |

6. Ensure all servers have shut down, if they don't shut down right away, log in their iLO and verify that the OS is shutting down, shutdown manually through the iLO if needed. The do the same for the remaining profiles.

7. Left click on the ESX profile, the expose the "blue bar", right click on the blue bar area and select Delete to delete the profile.

| Define 👻 | Configure 👻     | Tools 🔻 | Help 👻                          |                              |          |                   |                   |            |
|----------|-----------------|---------|---------------------------------|------------------------------|----------|-------------------|-------------------|------------|
| Serve    | r Profiles      |         |                                 |                              |          |                   |                   |            |
| Show:    | Server Profiles |         | •                               |                              |          |                   |                   |            |
| Status   | Profile Name    |         |                                 | Power                        | UID      | Server Bay Assign | nment             | MAC        |
| 0        | ESX-9           | [       | Edit                            | <b>^</b>                     |          |                   | oLiant BL460c G7) | VC-DEFINED |
| 0        | POD-21_01       |         | Add<br>Delete                   |                              |          |                   | oLiant BL460c G7) | VC-DEFINED |
|          |                 |         | Сору                            |                              |          |                   |                   |            |
|          |                 |         | Settings<br>Global S<br>About A | ;<br>iettings<br>idobe Flash | n Player | 11.1.102.55       |                   |            |

- 8. As will require the use of uplinks X4 from each of the FlexFabric modules for the next lab, we will need to delete the network created in an earlier lab, POD-xx-vNet 1.
- 9. In the left tree view, select Ethernet Networks, in the right pane scroll down to expose the network POD-xx-vnet1, where xx=your POD ID. Left click on the network to expose the Blue Bar, then right click and select Delete.

| Define - Configure - Tools - H<br>Ethernet Networks | elp 🕶                                                   |                             |                             |                               |    |
|-----------------------------------------------------|---------------------------------------------------------|-----------------------------|-----------------------------|-------------------------------|----|
| External Connections Server Conn                    | ections                                                 |                             |                             |                               |    |
|                                                     |                                                         |                             |                             | 🕂 😭 Delete 🍸 Filt             | er |
| Status Ethernet Networks                            | Type PID                                                | Shared Uplink Set (VLAN ID) | Overall Port Status (count) | Connector Type (count) Action |    |
| 🔲 🔮 POD-21-VLAN40-A                                 | ENET 🔘                                                  | POD21-SUS1-A (40)           | (2)                         | SFP-DAC (2) Edit 👻            |    |
| 🔲 🛇 POD-21-VLAN40-B                                 | ENET 🔘                                                  | POD21-SUS1-B (40)           | (2)                         | SFP-DAC (2) Edit              |    |
| 🔲 🔮 POD-21-VLAN50-A                                 | ENET 🔘                                                  | POD21-SUS1-A (50)           | (2)                         | SFP-DAC (2) Edit              |    |
| 🔲 🔮 POD-21-VLAN50-B                                 | ENET 🔘                                                  | POD21-SUS1-B (50)           | (2)                         | SFP-DAC (2) Edit 📼            | =  |
| POD-21-vNet1                                        | FNFT Called                                             | ===                         | Ø (2)                       | SFP-DAC (2) Edit 💌            |    |
| Edit m De                                           | Settings<br>Global Settings<br>About Adobe Flash Player | 11.1.102.55                 |                             | C C                           | ,  |

## Summary

In this lab, you created two independent Share Uplink Sets (SUSs), each using uplink ports from a separate VC FlexFabric module. PODnn-SUS1-A uses two uplink ports from the FlexFabric module in Bay1, and PODnn-SUS1-B uses two uplink ports from the VC FlexFabric module in Bay2.

By defining the SUSs in this manner, you have set up separate and redundant connections from Virtual Connect to the upstream switches. When a server profile is assigned these SUSs, the NICs can connect to VLANs accessed through each VC Ethernet module. This enables you to create an active/active uplink scenario.

Alternatively, you could have created a single SUS and assigned both of these port trunks to the same SUS. However, this would have provided an active/standby uplink scenario.

With the Enhanced VLAN Capacity parameter enabled, which is the current setting in your VC domain, you can create an SUS that contains all the VLANs you might potentially present to a collection of servers. Then you can present selected VLANs to each operating system instance running on the server when you have an implementation involving a vSwitch such as with VMware ESXi. The vSwitch can separate the VLANs and present them to the guest operating system instances. By using Mapped VLAN Tags and an SUS, you minimize the number of uplink ports required for such a situation.

Normally, Virtual Connect tags all frames presented to the server NICs by an SUS - unless the Native check box is selected for one of the networks. In such a case, any untagged frames leaving the server would be placed on the network designated as the native VLAN.

You then deleted the all server profiles and network created in an earlier lab.

# Implementing Shared Uplink Sets (with FCoE)

## Objectives

After completing this activity, you should be able to:

- Define two shared uplink sets (SUS')
- Add FCoE networks to the SUS'
- Assign FCoE connects to a server profile
- Examine the status of the uplink ports

**Note:** This lab includes the steps required to configure Virtual Connect release 4.01 for Dual Hop FCoE. The switches currently provided in this LAB environment do not support Dual Hop FCoE, therefore the final steps of proving connectivity will not be provided, however; the steps for configuring a Nexus switch for Dual Hop FCoE are provided in the LAB Appendices.

## Introduction

In this lab, you will configure Virtual Connect to support two SUSs that will provide redundant access to the data center network and SAN Fabrics for FCoE connections. Each SUS will have one uplink port assigned to it. In addition, each SUS will support one untagged VLAN, several tagged VLANs and one tagged FCoE VLAN.

## Virtual Connect Dual Hop FCoE

Dual-Hop FCoE support is a new feature provided in firmware release 4.01. This new feature allows the FCoE traffic to be propagated out of the enclosure to an external bridge which will handle the conversion of FCoE to FC traffic.

This feature is described as FCoE Dual Hop because there are two FCoE 'hops' between the server and the storage – the VC Module and the external FCoE -> FC bridge that connects the HP Virtual Connect modules to the storage. No additional external bridges are currently allowed in this configuration in order for Virtual Connect to guarantee the lossless of the FCoE connection.

## Virtual Connect Requirements

Dual-Hop FCoE with HP Virtual Connect is currently supported with the following modules when running Virtual Connect firmware release 4.01 or later:

- HP Virtual Connect FlexFabric 10Gb/24-port Module
- HP Virtual Connect Flex-10/10D Ethernet Module

# Converged Shared Uplink Sets (SUS) Details and Restrictions

- FCoE-capable Shared Uplink Sets (SUS) can contain both the FCoE network and non-FCoE networks.
- FCoE-capable SUS can support port aggregation (802.3ad).
- FCoE-capable SUS can support only one FCoE network.
- FCoE-capable SUS must always contain ports from a single VC module.

**Note:** For Multi Enclosure (ME) environments, all corresponding ports in remote enclosures will be included in the same SUS. (e.g. selecting enc0:bay1:X1 means bay1:X1 in all remote enclosures is also included).

## Port limitations

- The VC FlexFabric modules can only support FCoE on uplink port X1 to X4.
- The VC Flex-10/10D modules can support FCoE on ALL uplink ports (X1-X10)

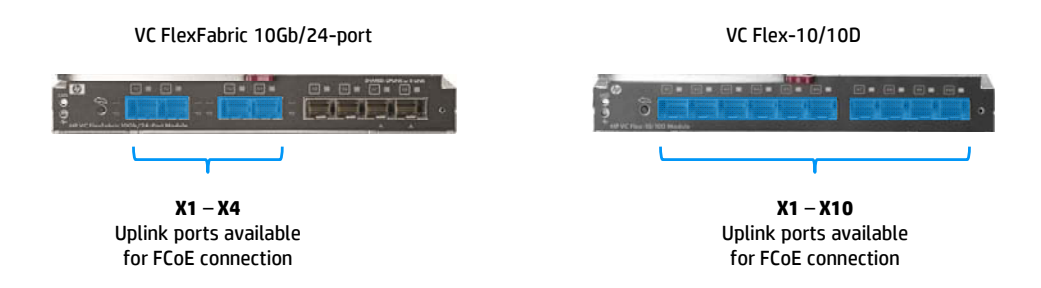

**Note:** SFP+ LR transceivers are not supported on FCoE VC uplinks.

## Virtual Connect Limitations

- Only Dual-Hop FCoE is supported by HP at this time
- Only Active/Active SUS configurations are supported for FCoE
- Stacking of a FCoE configured SUS is not supported
- FCoE-capable Shared Uplink Set (SUS) can be used to allow concurrent Ethernet and FCoE traffic, but only one of the networks in the SUS can be an FCoE Network
- Only one FCoE network can be associated with any single set of uplink ports

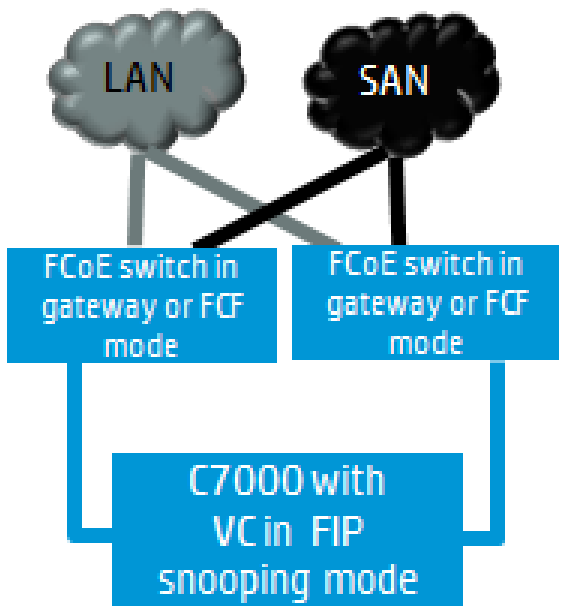

Dual-Hop FCoE Split FC & Ethernet at Top of Rack FCoE switch

#### Virtual Connect SUS configuration when using FCoE

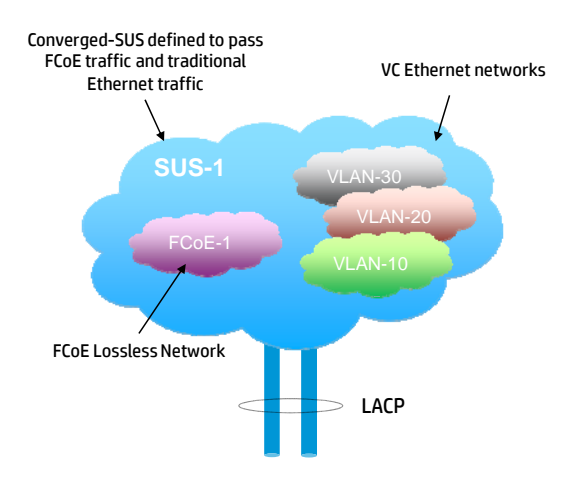

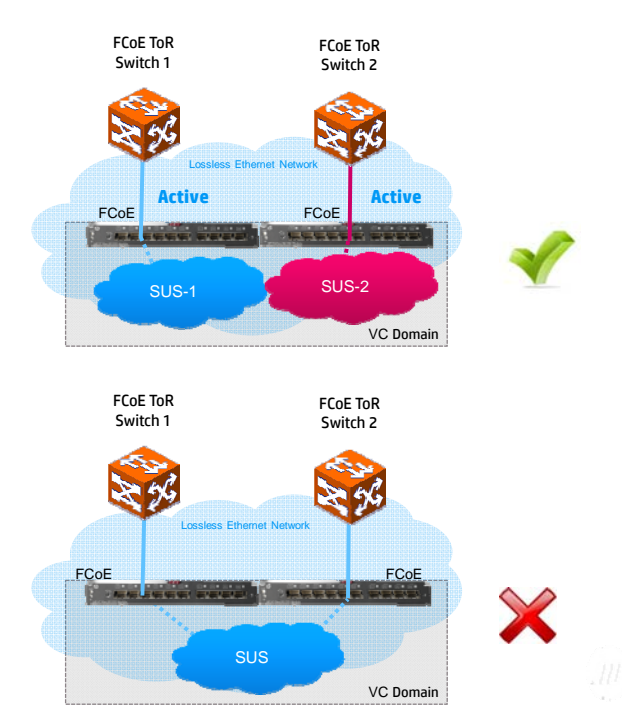

#### Active-Active FCoE Virtual Connect Configuration

**Note:** FCoE-capable Shared Uplink Sets must always contain ports from a single VC module in order to maintain the SAN-A/B isolation.

FCoE-capable Shared Uplink Set configuration support

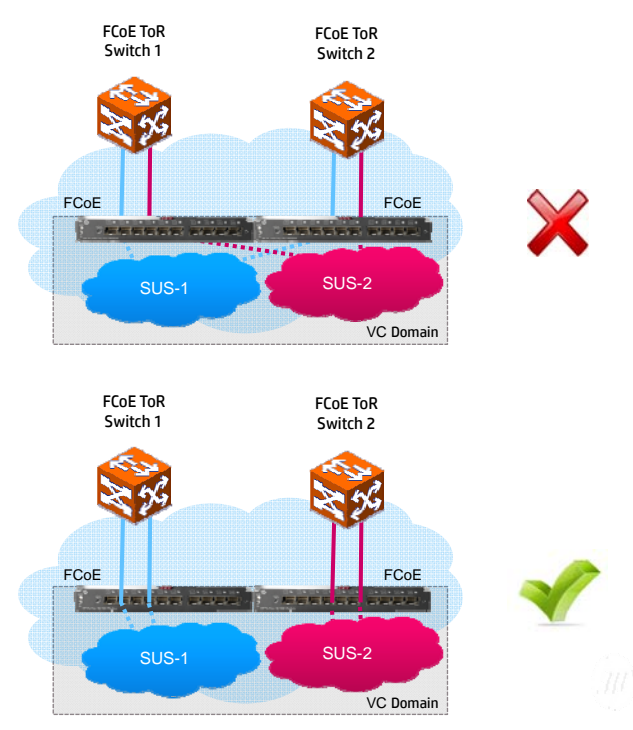

**Note:** FCoE-capable Shared Uplink Sets must always be connected to a single Top of Rack switch in order to maintain the SAN-A/B isolation.

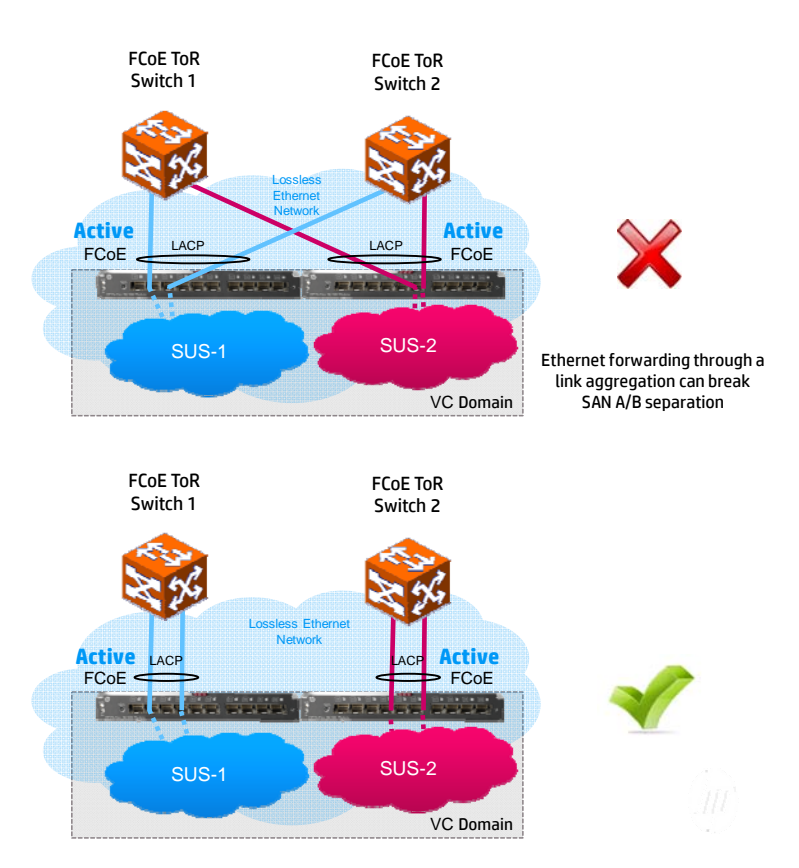

#### FCoE-capable Shared Uplink Set LACP configuration support

### Network diagrams

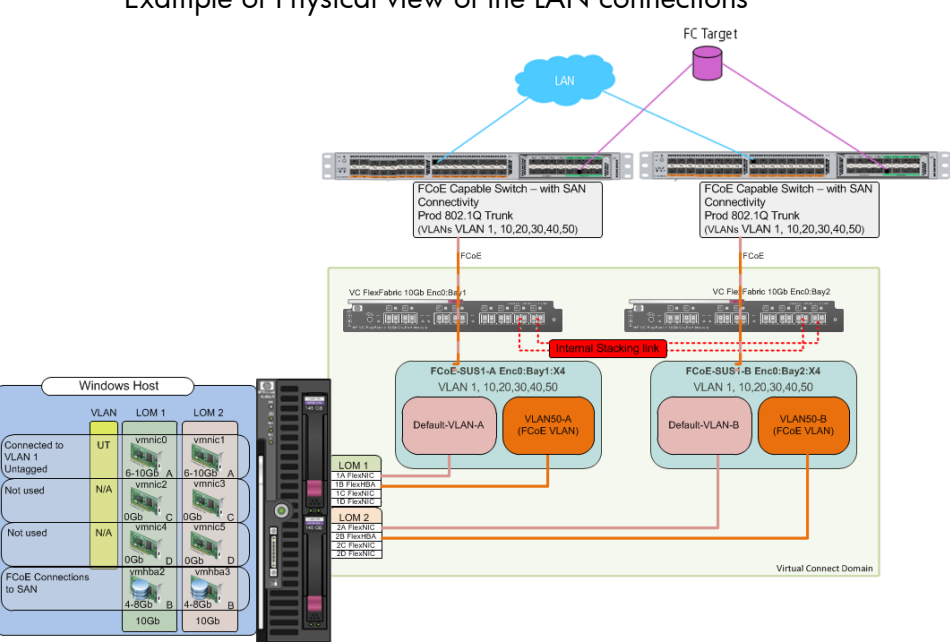

### Example of Physical view of the LAN connections

In this lab, both port trunks are active because they are assigned to separate SUSs. Although it is not done in this lab, additional uplinks could be used to increase uplink bandwidth and provide additional availability.

FCoE-SUS 1-A uses the port trunk comprising the uplink port X4 from the VC FlexFabric module in Bay 1; FCoE-SUS 1-B uses the port trunk comprising uplink port X4 from the VC FlexFabric module in Bay 2. Because two separate collections of VC networks are involved as a result of the SUSs, Virtual Connect allows each port trunk to operate in an active state.

## Exercise 1 — Defining two redundant Shared Uplink Sets for use with FCoE Networks

In this exercise, you will define two SUSs that will function as redundant networks and provide support for both Ethernet and FCoE connections. As part of the procedures for defining an SUS, you will assign an uplink port and will also define the VLANs the SUS will support, as this is a FlexFabric module, FCoE is only supported on Ports X1-X4, you will use port X4 on each module. You will be able to define VLAN identifiers for various VC networks that will comprise each SUS.

 In the toolbar, click **Define**. Then in the drop-down menu, click **Shared Uplink** Set.

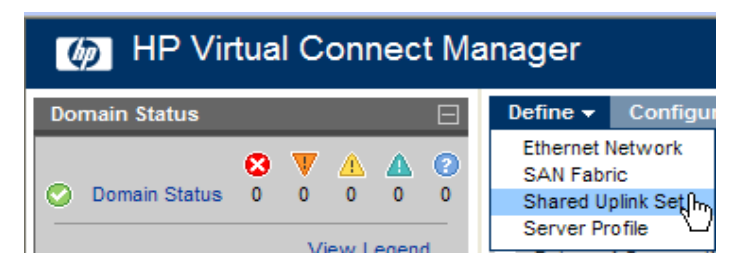

- 2. From the Define New Shared Uplink Set screen, follow these steps:
  - a. For the Uplink Set Name, enter FCOE-SUS1-A.

b. Add the first external uplink port by clicking the Add Port section <enclosure-name> Bay 1 → Port X4 (Linked)

| Ethernet Shar                | ed Exte                  | ernal Upl           | ink Set |                       |                |         |                |              |                  |       |
|------------------------------|--------------------------|---------------------|---------|-----------------------|----------------|---------|----------------|--------------|------------------|-------|
| Uplink Set Name              |                          |                     |         |                       |                |         |                |              |                  |       |
| CoE-SUS1-A                   |                          |                     |         |                       |                |         |                |              |                  |       |
| External Uplini              | k Ports                  |                     |         |                       |                |         |                |              |                  |       |
| Port                         |                          | Port Role           | Port S  | atus                  |                |         | Connector Type | Connected To | PID Speed/Duplex | Act   |
| onnection Mode:              | <ul> <li>Auto</li> </ul> | L                   | ACP Tim | er: 💿 Domair          | Default, Short | (1 sec) |                | ,            |                  | ,     |
|                              | O Failo                  | ver                 |         | O Short í             | 1 sec)         | ()      |                |              |                  |       |
|                              | 0                        |                     |         |                       | 30 sec)        |         |                |              |                  |       |
| dd Port                      |                          |                     |         | 030                   | ,              |         |                |              |                  |       |
| 0D-21                        |                          | Bay 1               |         | Dout V2 (NCOM         |                | 1       |                |              |                  |       |
| 00-21                        |                          | Bay 2               | ×       | Port X4 (LINKE        | ))             |         |                |              |                  |       |
|                              |                          |                     |         | Port X7 (LINKE)       |                |         |                |              |                  |       |
|                              |                          |                     |         | IT OLY ALL CERTIFICES |                | 1       |                |              |                  |       |
|                              |                          |                     |         | i or structure        | - /            |         |                |              |                  |       |
|                              |                          |                     |         | TOTOT (EPACE          | - /            |         |                |              |                  |       |
|                              |                          |                     |         |                       |                |         |                |              |                  |       |
| Associated F                 | CoE Ne                   | twork (V            | LAN ta  | gged)                 |                |         |                |              |                  |       |
| Associated F                 | CoE Ne                   | twork (V            | LAN ta  | gged)                 |                |         |                |              | + Add / Edit 1   | )' De |
| Associated F                 | CoE Ne                   | twork (V            | LAN ta  | gged)                 |                |         |                |              | 🕇 Add 🎤 Edit 🥤   | ) Del |
| Associated F<br>Associated N | CoE Ne                   | twork (V<br>s (VLAN | LAN ta  | gged)                 |                |         |                |              | + Add / Edit 1   | ) Del |
| Associated F<br>Associated N | CoE Ne                   | twork (V<br>s (VLAN | LAN ta  | gged)                 |                |         |                |              | + Add / Edit 1   | ) Del |

Define Configure & Tools & Help +

| efine Shared Uplink Set              |             |                |                           |                | red        |
|--------------------------------------|-------------|----------------|---------------------------|----------------|------------|
| thernet Shared External Uplink Set   |             |                |                           |                |            |
| plink Set Name                       |             |                |                           |                |            |
| D21-SUS1-A                           |             |                |                           |                |            |
| xtemal Uplink Ports                  |             |                |                           |                |            |
| ort Port Role Port Status            |             | Connector Type | Connected To              | PID Speed/Dupl | ex Acti    |
| D-21 (enc0): Bay 1: Port NA 🥝 Linked | 10 Gb       | SFP-DAC        | 38:22:d6:35:66:f1(Ten-Gig | Auto           | Dele       |
| D-21 (enc0): Bay 1: Port NA 🥥 Linked | 10 Gb       | SFP-DAC        | 38:22:d6:35:66:f1(Ten-Gig | Auto           | Dele       |
| Add                                  |             |                |                           |                |            |
| ssociated Networks (VLAN tagged)     |             |                |                           |                |            |
|                                      |             |                |                           | + Add          | d 🍿 Delete |
| Network Name                         | VLAN Native | Smart Link     | Private Netwo             | ork Acti       | ion        |
|                                      |             |                |                           |                |            |
|                                      |             |                | l                         | Apply          | Cancel     |
| N                                    |             |                |                           | · · · · ·      | -          |

The port above is from the VC FlexFabric module in Interconnect **Bay 1**.

| Network Name | VLAN ID | Native  | Smart Link |
|--------------|---------|---------|------------|
| VLAN 1-A     | 1       | checked | Checked    |
| VLAN10-A     | 10      |         | Checked    |
| VLAN20-A     | 20      |         | Checked    |
| VLAN30-A     | 30      |         | Checked    |
| VLAN40-A     | 40      |         | Checked    |
| FCoE-A       | 50      |         | N/A        |

4. These are the VLANs that will be configured within this SUS.

These networks are essentially just VC networks that will be listed under the Ethernet Networks folder of the navigation pane. In contrast to the VC networks you defined in previous lab exercises, these VC networks will be "assigned" to an SUS. That is, these networks are not simple vNets.

- About the Native Parameter Only one network can have the Native option checked (that is, enabled in an SUS. This option indicates that the VLAN carries untagged frames only. In general, a given physical or logical link (port trunk) can transport at most one untagged VLAN. Hence, the SUS assigned one or more uplinks must operate according to that fundamental network rule.
- About the Smart Link Parameter In this configuration, the Smart Link parameter is enabled on each of the VC networks that you define for this SUS. Smart Link will monitor the state of the uplinks and will turn off downlink ports to servers within Virtual Connect if all available uplinks assigned to a VC network are down.

4. To add the Default network, click **Add Network** and then specify the information from the table.

| Define Shared Uplink Set         External Uplink Set         Undit Set Name         External Uplink Ports         Image: Dest Satue: Dest Satue: De                                                                                                    | Define 👻 Conf   | igure 👻 T                           | ools <del>v</del> Help <del>v</del> |             |                            |        |               |                  |                   |            |              |               |
|----------------------------------------------------------------------------------------------------|-----------------|-------------------------------------|-------------------------------------|-------------|----------------------------|--------|---------------|------------------|-------------------|------------|--------------|---------------|
| Ethernet Shared External Uplink Set         Unit& Set turne         FodE-SUB1-A         External Uplink Ports         Image: Connector Type Connected To         Port Bole         Port Bole         Connection Mode: One Auto         Oneetion Mode: One Auto         Oneetion Oneetion Default, Short (1 sec)         Protection Oneetion Oneetion Oneetion Oneetion Oneetion Oneetion Oneetion Oneetion Oneetion Oneetion Oneetion Oneetion Oneetion Oneetion Oneetion Oneetion Oneetion Oneetion Oneetion Oneetion Oneetion Oneetion Oneetion Oneetion Oneetion Oneetion Oneetion Oneetio                                                                                                    | Define Sha      | Define Shared Uplink Set            |                                     |             |                            |        |               |                  |                   |            |              |               |
| Ethernet Shared External Uplink Set Uplink Set Name FooE-SUS1-A  External Uplink Ports  Foot FooL FooL FooL FooL FooL FooL FooL                                                                                                    |                 |                                     |                                     |             |                            |        |               |                  |                   |            |              |               |
| Uprink Set Name         Ford:       Port Role       Port Status       Connected To       PD       SpeedDupter: Action         Bay 1: Port X4       NA       POD-21       Linked       10 Gb       SPP-DAC       POD21 (Ten-GigabitEthermet1/0/1)       Auto       Deste         Connection Mode:       Image: Action       Image: Action       Image: Action       Deste       Deste         Connection Mode:       Image: Action       Image: Action       Image: Action       Deste       Deste         Connection Mode:       Image: Action       Image: Action       Image: Action       Deste       Deste         Add Port       Image: Action (1 sec)       Image: Action (30 sec)       Image: Action (30 sec)       Add Port         Bay 1       Image: Action (30 sec)       Image: Action (1 sec)       Image: Action (30 sec)       Image: Action (1 sec)       Image: Action (1 sec)       Image: Action (30 sec)         Add Port       Image: Action (30 sec)       Image: Action (30 sec)       Image: Action (1 sec)       Image: Action (1 sec)       Image: Action (1 sec)       Image: Action (1 sec)       Image: Action (1 sec)       Image: Action (1 sec)       Image: Action (1 sec)       Image: Action (1 sec)       Image: Action (1 sec)       Image: Action (1 sec)       Image: Action (1 sec)       Image: Action (1 sec)       Image: Action (1 se                                                                                                    | Ethernet S      | Ethernet Shared External Uplink Set |                                     |             |                            |        |               |                  |                   |            |              |               |
| ForE-SUST-A         External Uplink Ports         Port Role Enclosure       Port Status         Bay 1: Port X4       NA       POD-21 <ul> <li>Linked</li> <li>10 Gb</li> <li>SFP-DAC</li> <li>POD21 (Ten-BigabitEthernet1/0/1)</li> <li>Auto</li> <li>Detect</li> </ul> Connection Mode: <ul> <li>Auto</li> <li>Detect</li> <li>Short (1 sec)</li> <li>Long (30 sec)</li> </ul> Add Port <ul> <li>Bay 1</li> <li>Conscitated FCoE Network (VLAN tagged)</li> <li> <ul> <li>Hetwork Name:</li> <li>FCoE-A</li> <li>VLAN ID: 50</li> </ul></li></ul>                                                                                                    | Uplink Set Name |                                     |                                     |             |                            |        |               |                  |                   |            |              |               |
| External Uplink Ports          Port       Port Status       Connected To       PO       Speed/Duplex       Actor         Bay 1: Port X4       NA       POD-21       Linked       10 Gb       SFP-DAC       POD21 (Ten-GigabitEthernet1/0/1)       Auto       Delete         Connection Mode:       Auto       LACP Timer:       Opmain Default, Short (1 sec)       Short (1 sec)       Short (1 sec)       Short (1 sec)       Long (30 sec)       Add       Potors       Short (1 sec)       Fallover       External Uplink       Fallover       Fallover <t< th=""><th>FCoE-SUS1-A</th><th></th><th></th><th></th><th></th><th></th><th></th><th></th><th></th><th></th><th></th><th></th></t<>                                                                                                    | FCoE-SUS1-A     |                                     |                                     |             |                            |        |               |                  |                   |            |              |               |
| Port       Port Role       Enclosure       Port Status       Connector Type       Connector Type       Connected To       PD       Speed/Duplex       Acton         Bay 1: Port X4       NA       POD-21 <ul> <li>Linked</li> <li>10 Gb</li> <li>SFP-DAC</li> <li>POD21 (Ten-GigabitEthernet1/0/1)</li> <li>Auto</li> <li>Delete</li> </ul> Connection Mode: <ul> <li>Auto</li> <li>Delete</li> <li>Short (1 sec)</li> <li>Long (30 sec)</li> </ul> <ul> <li>Add Port</li> </ul> Bay 1 <ul> <li>Connection Mode:</li> <li>Auto</li> <li>LACP Timer:</li> <li>Domain Default, Short (1 sec)</li> <li>Long (30 sec)</li> </ul> <ul> <li>Add Port</li> </ul> Bay 1 <li>Conscitated FCoE Network (VLAN tagged)</li> <ul> <li>Hetwork Name:</li> <li>FCoE-A</li> <li>VLAN ID:</li> <li>Notive:</li> <li>Smart Link</li> <li>Private Network</li> <li>Action</li> </ul>                                                                                                    | External Up     | link Ports                          |                                     |             |                            |        |               |                  |                   |            |              | -             |
| Bay 1: Port X4       NA       POD-21 <ul> <li>Linked</li> <li>10 Gb</li> <li>SFP-DAC</li> <li>POD21 (Ten-GigabitEthemett/0(1))</li> <li>Auto</li> <li>Delete</li> </ul> Connection Mode:       Auto       LACP Timer:       Domain Default, Short (1 sec) <ul> <li>Galaxies</li> <li>Long (30 sec)</li> </ul> Add Port       Bay 1 <ul> <li>Long (30 sec)</li> <li>Add Port</li> <li>Bay 1</li> <li>Associated FCoE Network (VLAN tagged)</li> <li> <li>Hetwork Name: FCoE-A</li> <li>VLAN ID: 50</li> </li></ul> Associated Networks (VLAN tagged) <ul> <li>Add / Edit</li> <li>Delete</li> <li>Add / Edit</li> <li>Delete</li> </ul>                                                                                                    | Port            | Port Role                           | Enclosure                           | Port Status |                            |        | Connector Typ | e Connected To   |                   | PID        | Speed/Duplex | Action        |
| Connection Mode: Auto LACP Timer: Domain Default, Short (1 sec)<br>Falcover Short (1 sec)<br>Long (50 sec)<br>Add Port<br>Bay 1 ***********************************                                                                                                    | Bay 1: Port X4  | NA                                  | POD-21                              | 📀 Link      | ed                         | 10 Gb  | SFP-DAC       | POD21 (Ten-Gigal | pitEthernet1/0/1) | <b>)</b> # | Auto         | <u>Delete</u> |
| Palover       Short (1 sec)         Long (30 sec)         Add Port         Bay 1         Bay 1         Associated FCoE Network (VLAN tagged)         + Add / Edit IDelete         Hetwork Name: FCoE-A         VLAN ID: 50         Associated Networks (VLAN tagged)         + Add / Edit IDelete         + Add / Edit IDelete         Associated Networks (VLAN tagged)         + Add / Edit IDelete                                                                                                    | Connection Ma   | de: 💿 Aut                           | LACP Time                           | er: 💿 Dom   | ain Default. Short (1 sec) |        |               |                  |                   |            |              |               |
| Add Port         Bey 1         Bey 1         Associated FCoE Network (VLAN tagged)         Hetwork Name: FCoE-A         VLAN ID: 50         Associated Networks (VLAN tagged)         Image: Provide Network (VLAN tagged)         Image: Provide Network (VLAN tagged)         Image: Provide Network Name         VLAN ID: Native         Smart Link       Private Network                                                                                                    |                 | ⊖ Faild                             | over                                | O Shor      | t (1 sec)                  |        |               |                  |                   |            |              |               |
| Add Port       Bay 1     >       Associated FCoE Network (VLAN tagged)       Network Name:     FCoE-A       VLAN ID:     50                                                                                                    |                 |                                     |                                     | 🔿 Long      | (30 sec)                   |        |               |                  |                   |            |              |               |
| Bay 1                                                                                                    | Add Port        |                                     |                                     |             |                            |        |               |                  |                   |            |              |               |
| Associated FCoE Network (VLAN tagged)  Associated Network Name: FCoE-A VLAN ID: 50  Associated Networks (VLAN tagged)  Associated Network (VLAN tagged)  Associated Network Name VLAN ID Native Smart Link Private Network Action                                                                                                    | Bay 1           | >                                   |                                     |             |                            |        |               |                  |                   |            |              |               |
| Associated FCoE Network (VLAN tagged)  Associated Network Name: FCoE-A VLAN ID: 50  Associated Networks (VLAN tagged)  Associated Network S(VLAN tagged)  Associated Network Name VLAN ID Native Smart Link Private Network Action                                                                                                    |                 |                                     |                                     |             |                            |        |               |                  |                   |            |              |               |
| Associated FCoE Network (VLAN tagged)  Associated Network Name: FCoE.A VLAN ID: 50  Associated Networks (VLAN tagged)  Associated Network (VLAN tagged)  Associated Network Name VLAN ID Native Smart Link Private Network Action                                                                                                    |                 |                                     |                                     |             |                            |        |               |                  |                   |            |              |               |
| Associated FCoE Network (VLAN tagged)  Associated Network Name: FCoE-A VLAN ID: 50  Associated Networks (VLAN tagged)  Associated Networks (VLAN tagged)  Associated Network Name VLAN ID Network Name VLAN ID                                                                                                    |                 |                                     |                                     |             |                            |        |               |                  |                   |            |              |               |
| Associated PCOE Network (VLAN tagged)  Associated Networks (VLAN tagged)  Associated Networks (VLAN tagged)  Associated N | Accesiate       |                                     | twork Of AN to                      | (404)       |                            |        |               |                  |                   |            |              |               |
| Network Name     FC0E-A     VLAN ID: 50                                                                                                    | Associate       |                                     | ELWOIK (VEAN LAS                    | (gea)       |                            |        |               |                  |                   | - La Ma    | a Araa G     | * Doloto      |
| Associated Networks (VLAN tagged)                                                                                                    | Network Nan     | ne: FCoE-A                          |                                     | VL          | AN ID: 50                  |        |               |                  |                   | T Au       | a 🌶 Eait 🔛   | Delete        |
| Network Name VLAN ID Native Smart Link Private Network Action                                                                                                    | Associate       | Associated Networks (VI AN targed)  |                                     |             |                            |        |               |                  |                   |            |              |               |
| Network Name VLAN ID Native Smart Link Private Network Action                                                                                                    |                 |                                     |                                     |             |                            |        |               |                  |                   | ſ          | + Add        | ' Delete      |
|                                                                                                    | Netw            | ork Name                            |                                     |             | VLAN ID                    | Native | Sma           | rt Link          | Private Network   |            | Action       |               |
|                                                                                                    |                 |                                     |                                     |             |                            | 1      |               |                  |                   |            |              |               |
|                                                                                                    |                 |                                     |                                     |             |                            |        |               |                  |                   |            |              |               |
| Apply Cancel                                                                                                    |                 |                                     |                                     |             |                            |        |               |                  |                   | Ap         | ply          | Cancel        |

5. Enter the name for the "Default" network, and then specify the information from the table. Optionally, select Advanced and set the Preferred and Maximum Speeds.

| Define Shared Uplink Set                                                                                                    |   |  |  |  |  |  |  |  |  |  |
|----------------------------------------------------------------------------------------------------|---|--|--|--|--|--|--|--|--|--|
| Associated Networks (VLAN tagged)                                                                                                    |   |  |  |  |  |  |  |  |  |  |
| Would you like to add         Image: The state of the state of the state of | _ |  |  |  |  |  |  |  |  |  |
| Network Name * VLAN1-A                                                                                                    |   |  |  |  |  |  |  |  |  |  |
| VLAND *1                                                                                                    |   |  |  |  |  |  |  |  |  |  |
|                                                                                                    |   |  |  |  |  |  |  |  |  |  |
| Color Type to add Network Labels                                                                                                    |   |  |  |  |  |  |  |  |  |  |
| Image: Window Provide Network         Image: Window Provide Network         Image: Window Provide Network </th <th></th>                                                                                                    |   |  |  |  |  |  |  |  |  |  |

6. Scroll to the bottom of the page and **Click Apply.** 

- 7. In the shared Uplink Sets Screen, select to Edit the SUS you just created as additional Networks will be added to this SUS.
- 8. Under the Associated Networks (VLAN tagged) box Click ADD

| fine <del>v</del> Confi                                      | iguic • i                                                    |                                                                                                    |                                         |                      |                  |                |                |                          |                                          |          |
|--------------------------------------------------------------|--------------------------------------------------------------|----------------------------------------------------------------------------------------------------|-----------------------------------------|----------------------|------------------|----------------|----------------|--------------------------|------------------------------------------|----------|
| efine Sha                                                    | ared Up                                                      | link Set                                                                                                    |                                         |                      |                  |                |                |                          |                                          |          |
| Ethornot El                                                  | harod Evi                                                    | ornal Unlink (                                                                                                    | Fat                                     |                      |                  |                |                |                          |                                          |          |
| culemet a                                                    | nareu Exi                                                    | ternar opinik s                                                                                                    | set                                     |                      |                  |                |                |                          |                                          |          |
| Jplink Set Name                                              |                                                              |                                                                                                    |                                         |                      |                  |                |                |                          |                                          |          |
| LOE-SUST-A                                                   |                                                              |                                                                                                    |                                         |                      |                  |                |                |                          |                                          |          |
| External Up                                                  | link Ports                                                   | ;                                                                                                    |                                         |                      |                  |                |                |                          |                                          |          |
| Port                                                         | Port Role                                                    | Enclosure                                                                                                    | Port Status                             |                      |                  | Connector Type | e Connected To |                          | PID Speed/Dup                            | lex Acti |
| Bay 1: Port X4                                               | NA                                                           | POD-21                                                                                                    | 📀 Linked                                |                      | 10 Gb            | SFP-DAC        | POD21 (Ten-Gi  | gabitEthernet1/0/1)      | Auto                                     | Del      |
|                                                              |                                                              |                                                                                                    |                                         |                      |                  |                |                |                          |                                          |          |
| onnection Mo                                                 | de: 💿 Aut                                                    | LACP                                                                                                    | Timer: 💿 Domain D                       | efault, Short (1 se  | ec)              |                |                |                          |                                          |          |
|                                                              | 🔿 Fail                                                       | over                                                                                                    | O Short (1                              | sec)                 |                  |                |                |                          |                                          |          |
|                                                              |                                                              |                                                                                                    |                                         |                      |                  |                |                |                          |                                          |          |
| ald Port                                                     | *                                                            |                                                                                                    | 🔵 Long (30                              | sec)                 |                  |                |                |                          |                                          |          |
| dd Port<br>Bay 1<br>Associated                               | ><br>d FCoE N                                                | etwork (VLAN                                                                                                    | C Long (30                              | sec)                 |                  |                |                |                          | + Add 🗡 Edit                             | î De     |
| dd Port<br>Iay 1<br>Associated<br>Network Nam                | ><br>d FCoE N<br>ne: FCoE-A                                  | etwork (VLAN                                                                                                    | C Long (30<br>tagged)<br>VLANI          | sec)<br>D: 50        |                  |                |                |                          | + Add 🗡 Edit                             | î De     |
| dd Port<br>Iay 1<br>Associated<br>Network Nam                | ><br>d FCoE N<br>ne: FCoE-A<br>d Network                     | etwork (VLAN                                                                                                    | C Long (30<br>tagged)<br>VLAN I<br>Jed) | sec)<br>D: 50        |                  |                |                |                          | 🕂 Add 🌶 Edit                             | î De     |
| dd Port<br>lay 1<br>Associater<br>Network Narr<br>Associater | ><br>d FCoE N<br>ne: FCoE-A<br>d Networf                     | etwork (VLAN                                                                                                    | C Long (30<br>tagged)<br>VLAN<br>Jed)   | B: 50                |                  |                |                |                          | + Add 🖌 Edit                             | The Des  |
| dd Port<br>lay 1<br>Associater<br>Network Narr<br>Associater | ><br>d FCoE N<br>ne: FCoE-A<br>d Networf                     | etwork (VLAN                                                                                                    | C Long (30<br>tagged)<br>VLAN<br>Jed)   | D: 50                | ↓ Native         | Smar           | t Link         | Private Network          | + Add > Edit                             | î De     |
| dd Port Associater Network Narr Network Narr Network VLAN    | ><br>d FCoE N<br>ne: FCoE-A<br>d Network<br>ork Name<br>41-A | etwork (VLAN<br><s (vlan="" tagg<="" td=""><td>C Long (30<br/>tagged)<br/>VLAN<br/>jed)</td><td>D: 50<br/>VLANID<br/>1</td><td>↓ Native<br/>True</td><td>Snar<br/>true</td><td>t Link</td><td>Private Network<br/>false</td><td>+ Add / Edit<br/>+ Add<br/>Actor<br/>Edit (</td><td>Del</td></s> | C Long (30<br>tagged)<br>VLAN<br>jed)   | D: 50<br>VLANID<br>1 | ↓ Native<br>True | Snar<br>true   | t Link         | Private Network<br>false | + Add / Edit<br>+ Add<br>Actor<br>Edit ( | Del      |

9. Under the Associated Networks (VLAN tagged) box **Click ADD**, when the windows opens, select the "multiple Associated Networks" radio button. The ability to create multiple networks in a single action was added to Virtual Connect in firmware release 3.70. The Advanced Networks Settings feature was added in release 4.01.

10. Scroll down and **click Apply.** 

| Define 🔻 | Configure 👻 Tools 👻 Help 👻                                                                  |
|----------|---------------------------------------------------------------------------------------------|
| Defin    | Shared Uplink Set                                                                           |
| We       | uld you like to add<br>a single Associated Networt 💿 multiple Associated Networks           |
|          | twork Name VLAN + VLAN ID + -A mple network name: VLAN40-A AN ID(s) * 10,20,30,40 ?         |
|          | Color none Labels Type to add Network Labels Type to add Network Labels                     |
|          | ) The Native VLAN setting supported only when adding or editing a single Associated Network |
|          | Advanced Network Settings                                                                   |
|          | Set preferred connection speed ?                                                            |
|          | Selected Speed: 6 0                                                                         |
|          | 0.1 Gb 10 Gb                                                                                |
|          | Set maximum connection speed ?                                                              |
|          |                                                                                             |
|          |                                                                                             |
| I        |                                                                                             |

11. After you complete the data entry, the Associated Networks section of the window should display as follows.

| Associated FCoE Network (VLAN tagged) |                               |             |        |            |                 |                |  |  |  |
|---------------------------------------|-------------------------------|-------------|--------|------------|-----------------|----------------|--|--|--|
|                                       | +                             |             |        |            |                 |                |  |  |  |
| Netwo                                 | rk Name: FCoE-A               | /LAN ID: 50 |        |            |                 |                |  |  |  |
| Asso                                  | ciated Networks (VLAN tagged) |             |        |            |                 |                |  |  |  |
|                                       |                               |             |        |            |                 | 🕇 Add 🏦 Delete |  |  |  |
|                                       | Network Name                  | VLAN ID 🗸   | Native | Smart Link | Private Network | Action         |  |  |  |
|                                       | VLAN1-A                       | 1           | true   | true       | false           | Edit 📼         |  |  |  |
|                                       | VLAN10-A                      | 10          | false  | true       | false           | Edit 📼         |  |  |  |
|                                       | VLAN20-A                      | 20          | false  | true       | false           | Edit 📼         |  |  |  |
|                                       | VLAN30-A                      | 30          | false  | true       | false           | Edit 👻         |  |  |  |
|                                       | VLAN40-A                      | 40          | false  | true       | false           | Edit 👻         |  |  |  |
|                                       |                               |             |        |            |                 |                |  |  |  |
|                                       |                               |             |        |            |                 |                |  |  |  |

12. Verify that **Smart Link** is enabled for each network, but **Native** is only enabled for the first network (Default-VLAN-A). **The Click Apply.** 

Apply Cancel

- 13. To define the second Shared Uplink Set, we will COPY the SUS you just created. In the Logical Configuration section of the navigation pane, click the Shared Uplink Sets entry to go to the Shared Uplink Sets page.
- 14. In the Shared Uplink Sets window, Left click on SUS you just created and **Click COPY.**

| Define | ▼ C      | onfigure 👻 Toe | ols <del>-</del> Help <del>-</del> |      |                                                                                         |            |                |       |                        |        |
|--------|----------|----------------|------------------------------------|------|-----------------------------------------------------------------------------------------|------------|----------------|-------|------------------------|--------|
| Shai   | red      | Uplink Sets    | ;                                  |      |                                                                                         |            |                |       |                        |        |
| Ext    | ernal C  | Connections    | Associated Netwo                   | rks  |                                                                                         |            |                |       |                        |        |
| Share  | ed Uplin | k Set          | Has FCoE                           | Port | Status                                                                                  |            | Connector Type | Uplin | ık Port                | Action |
| 0      | ۲        | POD21-SUS1-A   | false                              | 0    | Linked-Active                                                                           | 10 Gb      | SFP-DAC        | 0     | POD-21: Bay 1: Port X5 | Edit 💌 |
|        |          |                |                                    | 0    | Linked-Active                                                                           | 10 Gb      | SFP-DAC        | 0     | POD-21: Bay 1: Port X6 |        |
| 0      |          | POD21-SUS1-B   | false                              | 0    | Linked-Active                                                                           | 10 Gb      | SFP-DAC        | 0     | POD-21: Bay 2: Port X5 | Edit 💌 |
|        |          |                |                                    | 0    | Linked-Active                                                                           | 10 Gb      | SFP-DAC        | 0     | POD-21: Bay 2: Port X6 |        |
| 0      | ۲        | FCoE-SUS1-A    | true                               | 0    | Linked-Active FCoE Active                                                               | 10 Gb      | SFP-DAC        | 0     | POD-21: Bay 1: Port X4 | Edit 💌 |
| + Ad   | d        |                |                                    | >    | Edit<br>Add<br>Delete<br>Copy<br>Settings<br>Global Settings<br>About Adobe Flash Playe | r 11.1.102 | .55            |       |                        |        |

15. In the Shared Uplink Sets window, Left click on SUS you just created and **Click COPY.** 

16. In the "Copy Shared Uplink Set" dialog box, Change the SAS Name to end in "B", select Replace "last" instance of "A" with "B". Scroll down and under ADD ports, Select port X4 from Bay 2, Click OK

|                                                    | Copy Shared Uplink Set                            |                |          |
|----------------------------------------------------|---------------------------------------------------|----------------|----------|
| 1 Shared Uplink Set Name                           |                                                   |                |          |
| Name FCoE-SUS1-B                                   |                                                   |                |          |
|                                                    |                                                   |                |          |
| Associated Networks (VLANs                         | )                                                 | <b></b>        |          |
| Replace last - instance(s) of                      | A with B                                          |                |          |
| FCoE-SUS1-A Original                               | FCoE-SUS1-B                                       | <br>Сару       |          |
| VLAN1- <u>A</u>                                    | VLAN1- <u>B</u>                                   |                |          |
| VLAN10- <u>A</u>                                   | VLAN10- <u>B</u>                                  |                |          |
| √LAN20- <u>A</u>                                   | VLAN20- <u>B</u>                                  |                |          |
| VLAN30- <u>A</u>                                   | VLAN30- <u>B</u>                                  |                |          |
| VLAN40- <u>A</u>                                   | VLAN40- <u>B</u>                                  |                |          |
| FCoE-A                                             | FCoE- <u>B</u>                                    |                |          |
| 3 External Uplink Ports Port U Port Role Enclosure | Port Status                                       | Connector Type | Connecte |
| Connection Mode:  Auto LACP Timer:                 | <ul> <li>Domain Default, Short (1 sec)</li> </ul> |                |          |
| 🔘 Failover                                         | O Short (1 sec)                                   |                |          |
|                                                    | 🔿 Long (30 sec)                                   |                |          |
| Add Port                                           |                                                   |                |          |
| Bay 1 > Port X3                                    |                                                   |                |          |
| Bay 2 Port X4                                      |                                                   |                |          |
|                                                    |                                                   |                |          |
|                                                    |                                                   |                |          |
|                                                    |                                                   |                |          |
|                                                    |                                                   |                |          |
|                                                    |                                                   | ок             | Cancel   |

- 17. In the Shared Uplink Set s window, Left click on SUS you just created and **Click COPY.**
- 18. In the "Copy Shared Uplink Set" Table view, not that the new Shared Uplink Sets are present, along with the original Shared Uplink Sets created earlier. Also, notice the difference between the Shared Uplink Sets, under the "Has FCoE" column, the New SUS' have FCoE active

| efine<br>Shar | v c      | onfigure - Tools<br>Uplink Sets | ▪ Help ▪        |                          |         |                |                          |        |
|---------------|----------|---------------------------------|-----------------|--------------------------|---------|----------------|--------------------------|--------|
| Exte          | ernal C  | Connections As                  | ssociated Netwo | orks                     |         |                |                          |        |
| Share         | d Uplini | k Set                           | Has FCoE        | Port Status              |         | Connector Type | e Uplink Port            | Action |
| 0             | ۲        | POD21-SUS1-A                    | false           | Cinked-Active            | 10 Gb   | SFP-DAC        | O POD-21: Bay 1: Port X5 | Edit 💌 |
|               |          |                                 |                 | Linked-Active            | 10 Gb   | SFP-DAC        | POD-21: Bay 1: Port X6   |        |
| 0             | ۲        | POD21-SUS1-B                    | false           | Linked-Active            | 10 Gb   | SFP-DAC        | OD-21: Bay 2: Port X5    | Edit 📼 |
|               |          |                                 |                 | 🛇 Linked-Active          | 10 Gb   | SFP-DAC        | POD-21: Bay 2: Port X6   |        |
| 0             | ۲        | FCoE-SUS1-A                     | true            | Linked-Active FCoE Activ | e 10 Gb | SFP-DAC        | OD-21: Bay 1: Port X4    | Edit 💌 |
| 0             | ۲        | FCoE-SUS1-B                     | true            | Linked-Active FCoE Activ | e 10 Gb | SFP-DAC        | POD-21: Bay 2: Port X4   | Edit   |

# Exercise 2 — Examining the status of the uplink ports

In the navigation pane Hardware Configuration section, click <enclosure-name>
 Interconnect Bays. Then in the main window, click the Bay 1 (LAN+SAN) link, which contains a VC FlexFabric module.

| hp HP Virtual Connect Manager |                                                         |       |                           |  |  |  |  |  |
|-------------------------------|---------------------------------------------------------|-------|---------------------------|--|--|--|--|--|
| Domain Status 📃               | Define 🕶 Configure 👻 Tools 👻 Help 👻                     |       |                           |  |  |  |  |  |
| ODomain Status View Legend    | Interconnect Bays                                       |       |                           |  |  |  |  |  |
| 🖸 🔻 🛆 🙆 🕄                     |                                                         | _     |                           |  |  |  |  |  |
| 0 0 0 0 0                     | Interconnect Bays Status                                |       |                           |  |  |  |  |  |
| Find Configuration Items. ?   | Rack Name: RACK-1                                       |       |                           |  |  |  |  |  |
| Users/Authentication          | Enclosure Name: POD-21                                  |       |                           |  |  |  |  |  |
| Local Users                   |                                                         |       |                           |  |  |  |  |  |
| LDAP Settings                 | Interconnect Bays Summary                               |       |                           |  |  |  |  |  |
| Radius Settings               | Bay Number Status Module                                | Power | Firmware Version          |  |  |  |  |  |
| TACACS+ Settings              | Bay 1 (LAN+SAN) OK HP VC Hext-abric 10Gb/24-Port Module | V On  | 4.01 2013-05-21117:12:132 |  |  |  |  |  |
| Role Management               | Bay 2 (LAN+SAN) OK HP VC FlexFabric 10Gb/24-Port Module | Se On | 4.01 2013-05-21117:12:132 |  |  |  |  |  |
| SSL Certificate               |                                                         |       |                           |  |  |  |  |  |
| SSH Administration            |                                                         |       |                           |  |  |  |  |  |
| Web SSL Configuration         |                                                         |       |                           |  |  |  |  |  |
| Ethernet                      |                                                         |       |                           |  |  |  |  |  |
| Fibre Channel                 |                                                         |       |                           |  |  |  |  |  |
| Server Serial Numbers         |                                                         |       |                           |  |  |  |  |  |
| Connections                   |                                                         |       |                           |  |  |  |  |  |
| Server Profiles               |                                                         |       |                           |  |  |  |  |  |
| Ethernet Networks             |                                                         |       |                           |  |  |  |  |  |
| Shared Uplink Sets            |                                                         |       |                           |  |  |  |  |  |
| SAN Fabrics                   |                                                         |       |                           |  |  |  |  |  |
| Network Access Groups         |                                                         |       |                           |  |  |  |  |  |
| Hardware                      |                                                         |       |                           |  |  |  |  |  |
| Overview                      |                                                         |       |                           |  |  |  |  |  |
| POB-21                        |                                                         |       |                           |  |  |  |  |  |
| Interconnect Bays             |                                                         |       |                           |  |  |  |  |  |
| Device Bays                   |                                                         |       |                           |  |  |  |  |  |
| •                             |                                                         |       |                           |  |  |  |  |  |

2. Notice that Bay 1: Port X4 which is assigned to Shared Uplink Set FCoE-SUS1-A and is Active with FCoE.

| efine - Configure - Tools - Help -<br>Bay 1 (HP VC FlexFabric 10Gb/24-Port Module) |                  |          |                          |               |                 |               |                                      |                          |
|------------------------------------------------------------------------------------|------------------|----------|--------------------------|---------------|-----------------|---------------|--------------------------------------|--------------------------|
| Gene                                                                               | ral Information  | Upl      | ink Ports                | Server Ports  | MAC Add         | ess Table     | IGMP Multicast Groups                | Name Server              |
| Uplink                                                                             | Port Informatio  | on (Enet | 1)                       | _             | _               | _             |                                      |                          |
| Label                                                                              | Network(s)       | Status   |                          |               | Connect<br>Type | or LAG<br>ID  | Connected To                         | Detailed Stats /<br>Info |
| Port<br>X3                                                                         |                  |          | Incompatible             | 0 Mb          | SFP-I           | C             | Unknow n ()                          | Detailed Stats /<br>Info |
| Port<br>X4                                                                         | FCoE-SUS1-A      | 🛇 ок     | Linked/Active/<br>Active | FC0E 10 G     | b SFP-D         | AC 26         | POD21 (Ten-<br>GigabitEthernet1/0/1) | Detailed Stats /<br>Info |
| Port<br>X5                                                                         | POD21-SUS1-<br>A | 🛇 ок     | Linked/Active            | 10 G          | b SFP-D         | AC 25         | POD21 (Ten-<br>GigabitEthernet1/0/2) | Detailed Stats /<br>Info |
| Port<br>X6                                                                         | POD21-SUS1-<br>A | 🛇 ок     | Linked/Active            | 10 G          | b SFP-D         | AC 25         | POD21 (Ten-<br>GigabitEthernet2/0/3) | Detailed Stats /<br>Info |
| Port<br>X7                                                                         |                  |          | Linked                   | 10 G          | b SFP-D         | AC            | VcD_6ca2470b196e (X7)                | Detailed Stats /<br>Info |
| Port<br>X8                                                                         | Stacking Link    | 📀 ок     | Linked                   | 10 G          | b Interr        | al 27         | VCEFXTW21120011 (X8)                 | Detailed Stats /<br>Info |
|                                                                                    |                  |          |                          |               |                 |               |                                      |                          |
| Uplink Port Information ( FC )                                                     |                  |          |                          |               |                 |               |                                      |                          |
| Port                                                                               | WWN              |          | SAN Fabric               | Port Speed Se | etting Cor      | nector Status | B Connected To                       | Detailed Stats / Inf     |
| X1                                                                                 | 20:00:00:11:0a:0 | 2:2a:dc  | SAN-A                    | 8 Gb          | Log             | jed In        | 10:00:00:05:33:53:5c:ad              | Detailed Stats / Info    |
| X2                                                                                 | 20:01:00:11:0a:0 | 2:2a:dc  | SAN-A                    | 8 Gb          | Log             | jed in        | 10:00:00:05:33:53:5c:ad              | Detailed Stats / Info    |

- 3. Repeat Step 1, choosing instead **Bay 2**, which contains the second VC Flex-Fabric module.
- 4. While in the Bay 2 module page, take a look at some of the other tabs on this page, such as Server Ports.

## Exercise 3 — Creating a server profile

In this exercise, you will create a new server profile to be configured with a single network connection and an FCoE Storage connection to the SAN. This server profile will be used to connect a a locally booted Windows host to the network. For this exercise, you will use the server in Bay 1 of your c7000 enclosure.

- 3. Open a web browser and access the Virtual Connect Manager home page.
  - Important

As previously stated, the switches connected to this lab do not support dual hop FCoE, so proving the connection will not be possible at this time.

5. In the Virtual Connect Manage Home page, click Define Server Profiles.

| Define 👻 Configure 👻    | Tools ▼ Help <del>▼</del>                                                                                                    |                                                                                                    |  |  |  |  |  |  |  |
|-------------------------|----------------------------------------------------------------------------------------------------|----------------------------------------------------------------------------------------------------|--|--|--|--|--|--|--|
| HP Virtual Connect Home |                                                                                                    |                                                                                                    |  |  |  |  |  |  |  |
| Server                  | Manage<br>Server Profile Wizard<br><u>Define Server Profile</u><br>Serial Number Settings                                                                               | View<br>All Server Profiles<br>Assigned Server Profiles<br>Unassigned Server Profiles                                      |  |  |  |  |  |  |  |
| Network                 | Manage<br>Advanced Network Settings<br>Define a Network<br>Define a Shared Uplink Set<br>Network Setup Wizard<br>Define Network Access Group<br>Quality of Service(QoS) | View<br>Port Monitoring<br>Netw ork Settings<br>SNMP Settings<br>Quality of Service(QoS)                                   |  |  |  |  |  |  |  |
| Storage                 | Manage<br>Fibre Channel SAN Fabrics<br>Fibre Channel Setup Wizard<br>Define SAN Fabric                                                                                  | View<br>Fibre Channel Settings<br>SNMP Settings                                                                            |  |  |  |  |  |  |  |
| Domain                  | Manage<br>SSL Certificate<br>Web SSL Configuration<br>Backup Domain Configuration<br>Restore Domain Configuration<br>Local User Accounts                                | View<br>System Log<br>LDAP Server Settings<br>SSH Administration<br>RADIUS Settings<br>TACACS+ Settings<br>Role Management |  |  |  |  |  |  |  |

6. Create new server profile as shown in the graphic below. In the Ethernet Adapter Connections box Assign Port 1 VLAN1-A and Port 2 to VLAN1-B. Connect the FCoE HBA ports to FCoE-A and FCoE-B, assign the profile to Bay 1 and **Click Apply.** 

| Profile                                                     | 2                                                                                                    |       |                                         |        |                              |                   |                   |      |
|-------------------------------------------------------------|----------------------------------------------------------------------------------------------------|-------|-----------------------------------------|--------|------------------------------|-------------------|-------------------|------|
| Profile Na<br>Profile_01                                    | ne Network Access Group<br>Default • 2                                                                 |       | Advanced Profile Settings               |        |                              |                   |                   |      |
| Ethem                                                       | et Adapter Connections                                                                                 |       |                                         |        |                              |                   |                   |      |
| Port 1                                                      | letwork Name                                                                                           | Statu | Port Speed Type                         |        | PXE                          | Muticast Filter   | MAC               | ٨    |
| 1 V                                                         | LAN1-A                                                                                                 | ۲     | PREFERRED                               |        | USE-BIOS                     | None              | VC-DEFINED        |      |
| 2 V                                                         | LAN1-B                                                                                                 | ۲     | PREFERRED                               |        | USE-BIOS                     | None              | VC-DEFINED        |      |
|                                                             |                                                                                                    |       |                                         |        |                              |                   |                   |      |
| + Add                                                       |                                                                                                    |       |                                         |        |                              |                   |                   |      |
| + Add                                                       | HBA Connections                                                                                        |       |                                         |        |                              |                   |                   |      |
| H Add<br>ISCSI I<br>Port 1                                  | HBA Connections                                                                                        |       | Statu Part Speed Type                   |        |                              | Boot Setting MAC  |                   | Ac   |
| + Add<br>ISCSII<br>Port 1<br>+ Add                          | HBA Connections                                                                                        |       | Statu Part Speed Type                   |        |                              | Bood Setting MAC  |                   | A    |
| + Add<br>ISCSII<br>Pod 1<br>+ Add<br>FCoE I                 | HBA Connections<br>envois losse<br>HBA Connections                                                     |       | Statu Part Spreed Type                  |        |                              | Boxt Seting MAC   |                   | A    |
| + Add<br>ISCSII<br>Port 1<br>+ Add<br>FCOE I<br>Port        | IBA Connections<br>elevoit Taxe<br>HBA Connections<br>Gravet, P.C. Stay (Food Tealwoot Taxes           |       | Statul Part Spreed Type                 | Status | Port Speed Type              | Bool Setting MAC  | млс               | A    |
| + Add<br>ISCSII<br>Port 1<br>+ Add<br>FCoE I<br>Port<br>1 E | HBA Connections<br>encode Name<br>HBA Connections<br>Connect: FC SAM FCoE Network Name<br>1291 TCOE-CA |       | Statul Part Speend Type<br>Type<br>FCOE | Status | Part Speed Type<br>PREFERRED | bloct Setting MAC | WAS<br>VO-DEFINED | Ador |

7. As the Upstream switch is not configured for FCoE connections, the SAN connections will present in an error state.

## Summary

In this lab, you created two independent Share Uplink Sets (SUSs), each using uplink ports from a separate VC FlexFabric module. FCoE-SUS1-A uses one uplink port from the FlexFabric module in Bay1, and FCoE-SUS1-BB uses one uplink port from the VC FlexFabric module in Bay2.

By defining the SUSs in this manner, you have set up separate and redundant connections from Virtual Connect to the upstream switches. When a server profile is assigned these SUSs, the NICs can connect to VLANs accessed through each VC Ethernet module. This enables you to create an active/active uplink scenario.

You then define an FCoE VLAN within each SUS and created a Server profile to utilize both the LAN and FCoE connections.

This lab was intended to show the steps required to configure Virtual Connect release 4.01 to utilize FCoE (Dual hop) to an external switch that supports FCoE connections. The Appendix that follows this lab provides the commands required to configure a Nexus 5000 switch to support these connections.

## Appendices Dual-Hop FCoE with Nexus 5xxx Series ToR switch in FCF mode

The Nexus switches operate as Fiber Channel Forwarders (FCF). This is the default Cisco Nexus 5xxx Series switches mode, it's also called the fabric mode. In this mode, the switch provides standard Fibre Channel switching capability and features.

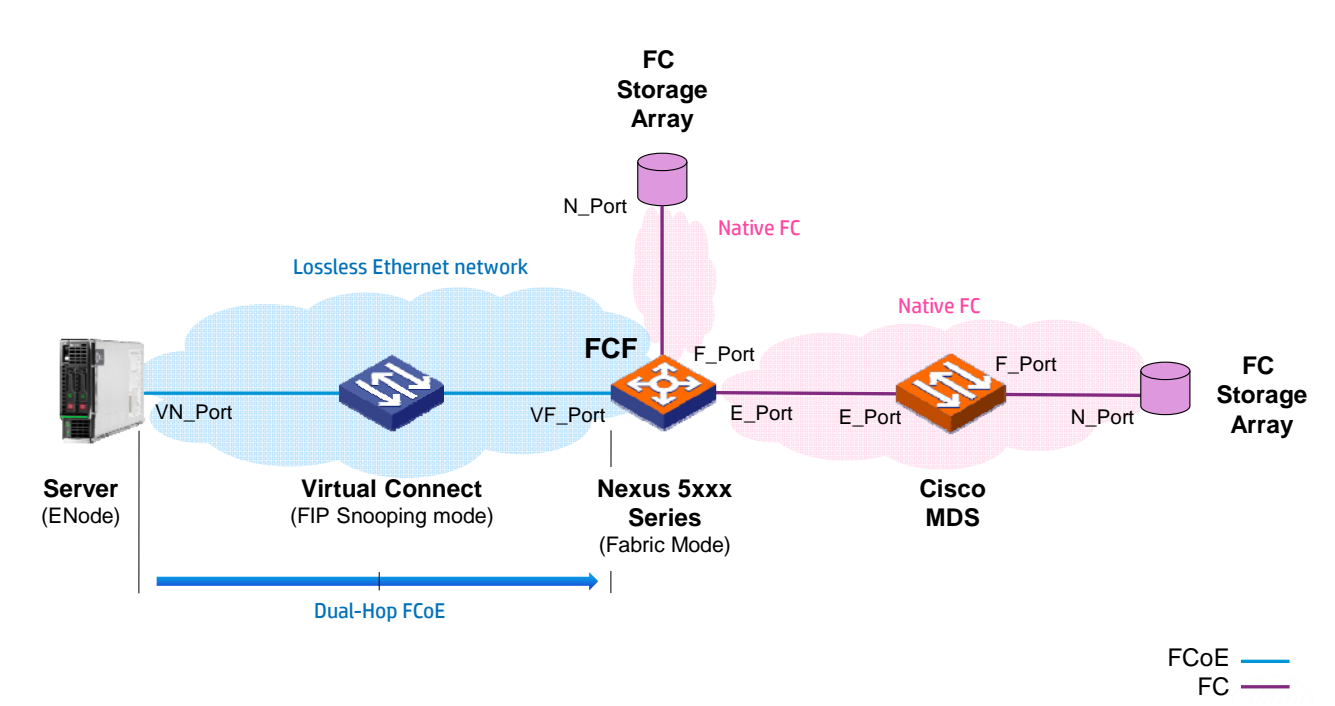

Figure 1 - Cisco Nexus 5xxx switches operating as FC Forwarder (FCF)

### FCF mode recommendations:

Nexus switches must either bridge to native FC infrastructure or directly connect to FC/FCoE-based Storage devices. Refer to the Cisco Nexus or Storage vendor interoperability Matrix.

When bridged to a native FC infrastructure, it is mandatory to use Cisco MDS directors or fabric switches in order to provide interoperability between fabrics.

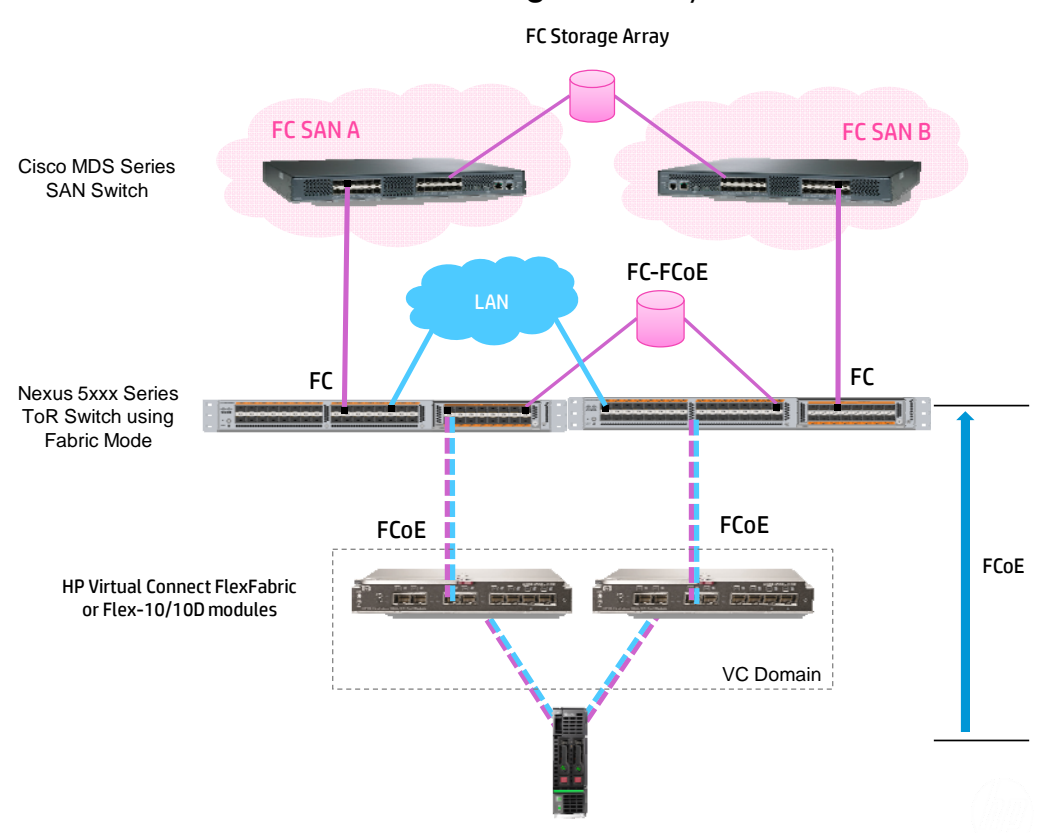

Figure 2 - Physical view

### Requirements

Minimum NX-OS version 5.2(1)N1(3).

FCoE requires the Nexus Storage Protocols Services license (FC\_FEATURES\_PKG).

**Note:** The license is an option which is activated when the Nexus switch is shipped from Cisco.

### Guidelines

To increase the FCoE traffic identification and to better control the span of this traffic over the Ethernet network, it is recommended to use different FCoE VLANs and VSANs numbers between the two fabrics.

The FCoE VLAN should be dedicated to FCoE traffic (i.e. it should not carry IP traffic).

The FCoE VLAN must not be configured as a native VLAN (the VLAN that carries untagged traffic on trunk ports, by default VLAN 1).
Interfaces connecting to VC must be configured as **trunk** ports and **STP edge ports**. (STP does not run on FCoE VLANs between FCFs (VE\_Ports) but does run on FCoE VLANs towards the host (VF\_Ports)).

#### Nexus configuration when using a single VC to Nexus link

Details about the configuration:

- Interfaces eth1/5 are connected to the VC modules.
- Interfaces fc2/1 are directly connected to Cisco MDS 9148 switches.
- VLAN IDs 200 and 201 are used for the FCoE networks.
- VLAN IDs 1, 10 and 20 are the standard Ethernet networks (non-FCoE networks).
- The vfc interface (virtual Fibre Channel interface) binds to eth1/5.

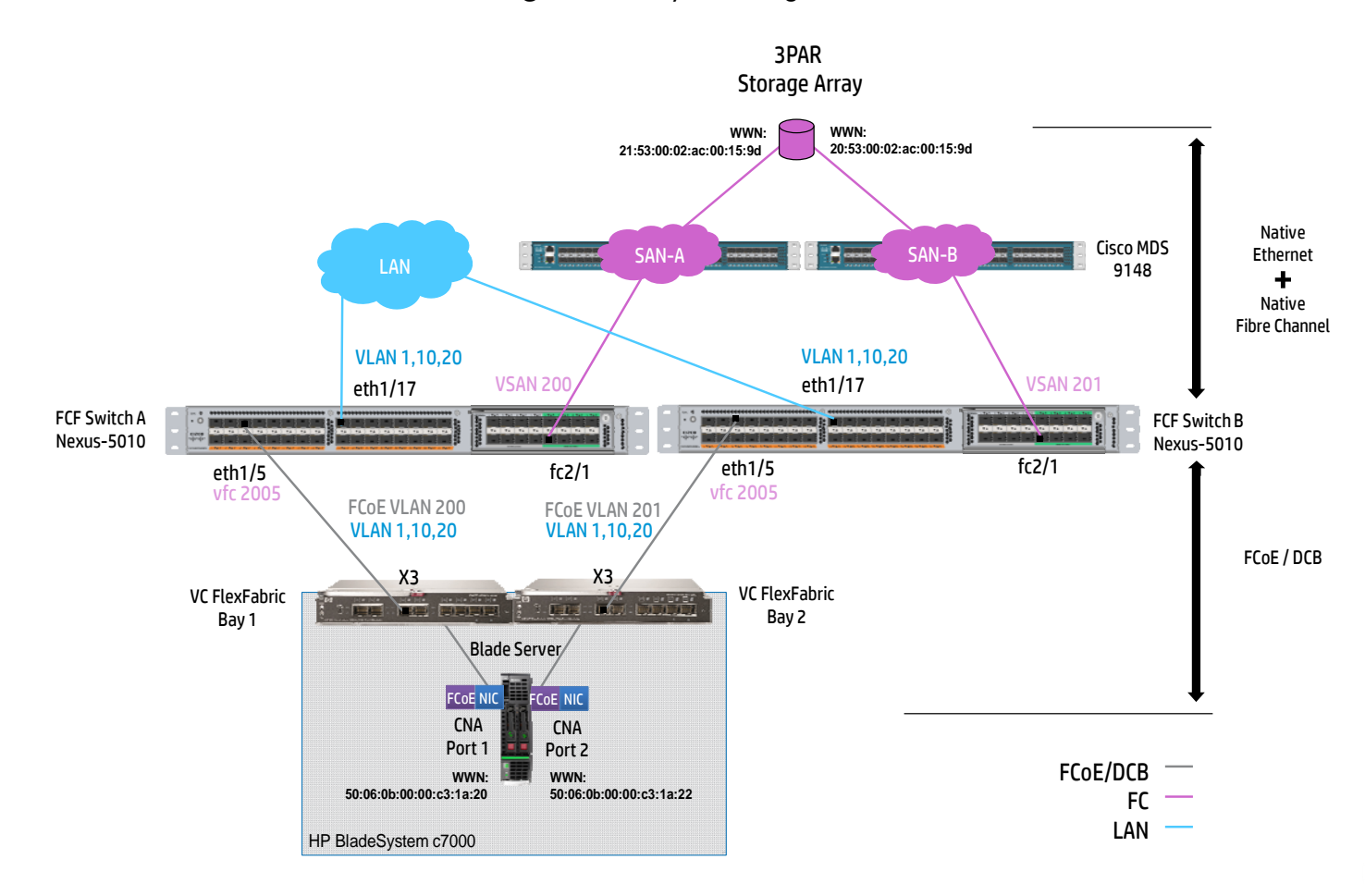

Figure 3 - Physical diagram

### Nexus switch-A configuration

- Upgrade the first Nexus switch with minimum System version 5.0(2)N2(1) (enter: show version)
- Enable FCoE on the switch:

0

0

0

0

- o conf t
  - feature fcoe
- Map a VSAN for FCoE traffic onto a VLAN:
  - vlan 200
  - o fcoe vsan 200
- Create a virtual Fibre Channel interface to carry the FCoE traffic through eth1/5:
  - o interface vfc 2005
    - bind interface ethernet 1/5
  - o no shutdown
- Create the VLANs for the IP traffic:
  - vlan 1,10,20
- Create a trunk on the interface to pass the FCoE (VLAN 200) and Ethernet traffic (VLAN 1,10,20):
  - o interface Ethernet1/5
  - o description FCoE uplink to FlexFabric
  - o switchport mode trunk
  - switchport trunk allowed vlan 1,10,20,200
  - spanning-tree port type edge trunk
- Assign the vfc interface to the appropriate VSAN:
  - o vsan database
  - o vsan 200
  - vsan 200 interface vfc 2005
- Configure the interface connected to the datacenter LAN:
  - o interface eth 1/17
  - switchport mode trunk
  - o switchport trunk allowed vlan 1,10,20
- Configuration of the zone:
  - a. Create zones:
    - o zone name fcoe-zone vsan 200
    - o member pwwn 21:53:00:02:ac:00:15:9d {This is the WWN of the first 3PAR controller port}
    - member pwwn 50:06:0b:00:00:c3:1a:20 {This is the WWN of the Blade FlexFabric Adapter port 1}
  - b. Create zoneset:
    - zoneset name zoneset1 vsan 200
    - o member fcoe-zone
  - c. Activate zoneset:
    - o zoneset activate name zoneset1 vsan 200

#### Nexus switch-B configuration

- Upgrade the second Nexus switch with minimum System version 5.0(2)N2(1) (enter: show version)
- Enable FCoE on the switch:

0

0

0

- o conf t
  - feature fcoe
- Map a VSAN for FCoE traffic onto a VLAN:
  - o vlan 201
  - o fcoe vsan 201
- Create a virtual Fibre Channel interface to carry the FCoE traffic through eth1/5:
  - o interface vfc 2005
  - o bind interface ethernet 1/5
  - o **no shutdown**
- Create the VLANs for the IP traffic:
  - vlan 1,10,20
- Create a trunk on the interface to pass the FCoE (VLAN 200) and Ethernet traffic (VLAN 1,10,20):
  - interface Ethernet1/5
  - o description FCoE uplink to FlexFabric
  - o switchport mode trunk
  - switchport trunk allowed vlan 1,10,20,201
    - spanning-tree port type edge trunk
- Assign the vfc interface to the appropriate VSAN:
  - o vsan database
  - o vsan 201
  - vsan 201 interface vfc 2005
- Configure the interface connected to the datacenter LAN:
  - o interface eth 1/17
  - o switchport mode trunk
  - o switchport trunk allowed vlan 1,10,20
- Configuration of the zone:
  - a. Create zones:
    - o zone name fcoe-zone vsan 201
    - member pwwn 20:53:00:02:ac:00:15:9d {This is the WWN of the second 3PAR controller port}
    - member pwwn 50:06:0b:00:00:c3:1a:22 {This is the WWN of the Blade FlexFabric Adapter port 2}
  - b. Create zoneset:
    - o zoneset name zoneset1 vsan 201
    - o member fcoe-zone
  - c. Activate zoneset:
    - o zoneset activate name zoneset1 vsan 201

## Nexus configuration when using a port channel between VC and Nexus

#### Details about the configuration:

- Interfaces eth1/5 and eth1/6 are connected to the VC modules.
- Interfaces **fc2/1** are directly connected to Cisco MDS 9148 switches.
- VLAN IDs 200 and 201 are used for the FCoE networks.
- VLAN IDs 1, 10 and 20 are the standard Ethernet networks (non-FCoE networks).
- The vfc interface (virtual Fibre Channel interface) binds to the Port Channel 200 configured with eth1/5 and eth1/6.

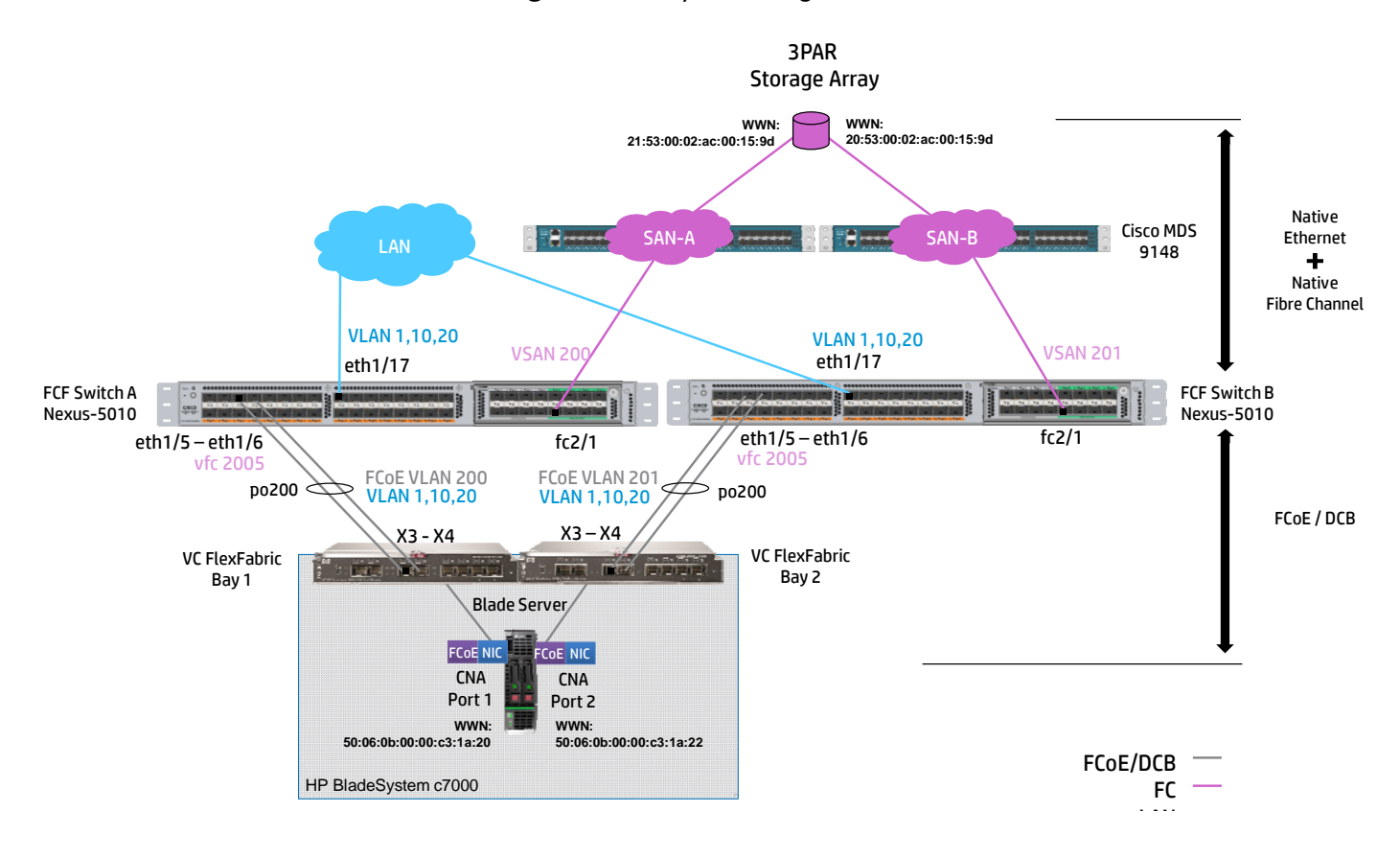

#### Figure 4 - Physical diagram

#### Nexus switch-A configuration

- Upgrade the first Nexus switch with minimum System version 5.0(2)N2(1) (enter: show version)
- Enable FCoE and LACP on the switch:
  - o conf t
  - o feature fcoe
  - o feature lacp
- Map a VSAN for FCoE traffic onto a VLAN:
  - o vlan 200
  - o fcoe vsan 200
- Create a port channel with eth1/5 and eth1/6 with the same LACP Timer as defined by default in the Virtual Connect Domain:
  - Interface ethernet 1/5
  - o channel-group 200 mode active
  - o lacp rate fast
  - o interface ethernet 1/6
  - o channel-group 200 mode active
  - o lacp rate fast
- Create the VLANs for the IP traffic:

0

- vlan 1,10,20
- Create a trunk on the port channel interface to pass the FCoE (VLAN 200) and Ethernet traffic (VLAN 1,10,20):
  - o interface port-channel 200
  - switchport mode trunk
  - switchport trunk allowed vlan 1,10,20,200
  - spanning-tree port type edge trunk
- Create a virtual Fibre Channel interface to carry the FCoE traffic through the port channel:
  - o interface vfc 2005
  - o bind interface port-channel 200
  - o no shutdown
- Assign the vfc interface to the appropriate VSAN:
  - o vsan database
  - o vsan 200
  - o vsan 200 interface vfc 2005
- Configure the interface connected to the datacenter LAN:
  - o interface eth 1/17
  - o switchport mode trunk
    - switchport trunk allowed vlan 1,10,20
- Configuration of the zone:
  - a. Create zones:

0

- o zone name fcoe-zone vsan 200
- member pwwn 21:53:00:02:ac:00:15:9d {This is the WWN of the first 3PAR controller port}
- member pwwn 50:06:0b:00:00:c3:1a:20 {This is the WWN of the Blade FlexFabric Adapter port 1}
- b. Create zoneset:
  - o zoneset name zoneset1 vsan 200
  - o member fcoe-zone
- c. Activate zoneset:
  - o zoneset activate name zoneset1 vsan 200

#### Nexus switch-B configuration

- Upgrade the first Nexus switch with minimum System version 5.0(2)N2(1) (enter: show version)
- Enable FCoE and LACP on the switch:
  - o conf t
  - o feature fcoe
  - o feature lacp
- Map a VSAN for FCoE traffic onto a VLAN:
  - o vlan 201
  - o fcoe vsan 201
- Create a port channel with eth1/5 and eth1/6 with the same LACP Timer as defined by default in the Virtual Connect Domain:
  - Interface ethernet 1/5
  - o channel-group 200 mode active
  - o lacp rate fast
  - o interface ethernet 1/6
  - o channel-group 200 mode active
  - o lacp rate fast
- Create the VLANs for the IP traffic:

0

- vlan 1,10,20
- Create a trunk on the port channel interface to pass the FCoE (VLAN 200) and Ethernet traffic (VLAN 1,10,20):
  - o interface port-channel 200
  - o switchport mode trunk
  - switchport trunk allowed vlan 1,10,20,201
  - o spanning-tree port type edge trunk
- Create a virtual Fibre Channel interface to carry the FCoE traffic through the port channel:
  - o interface vfc 2005
  - o bind interface port-channel 200
  - o no shutdown
- Assign the vfc interface to the appropriate VSAN:
  - o vsan database
  - o vsan 201
    - vsan 201 interface vfc 2005
- Configure the interface connected to the datacenter LAN:
  - o interface eth 1/17
  - o switchport mode trunk
  - o switchport trunk allowed vlan 1,10,20
- Configuration of the zone:
  - a. Create zones:

0

- o zone name fcoe-zone vsan 201
- member pwwn 20:53:00:02:ac:00:15:9d {This is the WWN of the second 3PAR controller port}
- o member pwwn 50:06:0b:00:00:c3:1a:22 {This is the WWN of the Blade FlexFabric Adapter port 2}
- b. Create zoneset:
  - o zoneset name zoneset1 vsan 201
  - member fcoe-zone
- c. Activate zoneset:
  - o zoneset activate name zoneset1 vsan 201
- Rev. 1.1
- © Copyright 2013 Hewlett-Packard Development Company, L.P

## Configuring Virtual Connect QoS

## Objectives

After completing this activity, you should be able to:

Configure Virtual Connect for QoS

### Introduction

In this lab, you will configure Virtual Connect for QoS support. The default configuration for Virtual Connect is QoS pass-through. In this lab you will enable QoS with Lossless FCoE. to support two SUSs that will provide redundant access to the data center network. Each SUS will have a pair of uplink ports (port trunk) assigned to it. Each SUS will support one untagged VLAN and several tagged VLANs.

In addition, QoS will be configured within Virtual Connect to coincide with the QoS configuration of the upstream switch.

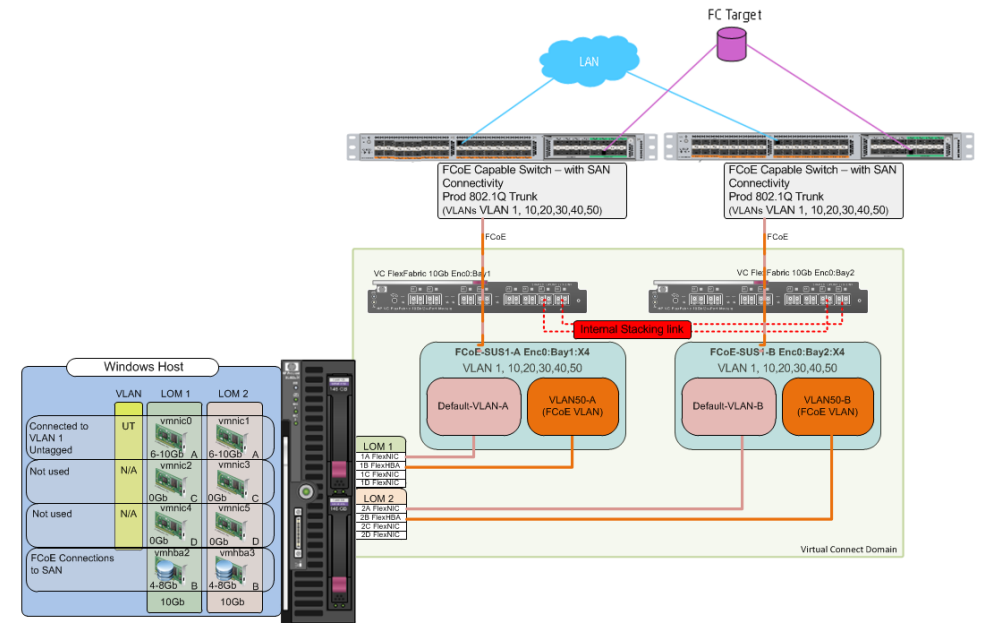

## Network diagrams

Physical view of the LAN connections

In this lab, both port trunks are active because they are assigned to separate SUSs. Although it is not done in this lab, additional uplinks could be used to increase uplink bandwidth and provide additional availability. FCoE-SUS 1-A uses the port trunk comprising the uplink port X4 from the VC FlexFabric module in Bay 1; FCoE-SUS 1-B uses the port trunk comprising uplink port X4 from the VC FlexFabric module in Bay 2. Because two separate collections of VC networks are involved as a result of the SUSs, Virtual Connect allows each port trunk to operate in an active state.

## Exercise 1 — Configuring QoS

To change the QoS config type inside the GUI you need to visit the Quality of Service (QoS) section from the configuration bar. All changes in this area have VC domain wide responsibilities.

| Define 👻                                                                         | Configure - Tools - Help                                                | •                                                                                             |                                                                                 |
|----------------------------------------------------------------------------------|-------------------------------------------------------------------------|-----------------------------------------------------------------------------------------------|---------------------------------------------------------------------------------|
|                                                                                  | Domain Settings                                                         |                                                                                               |                                                                                 |
| HP V                                                                             | Ethernet Network Settings<br>sFlow Settings                             |                                                                                               | 2                                                                               |
| Server                                                                           | Quality of Service(QoS)                                                 | e Wizard                                                                                      | View<br>All Server Profiles                                                     |
|                                                                                  | Fibre Channel Settings<br>Serial Number Settings<br>Local User Accounts | r Profile<br>r Settings                                                                       | Assigned Server Profiles<br>Unassigned Server Profiles                          |
|                                                                                  |                                                                         |                                                                                               |                                                                                 |
| ×                                                                                | Certificate Administration                                              |                                                                                               | View                                                                            |
| Advanced Ne<br>Define a Shar<br>Network Setu<br>Define Network<br>Quality of Ser |                                                                         | letwork Settings<br>work<br>ared Uplink Set<br>tup Wizard<br>rork Access Group<br>ervice(QoS) | Port Monitoring<br>Network Settings<br>SNMP Settings<br>Quality of Service(QoS) |

Under the QoS section you select the QoS configuration type. This specifies the QoS operation mode. The default mode is "Pass-through". If FCoE is not being used, select Custom (without FCoE Lossless), by doing so, you free up an extra queue that would normally be assigned to Lossless FCoE. However; if FCoE connections have been created or will be used, then select Custom (with FCoE Lossless). For this lab, select Custom (with FCoE Lossless)

| ?     |        |
|-------|--------|
| Apply | Cancel |
|       | Apply  |

Note: You cannot switch to Custom (without FCoE Lossless) when the domain has a fabric associated with an FCoE capable interconnect module, a Shared Uplink Set has an associated FCoE network, or a server profile has an FCoE connection.

## Configuring the QoS Traffic Class

The next section is only available when you have not chosen the "Custom (with Lossless FCoE)" QoS configuration type. Once selected, you will see the following menu option where you have the possibility to enable specific queues, define the minimum and maximum bandwidth per queue and the associated 802.1 p (COS) priority.

| GUI QoS Cor | nfiguration Type |
|-------------|------------------|
|-------------|------------------|

| Traffic Classes Ingress                                           | Traffic Classifiers               |                      |                     |                       |                                                                                                    |
|-------------------------------------------------------------------|-----------------------------------|----------------------|---------------------|-----------------------|----------------------------------------------------------------------------------------------------|
| Traffic Classes 2                                                 |                                   |                      |                     |                       |                                                                                                    |
| Name                                                              | Real Time                         | Share                | Max Share           | Egress DOT1P Priority | Enable                                                                                                    |
| FCoE_Lossless                                                     |                                   | Per Connection*      | Per Fabric*         | 3                     | _                                                                                                    |
| Best_Effort                                                       |                                   | 65                   | 100                 | 0                     |                                                                                                    |
| Medium                                                            |                                   | 25                   | 100                 | 2                     | <ul> <li>✓</li> </ul>                                                                                                    |
| Class1                                                            |                                   | 0                    | 100                 | 0                     |                                                                                                    |
| Class2                                                            |                                   | 0                    | 100                 | 0                     |                                                                                                    |
| Class3                                                            |                                   | 0                    | 100                 | 0                     |                                                                                                    |
| Class4                                                            |                                   | 0                    | 100                 | 0                     |                                                                                                    |
| Real_Time                                                         | ✓                                 | 10                   | 10                  | 5                     | Image: A start of the start of the start |
| * For the ECoF I ossless traffic class, the Share is based on the | a profile connection configuratio | in and the Max Share | is based on the fab | ric configuration     |                                                                                                    |
| * For the FCoE_Lossless traffic class, the Share is based on the  | profile connection configuratio   | n and the Max Share  | is based on the fab | ric configuration.    |                                                                                                    |

The "Share" parameter defines the available bandwidth per output queue. The sum of all individual Share values must be 100. If you add more bandwidth to a specific queue the requested bandwidth is deducted from the "Best\_Effort" traffic class. The "Best\_Effort" Share is therefore not changeable because it automatically receives the remaining unallocated bandwidth.

| GUI QoS | bandwidth | share |
|---------|-----------|-------|
|---------|-----------|-------|

| Traffic Classes Ingress | Traffic Classifiers             |                       |                    |                       |          |
|-------------------------|---------------------------------|-----------------------|--------------------|-----------------------|----------|
| affic Classes 💿         |                                 |                       |                    |                       |          |
| me                      | Real Time                       | Share                 | Max Share          | Egress DOT1P Priority | Enabled  |
| E_Lossless              |                                 | Per Connection*       | Per Fabric*        | 3                     |          |
| t_Effort                |                                 | 65                    | 100                | 0                     |          |
| lium                    |                                 | 25                    | 100                | 2                     | <b>V</b> |
| ss1                     |                                 | 0                     | 100                | 0                     |          |
| 382                     |                                 | 0                     | 100                | 0                     |          |
| ss3                     |                                 | 0                     | 100                | 0                     |          |
| 384                     |                                 | 0                     | 100                | 0                     |          |
| I_Time                  | <ul><li>✓</li></ul>             | 10 👦                  | 10                 | 5                     | <b>V</b> |
|                         | profile connection configuratio | n and the Max Share i | e bacad on the fab | ric configuration     |          |

**Note:** For the "FCoE\_Lossless" traffic class the "Share" is based on the FCoE HBA configuration inside a server profile and must also be considered.

**Note:** The "Share" parameter cannot be zero for enabled traffic classes.

With the "Max Share" parameter you can specify the maximum bandwidth per traffic queue. By default all vales are configured to 100 which means that 100% of the uplink or server-link bandwidth could be used when other queues do not consume there guaranteed bandwidth.

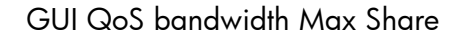

| Custom (Custom Custom Custom Cost Configuration Type: | (with FCoE Lossless)                   |                | R                     | eset ?                |                       |         |
|-------------------------------------------------------|----------------------------------------|----------------|-----------------------|-----------------------|-----------------------|---------|
| Traffic Classes                                       | Ingress Traffic Classifie              | rs             |                       |                       |                       |         |
| Traffic Classes 💿                                     |                                        |                |                       |                       |                       |         |
| Name                                                  |                                        | Real Time      | Share                 | Max Share             | Egress DOT1P Priority | Enabled |
| FCoE_Lossless                                         |                                        |                | Per Connection*       | Per Fabric*           | 3                     |         |
| Best_Effort                                           |                                        |                | 65                    | 100                   | 0                     |         |
| Medium                                                |                                        |                | 25                    | 100                   | 2                     | ✓       |
| Class1                                                |                                        |                | 0                     | 100                   | 1                     |         |
| Class2                                                |                                        |                | 0                     | 100                   | 0                     |         |
| Class3                                                |                                        |                | 0                     | 100                   | 0                     |         |
| Class4                                                |                                        |                | 0                     | 100                   | 0                     |         |
| Real_Time                                             |                                        | <b>V</b>       | 10                    | 10                    | 5                     | ✓       |
| * For the ECoE Lossless traffic class, the Sha        | are is based on the profile connection | o configuratio | n and the Max Share   | is based on the fabri | c configuration       |         |
|                                                       |                                        | reeninguruue   | in and the max entire |                       | o configuration.      |         |
|                                                       |                                        |                |                       |                       |                       |         |
|                                                       |                                        |                |                       |                       | Apply                 | Cancel  |

**Note:** Max Share must be >= Share

Each individual Traffic class has an associated 802.1p (COS) priority. If some 802.1p values (0-7) are not assigned to a specific traffic class, the traffic class gets processed by the "Best\_Effort" class. All other Traffic Classes can only be used by one 802.1p priority.

| oS Configuration Type: Custom (with FCoE Lossiess) |                                 |                     |                     |                     |                       |          |
|----------------------------------------------------|---------------------------------|---------------------|---------------------|---------------------|-----------------------|----------|
| Traffic Classes                                    | Ingress Traffic Clas            | sifiers             |                     |                     |                       |          |
| Traffic Classes 🙎                                  |                                 |                     |                     |                     |                       |          |
| Name                                               |                                 | Real Time           | Share               | Max Share           | Egress DOT1P Priority | Enabled  |
| FCoE_Lossless                                      |                                 |                     | Per Connection*     | Per Fabric*         | 3                     |          |
| Best_Effort                                        |                                 |                     | 65                  | 100                 | 0                     |          |
| Medium                                             |                                 |                     | 25                  | 100                 | 2                     | <b>V</b> |
| Class1                                             |                                 |                     | 0                   | 100                 | 0                     |          |
| Class2                                             |                                 |                     | 0                   | 100                 | 0                     |          |
| Class3                                             |                                 |                     | 0                   | 100                 | 0                     |          |
| Class4                                             |                                 |                     | 0                   | 100                 | 0                     |          |
| Real_Time                                          |                                 | <ul><li>✓</li></ul> | 10                  | 10                  | 5                     |          |
|                                                    | 1. h                            |                     |                     |                     | 2                     | 5        |
| * For the FCOE_LOSSIESS traffic class, the Sha     | re is based on the profile conn | ection configuratio | n and the Max Share | s based on the fabr | 4                     |          |
|                                                    |                                 |                     |                     |                     | 5                     |          |
|                                                    |                                 |                     |                     |                     | 6                     | Cancel   |
|                                                    |                                 |                     |                     |                     | 7                     | -        |

**Note:** Please make sure that if you use FCoE on uplinks, the FCoE traffic from the upstream device is already marked with an 802.1p value of 3 when it reaches the VC module as you cannot change this setting in Virtual Connect.

## Exercise 2 - Configuring the QoS Ingress Traffic Classifier

In this section you can define what QoS marking will be trusted when packets are received and how the 802.1 p and DSCP mapping is handled.

| GUI QoS Ingress Traffic Classifier |                                                                                                  |                       |  |  |  |  |
|------------------------------------|--------------------------------------------------------------------------------------------------|-----------------------|--|--|--|--|
| Traffic Classes                    | Ingress Taffic Classifiers                                                                       |                       |  |  |  |  |
| Ingress Traffic Classifiers 🔹      |                                                                                                  |                       |  |  |  |  |
| Classification for up              | links DOT1P                                                                                      |                       |  |  |  |  |
| Classification for do              | wnlinks DSCP/DOT1P*                                                                              |                       |  |  |  |  |
| * When DSCP and DOT1P are          | both in use, DSCP will be used to classify IP traffic and DOT1P will be used for non-IP traffic. |                       |  |  |  |  |
| DOT1P Mapping                      |                                                                                                  |                       |  |  |  |  |
| Ingress DOT1P Value                | Traffic Classes                                                                                  | Egress DOT1P Priority |  |  |  |  |
| 0                                  | Best_Effort                                                                                      | 0                     |  |  |  |  |
| 1                                  | Best_Effort                                                                                      | 0                     |  |  |  |  |
| 2                                  | Medium                                                                                           | 2                     |  |  |  |  |
| 3 (Non-FCoE traffic)               | Medium                                                                                           | 2                     |  |  |  |  |
| 3 (FCoE traffic)                   | FCoE_Lossless                                                                                    | 3                     |  |  |  |  |
|                                    |                                                                                                  |                       |  |  |  |  |

You must first you specify what priority values you trust when packets are received from the up- or downlinks (server-links).

You have the choice to select between:

- 802.1 p (COS value inside the Layer2 VLAN tag)
- DSCP (Differentiated services code point inside a Layer 3 IPv4 header)
- DSCP/802.1p (When DSCP and DOT1P are both in use, DSCP will be used to classify IP traffic and DOT1P will be used for non-IP traffic)

Ingress Traffic Classifiers
Classification for uplinks
Classification for downlink
When DSCP and DOT1P are both in
DSCP/DOT1P \*

GUI QoS bandwidth max share

## Exercise 3 - Configuring the QoS Ingress Traffic Mappings

You can overwrite the egress 802.1q field based on the ingress 802.1p or DSCP values. In the next two screenshots you can see how to map the marked ingress traffic to a specific VC Traffic Class. The system will then automatically apply the corresponding egress 802.1 p value to this traffic.

| DOT1P Mapping        |                   |                       |  |  |  |  |
|----------------------|-------------------|-----------------------|--|--|--|--|
| Ingress DOT1P Value  | Traffic Classes   | Egress DOT1P Priority |  |  |  |  |
| 0                    | Best_Effort       | 0                     |  |  |  |  |
| 1                    | Best_Effort       | 0                     |  |  |  |  |
| 2                    | Medium            | 2                     |  |  |  |  |
| 3 (Non-FCoE traffic) | Real_Time         | 2                     |  |  |  |  |
| 3 (FCoE traffic)     | Class1            | 3                     |  |  |  |  |
| 4                    | Class2 (Disabled) | 2                     |  |  |  |  |
| 5                    | Real_Time         | 5                     |  |  |  |  |
| 6                    | Real_Time         | 5                     |  |  |  |  |
| 7                    | Real_Time         | 5                     |  |  |  |  |

| GUI QoS | 802.1p | mapping |
|---------|--------|---------|
|---------|--------|---------|

Note: Non FCoE traffic with an 802.1 p value of 3 is enforced to use a different value. This is done to protect FCoE against other traffic.

| fic Classes |    |   |
|-------------|----|---|
| st_Effort   | N  | - |
| t_Effort    | 45 | ^ |

| GUI QoS DHCP | mapping |
|--------------|---------|
|--------------|---------|

| DSCP Mapping       |                   |                       |
|--------------------|-------------------|-----------------------|
| Ingress DSCP Value |                   | Egress DOT1P Priority |
| DSCP 10, AF11      | Best_Effort       | 0                     |
| DSCP 12, AF12      | Best_Effort       | 0                     |
| DSCP 14, AF13      | Medium            | 0                     |
| DSCP 18, AF21      | Real_Time         | 2                     |
| DSCP 20, AF22      | Class1            | 2                     |
| DSCP 22, AF23      | Class2 (Disabled) | 2                     |
| DSCP 26, AF31      | Medium            | 2                     |
| DSCP 28, AF32      | Medium            | 2                     |
| DSCP 30, AF33      | Medium            | 2                     |
| DSCP 34, AF41      | Medium            | 2                     |
| DSCP 36, AF42      | Medium            | 2                     |
| DSCP 38, AF43      | Medium            | 2                     |
| DSCP 46, EF        | Real_Time         | 5                     |
| DSCP 0, CS0        | Best_Effort       | 0                     |
| DSCP 8, CS1        | Best_Effort       | 0                     |
| DSCP 16, CS2       | Medium            | 2                     |
| DSCP 24, CS3       | Medium            | 2                     |
| DSCP 32, CS4       | Medium            | 2                     |
| DSCP 40, CS5       | Real_Time         | 5                     |
| DSCP 48, CS6       | Real_Time         | 5                     |
| DSCP 56, CS7       | Real_Time         | 5                     |
| All other values   | Best_Effort       | 0                     |

## Configuring the FCoE Network Bandwidth via GUI

For FCoE enabled uplink the "FCoE\_Lossless" Traffic Class has a fixed configured value of 50% bandwidth share and max = 100% assigned.

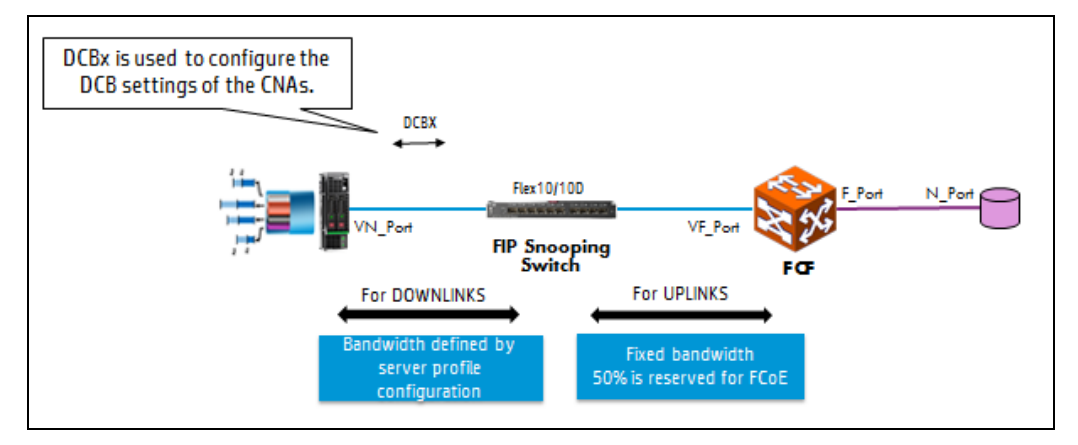

FCoE bandwidth overview

FCoE bandwidth overview, as configured within the server profile.

| FCo  | fCoE HBA Connections |                            |      |        |                 |                       |                         |                   |                |  |  |  |
|------|----------------------|----------------------------|------|--------|-----------------|-----------------------|-------------------------|-------------------|----------------|--|--|--|
| Part | Cornect              | FC SAN / FCoE Network Name | Type | Status | Port Spred Type | Alocatest Fort Speed. | 1997 Mars               | MAC               | Weering Action |  |  |  |
| 1    | Bay 1                | FCoE-A                     | FCOE | ۵      | PREFERRED       | 4 Gb - 8 Gb           | 50.06:08:00:00:C2:82:00 | 00-17-A4-77-50-00 | LOM:1          |  |  |  |
| 2    | Bay 2                | FCoE-B                     | FCOE | 0      | PREFERRED       | 4 Gb - 8 Gb           | 50.06:08:00.00:C2:82:02 | 00-17-A4-77-50-01 | LOM:2 Delete   |  |  |  |

**Note:** the fabrics are showing as RED/error state as the upstream switch has not been configured to support FCoE/SAN connections, once the switch is configured then sate of the fabrics will be green.

### Summary

In this lab you changed from the default Virtual Connect QoS configuration to QoS with Lossless FCoE. You then proceeded to configure the various queue settings within Virtual Connect.

## Appendices – CLI Commands

## Configuring the QoS Config Type via CLI

The following command can be copied and pasted into an SSH based CLI session with Virtual Connect:

# Set QoS Config Type to Passthrough set qos Passthrough

or

# Set QoS Config Type to Custom with FCoE Lossless class set qos CustomWithFCoE

or

# Set QoS Config Type to Custom no FCoE Lossless class set qos CustomNoFCoE

## Configuring the QoS Traffic Class via CLI

# Set QoS Config Traffic classes

set qos-class Medium Enabled=true RealTime=false Share=25 EgressDOT1P=2 MaxShare=100 set qos-class Real\_Time Enabled=true RealTime=true Share=10 EgressDOT1P=5 MaxShare=100 set qos-class Class1 Enabled=false RealTime=false MaxShare=100 set qos-class Class2 Enabled=false RealTime=false MaxShare=100 set qos-class Class3 Enabled=false RealTime=false MaxShare=100 set qos-class Class4 Enabled=false RealTime=false MaxShare=100 set qos-class Class4 Enabled=false RealTime=false MaxShare=100 set qos-class Best\_Effort MaxShare=100

## Configuring the QoS Ingress Traffic Classifier via CLI

# Set QoS Ingress Traffic Classifier set qos-classifier Downlinks Classifiers=DOT1P,DSCP set qos-classifier Uplinks Classifiers=DOT1P

## Configuring the QoS Ingress Traffic Mapping via CLI

# Set QoS Ingress Traffic Mapping set qos-map DOT1P Class=Best\_Effort Values="0-7" set qos-map DOT1P Class=Best\_Effort Values="0,1" set qos-map DOT1P Class=Medium Values="2,3,4" set qos-map DOT1P Class=Real\_Time Values="5,6,7"

set qos-map DSCP Class=Best\_Effort Values="AF11-CS7" set qos-map DSCP Class=Best\_Effort Values="AF11,AF12,AF13,CS0,CS1" set qos-map DSCP Class=Medium Values="AF21,AF22,AF23,AF31,AF32,AF33,AF41,AF42,AF43,CS2,CS3,CS4" set qos-map DSCP Class=Real\_Time Values="CS5,CS6,CS7,EF"

## Implementing Direct Attached SAN Fabrics

### Objectives

After completing this lab, you should be able to:

- Implement a redundant Virtual Connect (VC) SAN fabric configuration
- Examine the status of the VC FlexFabric modules and uplink ports connecting to the Fibre Channel switches

## Introduction

In this lab, you will augment the basic VC Fibre Channel configuration you set up in the previous lab by implementing a second VC SAN fabric that will support redundant access to the SAN. This will enable you to see how you can create additional VC SAN fabrics for connectivity to other SAN islands.

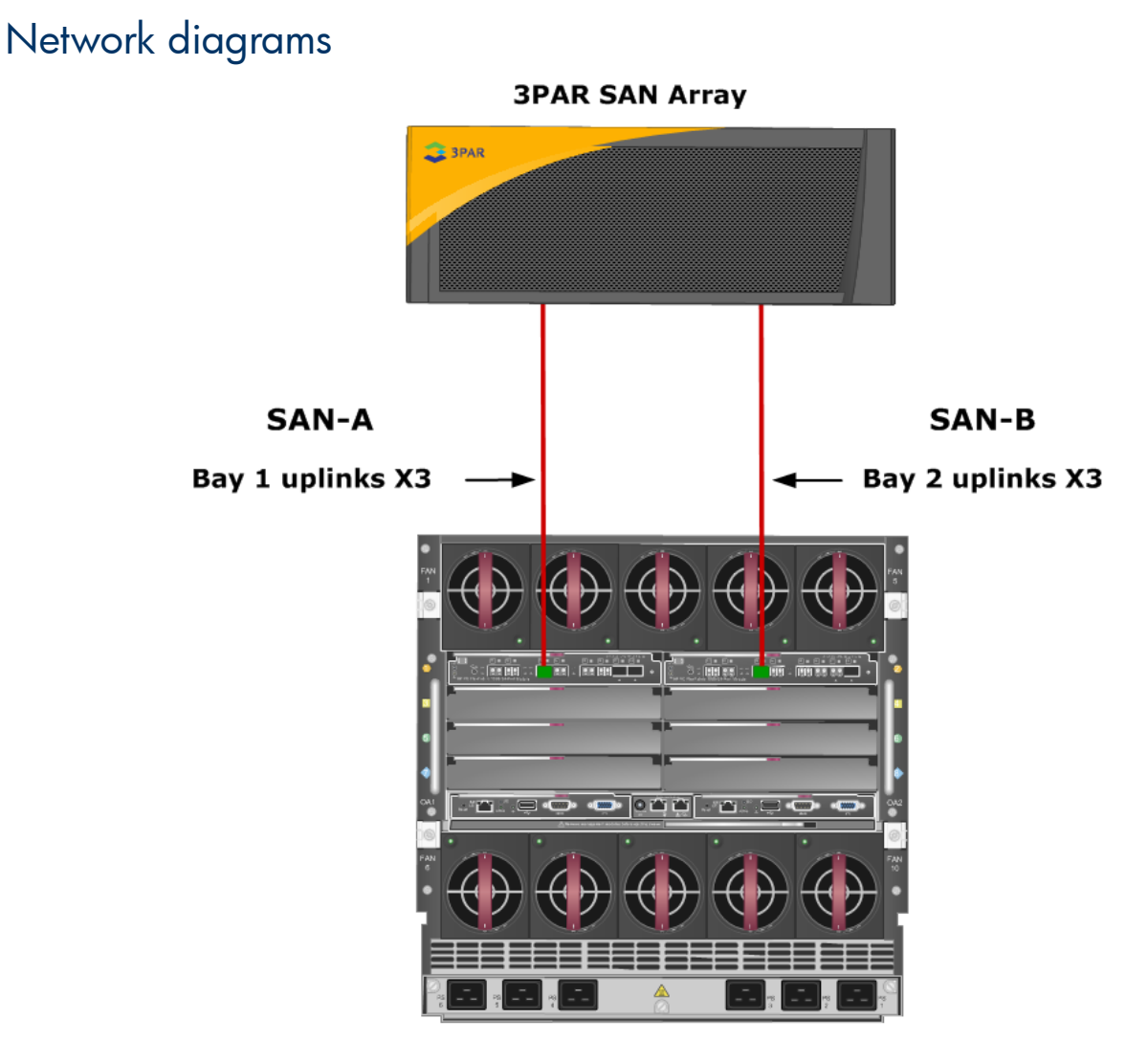

Physical view of the Fibre Channel connections without SAN Fabric

The Fibre Channel cables connecting your Virtual Connect FlexFabric modules to the upstream Fibre Channel switches might already be attached. Note that only Ports X1-X4 can be configured for connections other than Ethernet. Any necessary switch configuration tasks will have been completed before the beginning of class.

For this scenario, both VC FlexFabric modules are used and one uplink (port X3) from each module are connected directly to the 3PAR Fibre Channel SAN.

# Exercise 1 — Defining Virtual Connect Direct Attached SAN fabrics

In this exercise, you will use Virtual Connect Manager to define a Virtual Connect direct Attached SAN connection to a 3PAR SAN. The VC SAN fabric is a configuration element that identifies one or more uplinks of a Virtual Connect Fibre Channel module used to connect to a SAN.

- 1. Open a web browser and access the Virtual Connect Manager home page.
- 2. From the Virtual Connect Manager home page, in the toolbar, select  $\textbf{Define} \rightarrow \textbf{SAN Fabric}.$

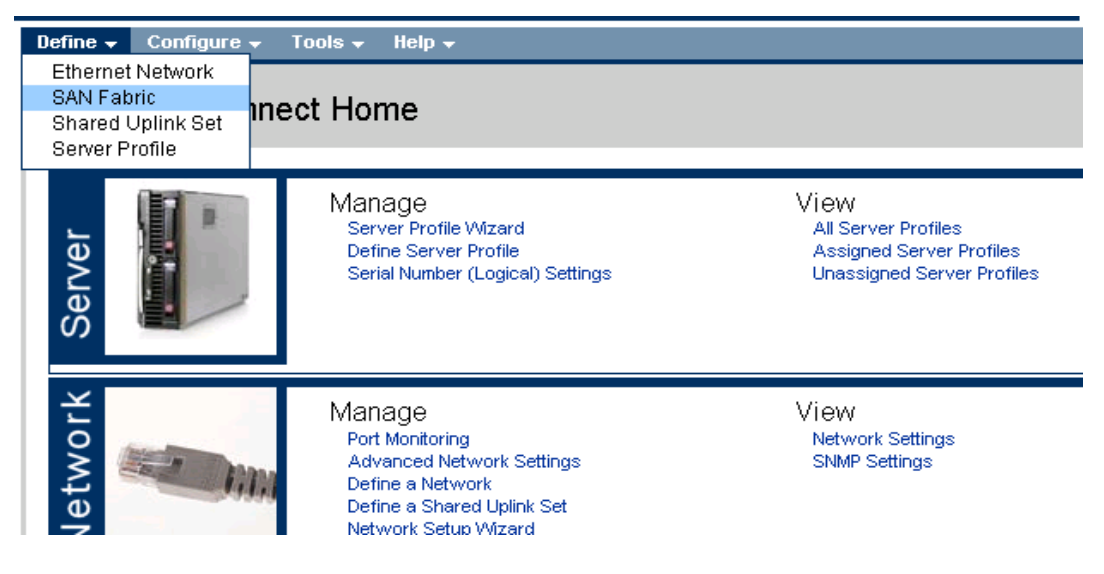

3. For the Fabric name, enter Direct-SAN\_A. Add a single external uplink port by clicking **Add Port** → **Bay 1** → **Port X3**.

#### Note

This port is from the VC FlexFabric module in interconnect **Bay 1**.

| Define - Configure - 1<br>Define SAN Fabri | Fools + Help +  |                       |                  |         |   |
|--------------------------------------------|-----------------|-----------------------|------------------|---------|---|
| Fabric                                     |                 |                       |                  |         |   |
| Fabric Name                                | Fabric Type     | Login Re-Distribution | Configured Speed |         |   |
| Direct-SAN-A                               | FabricAttach    |                       | Auto 👻           |         |   |
| Enclosure Uplink P                         | orts            |                       |                  |         |   |
| Uplink Port Enclosure                      | Bay Port Status | Connected To Action   |                  |         |   |
| Add Port                                   |                 | ר<br>ר                |                  |         |   |
| Bay1 >                                     | Port X3         |                       |                  |         |   |
| Bay 2 >                                    | *               | J                     |                  |         |   |
|                                            |                 |                       |                  |         |   |
|                                            |                 |                       |                  |         |   |
|                                            |                 |                       |                  |         |   |
|                                            |                 |                       |                  | ture to | C |

4. Before Clicking Apply, select DirectAttach in the Fabric Type Box.

| Define 👻 Configure 👻  | Tools 👻 Help 👻  |                                    |                  |            |
|-----------------------|-----------------|------------------------------------|------------------|------------|
| Define SAN Fabi       | ric             |                                    |                  |            |
| Fabric                |                 |                                    |                  |            |
| Fabric Name           | Eabric Type     | Login Re-Distribution              | Configured Speed |            |
| Direct-SAN-A          | DirectAttach    | <b>▼</b> N <sup>4</sup> .          | Auto             |            |
| Enclosure Uplink      | Ports           |                                    |                  |            |
| Uplink Port Enclosure | Bay Port Status | Connected To Action                |                  |            |
| Uplink Po POD-21      | 1 🛛 0 Gb        | 00:00:00:00:00:00:00 <u>Delete</u> |                  |            |
| Add Port              |                 |                                    |                  |            |
|                       |                 |                                    |                  |            |
|                       |                 |                                    |                  |            |
|                       |                 |                                    | Ар               | ply Cancel |

5. Click the Show Advanced Settings box and configure the Preferred and Maximum bandwidth setts as shown, then **click apply.** 

| Fabric                                 |                 |                                   |                            |                  |                                                                                                    |
|----------------------------------------|-----------------|-----------------------------------|----------------------------|------------------|----------------------------------------------------------------------------------------------------|
| Fakric Name<br>Direct-SAN-A            | Fabric Type     | Login Re-Di                       | strikution [               | Configured Speed | Show Advanced Settings         Image: Selected Speed         Image: Selected Speed <t< th=""></t<> |
| Enclosure Uplink Po                    | rts             |                                   |                            |                  |                                                                                                    |
| Uplink Port Enclosure Jplink Po POD-21 | Bay Port Status | Connected To<br>00:00:00:00:00:00 | Action<br>O( <u>Delete</u> |                  |                                                                                                    |
| Add Port                               |                 |                                   |                            |                  |                                                                                                    |

6. In the Define SAN Fabrics window, click the + Add link. To define the second fabric.

| Define 👻 | Configure 👻    | Tools <del>v</del> Help <del>v</del> |                       |      |        |                         |           |     |      |        |
|----------|----------------|--------------------------------------|-----------------------|------|--------|-------------------------|-----------|-----|------|--------|
| SAN F    | abrics         |                                      |                       |      |        |                         |           |     |      |        |
| Extern   | al Connections | Server Connections                   |                       |      |        |                         |           |     |      |        |
| Status   | SAN Fabric     | Fabric Type                          | Login Re-Distribution | Port | Status | Connected To            | Enclosure | Bay | Port | Action |
| 0        | SAN-A          | FabricAttach                         | MANUAL                | 0    | 8 Gb   | 10:00:00:05:33:53:5c:ad | POD-21    | 1   | X1   | Edit 💌 |
|          |                |                                      |                       | 0    | 8 Gb   | 10:00:00:05:33:53:5c:ad | POD-21    | 1   | X2   |        |
| 0        | SAN-B          | FabricAttach                         | MANUAL                | 0    | 8 Gb   | 10:00:00:05:33:51:49:8d | POD-21    | 2   | X1   | Edit 👻 |
|          |                |                                      |                       | 0    | 8 Gb   | 10:00:00:05:33:51:49:8d | POD-21    | 2   | X2   |        |
| 0        | Direct-SAN-A   | DirectAttach                         | NA                    | 0    | 8 Gb   | 20:51:00:02:ac:00:15:2c | POD-21    | 1   | X3   | Edit 📼 |
| + Add    |                |                                      |                       |      |        |                         |           |     |      |        |

7. For the Fabric Name, enter Direct-SAN\_B. Add a single external uplink port by clicking the Add Port window **Bay 2**  $\rightarrow$  **Port X3**.

| Note                                     |                                   |
|------------------------------------------|-----------------------------------|
|                                          |                                   |
| This port is from the VC FlexFabric modu | le in interconnect <b>Bay 2</b> . |

Click **Add** to save your changes.

| Define 👻 Configure 👻  | Tools - Help -  |                       |                  |              |
|-----------------------|-----------------|-----------------------|------------------|--------------|
| Define SAN Fab        | oric            |                       |                  |              |
|                       |                 |                       |                  |              |
| Fabric                |                 |                       |                  |              |
| Fabric Name           | Fabric Type     | Login Re-Distribution | Configured Speed |              |
| Direct-SAN-B          | FabricAttach    | MANUAL                | Auto             |              |
| Enclosure Uplink      | Ports           |                       |                  |              |
| Uplink Port Enclosure | Bay Port Status | Connected To Action   |                  |              |
| Add Port              | _               | <u>ר</u>              |                  |              |
| Bay 2                 | » Port X3       | J                     |                  |              |
|                       |                 |                       |                  |              |
|                       |                 |                       |                  |              |
|                       |                 |                       |                  |              |
|                       |                 |                       |                  |              |
|                       |                 |                       |                  | Apply Cancel |

8. Before Clicking Apply, select DirectAttach in the Fabric Type Box.

| Fabric                |                 |                                    |                  |                        |  |
|-----------------------|-----------------|------------------------------------|------------------|------------------------|--|
| Fabric Name           | Eabric Type     | Login Re-Distribution              | Configured Speed | Show Advanced Settings |  |
| Direct-SAN-A          | DirectAttach    | ▼ N4.                              | Auto 👻           |                        |  |
| Enclosure Uplink      | Ports           |                                    |                  |                        |  |
| Uplink Port Enclosure | Bay Port Status | Connected To Action                |                  |                        |  |
| Iplink Po POD-21      | 1 🛛 0 Gb        | 00:00:00:00:00:00:00 <u>Delete</u> |                  |                        |  |
| dd Port               |                 |                                    |                  |                        |  |
|                       |                 |                                    |                  |                        |  |
|                       |                 |                                    |                  |                        |  |
|                       |                 |                                    |                  |                        |  |

9. Click the Show Advanced Settings box and configure the Preferred and Maximum bandwidth setts as shown, then **click apply.** 

|                       |                          |                        |                   | -                                                                                                    |                                                                                                    |
|-----------------------|--------------------------|------------------------|-------------------|----------------------------------------------------------------------------------------------------|----------------------------------------------------------------------------------------------------|
| -aono Name            | Fabric Type DirectAttach | Login Re-Jus           | Tribution Configu | red Speed  Solution  Solution  Solut | arced settings<br>referred FCoE Connection Speed 2<br>Speed: 4 0 Gb<br>8 Gb<br>aximum FCoE Connection Speed 2<br>Speed: 6 0 Gb<br>8 Gb |
| Enclosure Uplink      | Ports                    |                        |                   | · · · · · · · · · · · · · · · · · · ·                                                                                                    |                                                                                                    |
|                       | Bay Port Status          | Connected To           | Action            |                                                                                                    |                                                                                                    |
| Uplink Port Enclosure | 2 0 Gb                   | 00:00:00:00:00:00:00:0 | 0 <u>Delete</u>   |                                                                                                    |                                                                                                    |
| Uplink Port Enclosure |                          |                        |                   |                                                                                                    |                                                                                                    |

10. Confirm both the new DirectAttach SAN Fabrics have been created and are connected.

| Define 👻 | Configure 👻 T  | ools <del>v</del> Help <del>v</del> |                       |      |        |                         |           |     |      |        |
|----------|----------------|-------------------------------------|-----------------------|------|--------|-------------------------|-----------|-----|------|--------|
| SAN F    | abrics         |                                     |                       |      |        |                         |           |     |      |        |
| Extern   | al Connections | Server Connections                  |                       |      |        |                         |           |     |      |        |
| Status   | SAN Fabric     | Fabric Type                         | Login Re-Distribution | Port | Status | Connected To            | Enclosure | Bay | Port | Action |
| 0        | SAN-A          | FabricAttach                        | MANUAL                | 0    | 8 Gb   | 10:00:00:05:33:53:5c:ad | POD-21    | 1   | X1   | Edit 📼 |
|          |                |                                     |                       | 0    | 8 Gb   | 10:00:00:05:33:53:5c:ad | POD-21    | 1   | X2   |        |
| 0        | SAN-B          | FabricAttach                        | MANUAL                | 0    | 8 Gb   | 10:00:00:05:33:51:49:8d | POD-21    | 2   | X1   | Edit 💌 |
|          |                | _                                   |                       | 0    | 8 Gb   | 10:00:00:05:33:51:49:8d | POD-21    | 2   | X2   |        |
| 0        | Direct-SAN-A   | DirectAttach                        | NA                    | 0    | 8 Gb   | 20:51:00:02:ac:00:15:2c | POD-21    | 1   | ХЗ   | Edit 📼 |
| 0        | Direct-SAN-B   | DirectAttach                        | NA                    | 0    | 8 Gb   | 21:51:00:02:ac:00:15:2c | POD-21    | 2   | ХЗ   | Edit 💌 |
| + Add    |                |                                     |                       |      |        |                         |           |     |      |        |

# Exercise 2 — Examining the status of the VC FlexFabricI module and uplink ports

 In the Hardware Configuration section of the navigation pane, expand <enclosure-name> > Interconnect Bays. Then click the link for Bay 1.

| Domain Status 📃             | Define 👻 Configure 🕯  | 🕶 Tools 👻 | Help 🗸                               |       |                           |  |  |  |
|-----------------------------|-----------------------|-----------|--------------------------------------|-------|---------------------------|--|--|--|
| ○ ○ ▼ ▲ ▲ ○ ④               | Interconnect B        | avs       |                                      |       |                           |  |  |  |
| Domain 0 0 0 0 0 0          | Intervoluteor Bays    |           |                                      |       |                           |  |  |  |
| Status View Legend          | Interconnect Bays Sta | tus       |                                      |       |                           |  |  |  |
| Find Configuration Items. ? | Status:               |           | <b>⊘</b> ок                          |       |                           |  |  |  |
| Domain Settings 🛛 🖽 🗔       | Rack Name:            |           | RACK-1                               |       |                           |  |  |  |
| Configuration               | Enclosure Name:       |           | POD-21                               |       |                           |  |  |  |
| IP Address                  |                       |           |                                      |       |                           |  |  |  |
| Enclosures                  | Interconnect Bays Sur | mmary     |                                      |       |                           |  |  |  |
| Backup/Restore              | Bay S                 | Status Mc | odule                                | Power | Firmware Version:         |  |  |  |
| Storage Mgmt Credentials    | Bay 2 (LANSS)         | ≥uk (j    | HP VC FlavEabria 100b/24 Part Madula | ⊎ On  | 3.30 2011-00-23103.32.232 |  |  |  |
| SNMP Configuration          | Day 2 (LANTSAR)       | ∕ok (     | HP VC Hexhabric 1036/24-Port Module  | Se On | 3.30 2011-06-25103.52.232 |  |  |  |
| System Log                  |                       |           |                                      |       |                           |  |  |  |
| Stacking Links              |                       |           |                                      |       |                           |  |  |  |
| Users/Authentication        |                       |           |                                      |       |                           |  |  |  |
| Ethernet                    |                       |           |                                      |       |                           |  |  |  |
| Fibre Channel               |                       |           |                                      |       |                           |  |  |  |
| WWN Settings                |                       |           |                                      |       |                           |  |  |  |
| Server Serial Numbers       |                       |           |                                      |       |                           |  |  |  |
| Logical Configuration       |                       |           |                                      |       |                           |  |  |  |
| Server Profiles             |                       |           |                                      |       |                           |  |  |  |
| Ethernet Networks           |                       |           |                                      |       |                           |  |  |  |
| Shared Uplink Sets          |                       |           |                                      |       |                           |  |  |  |
| SAN Fabrics                 |                       |           |                                      |       |                           |  |  |  |
| Network Access Groups       |                       |           |                                      |       |                           |  |  |  |
| Hardware Configuration      |                       |           |                                      |       |                           |  |  |  |
| Hardware Overview           |                       |           |                                      |       |                           |  |  |  |
| POD-21                      |                       |           |                                      |       |                           |  |  |  |
| Interconnect Bays           |                       |           |                                      |       |                           |  |  |  |
| Device Bays                 |                       |           |                                      |       |                           |  |  |  |

2. From the Uplink Ports tab, Examine the status of the FlexFabric interconnect module. Scroll down to the Uplink Information (FC) section to view the status of uplink port X3 of this VC FlexFabric module.

| Define -                                                                                          | Configura                                    | Tee     | le – Hele –               |               |                   |           |                                      |                          |  |  |
|---------------------------------------------------------------------------------------------------|----------------------------------------------|---------|---------------------------|---------------|-------------------|-----------|--------------------------------------|--------------------------|--|--|
| Define -                                                                                          |                                              | - 100   | is <del>v</del> neip v    |               |                   |           |                                      |                          |  |  |
| Bay 1                                                                                             | 3ay 1 (HP VC FlexFabric 10Gb/24-Port Module) |         |                           |               |                   |           |                                      |                          |  |  |
| General Information Uplink Ports Server Ports MAC Address Table IGMP Multicast Groups Name Server |                                              |         |                           |               |                   |           |                                      |                          |  |  |
| Uplink                                                                                            | Port Informatio                              | n (Enet | :)                        |               |                   |           |                                      |                          |  |  |
| Label                                                                                             | Network(s)                                   | Status  |                           |               | Connector<br>Type | LAG<br>ID | Connected To                         | Detailed Stats /<br>Info |  |  |
| Port<br>X4                                                                                        | FCoE-SUS1-A                                  | 🕗 ок    | Linked/Active/F<br>Active | CoE 10 Gb     | SFP-DAC           | 26        | POD21 (Ten-<br>GigabitEthernet1/0/1) | Detailed Stats /<br>Info |  |  |
| Port<br>X5                                                                                        | POD21-SUS1-<br>A                             | 🕗 ок    | Linked/Active             | 10 Gb         | SFP-DAC           | 25        | POD21 (Ten-<br>GigabitEthernet1/0/2) | Detailed Stats /<br>Info |  |  |
| Port<br>X6                                                                                        | POD21-SUS1-<br>A                             | 🕗 ок    | Linked/Active             | 10 Gb         | SFP-DAC           | 25        | POD21 (Ten-<br>GigabitEthernet2/0/3) | Detailed Stats /<br>Info |  |  |
| Port<br>X7                                                                                        |                                              |         | Linked                    | 10 Gb         | SFP-DAC           |           | VcD_fb5c574c3070 (X7)                | Detailed Stats /<br>Info |  |  |
| Port<br>X8                                                                                        | Stacking Link                                | 🕗 ок    | Linked                    | 10 Gb         | Internal          | 27        | VCEFXTW21120011 (X8)                 | Detailed Stats /<br>Info |  |  |
|                                                                                                   |                                              |         |                           |               |                   |           |                                      |                          |  |  |
| Uplink                                                                                            | Port Informatio                              | n (FC)  |                           |               |                   |           |                                      |                          |  |  |
| Port                                                                                              | WWN                                          |         | SAN Fabric                | Port Speed Se | tting Connect     | or Status | Connected To                         | Detailed Stats / Info    |  |  |
| X1 3                                                                                              | 20:00:00:11:0a:02                            | 2:2a:dc | SAN-A                     | 8 Gb          | Logged in         | 1         | 10:00:00:05:33:53:5c:ad              | Detailed Stats / Info    |  |  |
| X2 2                                                                                              | 20 <u>:01:00:11:0a:0</u> 2                   | 2:2a:dc | SAN-A                     | 8 Gb          | Logged in         | 1         | 10:00:00:05:33:53:5c:ad              | Detailed Stats / Info    |  |  |
| X3 :                                                                                              | 20:02:00:11:0a:02                            | 2:2a:dc | Direct-SAN-A              | 8 Gb          | Logged In         | 1         | 20:51:00:02:ac:00:15:2c              | Detailed Stats / Info    |  |  |

Notice the WWN that is assigned to each uplink port of the Fibre Channel module port, which is listed in the WWN column. The WWN of the upstream Fibre Channel switch is listed in the Connected To column for the Fabric Attached Fabrics and the controller port address of the 3PAR is shown for the Direct Attached fabric.

# Exercise 3 – Modifying a Server Profiles to Connect to the SAN

In this exercise, you use the Virtual Connect Manager (VCM) to modify the server profile created in lab 1. When modifying a server profile on a VC Ethernet module that will be used with a server supporting FlexFabric ports (or NICs), you have the option of allocating bandwidth across one to four NICs, or one to three NICs and a FC HBA. In this exercise, you will edit the existing profile and ADD SAN connections, and then configure those connections for Boot to SAN.

- 1. Open a web browser and access the OA for your POD, verify the servers in Bays 1 and 2 are shutdown.
- 2. Open a web browser and access the Virtual Connect Manager home page and log in using the admin account created in lab 1.
- 3. In the left tree view, under connections, click on server profiles.
- 4. Your profile should be shown in the right pane, select the profile and edit it.

| IP Virtual Connect                                                                            | Manage   | er              |              |         |   |                                    | 2          | User : admin<br>Home   Sign Out |              |         |
|-----------------------------------------------------------------------------------------------|----------|-----------------|--------------|---------|---|------------------------------------|------------|---------------------------------|--------------|---------|
| Domain Status                                                                                 | Define + | Configure -     | Tools - Help | -       |   |                                    |            |                                 |              |         |
| O Domain Status View Legend                                                                   | Serve    | r Profiles      |              |         |   |                                    |            |                                 | Ľ            |         |
| ♥         ▲         Ø         0           0         0         0         0         0         0 | Show:    | Server Profiles |              |         |   |                                    |            |                                 |              |         |
| Find Configuration Items. 7                                                                   | Stabut   | Profile Name    |              | Percent |   | error to take the                  |            | - ALLAN                         | Network Acro | ess Gro |
| Domain Settings 📑 🕞                                                                           | -        | POB-21_01       |              | 0       | 0 | POD-21: Bay 1 (ProLiant BL460c 07) | VC-DEFINED | VC-DEFINED                      | Default      | >       |
| Configuration                                                                                 | -        | _               |              | _       |   |                                    |            |                                 |              |         |
| IP Address                                                                                    |          |                 |              |         |   |                                    |            |                                 |              |         |
| Enclosures                                                                                    |          |                 |              |         |   |                                    |            |                                 |              |         |
| Backup Restore                                                                                |          |                 |              |         |   |                                    |            |                                 |              |         |
| Storage Mgmt Credentials                                                                      |          |                 |              |         |   |                                    |            |                                 |              |         |
| SNMP Configuration                                                                            |          |                 |              |         |   |                                    |            |                                 |              |         |
| System Log                                                                                    |          |                 |              |         |   |                                    |            |                                 |              |         |
| Stacking Links                                                                                |          |                 |              |         |   |                                    |            |                                 |              |         |
| Users/Authentication                                                                          |          |                 |              |         |   |                                    |            |                                 |              |         |
| Ethernet                                                                                      |          |                 |              |         |   |                                    |            |                                 |              |         |
| Fibre Channel                                                                                 |          |                 |              |         |   |                                    |            |                                 |              |         |
| Server Serial Numbers                                                                         |          |                 |              |         |   |                                    |            |                                 |              |         |
| Connections                                                                                   |          |                 |              |         |   |                                    |            |                                 |              |         |
| Server Profiles                                                                               |          |                 |              |         |   |                                    |            |                                 |              |         |
| Elligner normorks                                                                             |          |                 |              |         |   |                                    |            |                                 |              |         |
| Shared Uplink Sets                                                                            |          |                 |              |         |   |                                    |            |                                 |              |         |
| SAN Fabrics                                                                                   |          |                 |              |         |   |                                    |            |                                 |              |         |
| Network Access Groups                                                                         |          |                 |              |         |   |                                    |            |                                 |              |         |
| Hardware                                                                                      |          |                 |              |         |   |                                    |            |                                 |              |         |
| Overview                                                                                      |          |                 |              |         |   |                                    |            |                                 |              |         |
| P00-21                                                                                        | + Add    |                 |              |         |   |                                    |            |                                 |              |         |

5. From the Edit Server profile page, under FCoE HBA Connections, for Bay 1 select SAN-A and for Bay 2 select SAN-B. The speed should default to 4Gb Min. and 8Gb Max.

| Port | Bay | FC SAN Name  |
|------|-----|--------------|
| 1    | 1   | Direct-SAN-A |
| 1    | 2   | Direct-SAN-B |

6. In the FCoE HBA Connections section, assign the information listed in the following table.

**Note**: For the blade server you are working with, Port 1 corresponds to FlexNIC 3 (LOM:1-b) and Port 2 corresponds to FlexNIC 4 (LOM:2-b).

| FCo  | Е НВА С  | onnections                 |      |        |                 |            |                         |                   |                        |               |
|------|----------|----------------------------|------|--------|-----------------|------------|-------------------------|-------------------|------------------------|---------------|
| Port | Connecte | FC SAN / FCoE Network Name | Туре | Status | Port Speed Type | Allocated  | WWPN                    | MAC               | Mapping                | Action        |
| 1    | Bay 1    | Direct-SAN-A               | SAN  | 0      | PREFERRED       | 4 Gb - 8 ( | 50:06:0B:00:00:C2:B2:00 | 00-17-A4-77-50-00 | LOM:1-b => Bay 1:d1:v2 |               |
| 2    | Bay 2    | Direct-SAN-B               | SAN  | 0      | PREFERRED       | 4 Gb - 8 ( | 50:06:0B:00:00:C2:B2:02 | 00-17-A4-77-50-01 | LOM:2-b => Bay 2:d1:v2 | <u>Delete</u> |

- 7. In the Assign Profile to Server Bay section, click the down arrow and then click PODnn > Bay 1 (ProLiant 460c Gen7).
- 8. Then click Apply to save the changes to the server profile.

| Define +               | Configure + Tools + Help +          |                               |                     |                         |                             |               |                   |                        |        |
|------------------------|-------------------------------------|-------------------------------|---------------------|-------------------------|-----------------------------|---------------|-------------------|------------------------|--------|
| Edit Se                | erver Profile: POD-21_0             | 1                             |                     |                         |                             |               |                   |                        |        |
| Profile                | ,                                   |                               |                     |                         |                             |               |                   |                        |        |
| Profile No<br>POD-21_0 | ne Network Acce<br>H Default        | ss Group Status Serial Number | Server              | 1110<br>Ie-dead-4be0-bi | b45-5268999e9dc1            |               |                   |                        |        |
| Ethem                  | et Adapter Connections              |                               |                     |                         |                             |               |                   |                        |        |
| Port N                 | letwork Name                        | Statu Port Speed Type         | Allocated Port Spee | PXE                     | Muticast Filter             | MAC           |                   | Mapping                | Action |
| 1 D                    | efault-VLAN-A                       | PREFERRED                     | 4 Gb - 10 Gb        | USE-BIOS                | None                        | 00-17-A4-77-5 | 50-02             | LOM:1-a => Bay 1:d1:v1 |        |
| 2 D                    | efault-VLAN-B                       | PREFERRED                     | 4 Gb - 10 Gb        | USE-BIOS                | None                        | 00-17-A4-77-5 | 50-04             | LOM:2-a => Bay 2:d1:v1 |        |
| + Add                  |                                     |                               |                     |                         |                             |               |                   |                        |        |
| ISCSI H                | IBA Connections                     |                               |                     |                         |                             |               |                   |                        |        |
| Port N                 | kdwork Name                         | Statu Port Speed Type         | Allocated           | ort Speed (M            | Boot Setting MAC            |               |                   | Mapping                | Action |
| + Add                  |                                     |                               |                     |                         |                             |               |                   |                        |        |
| FCoE                   | HBA Connections                     |                               |                     |                         |                             |               |                   |                        |        |
| Port 0                 | Connect: FC SAN / FCoE Network Name | е Туре                        | Status Port Speed   | Туре                    | Allocated VANEN             |               | MAC               | Mapping                | Action |
| 1 B                    | lay 1 Direct-SAN-A                  | SAN                           | PREFERI             | RED                     | 4 Gb - 8 C 50:06:00:00:00   | 2:82:00       | 00-17-A4-77-50-00 | LOM:1-b => Bay 1:d1:v2 |        |
| 2 B                    | lay 2 Direct-SAN-B                  | SAN                           | PREFERS             | RED                     | 4 Ob - 8 C 50:06:08:00:00:0 | 02:82:02      | 00-17-A4-77-50-01 | LOM:2-b => Bay 2:d1:v2 | Delete |
|                        |                                     |                               |                     |                         |                             |               |                   |                        |        |

9. Examine the Mapping column for the Ethernet and FCoE connections.

Notice that LOM:1-a and LOM:2-a are mapped to the two Ethernet FlexNICs, and LOM:1-b and LOM:2-b are mapped to the two FCoE FlexHBAs.

Also, notice the Allocated Port Speed column for the FlexNICs and FlexHBAs now shows a Preferred or Min. speed and a Maximum speed. The FlexHBA connections have an initial bandwidth allocation of 4 Gb and can burst to 8Gb. The NIC is configured for 4Gb and could burst to 10Gb.

10. Click Cancel to close the Server Profile window.

## Exercise 4 - Power-on the Server and Verify SAN Connectivity

In this task, you use the Onboard Administrator (OA) management interface to examine the status of the server in bay 1. You then power on the server to cause the server profile to be activated. You also examine the IP addresses assigned to the FlexNICs through DHCP.

- 1. Go to the browser window you have for the OA.
- 2. In the navigation pane, click Enclosure Information > Device Bays > 1 to view the status of the server blade in Device Bay 1.
- 3. Click the Information tab.

| Wizards 🗸 Options 🗸 Help          | · •                                  |                      |  |  |  |
|-----------------------------------|--------------------------------------|----------------------|--|--|--|
| Device Bay Inform                 | ation - ProLiar                      | nt BL460c G7 (Bay 1) |  |  |  |
| Status Information                | Virtual Devices                      | Boot Options IML Log |  |  |  |
| Device Information                |                                      |                      |  |  |  |
| Blade Type                        | Server Blade                         |                      |  |  |  |
| Manufacturer                      | HP                                   |                      |  |  |  |
| Product Name                      | ProLiant BL460c G7                   |                      |  |  |  |
| Part Number                       | 603718-B21                           |                      |  |  |  |
| System Board Spare Part<br>Number | 605659-001                           |                      |  |  |  |
| Serial Number                     | USE1159329                           |                      |  |  |  |
| Serial Number (Logical)           | VCX0000V00                           |                      |  |  |  |
| UUID                              | 37333036-3831-5355-4531-313539333239 |                      |  |  |  |
| UUID (Logical)                    | 7FEAACD8-92EA-42B0-9D29-B26528F6B1B0 |                      |  |  |  |
| BIOS Asset Tag                    |                                      |                      |  |  |  |
| Server Name                       |                                      |                      |  |  |  |
| ROM Version                       | 127 05/05/2011                       |                      |  |  |  |
|                                   |                                      |                      |  |  |  |
|                                   | Deuter ID                            |                      |  |  |  |
| Server NIC Information            | Device ID                            |                      |  |  |  |
| Ethornot EloxNIC LOM:1 a          | 00-17-04-77-70-02                    |                      |  |  |  |
| ECoE EloxHBA LOM:1-b              | 50-06-0B-00-00-C2-DE-00              |                      |  |  |  |
| Ethernet ElexNIC LOM:1-c          | 98:4B:F1:71:73:BA                    |                      |  |  |  |
| Ethernet FlexNIC LOM:1-d          | 98:4B:E1:71:73:BB                    |                      |  |  |  |
| Ethernet FlexNIC LOM:2-a          | 00:17:A4:77:7C:04                    |                      |  |  |  |
| FCoE FlexHBA LOM:2-b              | 50:06:0B:00:00:C2:DE:02              |                      |  |  |  |
| Ethernet FlexNIC LOM:2-c          | 98:4B:E1:71:73:BE                    |                      |  |  |  |
| Ethernet FlexNIC LOM:2-d          | 98:4B:E1:71:73:BF                    |                      |  |  |  |

4. Examine the server NIC information.

Notice that all 8 connections are represented here, 6 FlexNICs and 2 FlexHBAs. The other 4 FlexNICs that you did not explicitly configure are presented to the © Copyright 2013 Hewlett-Packard Development Company, L.P L6–12 blade server Operating System. These additional 4 LAN Connections that would appear in Windows, or vmnics in VMware ESXI, can be ignored.

5. Click the Virtual Devices tab. At this point, the server is powered off, which allowed you to assign the server profile previously.

| Status        | Information             | Virtual Devices | Boot Options    | IML Log |
|---------------|-------------------------|-----------------|-----------------|---------|
| Virtual Power |                         |                 |                 |         |
| The server in | this bay is currently C | Vff             |                 |         |
|               |                         | Μ               | lomentary Press |         |
|               |                         |                 |                 |         |

6. Click Momentary Press to power on the server.

You can also access the Virtual Power feature through the Virtual Connect Manager interface, but going through the OA also gives you easy access to the Remote Console functionality of the HP integrated Lights-Out (iLO).

7. To access the Windows Server console, in the navigation pane of the OA, click iLO under the folder entry for Device Bay 1.

| Wizards ▼ Ontions ▼ Hel                                                                              | n <del>v</del>                                                                                                    |  |  |  |  |  |
|----------------------------------------------------------------------------------------------------|----------------------------------------------------------------------------------------------------|--|--|--|--|--|
| iLO - Device Bay 1                                                                                   |                                                                                                    |  |  |  |  |  |
| Processor Information                                                                                | Event Log                                                                                                    |  |  |  |  |  |
|                                                                                                    |                                                                                                    |  |  |  |  |  |
| Management Processor Info                                                                            | ormation                                                                                                    |  |  |  |  |  |
| Name                                                                                                 | ILOUSE1159329                                                                                                    |  |  |  |  |  |
| Address                                                                                              | 172.20.7.102                                                                                                    |  |  |  |  |  |
| MAC Address                                                                                          | 98:4B:E1:5E:F1:43                                                                                                    |  |  |  |  |  |
| Model                                                                                                | iL03                                                                                                    |  |  |  |  |  |
| Firmware Version                                                                                     | 1.28 Jan 13 2012                                                                                                    |  |  |  |  |  |
| iLO Remote Management<br>Clicking the links in this section<br>require an iLO username or particular | on will open the requested iLO sess.<br>sssword to be entered.                                                                                                    |  |  |  |  |  |
| If your browser settings prever                                                                      | nt new popup windows from opening,                                                                                                    |  |  |  |  |  |
| Web Administration<br>Access the iLO web user inter                                                  | Web Administration<br>Access the iLO web user interface.                                                                                                    |  |  |  |  |  |
| Integrated Remote Console<br>Access the system KVM and o<br>Please note: this may not be su          | Integrated Remote Console<br>Access the system KVM and control Virtual Power & Media from a<br>Please note: this may not be supported on all operating systems. Ple |  |  |  |  |  |
| Remote Console<br>Access the system KVM from a<br>may not be supported on all op                     | a remote console. This requires a Jar<br>erating systems. Please check officia                                                                                      |  |  |  |  |  |

- 8. In the iLO Device Bay window, perform one of the following actions.
  - 1) If you are using Internet Explorer, click Integrated Remote Console.
  - 2) If you are using Firefox, click **Remote Console**.

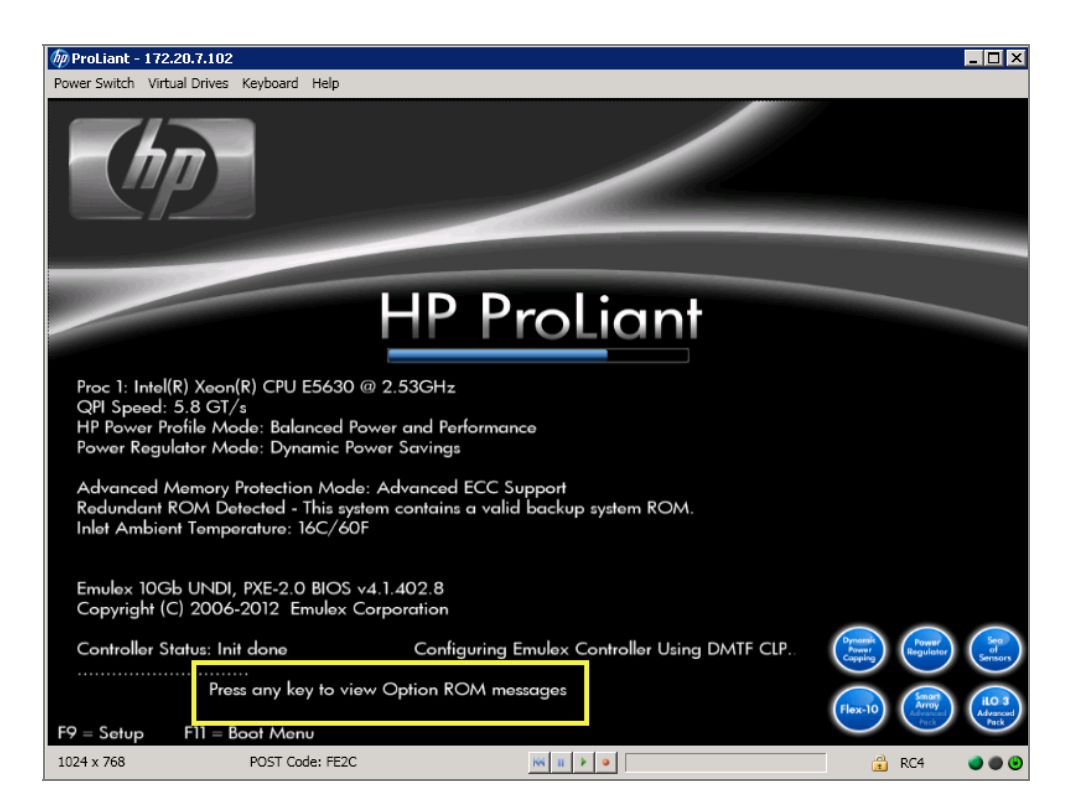

To verify the Emulex BIOS configuration was modified by the Server Profile you examine the settings applied to the adapters by Virtual Connect. During the POST processing stage, you will see a prompt to "Press any key to see POST Messages."

**Note**: It is important to watch for the message and respond or you will have to go through the boot process again.

9. Press the <Space> bar or any other key to view the Option ROM messages.

| 🖗 ProLiant - 172.20.7.102                                                                                                    |              |
|----------------------------------------------------------------------------------------------------|--------------|
| Power Switch Virtual Drives Keyboard Help                                                                                                    |              |
| iLO 3 Advanced<br>iLO 3 v1.28 Jan 13 2012 172.20.7.102                                                                                            |              |
| Emulex 10Gb UNDI, PXE-2.0 BIOS v4.1.402.8<br>Copyright (C) 2006-2012 Emulex Corporation                                                           |              |
| ◀◀◀ Press <ctrl><p> for PXESelect(TM) Utility ▶▶▶</p></ctrl>                                                                                      |              |
| Controller#0 Port#1 Base 0xFBCA0000 at Bus:02 Dev:00 Fun:00<br>Controller#0 Port#2 Base 0xFBC40000 at Bus:02 Dev:00 Fun:01<br>- InitializingDone. |              |
| Emulex OneConnect FCoE BIOS, Version 4.03a0<br>Copyright (c) 1997–2012 Emulex. All rights reserved.                                               |              |
| Press (Alt E> or (Ctrl E> to enter Emulex BIOS configuration<br>utility. Press (s> to skip Emulex BIOS                                            |              |
| Using CLP data for CNA boot targets and port enablement.                                                                                          |              |
| Installing Emulex BIOS                                                                                                    | (F9 = Setum) |
| 720 x 400 POST Code: FE2C                                                                                                    | € RC4 ●●●    |

- 10. Watch for the Emulex OneConnect FCoE BIOS messages.
- 11. Press <Alt>-e or <Ctrl>-e as instructed on the screen to access the Emulex BIOS configuration utility.

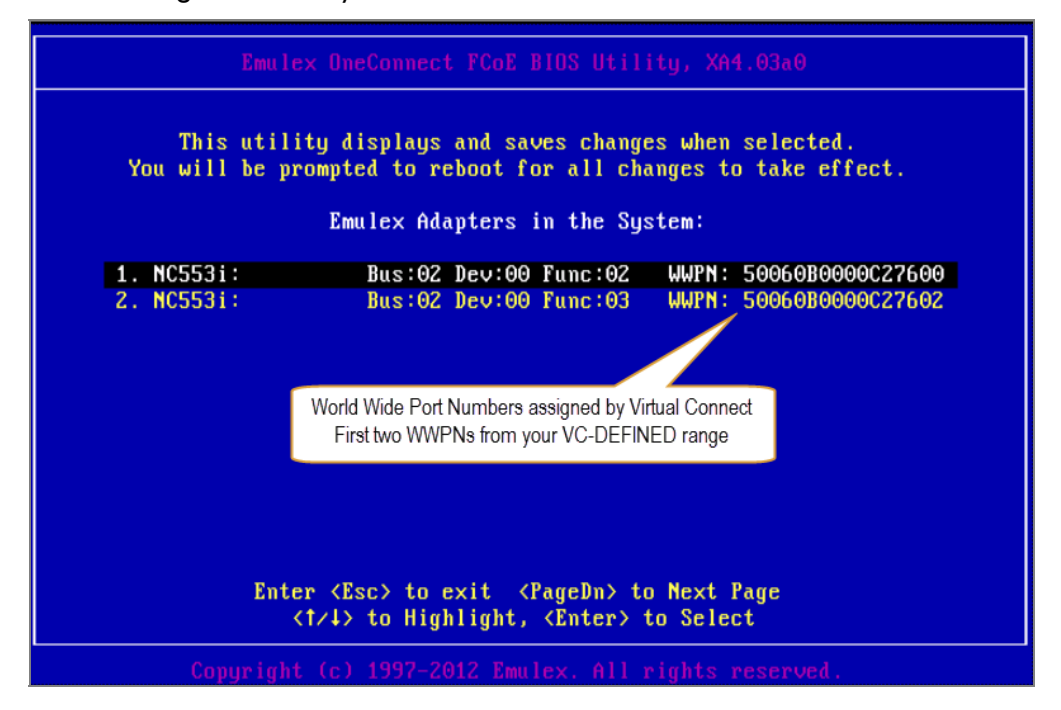

12. Highlight the top adapter using the keyboard arrow keys and press <Enter> to view its configuration.

| ProLiant - 172.20.21.102 Power Switch Virtual Drives Keyboard Help                                                      |                                                                                        |
|----------------------------------------------------------------------------------------------------|----------------------------------------------------------------------------------------|
|                                                                                                    |                                                                                        |
| Emulex OneConnect FCoE                                                                                                  | BIOS Utility, XA4.03a0                                                                 |
| 01: NC553i:<br>Mem Base: FBC00000 Firmware Version:<br>Port Name: 50060B0000C2B200<br>Vlan ID: 1001 DCBX mode: CEE mode | Bus#: 02 Dev#: 00 Func#: 02<br>4.1.450.7 BIDS: Enabled<br>Node Name: 50060B00000C2B201 |
|                                                                                                    |                                                                                        |
| Enable/Disable Boot                                                                                                    | from SAN                                                                               |
| Scan for Target Dev<br>Reset Adaptor Defe                                                                               |                                                                                        |
| Configure Boot Devi                                                                                                    |                                                                                        |
| Configure DCBX mode                                                                                                    |                                                                                        |
| Configure FCF CEE F                                                                                                    | arameters                                                                              |
| Configure FCF CIN F                                                                                                    | Parameters                                                                             |
| Configure Advanced                                                                                                    | Adapter Parameters                                                                     |
| Enter <esc> to</esc>                                                                                                    | Previous Menu                                                                          |
| <†/↓> to Highlight,                                                                                                    | , <enter> to Select</enter>                                                            |
| Copyright (c) 1997-2012 Emm                                                                                             | llex. All rights reserved.                                                             |
| 720 x 400                                                                                                    | 📉 🖩 🕨 🔹 🔿 🕲                                                                            |

13. Arrow down to Configure Boot Devices and press <Enter> to view its configuration.

| ProLiant - 172.20.21.102<br>Power Switch Virtual Drives Keyboard Help                                                                                                    | _ 🗆 × |
|----------------------------------------------------------------------------------------------------|-------|
| Emulex OneConnect FCoE BIOS Utility, XA4.03a0                                                                                                    |       |
| 01:         NC553i:         Bus#:         02         Dev#:         00         Func#:         02           Mem Base:         FBC00000         Firmware Version:         4.1.450.7         BIOS:         Disabled           Port Name:         50060B00000C2B200         Node Name:         50060B0000C2B201           Vlan ID:         1001         DCBX mode:         CEE mode         Node |       |
| Devices Present on This Adapter:                                                                                                    |       |
| 01. DID:110200 WWPN:20510002 AC00152C LUN:00 3PARdataVV 3                                                                                                    | 110   |
|                                                                                                    |       |
|                                                                                                    |       |
|                                                                                                    |       |
|                                                                                                    |       |
| Enter (Esc) to Previous Menu                                                                                                    |       |
| Copyright (c) 1997-2012 Emulex. All rights reserved.<br>720 x 400                                                                                                    |       |

- 14. Compare the WWPN displayed with the value you entered for Port 1 when you configured the Boot from SAN settings in the server profile.
- 15. Press <Esc> twice to return to the Emulex Adapters in the System menu.

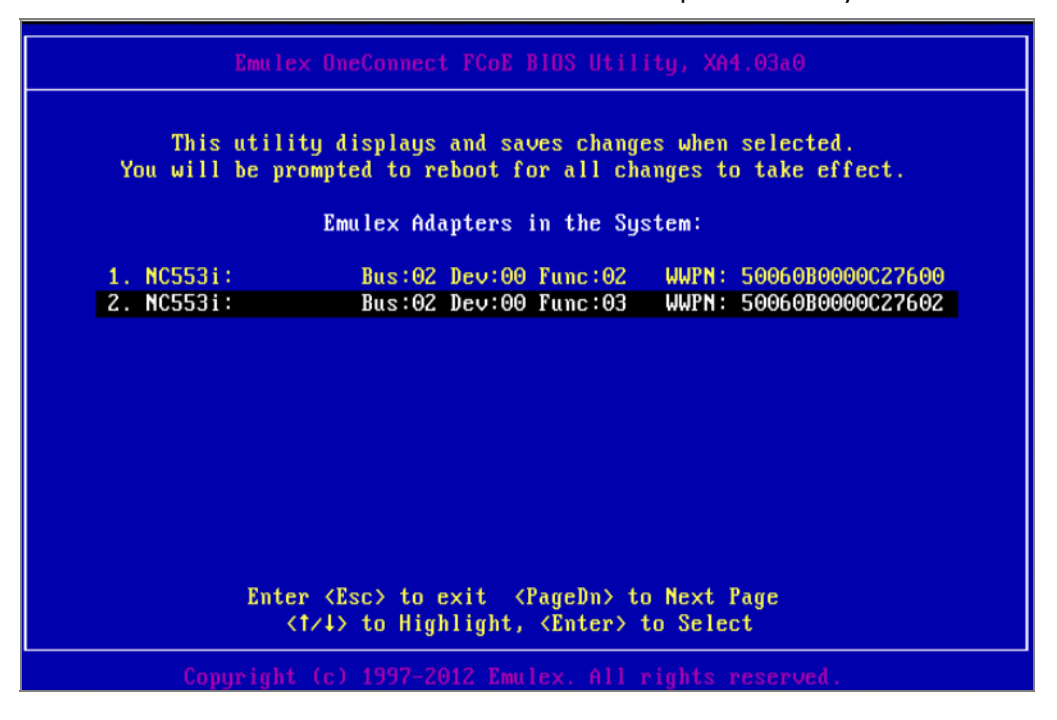

16. Use the arrow keys to choose the second adapter and repeat the previous steps to view the WWPN of its target controller.

| 🖗 ProLiant - 172.20.21.102                                                                                                    | _ 🗆 × |
|----------------------------------------------------------------------------------------------------|-------|
| Power Switch Virtual Drives Keyboard Help                                                                                                    |       |
| Emulex OneConnect FCoE BIOS Utility, XA4.03a0                                                                                                    |       |
| 02:         NC553i:         Bus#:         02 Dev#:         00 Func#:         03           Mem Base:         FBBA0000         Firmware Version:         4.1.450.7         BIDS:         Enabled           Port Name:         50060B0000C2B202         Node Name:         50060B0000C2B203         Vlan ID:         1001         DCBX mode:         CEE mode |       |
| Devices Present on This Adapter:                                                                                                    |       |
| 01. DID:120200 WWPN:21510002 AC00152C LUN:00 3PARdataUV                                                                                                    | 3110  |
|                                                                                                    |       |
|                                                                                                    |       |
|                                                                                                    |       |
|                                                                                                    |       |
| Enter <esc> to Previous Menu</esc>                                                                                                    |       |
|                                                                                                    |       |
| 720 x 400 🙀 🖉 🖉 🥵 🥵 🕅 🕅 🕅                                                                                                    |       |

- 17. Compare the WWPN displayed with the value you entered for Port 2 when you configured the Boot from SAN settings in the server profile.
- 18. Press <Esc> three times to display the reboot prompt.

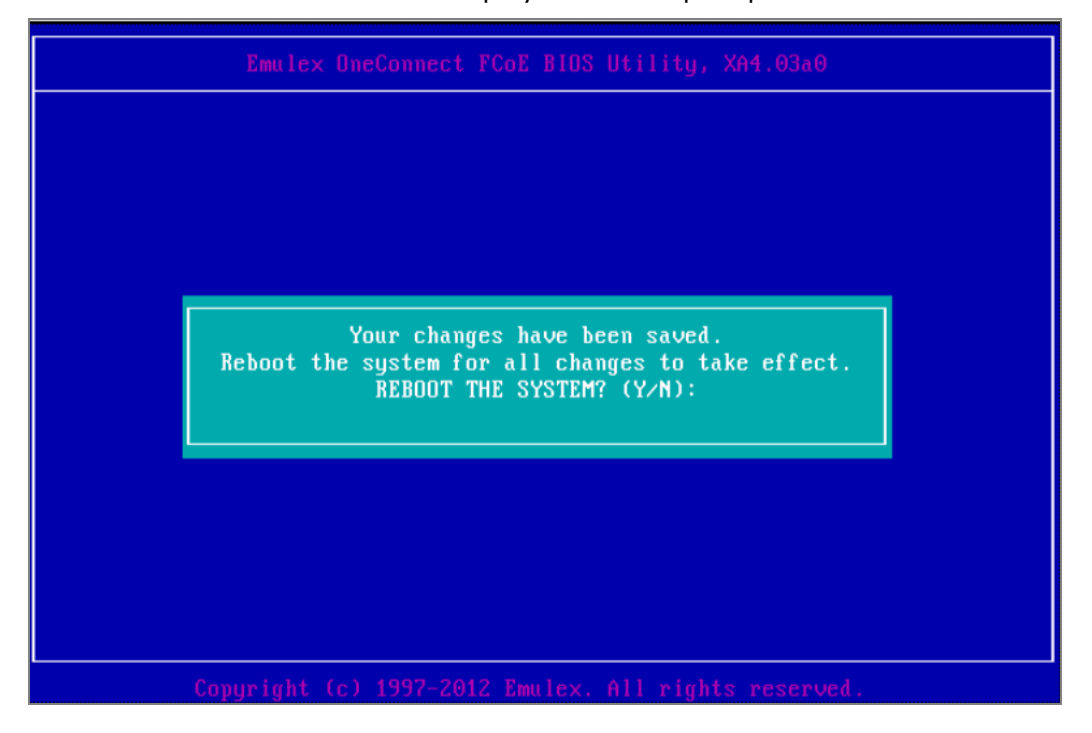

- 19. Then type "Y" to reboot the system.
- 20. Go back to the OA and shut the server down.

### Summary

During this lab, you defined a pair of Direct Attached Virtual Connect SAN fabrics to a 3PAR array. You were able to connect to that array through the HBA in the server and see the controllers on the fabric. The next step could be to configure Boot to SAN and install an OS, or simply connect to and mount a LUN from a locally installed OS.